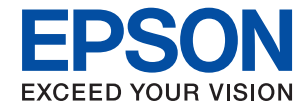

WorkForce Enterprise

# WF-M20590 Series

# Administratorvejledning

## Indholdsfortegnelse

## Copyright

## Varemærker

## Om denne vejledning

| Mærker og symboler.                      | 7 |
|------------------------------------------|---|
| Anvendte beskrivelser i denne vejledning | 7 |
| Henvisninger til operativsystemer.       | 7 |

## Introduktion

| Vejledningskomponent                        |
|---------------------------------------------|
| Udtryk, der er anvendt i denne vejledning 9 |
| Vilkår9                                     |
| Eksempel på netværksmiljø 11                |
| Printerforbindelsestyper                    |

# Printerindstillinger og administration af printer

| Strøm af printerindstillinger og styring 16    |
|------------------------------------------------|
| Netværksforbindelse til printeren 17           |
| Indstilling til udskrivningsfunktion           |
| Indstilling for server og delt mappe           |
| Indstilling for kontaktpersoner                |
| Scanningsindstillinger                         |
| Sikkerhedsindstillinger                        |
| Indstilling for betjening og administration 18 |

## Netværksforbindelse

| Før du opretter netværksforbindelse             |
|-------------------------------------------------|
| Indsamling af oplysninger om indstillinger      |
| for forbindelse                                 |
| Tildeling af IP-adresse.20                      |
| DNS-server og proxyserver                       |
| Tilslutning til netværket fra kontrolpanelet 21 |
| Tildeling af IP-adressen.    21                 |
| Tilslutning til LAN                             |

## Funktionsindstillinger

| Software til opsætning.          | 30 |
|----------------------------------|----|
| Web Config (enhedens hjemmeside) | 30 |
| Brug af udskrivningsfunktioner.  | 31 |

| Udskriftsindstillinger for server/                   |
|------------------------------------------------------|
| klientforbindelse                                    |
| Printerindstillinger til peer-to-peer-forbindelse 35 |
| Grundlæggende indstillinger til udskrivning 36       |
| Indstilling af serveren eller den delte mappe 40     |
| Forholdet mellem serveren og hver funktion 40        |
| Konfiguration af en mailserver 41                    |
| Indstillinger for delt mappe                         |
| Brug af kontakter                                    |
| Destinationsindstillingsfunktioner                   |
| Konfiguration af kontaktpersoner63                   |
| Sikkerhedskopiering og import af kontakter 67        |
| Samarbejde mellem LDAP-server og brugere67           |
| Brug af scanningsfunktioner                          |
| Scanning fra en computer                             |
| Scanning vha. kontrolpanelet                         |
| Brug af Document Capture Pro Server 74               |
| Overføre systemindstillinger                         |
| Indstilling af betjeningspanelet                     |
| Indstillinger for strømbesparelse under              |
| inaktivitet                                          |
| Indstilling af lyd                                   |
| Synkronisering af dato og klokkeslæt med             |
| tidsserver                                           |
| Indstilling af standardværdien for scanning          |
| og kopiering (standardindstillinger)                 |
| Brug af Epson Connect-tjenesten                      |
| Brug af Epson Open Platform                          |
| Epson Open Platform Overblik                         |
| Konfiguration af Epson Open Platform 78              |
| Konfiguration af godkendelsesenhed                   |

## Indstillinger for produktsikkerhed

| Introduktion til funktioner til produktsikkerhed 80                  |
|----------------------------------------------------------------------|
| Konfiguration af administratoradgangskode 81                         |
| Konfiguration af administratoradgangskoden fra kontrolpanelet        |
| Konfiguration af administratoradgangskode<br>ved hjælp af Web Config |
| Kontrol af panelbetjeningen                                          |
| Låseindstilling Elementer for menuen<br>Generelle indstillinger      |
| Andre elementer for Laseindstilling                                  |
| Begrænsning af tilgængelige funktioner 88                            |
| begrænsning ur engenge runktioner.                                   |

| Konfiguration af adgangskontrol                       |
|-------------------------------------------------------|
| Deaktivering af det eksterne grænseflade 90           |
| Foretag indstillinger for behandling af gemte data 91 |
| Foretage indstillinger for sekventiel sletning 92     |
| Formatering af den interne harddisk 92                |

# Indstillinger for betjening og administration

| Logge på printeren som administrator93                                                                                                    |
|----------------------------------------------------------------------------------------------------|
| Logge på printeren ved hjælp af<br>betjeningspanelet                                                                                                    |
| Logge på printeren ved hjælp af Web Config 93                                                                                                    |
| Bekræft oplysninger om printeren                                                                                                    |
| Kontrol af oplysninger fra betjeningspanelet 94                                                                                                    |
| Kontrol af oplysninger fra Web Config 94                                                                                                    |
| Modtagelse af meddelelser med e-mail, når                                                                                                    |
| hændelser opstår                                                                                                    |
| Om e-mail-meddelelser                                                                                                    |
| Konfigurere e-mailmeddelelser                                                                                                    |
|                                                                                                    |
| Opdatering af firmware                                                                                                    |
| Opdatering af firmware                                                                                                    |
| Opdatering af firmware                                                                                                    |
| Opdatering af firmware                                                                                                    |
| Opdatering af firmware                                                                                                    |
| Opdatering af firmware                                                                                                    |
| Opdatering af firmware.97Opdatering af printerens firmware vha.betjeningspanelet.Opdatering af firmware ved hjælp af WebConfig.Config.Opdatering af firmware uden forbindelse tilinternettet.98                                                                                                    |
| Opdatering af firmware.97Opdatering af printerens firmware vha.betjeningspanelet.betjeningspanelet.Opdatering af firmware ved hjælp af WebConfig.Config.Opdatering af firmware uden forbindelse tilinternettet.98Registrering af indstillinger som en fast indstilling.99                                          |
| Opdatering af firmware.97Opdatering af printerens firmware vha.betjeningspanelet.Opdatering af firmware ved hjælp af WebConfig.Config.Opdatering af firmware uden forbindelse tilinternettet.98Registrering af indstillinger som en fast indstilling.99Sikkerhedskopiering af indstillingerne.99                   |
| Opdatering af firmware.97Opdatering af printerens firmware vha.betjeningspanelet.betjeningspanelet.Opdatering af firmware ved hjælp af WebConfig.Config.Opdatering af firmware uden forbindelse tilinternettet.98Registrering af indstillinger som en fast indstilling.99Sikkerhedskopiering af indstillingerne.99 |

## Problemløsning

| Hjælp til problemløsning                          |
|---------------------------------------------------|
| Kontrol af status for printeren                   |
| Kontrol af fejlmeddelelsen 101                    |
| Udskrivning af en netværksforbindelsesrapport 105 |
| Kontrol af kommunikationsstatus 110               |
| Udførelse af forbindelsestest                     |
| Initialisering af netværksindstillingerne 116     |
| Problemcase                                       |
| Kan ikke tilgå Web Config                         |
| Kan ikke gemme scannede billeder i den            |
| delte mappe                                       |

## Appendiks

| Introduktion til netværkssoftware | . 121 |
|-----------------------------------|-------|
| Epson Device Admin                | . 121 |

| EpsonNet Config.121EpsonNet Print (kun Windows).122EpsonNet SetupManager.122Eksport og bulk-registrering af kontakter ved123hjælp af værktøj.123 |
|----------------------------------------------------------------------------------------------------|
| Foretage Wi-Fi-indstillinger fra kontrolpanelet<br>(WPS)124                                                                                      |
| Lave Wi-Fi-indstillinger ved hjælp af<br>trykknapopsætning (WPS)125<br>Lave Wi-Fi-indstillinger ved hjælp af PIN-<br>kodeopsætning (WPS)126      |
| Brug af Wi-Fi Direct-forbindelse (simpel AP) 126                                                                                                 |
| Aktivering af Wi-Fi Direct (simpel AP) fra<br>betjeningspanelet                                                                                  |
| Skift af tilslutningsmetode                                                                                                    |
| Skift fra Ethernet-forbindelse til Wi-Fi-<br>forbindelse                                                                                         |
| Brug af port til printeren                                                                                                    |
| Menuindstillinger for Indstillinger                                                                                                    |
| Menuindstillinger for Generelle indstillinger 131<br>Menuindstilling for Udskriftstal                                                            |
| Menuindstilling for Godkendelsessystem 144                                                                                                    |

# Avancerede sikkerhedsindstillinger for virksomheder

# Copyright

Ingen del af denne publikation må reproduceres, gemmes i et søgesystem eller overføres i nogen form eller på nogen måde, elektronisk, mekanisk, ved fotokopiering, optagelse eller på anden måde, uden forudgående skriftlig tilladelse fra Seiko Epson Corporation. Der er ikke antaget noget patentansvar med hensyn til brugen af oplysningerne heri. Der antages heller ikke noget ansvar for skader som følge af brugen af oplysningerne heri. De heri indeholdte oplysninger er kun beregnet til brug sammen med dette Epson-produkt. Epson er ikke ansvarlig for enhver brug af disse oplysninger i forbindelse med andre produkter.

Hverken Seiko Epson Corporation eller dets datterselskaber er ansvarlige over for køberen af dette produkt eller tredjepart for skader, tab, omkostninger eller udgifter, som køberen eller tredjemand som følge af uheld, forkert brug eller misbrug af dette produkt eller uautoriserede modifikationer, reparationer eller ændringer af dette produkt, eller (undtagen USA) manglende overholdelse af Seiko Epson Corporations betjenings- og vedligeholdelsesvejledninger.

Seiko Epson Corporation og dets partnere er ikke ansvarlig for skader eller problemer, der skyldes brug af ekstraudstyr eller andre end dem, der er udpeget som originale Epson-produkter eller godkendte Epson-produkter af Seiko Epson Corporation.

Seiko Epson Corporation kan ikke holdes ansvarlig for skader som følge af elektromagnetisk interferens, der opstår ved brug af andre end dem, der er udpeget som Epson godkendte produkter af Seiko Epson Corporation.

© 2019 Seiko Epson Corporation

Indholdet af denne brugsanvisning og specifikationerne for dette produkt kan ændres uden varsel.

# Varemærker

- □ EPSON® er et registreret varemærke, og EPSON EXCEED YOUR VISION eller EXCEED YOUR VISION er et varemærke tilhørende Seiko Epson Corporation.
- □ Epson Scan 2 software is based in part on the work of the Independent JPEG Group.
- Google Cloud Print, Chrome, Chrome OS, and Android are trademarks of Google LLC.
- □ Microsoft<sup>®</sup>, Windows<sup>®</sup>, Windows Server<sup>®</sup>, and Windows Vista<sup>®</sup> are registered trademarks of Microsoft Corporation.
- □ Mac OS, OS X, Bonjour are trademarks of Apple Inc., registered in the U.S. and other countries.
- Generel bemærkning: Andre produktnavne, der nævnes heri, anvendes udelukkende til identifikationsformål og kan være varemærker tilhørende deres respektive ejere.Epson frasiger sig alle rettigheder til disse mærker.

# Om denne vejledning

## Mærker og symboler

## **Forsigtig**:

Anvisninger, der skal følges omhyggeligt for at undgå personskader.

## Vigtigt:

Anvisninger, der skal følges for at undgå beskadigelse af udstyret.

#### Bemærk:

Anvisninger, der nyttige tip og begrænsninger vedrørende brug af printeren.

## **Relaterede oplysninger**

➡ Klik på dette ikon for at se relaterede oplysninger.

## Anvendte beskrivelser i denne vejledning

- □ Skærmbillederne af printerdriveren og Epson Scan 2 (scannerdriveren) er fra Windows 10 eller OS X Mojave. Det viste skærmindhold varierer afhængigt af modellen og situationen.
- □ Illustrationerne i denne vejledning er vejledende. Selvom der kan være små forskelle afhængigt af modellen, er betjeningsmetoden den samme.
- D Nogle af menupunkterne på LCD-skærmen varierer afhængigt af modellen og indstillingerne.
- Du kan læse QR-koden ved hjælp af dedikeret app.

## Henvisninger til operativsystemer

## Windows

I denne vejledning henviser udtryk som "Windows 10", "Windows 8.1", "Windows 8", "Windows 7", "Windows Vista", "Windows XP", "Windows Server 2019", "Windows Server 2016", "Windows Server 2012 R2", "Windows Server 2012", "Windows Server 2008", "Windows Server 2003 R2" og "Windows Server 2003" til følgende operativsystemer. Windows bruges desuden til at henvise til alle versioner.

- □ Microsoft<sup>®</sup> Windows<sup>®</sup> 10 operativsystem
- □ Microsoft<sup>®</sup> Windows<sup>®</sup> 8.1 operativsystem
- □ Microsoft® Windows® 8 operativsystem
- □ Microsoft<sup>®</sup> Windows<sup>®</sup> 7 operativsystem
- □ Microsoft<sup>®</sup> Windows Vista<sup>®</sup> operativsystem
- □ Microsoft® Windows® XP operativsystem

- □ Microsoft® Windows® XP Professional x64 Edition operativsystem
- □ Microsoft® Windows Server® 2019 operativsystem
- □ Microsoft® Windows Server® 2016 operativsystem
- □ Microsoft® Windows Server® 2012 R2 operativsystem
- □ Microsoft® Windows Server® 2012 operativsystem
- □ Microsoft® Windows Server® 2008 R2 operativsystem
- □ Microsoft® Windows Server® 2008 operativ<br/>system
- □ Microsoft<sup>®</sup> Windows Server<sup>®</sup> 2003 R2 operativsystem
- □ Microsoft® Windows Server® 2003 operativsystem

#### Mac OS

I denne manual henviser "Mac OS" til macOS Mojave, macOS High Sierra, macOS Sierra, OS X El Capitan, OS X Yosemite, OS X Mavericks, OS X Mountain Lion, Mac OS X v10.7.x og Mac OS X v10.6.8.

# Introduktion

Dette er en fælles manual til administratorer om at bruge og administrere multifunktionsprinteren.

Der er utilgængelige funktioner og usynlige menuer, fordi dette er en fælles manual.Derfor gives de relevante oplysninger i nærheden af indstillingselementer eller menuer.

Se Brugervejledning for oplysninger om funktioner.

## Vejledningskomponent

## Printerindstillinger og administration af printer

Forklarer flowet fra netværksforbindelsen for at indstille hver funktion til at administrere printeren.

## Tilslutning

Forklarer, hvordan man slutter en enhed til et netværk. Forklarer også den anvendte port på printeren, DNS-serveren og proxyserveren.

## Funktionsindstillinger

Forklarer indstillingerne for hver funktion, såsom udskrivning og scanning.

## Indstillinger for produktsikkerhed

Forklarer de grundlæggende sikkerhedsindstillinger, såsom indstillinger for administratoradgangskode og adgangskontrol.

## Indstillinger for betjening og administration

Forklarer betjeningen og administrationen efter ibrugtagning af printeren, f.eks. kontrol af printerens oplysninger og meddelelsesindstillingerne, når en hændelse indtræffer.

## Løsning af problemer

Forklarer initialisering af indstillinger og fejlfinding af netværket.

## Avancerede sikkerhedsindstillinger for virksomheder

Forklarer de avancerede sikkerhedsindstillinger, der bruges på netværket, f.eks. SSL/TLS-kommunikation og IPsec/IP-filtrering.

## Udtryk, der er anvendt i denne vejledning

## Vilkår

Følgende udtryk er anvendt i denne vejledning.

#### Administrator

Den person, der har ansvaret for installation og opsætning af enheden eller netværket på et kontor eller en organisation.I mindre organisationer kan denne person være ansvarlig for både enheds- og netværksadministration.I store organisationer har administratorer autoritet over netværket eller enheder i en afdelings enhedsgruppe, og netværksadministratorer står for opsætning af virksomhedens eksterne kommunikationsindstillinger, såsom internettet.

#### Netværksadministrator

Den person, der har ansvaret for at kontrollere netværkskommunikationen.Den person, der konfigurerer router, proxyserver, DNS-server og mailserver til at styre kommunikationen via internettet eller netværket.

#### Bruger

Den person, der bruger enheder som f.eks. printere og scannere.

#### Server/klient-forbindelse (printerdeling ved hjælp af Windows-serveren)

Forbindelsen, der angiver, at printeren er tilsluttet Windows-serveren via netværket eller USB-kabel, og udskriftskøen, som indstillet på serveren, kan deles.Kommunikationen mellem printer og computer går gennem serveren, og printeren styres på serveren.

## Peer-to-peer-forbindelse (direkte udskrivning)

Forbindelse, der angiver, at printer og computer er tilsluttet netværket via hub eller adgangspunkt, og at udskriftsjobbet kan udføres direkte fra computeren.

## Web Config (enhedens hjemmeside)

Den webserver, der er indbygget i enheden.Den kaldes Web Config.Du kan kontrollere og ændre enhedsstatus på den ved hjælp af browseren.

## Udskriftskø

For Windows vises ikonet for hver port på **Enhed og printer**, såsom en printer. To eller flere ikoner oprettes selv for en enkelt enhed, hvis enheden er sluttet til netværket med to eller flere porte, såsom TCP/IP og WSD-netværk.

## Værktøj

En generisk betegnelse for Epson-software til opsætning og styring af en enhed, såsom Epson Device Admin, EpsonNet Config, EpsonNet SetupManager, osv.

## **Push-scanning**

En generisk betegnelse for scanning fra enhedens betjeningspanel.Ved at bruge denne funktion gemmes scanningsresultatet i en mappe, der er knyttet til en e-mail, eller det gemmes til en cloud-tjeneste.

## ASCII (American Standard Code for Information Interchange)

En af standardtegnkoderne.128 tegn er defineret, herunder tegn som alfabetet (a–z, A–Z), arabiske tal (0–9), symboler, blanktegn og kontroltegn.Når »ASCII« er beskrevet i denne vejledning, betyder det 0x20–0x7E (hexnummer), som er angivet nedenfor, og omfatter ikke kontroltegn.

|    | 00  | 01 | 02 | 03 | 04 | 05 | 06 | 07 | 08 | 09 | 0A | 0B | 0C | 0D | 0E | 0F |
|----|-----|----|----|----|----|----|----|----|----|----|----|----|----|----|----|----|
| 20 | SP* | 1  |    | #  | \$ | 96 | &  | 1  | (  | )  | *  | +  | ., | -  | ÷. | 1  |
| 30 | 0   | 1  | 2  | 3  | 4  | 5  | 6  | 7  | 8  | 9  | :  | 7  | <  | =  | >  | ?  |
| 40 | @   | A  | В  | С  | D  | E  | F  | G  | н  | 1  | J  | к  | L  | м  | Ν  | 0  |
| 50 | Ρ   | Q  | R  | S  | т  | U  | v  | W  | х  | Y  | Z  | [  | 1  | ]  | ^  | _  |
| 60 | •   | а  | b  | с  | d  | e  | f  | g  | h  | i  | j  | k  | 1  | m  | n  | 0  |
| 70 | p   | q  | r  | 5  | t  | u  | v  | w  | x  | у  | z  | {  | 1  | }  | ~  |    |

\* Mellemrumstegn.

## Unicode (UTF-8)

En international standardkode, der dækker de store globale sprog.Når »UTF-8« er beskrevet i denne vejledning, betyder det kodningstegn i UTF-8-format.

## Eksempel på netværksmiljø

Dette er et eksempel på netværkets miljøforbindelsesprodukter. Funktioner og tjenester, der ikke er tilgængelige i dit produkt, kan medtages.

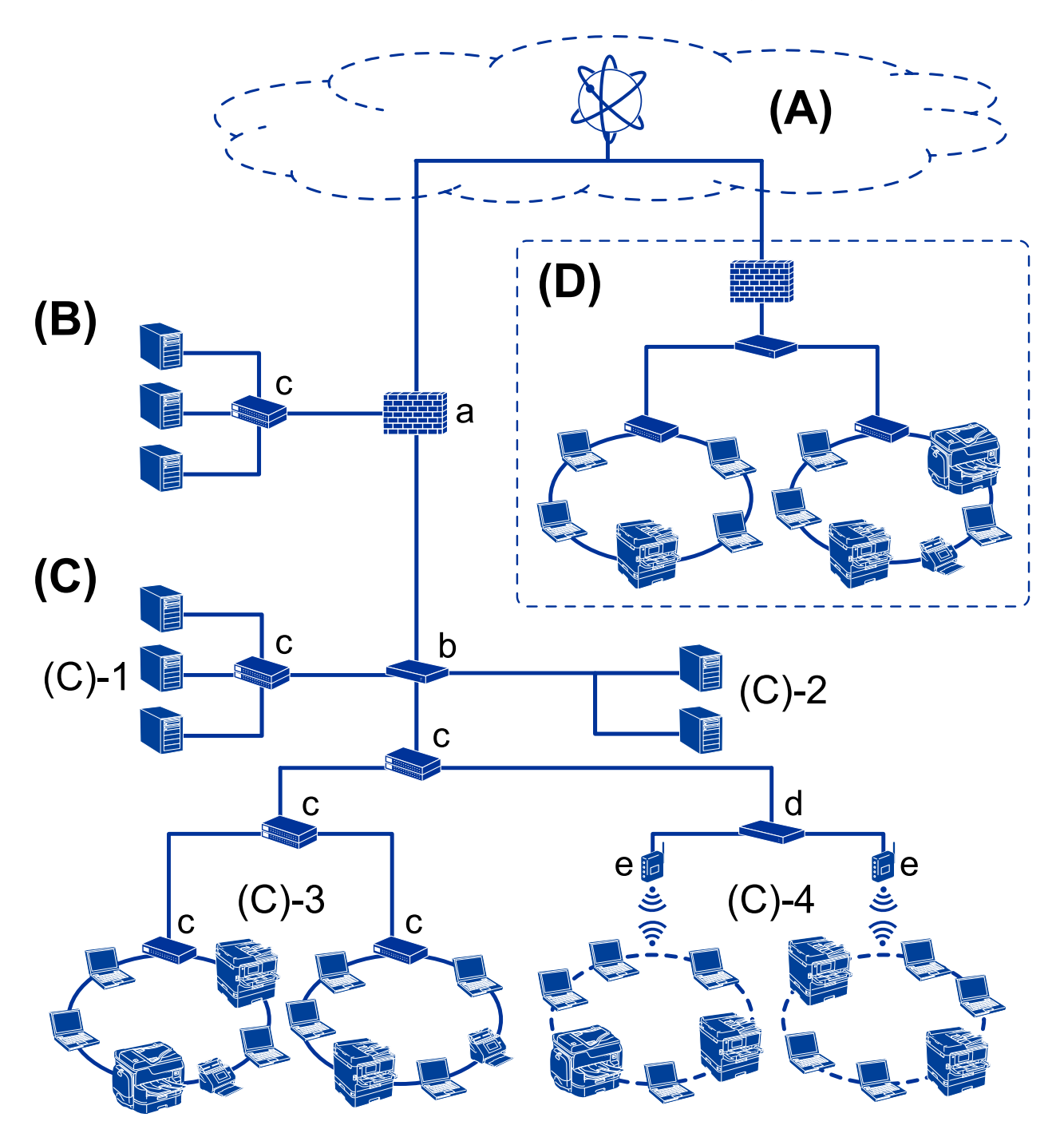

## Eksempel på mellemstore og store kontornetværksmiljøer

#### (A): Internet

Følgende tjenester er tilgængelige, hvis printeren er i stand til at oprette forbindelse til internettet.

□ Epson Connect

E-mail Print, Remote Print osv.

Cloud-tjenester

Google Cloud Print, Evernote osv.

□ Epson-websted

Download af driveren og softwaren og opdatering af printerens firmware mv.

#### Introduktion

#### (B): DMZ(demilitariseret zone)

Denne zone er placeret mellem det interne netværk (intranet) og det eksterne netværk (internet), og begge netværk er segmenter, der er isoleret af firewallen. Det er almindeligt at indstille den server, der er tilgået for det eksterne netværk. Zonen kan beskytte diffusion af en ekstern trussel mod det interne netværk. Den er også i stand til at beskytte mod uautoriseret adgang fra det interne netværk til den server, der tilgås.

- DNS-server
- Deroxy-server
- □ E-mailoverførselsserver
- □ Webserver
- □ FTP-server

#### (C): Tillidszone (Intranet)

Dette er et tillidsnetværk, der er beskyttet af firewall eller UTM (Unified Threat Management).

□ (C)-1: Server inde i intranettet

Denne server anvender hver tjeneste til organisationens computere.

- DNS-server
- DHCP-server
- □ E-mailserver
- □ Active Directory-server/LDAP-server
- □ Filserver
- □ (C)-2: Applikationsserver

Denne server anvender serverapplikationens funktion som følger.

- Epson Print Admin
- Document Capture Pro-server
- 🖵 (C)-3: Kablet LAN (Ethernet), (C)-4: Trådløst LAN (Wi-Fi)

Tilslut printere, scannere, computere mv. til LAN-forbindelsen ved hjælp af et LAN-kabel eller en radiobølge.

#### (D): Anden filial

Dette er det andet filialnetværk. Det er forbundet via internettet, lejet linje mv.

#### Netværksenheder

- □ a: Firewall, UTM
- □ b: Router
- □ c: LAN switch
- d: Trådløs LAN-controller
- □ e: Adgangspunkt

## Eksempel på lille kontornetværk

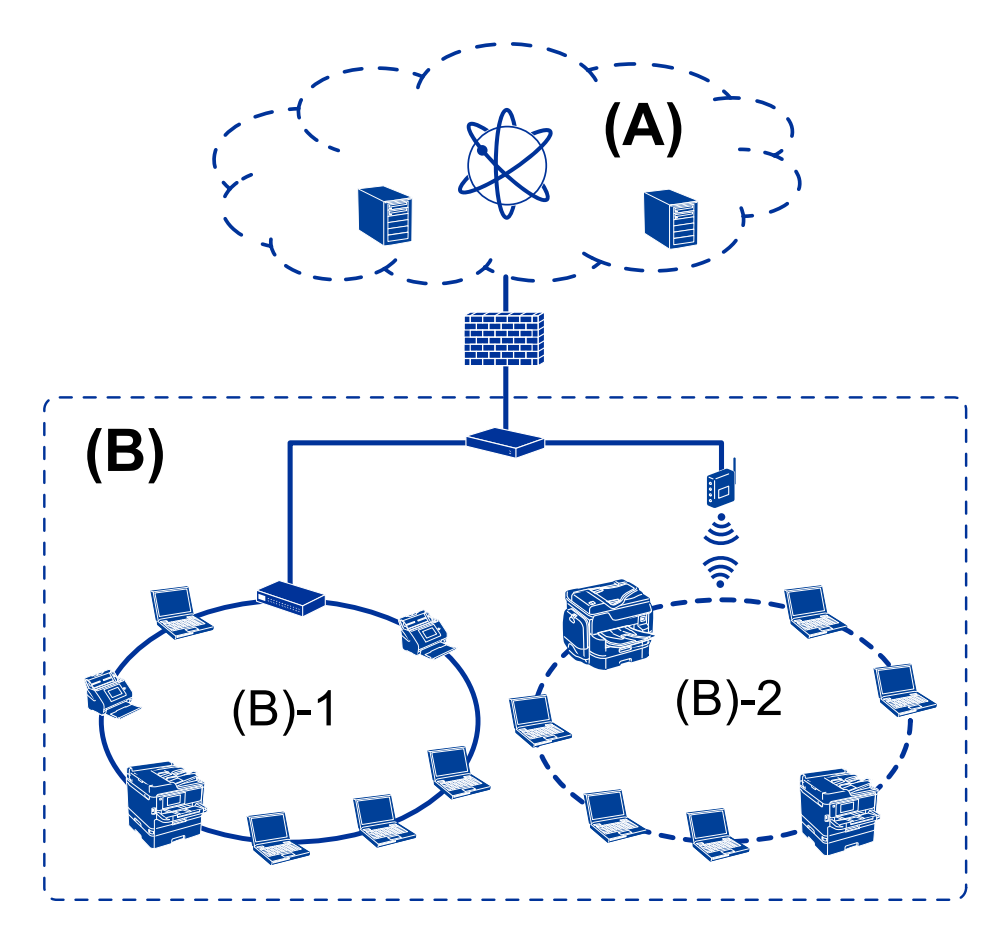

## (A): Internet

- Epson Connect
- □ Cloud-tjenester
- □ E-mail-server, FTP-server

## (B): Tillidszone (Intranet)

- □ (B)-1: Kablet LAN (Ethernet)
- 🗅 (B)-2: Trådløst LAN (Wi-Fi)

## Printerforbindelsestyper

- Følgende to metoder er tilgængelige for printerens netværksforbindelse.
- □ Server/klient-forbindelse (printerdeling ved hjælp af Windows-serveren)
- □ Peer-to-peer-forbindelse (direkte udskrivning)

## Indstillinger for server/klient-forbindelse

Dette er den forbindelse, som servercomputeren deler med printeren.Hvis du ønsker at forbyde forbindelsen uden at gå gennem servercomputeren, kan du øge sikkerheden.

#### Introduktion

Når du bruger USB, kan printeren også deles uden netværksfunktionen.

#### Forbindelsesmetode:

Slut printeren til netværket via LAN swich eller adgangspunkt.

Du kan også slutte printeren til serveren direkte med et USB-kabel.

#### **Printerdriver:**

Installer printerdriveren på Windows-serveren afhængig af styresystemet på klientcomputerne.

Ved at tilgå Windows-serveren og forbinde printeren, installeres printerdriveret på klientcomputeren og kan bruges.

#### **Funktioner:**

- □ Administrer printeren og printerdriveren med batchindstillinger.
- □ Afhængigt af serverens specifikationer, kan det tage lidt tid at starte udskriftsjobbet, da alle udskriftsjob går gennem printerserveren.
- Du kan ikke udskrive, hvis Windows-serveren er slukket.

#### **Relaterede oplysninger**

➡ "Vilkår" på side 9

## Indstillinger for peer-to-peer-forbindelser

Dette er forbindelsen, hvor man forbinder printeren på netværket og computeren direkte.Kun en netværkskompatibel model kan tilsluttes.

#### Forbindelsesmetode:

Slut printeren til netværket direkte via hub eller adgangspunkt.

## Printerdriver:

Installer printerdriveren på hver klientcomputer.

Når du bruger EpsonNet SetupManager, kan du anvende den driverpakke, der indeholder printerindstillingerne.

#### **Funktioner:**

□ Udskriftsjobbet starter med det samme, fordi udskriftsjobbet sendes direkte til printeren.

Du kan udskrive, så længe printeren løber.

#### **Relaterede oplysninger**

➡ "Vilkår" på side 9

# Printerindstillinger og administration af printer

## Strøm af printerindstillinger og styring

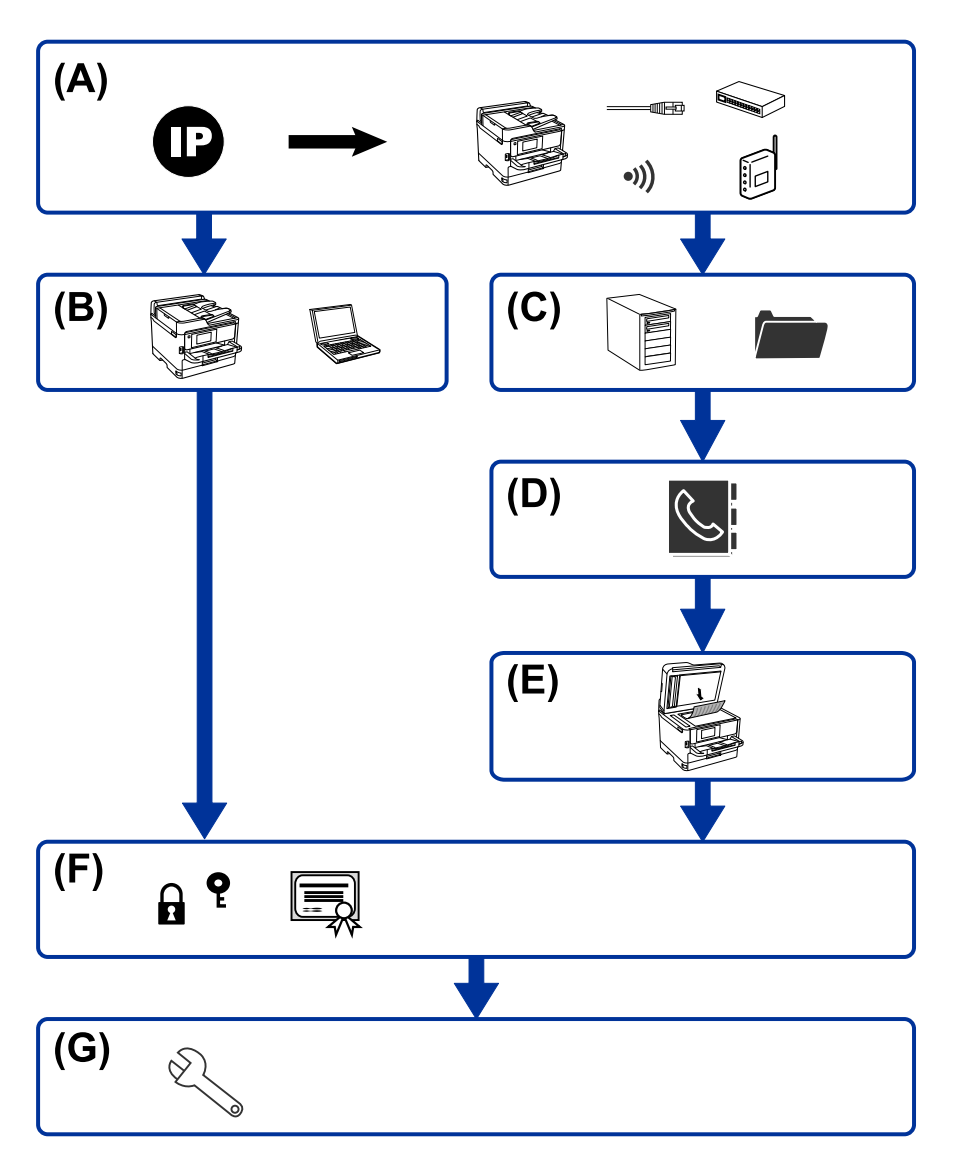

| А | Netværksforbindelse til printeren             | В | Indstilling til udskrivningsfunktion |
|---|-----------------------------------------------|---|--------------------------------------|
| С | Indstilling for server og delt mappe          | D | Indstilling for kontaktpersoner      |
| E | Scanningsindstillinger                        | F | Sikkerhedsindstillinger              |
| G | Indstillinger for betjening og administration |   |                                      |

## Netværksforbindelse til printeren

Indstil IP-adressen til printeren, og slut den til netværket.

- □ Indstilling af IP-adresse
- □ Tilslutning til netværket (indstillinger for LAN kablet forbindelse/Wi-Fi)

#### **Relaterede oplysninger**

➡ "Netværksforbindelse" på side 19

## Indstilling til udskrivningsfunktion

Foretag indstillinger for at aktivere udskrivningsfunktionen.

- □ Udskriftsindstillinger for server/klientforbindelse
- □ Printerindstillinger til peer-to-peer-forbindelse

#### **Relaterede oplysninger**

"Brug af udskrivningsfunktioner" på side 31

## Indstilling for server og delt mappe

Foretag indstillinger for mailserverens til fremsendelse af e-mail eller e-mailmeddelelse, og foretag indstillinger for FTP-serveren og den delte mappeindstilling for deling af mappen eller FTP-overførsel.

Når du vil synkronisere kontakterne til LDAP-serveren, skal du også indstille LDAP-serverindstillingen.

- □ Indstilling for e-mailserver
- □ Indstilling af filserver (indstilling af delt mappe)
- □ Indstillinger for FTP-server
- □ Indstillinger for LDAP-server

#### **Relaterede oplysninger**

➡ "Indstilling af serveren eller den delte mappe" på side 40

## Indstilling for kontaktpersoner

Foretag destinations indstillinger for scanning.

- □ Import
- Registrering af kontaktpersoner

## **Relaterede oplysninger**

➡ "Brug af kontakter" på side 62

## Scanningsindstillinger

Foretag indstillinger for at aktivere scanningsfunktionen.

- □ Driverindstilling
- □ Netværksindstilling

#### **Relaterede oplysninger**

➡ "Brug af scanningsfunktioner" på side 72

## Sikkerhedsindstillinger

- $\hfill \square$  Indstilling for administrator adgangskode
- Indstilling til adgangskontrol
- □ Styring ved hjælp af protokoller
- $\hfill \Box$  Avanceret sikkerhedsindstilling

#### **Relaterede oplysninger**

- ➡ "Indstillinger for produktsikkerhed" på side 80
- ➡ "Avancerede sikkerhedsindstillinger for virksomheder" på side 145

## Indstilling for betjening og administration

- □ Kontrol af enhedens status
- Reaktion på hændelsen
- □ Sikkerhedskopiering af enhedens indstillinger

## **Relaterede oplysninger**

➡ "Indstillinger for betjening og administration" på side 93

# Netværksforbindelse

Dette kapitel forklarer proceduren for at tilslutte printeren til netværket.

## Før du opretter netværksforbindelse

For at oprette forbindelse til netværket skal du kontrollere forbindelsesmetoden og indstille oplysningerne for tilslutning på forhånd.

## Indsamling af oplysninger om indstillinger for forbindelse

Forbered de nødvendige indstillingsoplysninger for at forbinde.Kontroller følgende oplysninger på forhånd.

| Afdelinger                           | Punkter                                                                                    | Bemærk                                                                                                    |
|--------------------------------------|--------------------------------------------------------------------------------------------|----------------------------------------------------------------------------------------------------|
| Enhedens<br>forbindelsesmetode       | <ul><li>Ethernet</li><li>Wi-Fi</li></ul>                                                   | Afgør, hvordan man slutter printeren til et netværk.<br>For kablet LAN skal LAN switchen tilsluttes.                                                                                                    |
|                                      |                                                                                            | For Wi-Fi forbindes netværket (SSID) til adgangspunktet.                                                                                                    |
| Oplysninger om LAN-<br>forbindelse   | <ul> <li>IP-adresse</li> <li>Undernetmaske</li> <li>Standardgateway</li> </ul>             | Bestem IP-adressen, som skal tildeles printeren.<br>Når du tildeler IP-adressen statisk, er alle værdier påkrævet.<br>Når du tildeler IP-adressen dynamisk ved hjælp af DHCP-funktionen,<br>er disse oplysninger ikke nødvendige, fordi de angives automatisk.                                                                                                    |
| Oplysninger om Wi-Fi-<br>forbindelse | <ul> <li>SSID</li> <li>Adgangskode</li> </ul>                                              | Disse er SSID (netværksnavn) og adgangskoden til det adgangspunkt,<br>som printeren forbinder til.<br>Hvis MAC-adressefiltrering er indstillet, skal du registrere printerens<br>MAC-adresse på forhånd for at registrere printeren.<br>For understøttede standarder, se Brugervejledningen.                                                                                                    |
| Oplysninger om DNS-<br>information   | <ul> <li>IP-adresse for<br/>primær DNS</li> <li>IP-adresse for<br/>sekundær DNS</li> </ul> | Disse kræves ved tildeling af en statisk IP-adresse til printeren.Den<br>sekundære DNS indstilles, når systemet har en overskydende<br>konfiguration, og der findes en sekundær DNS-server.<br>Hvis du arbejder med en lille organisation og ikke indstiller DNS-<br>serveren, skal du indstille routerens IP-adresse.                                                                                      |
| Oplysninger om<br>proxyserver        | Navn på<br>proxyserver                                                                     | <ul> <li>Indstil dette, når dit netværksmiljø bruger proxyserveren til at få adgang til internettet fra intranettet, og du bruger den funktion, hvor printeren får direkte adgang til internettet.</li> <li>For de følgende funktioner forbinder printeren direkte til internettet.</li> <li>Epson Connect-tjenester</li> <li>Cloud-tjenester fra andre virksomheder</li> <li>Firmwareopdatering</li> </ul> |
| Oplysninger om<br>portnummer         | Portnummer til<br>frigivelse                                                               | Kontroller det portnummer, der bruges af printeren og computeren,<br>og frigiv derefter om nødvendigt den port, der er blokeret af en<br>firewall.<br>Se portnummeret, der bruges af printeren, i appendikset.                                                                                                    |

## Tildeling af IP-adresse

Disse er følgende typer af IP-adressetildeling.

#### **Statisk IP-adresse:**

Tildel den forudbestemte IP-adresse til printeren (vært) manuelt.

Oplysningerne til at oprette forbindelse til netværket (undernetmaske, standard gateway, DNS-server osv.) skal indstilles manuelt.

IP-adressen ændres ikke, selvom enheden er slukket, så dette er nyttigt, når du vil administrere enheder med et miljø, hvor du ikke kan ændre IP-adressen, eller når du vil administrere enheder ved hjælp af IP-adressen. Vi anbefaler at foretage indstillinger til printeren, serveren osv., som mange computere har adgang til. Når du bruger sikkerhedsfunktioner som IPsec/IP-filtrering, skal du også tildele en fast IP-adresse, så IP-adressen ikke ændres.

## Automatisk tildeling ved hjælp af DHCP-funktion (dynamisk IP-adresse):

Tildel IP-adressen automatisk til printeren (vært) ved hjælp af DHCP-funktionen på DHCP-serveren eller - routeren.

Oplysningerne til at oprette forbindelse til netværket (undernetmaske, standard gateway, DNS-server osv.) indstilles automatisk, så du nemt kan forbinde enheden til netværket.

Hvis enheden eller routeren er slukket, eller afhængigt af indstillingerne for DHCP-serveren, kan IP-adressen ændre sig, når du tilslutter igen.

Vi anbefaler at administrere andre enheder, som er forskellig fra IP-adressen, og kommunikere med protokoller, som kan følge IP-adressen.

#### Bemærk:

Når du bruger DHCP-funktionen til IP-adresse, kan du til enhver tid tildele samme IP-adresse til enhederne.

## **DNS-server og proxyserver**

DNS-serveren har et værtsnavn, domænenavn for e-mailadressen mv. i tilknytning til IP-adresseoplysningerne.

Kommunikation er umulig, hvis den anden part er beskrevet ved værtsnavn, domænenavn mv., når computeren eller printeren udfører IP-kommunikation.

Forespørger DNS-serveren for disse oplysninger og får den anden parts IP-adresse.Denne proces kaldes navneoversættelse.

Derfor kan enheder som computere og printere kommunikere ved hjælp af IP-adressen.

Navnoversættelse er nødvendig for, at printeren kan kommunikere ved hjælp af e-mailfunktionen eller internetforbindelsesfunktionen.

Når du bruger disse funktioner, skal du foretage indstillinger for DNS-serveren.

Når du tildeler printerens IP-adresse ved hjælp af DHCP-funktionen på DHCP-serveren eller -routeren, indstilles den automatisk.

Proxyserveren er placeret ved porten mellem netværket og internettet, og den kommunikerer til computeren, printeren og internettet (modsat server) på vegne af hver af dem.Det modsatte server kommunikerer kun til proxyserveren.Derfor kan printeroplysninger såsom IP-adresse og portnummer ikke læses, og der kan forventes øget sikkerhed.

Når du opretter forbindelse til internettet via en proxyserver, skal du konfigurere proxyserveren på printeren.

## Tilslutning til netværket fra kontrolpanelet

Slut printeren til netværket ved hjælp af printerens kontrolpanel.

For at gå til printerens kontrolpanel skal du se Brugervejledning for yderligere oplysninger.

## **Tildeling af IP-adressen**

Opsæt de grundlæggende elementer såsom Værtsadresse, Subnetmaske og Standard-gateway. Dette afsnit forklarer proceduren for indstilling af en statisk IP-adresse.

- 1. Tænd for printeren.
- 2. Vælg **Indstillinger** på startskærmen på printerens kontrolpanel.

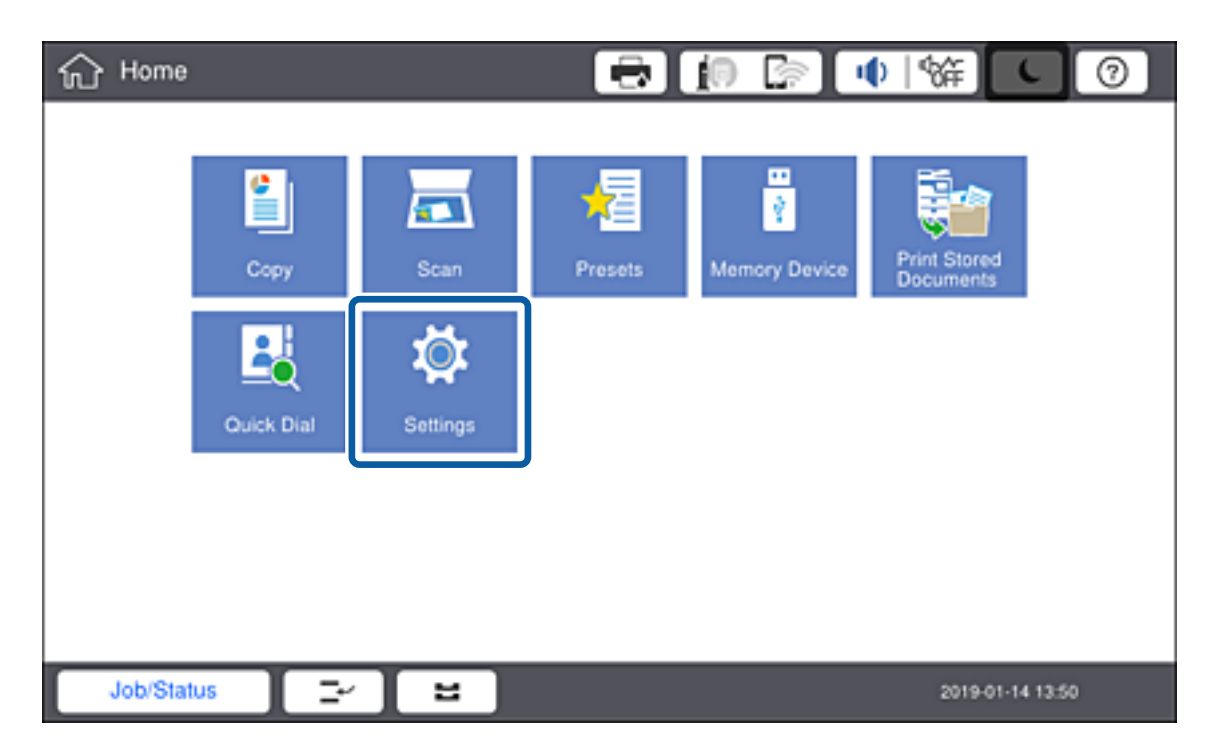

3. Vælg Generelle indstillinger > Netværksindstillinger > Avanceret.

4. Vælg TCP/IP.

| 戀 | Settings           |                  | 0    |
|---|--------------------|------------------|------|
|   | ÷                  | Advanced         |      |
|   | Device Name        |                  |      |
|   | TCP/IP             | Auto             | וו [ |
|   | Proxy Server       | Do Not Use       |      |
|   | Email Server       |                  |      |
|   | IPv6 Address       | Disable          |      |
|   | MS Network Sharing | Disable          |      |
|   | Job/Status         | 2019-01-14 13:42 |      |

5. Vælg Manuel ved punktet Hent IP-adresse.

| 繱 | Settings       |      | 8           | <b>1</b> 0 E |          |               | 0 |
|---|----------------|------|-------------|--------------|----------|---------------|---|
|   | Cancel         |      | TCP/IP      |              |          |               |   |
|   | Obtain IP Add  | ress |             |              |          |               |   |
|   |                |      |             |              | Manual ( | 0             |   |
|   | IP Address     |      |             |              |          | _             |   |
|   | 0.0.0.0        |      |             |              |          |               |   |
|   | Subnet Mask    |      |             |              |          |               |   |
|   | 255.255.255.0  |      |             |              |          |               |   |
|   | D-1            |      |             |              | _        |               | ۲ |
|   |                |      | Start Setup |              |          |               |   |
|   | Job/Status 📃 🚍 | · Ľ  |             |              | 20       | 19-01-14 14:2 | 7 |

#### Bemærk:

Når du indstiller IP-adressen automatisk ved hjælp af routerens DHCP-funktion, skal du vælge **Auto**. I dette tilfælde bliver **IP-adresse**, **Subnetmaske** og **Standard-gateway** i trin 6 til 7 også indstillet automatisk, så gå til trin 8.

6. Indtast IP-adressen.

Når du indtaster en IP-adresse, skal du indtaste nuller (0) for at lave tre cifre som vist i følgende eksempel. Eksempel: □ Hvis IP-adressen er 192.0.2.111, indtast 192.000.002.111.

□ Hvis IP-adressen er 192.0.12.10, indtast 192.000.012.010.

| 戀 | Settings           | Ci 🖶  |                 | 0 |
|---|--------------------|-------|-----------------|---|
|   | Cancel             |       |                 |   |
|   | 192.000.002.11     |       | <b>( )</b>      |   |
|   |                    | 1 2 3 |                 |   |
|   |                    | 4 5 6 | C               |   |
|   |                    | 7 8 9 |                 |   |
|   |                    | 0     | ОК              |   |
|   | Job/Status 🛛 🗁 🛛 🖴 |       | 2019-01-14 13:5 | 7 |

Bekræft værdien, som vises på den forrige skærm. Når IP-adressen er indtastet, udelades de nuller, du indtastede for at lave tre cifre.

#### 7. Indstil Subnetmaske og Standard-gateway.

Bekræft værdien, som vises på den forrige skærm.

#### Bemærk:

Hvis kombinationen af IP-adresse, Subnetmaske og Standard-gateway ikke er korrekt, er **Start opsætning** inaktiv og kan ikke fortsætte med indstillingerne. Bekræft, at der ikke er nogen fejl i indtastningen.

8. Indtast IP-adressen for den primære DNS-server.

Bekræft værdien, som vises på den forrige skærm.

#### Bemærk:

Når du vælger **Auto** for indstillingerne til tildeling af IP-adresse, kan du vælge DNS serverindstillingerne fra **Manuel** eller **Auto**. Hvis du ikke kan få DNS-serveradressen automatisk, skal du vælge **Manuel** og indtaste DNS-serveradressen. Indtast derefter den sekundære DNS-serveradresse direkte. Hvis du vælger **Auto**, skal du gå til trin 10.

9. Indtast IP-adressen for den sekundære DNS-server.

Bekræft værdien, som vises på den forrige skærm.

- 10. Tryk på Start opsætning.
- 11. Luk bekræftelsesskærmen.

## Indstilling af proxyserver

Konfigurer proxyserveren, hvis begge følgende udsagn er sande.

- □ Proxyserveren er beregnet til internetforbindelse.
- □ Når du bruger en funktion, hvor en printer sluttes direkte til internettet, som f.eks. Epson Connect-tjenesten eller en anden cloud-tjeneste.
- 1. Vælg **Indstillinger** på startskærmen.

#### Bemærk:

Når du foretager indstillinger efter indstilling af IP-adresse, vises skærmen Avanceret. Gå til trin 3.

| 分 Home  | •          |          | 6       | • 🔊 🖷         | ()   %#] <b>(</b>         | 0     |
|---------|------------|----------|---------|---------------|---------------------------|-------|
|         | Сору       | Scan     | Presets | Memory Device | Print Stored<br>Documents |       |
|         | Quick Dial | Settings |         |               |                           |       |
|         |            |          | •       |               |                           |       |
| Job/Sta | tus 🖃      | 2        |         |               | 2019-01-14                | 13:50 |

- 2. Vælg Generelle indstillinger > Netværksindstillinger > Avanceret.
- 3. Vælg Proxy-server.

| 躑 | Settings            | e 🔁 🚺    |            | <b>●</b> % |              | 0 |  |  |  |  |  |
|---|---------------------|----------|------------|------------|--------------|---|--|--|--|--|--|
|   | <                   | Advanced |            |            |              |   |  |  |  |  |  |
|   | Device Name         |          |            |            |              |   |  |  |  |  |  |
|   | TCP/IP              |          |            |            |              |   |  |  |  |  |  |
|   | Proxy Server        |          | Do Not Use |            |              |   |  |  |  |  |  |
|   | Email Server        |          |            |            |              |   |  |  |  |  |  |
|   | IPv6 Address Disabl |          |            |            |              |   |  |  |  |  |  |
|   | MS Network Sharing  |          |            |            | Disabl       | • |  |  |  |  |  |
|   | Job/Status          |          |            | 2011       | 9-01-14 13:4 | 2 |  |  |  |  |  |

4. Vælg Brug ved punktet Proxyserver-indstill..

| * | Settings              | e) 🖶                  |  | ●      |            | 0 |  |  |  |  |  |  |
|---|-----------------------|-----------------------|--|--------|------------|---|--|--|--|--|--|--|
|   | Cancel                | Proxy Server Settings |  |        |            |   |  |  |  |  |  |  |
|   | Proxy Server Settings |                       |  |        |            |   |  |  |  |  |  |  |
|   |                       |                       |  | Use    |            |   |  |  |  |  |  |  |
|   | Proxy Server          |                       |  |        |            |   |  |  |  |  |  |  |
|   | EpsonServer.epson     |                       |  |        |            |   |  |  |  |  |  |  |
|   | Port Number           |                       |  |        |            |   |  |  |  |  |  |  |
|   | 12345                 |                       |  |        |            |   |  |  |  |  |  |  |
|   |                       | Start Setup           |  |        |            |   |  |  |  |  |  |  |
|   | Job/Status 🔤 🗠        |                       |  | 2019-0 | 1-14 14:07 | 1 |  |  |  |  |  |  |

5. Indtast adressen til proxyserveren ved hjælp af IPv4- eller FQDN-format.

| Ş                | þ                 | Se  | etti | ngs  |      |   |   |   |   |   |   |   |      | ŧ | 2 |     | 0   |     | ſle. | Ì | 1 | 4 | έŦ   |       | C     |    | 3     |
|------------------|-------------------|-----|------|------|------|---|---|---|---|---|---|---|------|---|---|-----|-----|-----|------|---|---|---|------|-------|-------|----|-------|
|                  | (                 | Car | nce  | 9l   | D    |   |   |   |   |   |   |   |      |   |   |     |     |     |      |   |   |   |      |       | (     | ж  |       |
| $\left( \right)$ | EpsonServer.epson |     |      |      |      |   |   |   |   |   |   |   |      |   |   |     |     |     |      |   |   |   |      |       |       |    |       |
|                  |                   |     |      |      |      |   |   |   |   |   |   |   |      |   |   |     |     |     |      |   |   |   |      |       |       | 1  | 7/252 |
| C                | •                 |     |      | 1    |      | 2 |   | 3 | Ι | 4 | I | 5 |      | 6 |   | 7   |     | 8   |      |   | 9 |   | 0    |       | ·     | L  | -     |
|                  |                   | q   |      | W    | /    |   | е |   | r |   | t | 3 | 1    |   | u |     | i   |     | 0    |   | р |   | 1    | [     |       | ]  |       |
|                  |                   |     | a    |      | s    |   | d |   | f |   | 9 |   | h    |   |   | j   |     | k   |      | I |   | ; |      | •     |       | \  |       |
|                  |                   |     |      | z    |      | х |   | с |   | v |   | b |      | n |   | m   |     | ,   |      |   |   |   | /    |       |       |    |       |
|                  |                   |     |      | s    | hift | : |   |   |   |   |   | S | pace |   |   | Dom | ain | Nar | ne   |   |   |   |      |       |       |    |       |
| C                |                   | Job | /St  | atus |      | I | - | ٢ | Γ | 8 |   |   |      |   |   |     |     |     |      |   |   | ł | 2019 | -01-1 | 4 14: | 08 |       |

Bekræft værdien, som vises på den forrige skærm.

6. Indtast portnummeret for proxyserveren.

Bekræft værdien, som vises på den forrige skærm.

7. Tryk på **Start opsætning**.

8. Luk bekræftelsesskærmen.

## **Tilslutning til LAN**

Slut printeren til netværket ved hjælp af Ethernet eller Wi-Fi.

#### **Relaterede oplysninger**

- ➡ "Tilslutning til Ethernet" på side 26
- ➡ "Foretage Wi-Fi-indstillinger manuelt fra kontrolpanelet" på side 27

## **Tilslutning til Ethernet**

Slut printeren til netværket ved hjælp af Ethernet-kablet, og kontroller forbindelsen.

- 1. Tilslut printeren og hub (LAN switch) via Ethernet-kabel.
- 2. Vælg Indstillinger på startskærmen.

| 分 Home  | 1          |          |         | in 🕼 и        | () \\$#] <b>〔</b>         | 0    |
|---------|------------|----------|---------|---------------|---------------------------|------|
|         | Copy       | Scan     | Presets | Nemory Device | Print Stored<br>Documents |      |
|         | Quick Dial | Settings |         |               |                           |      |
|         |            |          |         |               |                           |      |
| Job/Sta | tus 🖃      | 2        |         |               | 2019-01-14 1              | 3:50 |

#### 3. Vælg Generelle indstillinger > Netværksindstillinger.

4. Vælg Test af netværksforbindelse.

Resultatet af den diagnostiske rapport for netværksforbindelsen vises. Bekræft, at forbindelsen er korrekt.

5. Tryk på **OK** for at afslutte.

Når du trykker på **Udskr. ktrl.rapport**, du kan udskrive resultatet af den diagnostiske rapport for netværksforbindelsen. Følg vejledningen på skærmen for at udskrive den.

## **Relaterede oplysninger**

➡ "Skift fra Ethernet-forbindelse til Wi-Fi-forbindelse" på side 128

## Foretage Wi-Fi-indstillinger manuelt fra kontrolpanelet

Du kan konfigurere de oplysninger, der er nødvendige for at oprette forbindelse til et adgangspunkt, manuelt fra printerens kontrolpanel. Du skal bruge SSID og adgangskode til et adgangspunkt for at konfigurere manuelt.

Når adgangspunktet understøtter WPS, kan du automatisk foretage indstillingerne til Wi-Fi-forbindelse ved hjælp af trykknappen eller PIN-kode uden at bruge SSID og adgangskode.

#### Bemærk:

Hvis du bruger adgangspunktet med dets standardindstillinger, skal du bruge det SSID og den adgangskode, der er skrevet på mærkaten. Kontakt den person, der har konfigureret adgangspunktet, eller se dokumentationen, der følger med adgangspunktet, hvis du ikke kender SSID og adgangskode.

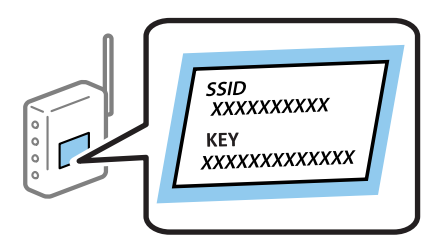

Tryk på III I Tryk på på printerens kontrolpanel.

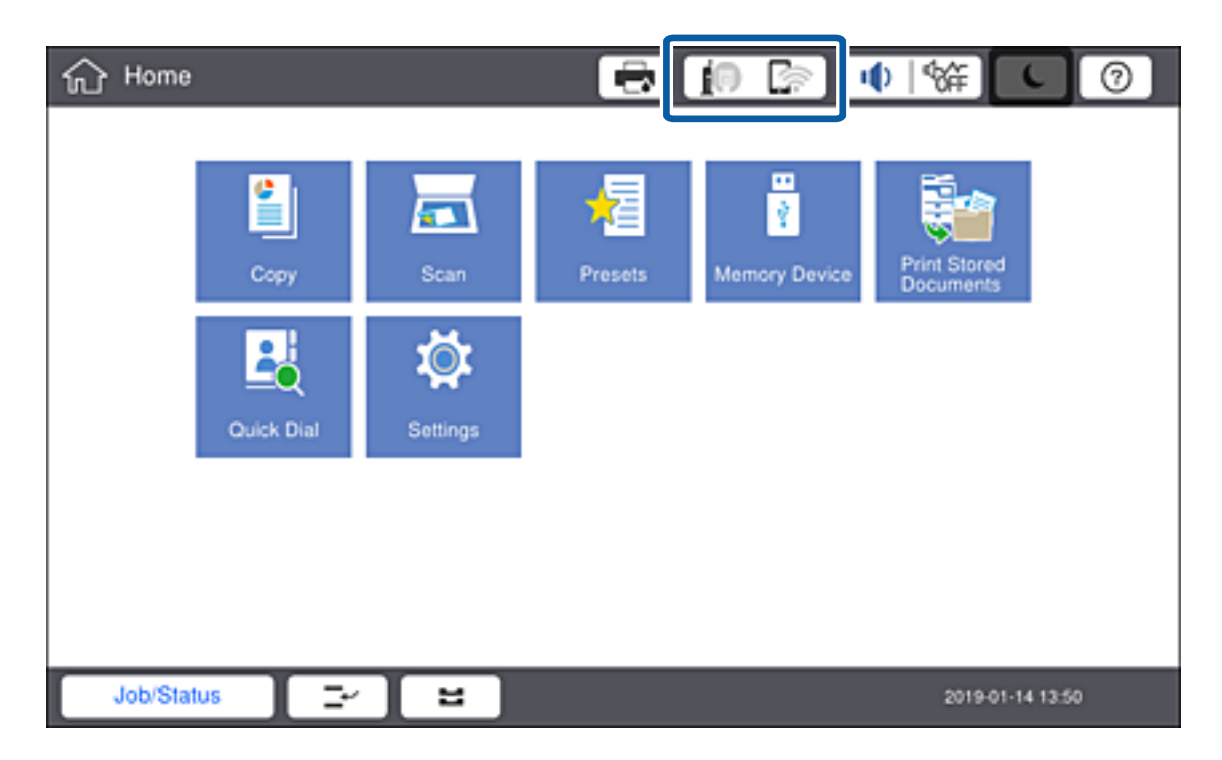

## 2. Tryk på Router.

| 續 Settings          |                             |                                                                                          |  |  |  |
|---------------------|-----------------------------|------------------------------------------------------------------------------------------|--|--|--|
| ÷                   | Network Connection Settings |                                                                                          |  |  |  |
| Select Connection M | fethod.                     | O Description                                                                            |  |  |  |
|                     |                             | Wi-Fi Connection Method                                                                  |  |  |  |
|                     | Router                      | ₽→!                                                                                      |  |  |  |
|                     | Wi-Fi Direct                | "Router"<br>The connection method when a Wi-Fi<br>router is available at home or office. |  |  |  |
| Job/Status          | 2                           | 2019-01-14 14:13                                                                         |  |  |  |

#### 3. Tryk på Start Opsætning.

#### 4. Tryk på **Wi-Fi opsætning**.

Hvis du har foretaget Ethernet-indstillinger, skal du kontrollere meddelelsen og derefter trykke på Ja.

#### 5. Tryk på Guiden Wi-Fi-opsætning.

6. Vælg SSID'et for adgangspunktet.

#### Bemærk:

- □ Hvis det SSID, du vil oprette forbindelse til, ikke vises på printerens kontrolpanel, skal du trykke på **Søg igen** for at opdatere listen. Hvis det stadig ikke vises, skal du trykke på **Indtast manuelt** og indtaste SSID'et direkte.
- □ Hvis du ikke kender SSID'et, skal du kontrollere, om det er skrevet på mærkaten på adgangspunktet. Hvis du bruger adgangspunktet med dets standardindstillinger, skal du bruge SSID'et, der er skrevet på mærkaten.
- 7. Tryk på Indtast adgangskode, indtast adgangskoden, og tryk derefter på OK.

#### Bemærk:

- □ I adgangskoden skelnes der mellem store og små bogstaver.
- Hvis du ikke kender adgangskoden, skal du kontrollere, om den er skrevet på mærkaten på adgangspunktet. Hvis du bruger adgangspunktet med dets standardindstillinger, skal du bruge adgangskoden, der er skrevet på mærkaten. Adgangskoden kan også være kaldt en "Nøgle", et "Adgangsudtryk" osv.
- Like Hvis du indtaster SSID direkte, skal du vælge **Tilgængelig** for **Adgangskode**, og derefter indtaste adgangskoden.
- □ Se dokumentationen, der følger med adgangspunktet, eller kontakt den person, der konfigurerede det, hvis du ikke kender adgangskoden for adgangspunktet.
- 8. Tryk på **Start opsætning**, når du er færdig med at indtaste.

9. Tryk på **OK**.

#### Bemærk:

Hvis du ikke kan oprette forbindelsen, skal du ilægge et stk. alm. A4-papir, og trykke på **Udskr. ktrl.rapport** netværksforbindelsesrapport.

10. Tryk på Luk på skærmen for netværksforbindelsesindstillinger.

## **Relaterede oplysninger**

- ➡ "Meddelelser og løsninger på netværksforbindelsesrapporten" på side 106
- ➡ "Foretage Wi-Fi-indstillinger fra kontrolpanelet (WPS)" på side 124
- ➡ "Skift fra Wi-Fi-forbindelse til Ethernet-forbindelse" på side 129

# Funktionsindstillinger

Dette kapitel forklarer de indledende indstillinger til at kunne bruge hver funktion på enheden.

## Software til opsætning

I dette emne forklares proceduren for indstillinger fra administratorens computer ved hjælp af Web Config.

## Web Config (enhedens hjemmeside)

## **Om Web Config**

Web Config er en indbygget webside i printeren til konfiguration af printerens indstillinger.Du kan betjene printeren, der er tilsluttet netværket, fra computeren.

For at få adgang til Web Config, skal du først tildele en IP-adresse til printeren.

#### Bemærk:

Du kan låse indstillingerne ved at konfigurere administratoradgangskoden til printeren.

| tatus Print                                                                                         | Scan/Copy | Network        | Network Security                                               | Product Security | Device Management                             | Epson Open Platform |
|----------------------------------------------------------------------------------------------------|-----------|----------------|----------------------------------------------------------------|------------------|-----------------------------------------------|---------------------|
| Product Status<br>Network Status<br>Maintenance<br>Hardware Status<br>Job History<br>Panel Snapshot |           |                | Ish                                                            |                  |                                               |                     |
|                                                                                                    |           | Black          | K (BK) :                                                       |                  | вк вк                                         | ے<br>ف              |
|                                                                                                    |           | Card           | Reader Status :                                                |                  | Disconnected                                  |                     |
|                                                                                                    |           | Pa<br>Pa<br>Pa | issette 1<br>per Size :<br>per Type :<br>per Remaining Level : |                  | Auto(A4(Vertical))<br>plain papers 1<br>Empty |                     |
|                                                                                                    |           | Pa             | issette 2-<br>per Size :<br>per Type :                         |                  | Auto(A4(Vertical))<br>plain papers 1          |                     |
|                                                                                                    |           |                |                                                                |                  |                                               |                     |

## Tilgå Web Config

Indtast printerens IP-adresse i en webbrowser. JavaScript skal være aktiveret. Når du tilgår Web Config via HTTPS, vises der en advarselsmeddelelse i browseren, da der anvendes et selvsigneret certifikat, gemt i printeren, men der er ikke noget problem.

Tilgå via HTTPS

IPv4: https://<printerens IP-adresse> (uden < >) IPv6: https://[printerens IP-adresse]/ (med [ ])

Adgang via HTTP
 IPv4: http://<printerens IP-adresse> (uden < >)
 IPv6: http://[printerens IP-adresse]/ (med [ ])

## Eksempler

```
IPv4:
https://192.0.2.111/
http://192.0.2.111/
```

□ IPv6:

https://[2001:db8::1000:1]/ http://[2001:db8::1000:1]/

## Bemærk:

Hvis printernavnet er registreret med DNS-serveren, kan du bruge printernavnet i stedet for printerens IP-adresse.

## **Relaterede oplysninger**

- ➡ "SSL/TLS-kommunikation med printeren" på side 147
- ➡ "Om digitalt certifikat" på side 147

## Brug af udskrivningsfunktioner

Aktiver for at bruge udskriftsfunktionen via netværket.

For at kunne bruge printeren på netværket skal du indstille porten til netværksforbindelse på computeren samt printerens netværksforbindelse.

□ Server/klientforbindelse: Indstil porten på servercomputeren

For server/klientforbindelse skal du forklare, hvordan du indstiller porten manuelt.

Peer to peer-forbindelse: Indstil porten på hver computer

For peer to peer-forbindelse skal du forklare, hvordan du automatisk indstiller porten ved hjælp af installationsprogrammet, der er tilgængeligt fra softwaredisken eller Epsons websted.

## Udskriftsindstillinger for server/klientforbindelse

Aktiver for at udskrive fra printeren, der er tilsluttet som server/klientforbindelse.

For server/klientforbindelsen skal du først konfigurere printerserveren og derefter dele printeren på netværket.

Når du bruger USB-kablet til at oprette forbindelse til serveren, skal du også indstille printernetkortet først og derefter dele printeren på netværket.

## Opsætning af netværksporte

Opret udskriftskøen til netværksudskrivning på printerserveren ved hjælp af standard TCP/IP, og angiv derefter netværksporten.

Dette eksempel er, når du bruger Windows 2012 R2.

1. Åbn skærmen Enheder og printere.

Skrivebord > Indstillinger > Kontrolpanel > Hardware og lyd eller Hardware > Enheder og printere.

2. Tilføj en printer.

Klik på Tilføj printer, og vælg derefter Den ønskede printer er ikke på listen.

3. Tilføj en lokal printer.

Vælg Tilføj en lokal printer eller en netværksprinter med manuelle indstillinger, og klik derefter på Næste.

4. Vælg **Opret en ny port**, vælg **TCP/IP-standardport** som porttype og klik derefter på **Næste**.

| 📀 🖶 Add Printer                 | X                                                                         |
|---------------------------------|---------------------------------------------------------------------------|
| Choose a printer port           |                                                                           |
| A printer port is a type of con | nection that allows your computer to exchange information with a printer. |
| ○ <u>U</u> se an existing port: | LPT1: (Printer Port) v                                                    |
| Oreate a new port:              |                                                                           |
| Type of port:                   | Standard TCP/IP Port 🗸 🗸                                                  |
|                                 | Epson_Print_Admin<br>EpsonNet Print Port                                  |
|                                 | Standard TCP/IP Port                                                      |
|                                 |                                                                           |
|                                 |                                                                           |
|                                 |                                                                           |
|                                 | <u>N</u> ext Cancel                                                       |

5. Indtast printerens IP-adresse eller printernavnet i Værtsnavn eller IP-adresse eller Printernavn eller IPadresse, og klik derefter på Næste.

Eksempel:

- Printernavn: EPSONA1A2B3C
- □ IP-adresse: 192.0.2.111

Du må ikke ændre Portnavn.

Klik på Fortsæt, når skærmen Brugerkontokontrol vises.

| 📀 🖶 Add Printer                                                             | X               |  |  |  |  |  |
|-----------------------------------------------------------------------------|-----------------|--|--|--|--|--|
| Type a printer hostname or IP address                                       |                 |  |  |  |  |  |
| Device <u>t</u> ype:                                                        | TCP/IP Device v |  |  |  |  |  |
| Hostname or IP <u>a</u> ddress:                                             | 192.0.2.111     |  |  |  |  |  |
| Port name:                                                                  | 192.0.2.111     |  |  |  |  |  |
| $\blacksquare$ Query the printer and automatically select the driver to use |                 |  |  |  |  |  |
|                                                                             |                 |  |  |  |  |  |
|                                                                             |                 |  |  |  |  |  |
|                                                                             |                 |  |  |  |  |  |
|                                                                             |                 |  |  |  |  |  |
|                                                                             | Next Cancel     |  |  |  |  |  |

#### Bemærk:

Hvis du angiver printerens navn på netværket, hvor navneoversættelse er tilgængelig, kan IP-adressen spores, selv om printerens IP-adresse er ændret af DHCP. Du kan bekræfte printernavnet fra netværksstatusskærmen på printerens kontrolpanel eller netværksstatusark.

- 6. Indstil printerdriveren.
  - □ Hvis printerdriveren allerede er installeret:

Vælg Producent og Printere. Klik på Næste.

□ Hvis printerdriveren ikke er installeret:

Klik på **Har disk**, og sæt derefter softwaredisken, der følger med printeren, i. Klik på **Gennemse**, og vælg derefter den mappe på disken, der indeholder printerdriveren. Pas på, at du vælger den rigtige mappe. Mappens placering kan variere afhængig af dit operativsystem.

32 bit-version af Windows: WINX86

64 bit-version af Windows: WINX64

7. Følg vejledningen på skærmen.

Når du bruger printeren under server/klient-forbindelsen (printerdeling ved hjælp af Windows-server), skal du foretage indstillingerne for deling herefter.

#### **Relaterede oplysninger**

➡ "Deling af printeren (kun Windows)" på side 34

## Kontrol af portkonfigurationen — Windows

Kontroller, om den korrekte port er indstillet til udskriftskøen.

1. Åbn skærmen Enheder og printere.

Skrivebord > Indstillinger > Betjeningspanel > Hardware og lyd eller Hardware > Enheder og printere.

2. Åbn skærmbilledet med printeregenskaber.

Højreklik på printerikonet, og klik derefter på **Printeregenskaber**.

- 3. Klik på fanen **Porte**, vælg **TCP/IP-standardport**, og klik derefter på **Konfigurer port**.
- 4. Kontroller portkonfigurationen.
  - Given For RAW

Kontroller, at **Raw** er valgt i **Protokol**, og klik derefter på **OK**.

□ For LPR

Kontroller, at **LPR** er valgt i **Protokol**.Indtast »PASSTHRU« i **Kønavn** fra **LPR-indstillinger**.Vælg **Bytetælling for LPR aktiveret**, og klik derefter på **OK**.

## Deling af printeren (kun Windows)

Når du bruger printeren under server/klient-forbindelsen (printerdeling ved hjælp af Windows-serveren), skal du konfigurere printerdeling fra printerserveren.

- 1. Vælg Kontrolpanel > Vis enheder og printere på printerserveren.
- 2. Højreklik på det printerikon (udskriftskø), som du vil dele med, og vælg derefter fanen **Printeregenskaber** > **Sharing**.
- 3. Vælg **Del denne printer**, og indtast derefter **Sharenavn**.

For Windows Server 2012 skal du klikke på **Skift indstillinger for deling** og derefter konfigurere indstillingerne.

## Installation af yderligere drivere (kun Windows)

Hvis Windows-versioner til server og klienter er forskellige, anbefales det at installere yderligere drivere til printerserveren.

- 1. Vælg Kontrolpanel > Vis enheder og printere på printerserveren.
- 2. Højreklik på ikonet for den printer, du vil dele med klienterne, og klik derefter på **Printeregenskaber** > fanen **Deling**.
- 3. Klik på **Yderligere drivere**.

For Windows Server 2012 skal du klikke på Change Sharing Options og derefter konfigurere indstillinger.

- 4. Vælg versioner af Windows for klienter, og klik på OK.
- 5. Vælg informationsfilen for printerdriveren (\*.inf), og installer derefter driveren.

## Relaterede oplysninger

➡ "Brug af den delte printer – Windows" på side 35

## Brug af den delte printer – Windows

Administratoren skal oplyse klienterne om det computernavn, der er tildelt til printerserveren, og om hvordan det tilføjes i deres computere. Hvis yderligere driver(e) endnu ikke er konfigureret, skal du informere klienterne om, hvordan **Enheder og printere** bruges til at tilføje den delte printer.

Følg disse trin, hvis der allerede er konfigureret driver(e) på printerserveren:

- 1. Vælg det navn, der er tildelt til printerserveren, i Windows Stifinder.
- 2. Dobbeltklik på den printer, du vil bruge.

## **Relaterede oplysninger**

- ➡ "Deling af printeren (kun Windows)" på side 34
- ➡ "Installation af yderligere drivere (kun Windows)" på side 34

## Printerindstillinger til peer-to-peer-forbindelse

For peer to peer-forbindelse (direkte udskrivning) har en printer og en klientcomputer et en til en-forhold. Printerdriveren skal installeres på hver klientcomputer.

#### **Relaterede oplysninger**

➡ "Opsætning af printerdriver" på side 35

## Opsætning af printerdriver

For mindre organisationer anbefaler vi at installere printerdriveren på hver klientcomputer. Brug installationsprogrammet fra Epsons hjemmeside eller fra softwaredisken.

#### Bemærk:

Når printeren bruges til mange klientcomputere ved hjælp af EpsonNet SetupManager, og driveren leveres som en pakke, kan installationstiden reduceres drastisk.

- 1. Kør installationsprogrammet.
  - 🖵 Kørsel fra hjemmesiden

Gå ind på følgende websted, og indtast derefter produktnavnet. Gå til **Opsætning**, download softwaren, og kør den.

http://epson.sn

□ Kørsel fra softwaredisk (kun for modeller, der leveres med en softwaredisk, og brugere med computere med diskdrev.)

Indsæt softwaredisken i computeren.

2. Vælg den forbindelsesmetode til printeren, og klik derefter på Næste.

| Install Navi (EP-880A Series) | - 0 >                                                                              | ¢ |  |  |  |  |
|-------------------------------|------------------------------------------------------------------------------------|---|--|--|--|--|
|                               | Select Your Connection Method                                                      |   |  |  |  |  |
| Ucense Agreement              | Connect via wireless network (Wi-Fi)                                               |   |  |  |  |  |
| Select Options                |                                                                                    |   |  |  |  |  |
| √ Installation                | Connect via wired LAN (Ethernet)                                                   |   |  |  |  |  |
| Connection                    | Connect via USB cable                                                              |   |  |  |  |  |
| Check Functions               |                                                                                    |   |  |  |  |  |
| Finish                        | Information><br>You can connect the Printer and computer via wireless LAN (Wi-Fi). |   |  |  |  |  |
|                               | Advanced configuration                                                             |   |  |  |  |  |
| -                             | Cancel Back Next                                                                   |   |  |  |  |  |

#### Bemærk:

Hvis Installer software vises, skal du vælge Konfigurer forbindelsen til Printer igen (på ny netværksrouter eller ved skift af USB til netværket, osv.) og derefter klikke på Næste.

3. Følg vejledningen på skærmen.

#### **Relaterede oplysninger**

➡ "EpsonNet SetupManager" på side 122

## Grundlæggende indstillinger til udskrivning

Indstil udskriftsindstillingerne, f.eks. papirstørrelse eller udskriftsfejl.

## Indstill. for papirkilde

Indstil størrelse og type af papir, som skal indlæses i hver papirkilde.

- 1. Gå til Web Config, og vælg fanen **Udskriv** > **Indstill. for papirkilde**.
- 2. Indstil hvert element.

De viste elementer kan variere afhængigt af situationen.

🖵 Navn på papirkilde

```
Vis papirkildens navn, f.eks. Kassette 1.
```
## Funktionsindstillinger

### Papirstørrelse

Vælg den papirstørrelse, du vil indstille, fra rullemenuen.

## Enhed

Vælg enheden i den brugerdefinerede størrelse. Du kan vælge det, når **Brugerdefineret** er valgt på **Papirstørrelse**.

## Bredde

Indstil den vandrette længde af den brugerdefinerede størrelse. Det interval, du kan indtaste her, afhænger af papirkilden, som er angivet på siden for **Bredde**. Når du vælger **mm** i **Enhed**, kan du indtaste op til en decimal. Når du vælger **tomme** i **Enhed**, kan du indtaste op til to decimaler.

## 🖵 Højde

Indstil den lodrette længde af den brugerdefinerede størrelse. Det interval, du kan indtaste her, afhænger af papirkilden, som er angivet på siden for **Højde**. Når du vælger **mm** i **Enhed**, kan du indtaste op til en decimal. Når du vælger **tomme** i **Enhed**, kan du indtaste op til to decimaler.

## Papirtype

Vælg den papirtype, du vil indstille, fra rullemenuen.

3. Gennemse indstillingerne, og klik så på **OK**.

## **Relaterede oplysninger**

➡ "Tilgå Web Config" på side 31

## Grænsefladeindstillinger

Indstil timeout for udskriftsjob eller udskrivningssprog, der er tildelt hver grænseflade. Dette element vises på den PCL- eller PostScript-kompatible printer.

- 1. Gå til Web Config og vælg fanen Udskriv > Grænsefladeindstillinger.
- 2. Indstil hvert element.

## □ Indstillinger for tidsbegrænsning

Indstil timeout for de udskriftsjob, der sendes direkte via USB. Du kan angive mellem 5 og 300 sekunder ved sekundinterval. Når du ikke ønsker en timeout, skal du indtaste 0.

### Udskrivningssprog

Vælg udskriftssproget for hver USB-grænseflade og netværksgrænseflade. Når du vælger **Auto**, registreres udskrivningssproget automatisk for de udskriftsjob, der sendes.

3. Gennemse indstillingerne, og klik så på **OK**.

### **Relaterede oplysninger**

➡ "Tilgå Web Config" på side 31

## Fejlindstillinger

Indstil visningsfejl for enheden.

- 1. Gå til Web Config og vælg fanen Udskriv > Fejlindstillinger.
- 2. Indstil hvert element.
  - □ Meddelelse om papirstr.

Indstil, om der skal vises en fejl på betjeningspanelet, når papirstørrelsen for den angivne papirkilde er forskellig fra papirstørrelsen på udskriftsdata.

□ Meddelelse om papirtype

Indstil, om der skal vises en fejl på betjeningspanelet, når papirtypen for den angivne papirkilde er forskellig fra papirtypen på udskriftsdata.

□ Auto fejlløsning

Angiv, om fejlen automatisk skal annulleres, hvis der ikke er nogen betjening på betjeningspanelet i 5 sekunder efter visning af fejlen.

3. Gennemse indstillingerne, og klik så på OK.

#### **Relaterede oplysninger**

➡ "Tilgå Web Config" på side 31

## Universelle udsk.indst.

Indstil, når du udskriver fra eksterne enheder uden at bruge printerdriveren.

Nogle elementer vises ikke, afhængigt af printerens udskrivningssprog.

- 1. Gå til Web Config og vælg fanen **Udskriv** > **Universelle udsk.indst.**
- 2. Indstil hvert element.
- 3. Gennemse indstillingerne, og klik så på OK.

#### **Relaterede oplysninger**

➡ "Tilgå Web Config" på side 31

### Grundlæggende

| Punkter                                | Forklaring                                                                                                    |
|----------------------------------------|----------------------------------------------------------------------------------------------------|
| Top forskydn.(-30.0-30.0mm)            | Indstiller den lodrette position af det papir, hvorfra udskrivningen begynder.                                              |
| Venstre forskydn.(-30.0-30.0mm)        | Indstiller den vandrette position af det papir, hvorfra udskrivningen begynder.                                             |
| Top forskydn. i sort(-30.0-30.0mm)     | Indstiller den lodrette position af det papir, hvorpå udskrivning på bagsiden af<br>papiret begynder i dupleksudskrivning.  |
| Venstre forskydn. i sort(-30.0-30.0mm) | Indstiller den vandrette position af det papir, hvorpå udskrivning på bagsiden af<br>papiret begynder i dupleksudskrivning. |

| Punkter                | Forklaring                                                                                        |
|------------------------|---------------------------------------------------------------------------------------------------|
| Tjek papirbredde       | Indstil, om du vil kontrollere papirbredden, når du udskriver.                                    |
| Spring blank side over | Hvis der er en tom side i udskriftsdataene, kan du indstille til ikke at udskrive en<br>tom side. |

## Konfiguration af PDL Print

Du kan angive indstillinger til PCL- eller PostScript-udskrivning. Dette element vises på en PCL- eller PostScript-kompatibel printer.

## Almindelige indstillinger

| Punkter                  | Forklaring                                                                                                  |
|--------------------------|----------------------------------------------------------------------------------------------------|
| Papirstørrelse           | Vælg den papirstørrelse, som du vil udskrive på.                                                            |
| Papirtype                | Vælg den papirtype, du udskriver på.                                                                        |
| Retning                  | Vælg den ønskede udskriftsretning.                                                                          |
| Kvalitet                 | Vælg den udskriftskvalitet, du vil bruge til udskrivning.                                                   |
| Blækbesparestilst.       | Indstil, om der skal udskrives med reduceret blækforbrug.                                                   |
| Udskrivningsrækkefølge   | Vælg for at udskrive fra toppen eller den sidste side.                                                      |
| Antal eksemplarer(1-999) | Angiv det antal kopier, du vil udskrive.                                                                    |
| Bindende margin          | Indstil indbindingspositionen.                                                                              |
| Auto papirudskub         | Vælg papiret skal skubbes ud automatisk, når der er sket en timeout under<br>modtagelse af et udskriftsjob. |
| 2-sidet udskrift         | Indstil, om der skal anvendes 2-sidet udskrivning.                                                          |

#### PCL-menu

| Punkter                       | Forklaring                                                                                                    |
|-------------------------------|----------------------------------------------------------------------------------------------------|
| Skrifttypekilde               | Vælg om skrifttypen skal installeres på printeren, eller download den.                                                       |
| Skrifttypenr.                 | Angiv det skrifttypenummer, du vil bruge.                                                                                    |
| Tegn pr. tomme(0.44-99.99cpi) | Hvis skrifttypen, der skal bruges, er skalerbar og en fast skrifttype, skal du angive<br>skriftstørrelsen i højde.           |
| Punktstr.(4.00-999.75pt)      | Hvis skrifttypen, der skal bruges, er skalerbar og en proportional skrifttype, skal<br>du angive skriftstørrelsen i punkter. |
| Tegnsæt                       | Vælg symbolet for den skrifttype, du vil bruge.                                                                              |
| Linjer(5-128linjer)           | Angiv antallet af linjer pr. side.                                                                                           |
| CR-funktion                   | Vælg funktionen for CR-koden (retur).                                                                                        |
| LF-funktion                   | Vælg operationen for LF-koden (ny linje), FF-kode (ny side).                                                                 |

| Punkter           | Forklaring                                                         |
|-------------------|--------------------------------------------------------------------|
| Tildel papirkilde | Angiv tildeling af papirindføring til PCL-papirindføringskommando. |

#### PS3-menu

| Punkter       | Forklaring                                                                                       |
|---------------|--------------------------------------------------------------------------------------------------|
| Fejlark       | Indstil, om der skal udskrives et fejlark, når der opstår PS3-udskrivningsfejl.                  |
| Farve         | Indstil som udskrivning i farve eller sort-hvid.<br>Du kan kun vælge sort/hvid til denne printer |
|               |                                                                                                  |
| Binær         | Indstil, om de binære data skal accepteres eller ej.                                             |
| PDF papirstr. | Indstil papirstørrelsen til PDF-udskrivning.                                                     |

# Indstilling af serveren eller den delte mappe

Indstil serveren eller den delte mappe, der er nødvendig, når du bruger funktionen til e-mail eller scanning.

### **Relaterede oplysninger**

➡ "Forholdet mellem serveren og hver funktion" på side 40

## Forholdet mellem serveren og hver funktion

Forholdet mellem printerens funktion og serveren eller den delte mappe er som nedenfor.

Indstil serveren eller den delte mappe, hvis du bruger hver funktion.

|                        | E-mailserver | FTP-server | Filserver (delt<br>mappe) | LDAP-server |
|------------------------|--------------|------------|---------------------------|-------------|
| Scan til e-mail        | 1            |            |                           |             |
| Scan til FTP           |              | 1          |                           |             |
| Scan til netværksmappe |              |            | 1                         |             |
| E-mailmeddelelse       | 1            |            |                           |             |
| LDAP-samarbejde        |              |            |                           | 1           |

## **Relaterede oplysninger**

- ➡ "Konfiguration af en mailserver" på side 41
- ➡ "Indstillinger for delt mappe" på side 45
- ➡ "Samarbejde mellem LDAP-server og brugere" på side 67

## Konfiguration af en mailserver

Indstil mailserveren fra Web Config.

Når printeren kan sende e-mailen ved at indstille mailserveren, er følgende muligt.

- □ Overførsel af scanningsresultaterne ved hjælp af e-mail
- □ Modtagelse af e-mailmeddelelse fra printeren

Kontroller nedenstående, før du foretager opsætning.

- Printeren er forbundet til det netværk, der kan få adgang til mailserveren.
- □ Indstillingsoplysninger for e-mail på den computer, som bruger den samme mailserver som printeren.

#### Bemærk:

- Når du bruger mailserveren på internettet, skal du bekræfte indstillingsoplysningerne fra udbyderen eller webstedet.
- Du kan også indstille mailserveren fra printerens betjeningspanel. Få adgang som beskrevet nedenfor.
   Indstillinger > Generelle indstillinger > Netværksindstillinger > Avanceret > E-mail-server > Serverindstillinger
- 1. Gå til Web Config, og vælg fanen **Netværk** > **E-mail-server** > **Grundlæggende**.
- 2. Indtast en værdi for hvert element.
- 3. Vælg OK.

De indstillinger, du har valgt, vises.

Når opsætningen er fuldført, skal du udføre en forbindelseskontrol.

### **Relaterede oplysninger**

- ➡ "Kontrol af en mailserverforbindelse" på side 43
- ➡ "Indstillingselementer for mailserver" på side 42
- ➡ "Tilgå Web Config" på side 31

## Indstillingselementer for mailserver

| Status                     | Print Scan/Cop            | Network     | Network Security             | Product Security          | Device Management            | Epson Open Platform           |   |
|----------------------------|---------------------------|-------------|------------------------------|---------------------------|------------------------------|-------------------------------|---|
| Basic<br>Wi-Fi<br>Wired LA | W.                        | E           | mail Server >                | Basic                     |                              |                               |   |
| WI-FI Dir                  | ect                       | The ce      | rtificate is required to use | a secure function of th   | e email server.              |                               |   |
| Email Se                   | erver                     | - CA C      | ertificate                   | paga.                     |                              |                               |   |
| »Basi                      | ic .                      | - Root      | Certificate Update           |                           |                              |                               |   |
| »Con                       | nection Test              | Authen      | fication Method :            |                           | SMTP AUTH                    |                               | 2 |
| LDAP Se                    | torer .                   | Authen      | 6cated Account :             |                           | 20000000X                    |                               |   |
| »Basi                      | ic (Primary Server)       | Authen      | ficated Password :           |                           | •••••                        |                               |   |
| »Coni                      | nection Test (Primary Ser | ver) Sender | r's Email Address :          |                           | epson@epsontest.c            | om                            |   |
| »Basi                      | ic (Secondary Server)     | SMTP        | Server Address :             |                           | 192.0.2.127                  |                               |   |
| »Con                       | nection Test (Secondary   | SMTP :      | Server Port Number :         |                           | 25                           |                               |   |
| Server)                    |                           | Secure      | Connection :                 |                           | None                         |                               |   |
| Kerberos                   | s Settinos                | Certific    | ate Validation :             |                           | Enable Disable               |                               |   |
| MS Netw                    | iork                      | R is rec    | commended to enable th       | e Certificate Validation. |                              |                               |   |
| Epson C                    | connect Services          | R will b    | e connected without conf     | firming the safety of the | email server when the Certif | icate Validation is disabled. |   |
| Google (                   | Cloud Print Services      | POP3        | Server Address :             |                           |                              |                               |   |
|                            |                           | POP3:       | Server Port Number :         |                           |                              |                               |   |

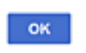

| Punkter              | Indstillinger og forklaring                                                                                                    |                                                                                                    |  |
|----------------------|----------------------------------------------------------------------------------------------------|----------------------------------------------------------------------------------------------------|--|
| Godkendelsesmetode   | Angiv godkendelsesmetoden, for at printeren kan få adgang til mailserveren.                                                                                                    |                                                                                                    |  |
|                      | Fra                                                                                                    | Indstil, når e-mailserveren ikke behøver godkendelse.                                                                                           |  |
|                      | SMTP GODK                                                                                                    | Godkendes på SMTP-serveren (udgående mailserver), når du<br>sender e-mailen.Mailserveren skal understøtte SMTP-<br>godkendelse.                 |  |
|                      | POP inden SMTP                                                                                                    | Godkendes på POP3-serveren (indgående mailserver), inden<br>du sender e-mailen.Når du vælger dette element, skal du<br>indstille POP3-serveren. |  |
| Godkendt konto       | Hvis du vælger <b>SMTP GODK</b> eller <b>POP inden SMTP</b> som <b>Godkendelsesmetode</b> , skal du<br>indtaste det godkendte kontonavn på mellem 0 og 255 tegn i ASCII (0x20–0x7E).<br>Når du vælger <b>SMTP GODK</b> , skal du indtaste SMTP-serverkontoen.Når du vælger <b>POP inden</b><br><b>SMTP</b> , skal du indtaste POP3-serverkontoen. |                                                                                                    |  |
|                      |                                                                                                    |                                                                                                    |  |
| Godkendt adgangskode | Hvis du vælger <b>SMTP GODK</b> eller <b>POP inden SMTP</b> som <b>Godkendelsesmetode</b> , skal du indtaste den godkendte adgangskode på mellem 0 og 20 tegn i ASCII (0x20–0x7E).                                                                                                    |                                                                                                    |  |
|                      | Når du vælger <b>SMTP GODK</b> , s<br>vælger <b>POP inden SMTP</b> , ska                                                                                                    | kal du indtaste den godkendte konto for SMTP-serveren.Når du<br>I du indtaste den godkendte konto for POP3-serveren.                            |  |

| Punkter                  |                                                                                                    | Indstillinger og forklaring                                                                                                    |  |
|--------------------------|----------------------------------------------------------------------------------------------------|----------------------------------------------------------------------------------------------------|--|
| Afsenders e-mail-adresse | Indtast afsenderens e-mailadresse, f.eks. systemadministratorens e-mailadresse.Denne skal<br>bruges ved godkendelse, så indtast en gyldig e-mailadresse, der er registreret til<br>mailserveren.    |                                                                                                    |  |
|                          | Indtast mellem 0 og 255 tegn i ASCII (0x20–0x7E) med undtagelse af : ( ) < > [ ] ; ¥.Et punktum ».« ikke kan være det første tegn.                                                                  |                                                                                                    |  |
| SMTP-serveradresse       | Indtast mellem 0 og 255 tegn bestående af A–Z a–z 0–9Du kan bruge IPv4- eller FQDN-<br>format.                                                                                                    |                                                                                                    |  |
| SMTP-server portnummer   | Indtast et tal mellem 1 og 65535.                                                                                                    |                                                                                                    |  |
| Sikker forbindelse       | Vælg krypteringsmetoden for kommunikation med mailserveren.                                                                                                    |                                                                                                    |  |
|                          | Ingen                                                                                                    | Hvis du vælger <b>POP inden SMTP</b> i <b>Godkendelsesmetode</b> , er forbindelsen ikke krypteret.                                                                                                    |  |
|                          | SSL/TLS                                                                                                    | Den er tilgængelig når <b>Godkendelsesmetode</b> er indstillet<br>til <b>Fra</b> eller <b>SMTP GODK</b> .Kommunikation er krypteret fra<br>starten.                                                                                       |  |
|                          | STARTTLS                                                                                                    | Den er tilgængelig når <b>Godkendelsesmetode</b> er indstillet<br>til <b>Fra</b> eller <b>SMTP GODK</b> .Kommunikation er ikke krypteret<br>fra starten, men afhængigt af netværksmiljøet kan<br>kommunikationen være krypteret eller ej. |  |
| Validering af certifikat | Certifikatet valideres når det aktiveres.Vi anbefaler, at det indstilles til <b>Aktiver</b> .For at konfigurere skal du importere CA-certifikat til printeren.                                      |                                                                                                    |  |
| POP3-serveradresse       | Hvis du vælger <b>POP inden SMTP</b> som <b>Godkendelsesmetode</b> , skal du indtaste POP3-<br>serveradressen mellem 0 og 255 tegn bestående af A–Z a–z 0–9Du kan bruge IPv4- eller<br>FQDN-format. |                                                                                                    |  |
| POP3-server portnummer   | Hvis du vælger <b>POP inden SMTP</b> som <b>Godkendelsesmetode</b> , skal du indtaste et tal mellem 1 og 65535.                                                                                     |                                                                                                    |  |

### **Relaterede oplysninger**

➡ "Konfiguration af en mailserver" på side 41

## Kontrol af en mailserverforbindelse

Du kan kontrollere forbindelsen til mailserveren ved at udføre en forbindelseskontrol.

- 1. Gå til Web Config, og vælg fanen Netværk > E-mail-server > Forbindelsestest.
- 2. Vælg Start.

Forbindelsestesten til e-mailserveren startes.Efter testen vises kontrolrapporten.

Bemærk:

Du kan også kontrollere forbindelsen til mailserveren fra printerens betjeningspanel. Få adgang som beskrevet nedenfor.

*Indstillinger* > *Generelle indstillinger* > *Netværksindstillinger* > *Avanceret* > *E-mail-server* > *Tjek af forbindelse* 

#### **Relaterede oplysninger**

➡ "Tilgå Web Config" på side 31

## ➡ "Testreferencer for mailserverforbindelse" på side 44

## Testreferencer for mailserverforbindelse

| Meddelelser                                                                                                    | Formål                                                                                                    |
|----------------------------------------------------------------------------------------------------|----------------------------------------------------------------------------------------------------|
| Forbindelsestesten er udført.                                                                                                    | Denne meddelelse vises, når forbindelsen til serveren er oprettet.                                                                                                    |
| SMTP-serverkommunikationsfejl.<br>Kontroller følgende<br>Netværksindstillinger                                                       | <ul> <li>Denne meddelelse vises, når</li> <li>Printeren ikke har forbindelse til et netværk</li> <li>SMTP serveren er nede</li> <li>Netværksforbindelsen afbrydes under kommunikation</li> <li>Der modtages ufuldstændige data</li> </ul> |
| POP3-serverkommunikationsfejl.<br>Kontroller følgende<br>Netværksindstillinger                                                       | <ul> <li>Denne meddelelse vises, når</li> <li>Printeren ikke har forbindelse til et netværk</li> <li>POP3 serveren er nede</li> <li>Netværksforbindelsen afbrydes under kommunikation</li> <li>Der modtages ufuldstændige data</li> </ul> |
| Der opstod en fejl under oprettelse af<br>forbindelsen til SMTP-serveren.<br>Kontroller følgende SMTP-<br>serveradresse - DNS-server | Denne meddelelse vises, når<br>Oprettelse af forbindelse til en DNS server mislykkedes<br>Navneoversættelse for en SMTP server mislykkedes                                                                                                |
| Der opstod en fejl under oprettelse af<br>forbindelsen til POP3-serveren.<br>Kontroller følgende POP3-<br>serveradresse - DNS-server | Denne meddelelse vises, når<br>Oprettelse af forbindelse til en DNS server mislykkedes<br>Navneoversættelse for en POP3 server mislykkedes                                                                                                |
| SMTP-servergodkendelsesfejl.<br>Kontroller følgende<br>Godkendelsesmetode - Godkendt<br>konto - Godkendt adgangskode                 | Denne meddelelse vises, når godkendelse af SMTP serveren mislykkedes.                                                                                                    |
| POP3-servergodkendelsesfejl.<br>Kontroller følgende<br>Godkendelsesmetode - Godkendt<br>konto - Godkendt adgangskode                 | Denne meddelelse vises, når godkendelse af POP3 serveren mislykkedes.                                                                                                    |
| lkke-understøttet<br>kommunikationsmetode. Kontroller<br>følgende SMTP-serveradresse -<br>SMTP-serverportnummer                      | Denne meddelelse vises, når du forsøger at kommunikere med ikke-<br>understøttede protokoller.                                                                                                    |
| Forbindelsen til SMTP-serveren kunne<br>ikke oprettes. Skift Sikker forbindelse<br>til Ingen.                                        | Denne meddelelse vises, når der opstår en SMTP uoverensstemmelse mellem en<br>server og en klient, eller når serveren ikke understøtter SMTP sikker forbindelse<br>(SSL-forbindelse).                                                     |
| Forbindelsen til SMTP-serveren kunne<br>ikke oprettes. Skift Sikker forbindelse<br>til SSL/TLS.                                      | Denne meddelelse vises, når der opstår en SMTP uoverensstemmelse mellem en<br>server og en klient, eller når serveren anmoder om at bruge en SSL/TLS<br>forbindelse til en SMTP sikker forbindelse.                                       |
| Forbindelsen til SMTP-serveren kunne<br>ikke oprettes. Skift Sikker forbindelse<br>til STARTTLS.                                     | Denne meddelelse vises, når der opstår en SMTP uoverensstemmelse mellem en<br>server og en klient, eller når serveren anmoder om at bruge en STARTTLS<br>forbindelse til en SMTP sikker forbindelse.                                      |

| Meddelelser                                                                                   | Formål                                                                                                    |
|-----------------------------------------------------------------------------------------------|----------------------------------------------------------------------------------------------------|
| Forbindelsen er ikke betroet.<br>Kontroller følgende Dato og<br>klokkeslæt                    | Denne meddelelse vises, når printerens indstilling for dato og tid er forkert eller<br>hvis certifikatet er udløbet.                                           |
| Forbindelsen er ikke betroet.<br>Kontroller følgende CA-certifikat                            | Denne meddelelse vises, når printeren ikke har et rodcertifikat, der svarer til<br>serveren, eller der ikke er importeret et CA-certifikat.                    |
| Forbindelsen er ikke sikker.                                                                  | Denne meddelelse vises, når det hentede certifikat er beskadiget.                                                                                              |
| SMTP-servergodkendelsen<br>mislykkedes. Skift<br>godkendelsesmetoden til SMTP-AUTH.           | Denne meddelelse vises, når der opstår en uoverensstemmelse i en<br>godkendelsesmetode mellem en server og en klient. Serveren understøtter SMTP<br>GODK.      |
| SMTP-servergodkendelsen<br>mislykkedes. Skift<br>godkendelsesmetoden til POP før<br>SMTP.     | Denne meddelelse vises, når der opstår en uoverensstemmelse i en<br>godkendelsesmetode mellem en server og en klient. Serveren understøtter ikke<br>SMTP GODK. |
| Afsenderens e-mailadresse er forkert.<br>Skift til e-mailadressen til din e-<br>mailtjeneste. | Denne meddelelse vises, når den specificerede senders e-mailadresse er forkert.                                                                                |
| Kan ikke få adgang til printeren før<br>behandling er afsluttet.                              | Denne meddelelse vises, når printeren er optaget.                                                                                                    |

## **Relaterede oplysninger**

\*Kontrol af en mailserverforbindelse" på side 43

## Indstillinger for delt mappe

Konfigurer den delte mappe for at gemme resultatet af scanning.

Printeren skriver dataene til den delte mappe ved at logge ind på computeren som bruger.

Konfigurer MS-netværket sammen med den delte mappe.

Den delte mappe, der oprettes her, kan angives som destination for scanning.

## Oprettelse af en delt mappe

## Før oprettelse af den delte mappe

Før du opretter den delte mappe, skal du kontrollere følgende.

- Printeren er forbundet til netværket, hvor den kan få adgang til den computer, hvorpå den delte mappe skal oprettes.
- □ Et multi-byte-tegn er ikke inkluderet i navnet på den computer, hvorpå den delte mappe skal oprettes.

## Vigtigt:

Hvis et multi-byte-tegn er inkluderet i computernavnet, er det ikke muligt at gemme filen til den delte mappe.

I så fald skal du skifte til en computer, der ikke indeholder multi-byte-tegn i navnet, eller du skal ændre computernavnet.

Når du ændrer computernavnet, skal du sørge for at få godkendelse fra administratoren på forhånd, da det kan påvirke nogle indstillinger, f.eks. computerstyring, ressourceadgang osv.

## Kontrol af netværksprofilen

Kontroller om mappedeling er tilgængelig på den computer, hvor den delte mappe oprettes.

- 1. Log ind på computeren, hvor den delte mappe vil blive oprettet af den administratorgodkendte brugerkonto.
- 2. Vælg Betjeningspanel > Netværk og Internet > Netværks- og delingscenter.
- 3. Klik på **Avancerede delingsindstillinger**, og klik derefter på 🥙 for profilen med (**aktuel profil**) i de viste netværksprofiler.
- 4. Kontroller, om Aktiver fil- og printerdeling er valgt i Fil- og printerdeling.

Hvis det allerede er valgt, skal du klikke på Annuller og lukke vinduet.

Når du har skiftet indstillingerne, skal du klikke på Gem ændringer og lukke vinduet.

### Placering, hvor den delte mappe er oprettet, og et eksempel på sikkerheden

Sikkerheden og brugervenligheden varierer afhængigt af, hvor den delte mappe er oprettet.

For at betjene den delte mappe fra printere eller andre computere er følgende læsnings- og ændringstilladelser til mappen påkrævet.

□ Fanen Deling > Avanceret deling > Tilladelser

Det styrer tilladelsen til netværksadgang for den delte mappe.

□ Adgangstilladelse fra fanen Sikkerhed

Det styrer tilladelse til netværksadgang og lokal adgang til den delte mappe.

Når du angiver **Alle** til den delte mappe, der er oprettet på skrivebordet, som et eksempel på oprettelse af en delt mappe, vil alle brugere, der har adgang til computeren, have adgang.

Men den bruger, der ikke har rettighed, kan ikke få adgang til dem, fordi skrivebordet (mappen) er under brugermappens kontrol, og sikkerhedsindstillingerne for brugermappen derfor overleveres til den. Den bruger, der har adgang til fanen **Sikkerhed** (bruger er logget ind og administrator i dette tilfælde), kan administrere mappen.

Se nedenfor for at oprette den rigtige placering.

Dette eksempel er til, når du opretter mappen "scan\_mappe".

### Eksempel på konfiguration af filservere

Denne forklaring er et eksempel på oprettelse af den delte mappe på roddrevet på den delte computer, f.eks. filserveren, under følgende betingelse.

Adgang til kontrollerbare brugere, f.eks. kan en person, der har samme domæne som en computer, der opretter en delt mappe, få adgang til den delte mappe.

Indstil denne konfiguration, når du tillader en bruger at læse og skrive til den delte mappe på computeren, f.eks. filserveren og den delte computer.

- □ Placering til oprettelse af delt mappe: Roddrevet
- □ Mappesti: C:\scan\_mappe
- □ Adgangstilladelse via netværk (delingstilladelser): Alle
- Adgangstilladelse til filsystem (sikkerhed): Godkendte brugere
- 1. Log ind på computeren, hvor den delte mappe vil blive oprettet af den administratorgodkendte brugerkonto.
- 2. Start stifinderen.
- 3. Opret mappen på roddrevet, og så navngiv den »scan\_mappe«.

Indtast mellem 1 og 12 alfanumeriske tegn for mappenavnet. Hvis grænsen for antal tegn i mappenavnet overskrides, kan du muligvis ikke få adgang til det på normal vis af det varierede miljø.

4. Højreklik på den oprettede mappe, og klik derefter på **Egenskaber**.

|      | Program Files    |                                                                 | 4/10/20 | 17 3:46 PM  | File folder |  |
|------|------------------|-----------------------------------------------------------------|---------|-------------|-------------|--|
|      | Program Files () | ×86)                                                            | 5/16/20 | 17 8:29 AM  | File folder |  |
|      | ProgramData      |                                                                 | 11/16/2 | 017 6:26 PM | File folder |  |
| L    | scan_folder      | Open                                                            | ALUERS  | 178:05 PM   | File folder |  |
|      | Users            | Open in new window                                              |         | 7 1:21 PM   | File folder |  |
| 1    | Windows          | Share with                                                      |         | 7 8:44 AM   | File folder |  |
| 0    | Windows.ole      | Restore previous versions<br>Include in library<br>Pin to Start | •       | 7 2:07 PM   | File folder |  |
| 2.11 |                  | Send to                                                         |         |             |             |  |
|      |                  | Cut<br>Copy                                                     |         |             |             |  |
|      |                  | Create shortcut<br>Delete                                       |         |             |             |  |
|      |                  | Properties                                                      |         | )           |             |  |

5. Klik på **Avanceret deling** på fanen **Deling**.

| scan_folder Properties                                                                                         |  |  |  |  |  |
|----------------------------------------------------------------------------------------------------|--|--|--|--|--|
| Genera Sharing ecurity Previous Versions Customize                                                             |  |  |  |  |  |
| Network File and Folder Sharing                                                                                |  |  |  |  |  |
| scan_folder<br>Shared                                                                                          |  |  |  |  |  |
| Network Path:<br>¥¥WIN2012R2¥Users¥Administrator.PUBS.000¥Desktop¥scan                                         |  |  |  |  |  |
| Share                                                                                                    |  |  |  |  |  |
| Advanced Sharing<br>Set custom permissions, create multiple shares, and set other<br>advanced sharing options. |  |  |  |  |  |
|                                                                                                    |  |  |  |  |  |
|                                                                                                    |  |  |  |  |  |
| OK Cancel Apply                                                                                                |  |  |  |  |  |

6. Vælg **Del denne mappe**, og klik derefter på **Tilladelser**.

| Advanced Sharing ×                                |  |  |  |  |
|---------------------------------------------------|--|--|--|--|
| Share this folder                                 |  |  |  |  |
| Settings                                          |  |  |  |  |
| Share name:                                       |  |  |  |  |
| scan_folder                                       |  |  |  |  |
| Add Remove                                        |  |  |  |  |
| Limit the number of simultaneous users to: 16777; |  |  |  |  |
| Comments:                                         |  |  |  |  |
|                                                   |  |  |  |  |
|                                                   |  |  |  |  |
| Permissions Carbina                               |  |  |  |  |
| Country Zooning                                   |  |  |  |  |
| OK Cancel Apply                                   |  |  |  |  |
|                                                   |  |  |  |  |

7. Vælg gruppen Alle i Gruppe- eller brugernavne, vælg Tillad i Ændring, og klik derefter på OK.

| Permissions for          | scan_folder | ×      |
|--------------------------|-------------|--------|
| Share Permissions        |             |        |
| Group or user names:     |             |        |
| Revervone                |             |        |
|                          |             |        |
|                          |             |        |
|                          |             |        |
| ГГ                       | Add         | Remove |
|                          |             | Temore |
| Permissions for Everyone | Alow        | Deny   |
| Full Control             |             |        |
| Change                   | -           |        |
| Head                     | ¥           |        |
|                          |             |        |
|                          |             |        |
|                          |             |        |
|                          |             |        |
|                          |             |        |
|                          | 1           |        |
| 04                       | Canaal      | Annhe  |

- 8. Klik på **OK**.
- 9. Vælg fanen Sikkerhed, og vælg derefter Godkendte brugere i Gruppe- eller brugernavne.

| scan_folder Properties                                     |
|------------------------------------------------------------|
| General Sharin Security revious Versions Customize         |
| Object name: C.¥Users¥Administrator.PUBS.000¥Desktop¥scan_ |
| Group or user names:                                       |
| Authenticated Users                                        |
| & Administrator                                            |
| Administrators (WIN2012K2#Administrators)                  |
| To change permissions, click Edt. Edt                      |
| Permissions for Authenticated<br>Users Allow Deny          |
| Full control                                               |
| Modify 🗸                                                   |
| Read & execute 🗸 🗉                                         |
| List folder contents 🗸                                     |
| Read 🗸                                                     |
| Write 🗸 🔍                                                  |
| For special permissions or advanced settings. Advanced     |
|                                                            |
| Close Cancel Apply                                         |

»Godkendte brugere« er den særlige gruppe, der omfatter alle brugere, der kan logge ind på domænet eller computeren. Denne gruppe vises kun, når mappen er oprettet lige under rodmappen.

Hvis den ikke vises, kan du tilføje den ved at klikke på **Rediger**. Se Relaterede oplysninger for nærmere information.

10. Kontroller, at **Tillad** på **Tilpas** er valgt i **Tilladelser for godkendte brugere**.

Hvis det ikke er valgt, skal du vælge **Godkendte brugere**, klikke på **Rediger**, Vælge **Tillad** i **Tilpas** i **Tilladelser for godkendte brugere** og derefter klikke på **OK**.

| scan_folder Properties                                    |
|-----------------------------------------------------------|
| General Sharing Security Previous Versions Customize      |
| Object name: C:¥Users¥Administrator.PUBS.000¥Desktop¥scan |
| Group or user names:                                      |
| & Authenticated Users                                     |
| & SYSTEM                                                  |
| 👗 Administrator                                           |
| & Administrators (WIN2012R2¥Administrators)               |
| To change permissions, click Edit. Edit                   |
| Permissions for Authenticated                             |
| Users Allow Deny                                          |
| Ful control                                               |
| Modfy 🗸                                                   |
| Head & execute 🗸 🔳                                        |
| List folder contents 🗸                                    |
| Read 🗸                                                    |
| Write 🗸 🗸                                                 |
| For special permissions or advanced settings. Advanced    |
|                                                           |
| Close Cancel Apply                                        |

### 11. Vælg fanen Deling.

Netværksstien til den delte mappe vises. Dette bruges ved registrering til printerens kontaktpersoner. Noter den.

| scan_folder Properties                             |  |  |  |  |  |
|----------------------------------------------------|--|--|--|--|--|
| Genera Sharing ecurity Previous Versions Customize |  |  |  |  |  |
| Network File and Folder Sharing                    |  |  |  |  |  |
| scan_folder<br>Shared                              |  |  |  |  |  |
| Network Path:<br>¥¥WIN2012R2¥scan_folder           |  |  |  |  |  |
| Share                                              |  |  |  |  |  |
| Advanced Sharing                                   |  |  |  |  |  |
| advanced sharing options.                          |  |  |  |  |  |
| 😵 Agvanced Sharing                                 |  |  |  |  |  |
|                                                    |  |  |  |  |  |
|                                                    |  |  |  |  |  |
|                                                    |  |  |  |  |  |
|                                                    |  |  |  |  |  |
| Close Cancel Apply                                 |  |  |  |  |  |

12. Klik på **OK** eller **Luk** for at lukke skærmen.

Kontroller, om filen kan skrives eller læses på den delte mappe fra computere i samme domæne.

### **Relaterede oplysninger**

➡ "Tilføjelse af gruppe eller bruger, der tillader adgang" på side 57

#### Eksempel på konfiguration på en personlig computer

Denne forklaring er et eksempel på oprettelse af den delte mappe på skrivebordet for en bruger, der logger ind på computeren.

Brugeren, der logger ind på computeren, og som har administratorrettigheder, kan få adgang til skrivebordsmappen og dokumentmappen, der findes under brugermappen.

Indstil denne konfiguration, når du IKKE tillader læsning og skrivning for en anden bruger i den delte mappe på en pc.

- □ Placering til oprettelse af delt mappe: Stationær computer
- □ Mappesti: C:\Brugere\xxxx\Skrivebord\scan\_mappe

- □ Adgangstilladelse via netværk (delingstilladelser): Alle
- □ Adgangstilladelse på filsystem (sikkerhed): Tilføj eller undlad at tilføje bruger-/gruppenavne for at tillade adgang
- 1. Log ind på computeren, hvor den delte mappe vil blive oprettet af den administratorgodkendte brugerkonto.
- 2. Start stifinderen.
- 3. Opret mappen på skrivebordet, og navngiv den "scan\_mappe".

Indtast mellem 1 og 12 alfanumeriske tegn for mappenavnet. Hvis grænsen for antal tegn i mappenavnet overskrides, kan du muligvis ikke få adgang til det på normal vis af det varierede miljø.

4. Højreklik på den oprettede mappe, og klik derefter på **Egenskaber**.

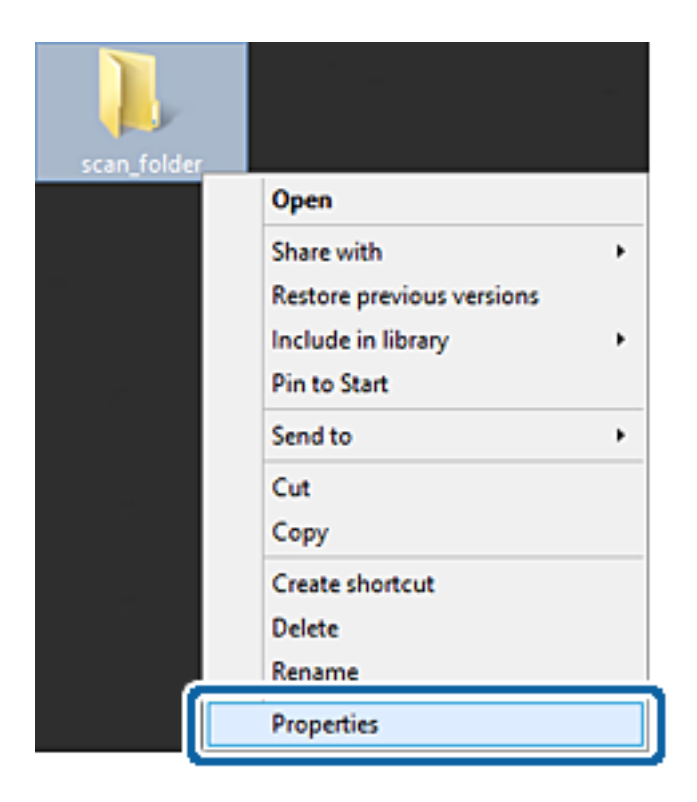

5. Klik på **Avanceret deling** på fanen **Deling**.

| scan_folder Properties ×                                                                    |  |  |  |  |
|---------------------------------------------------------------------------------------------|--|--|--|--|
| Genera Sharing iecurity Customize                                                           |  |  |  |  |
| Network File and Folder Sharing                                                             |  |  |  |  |
| scan_folder<br>Shared                                                                       |  |  |  |  |
| Network Path:<br>¥¥EPSPUB313¥Users¥EPSPUB¥Desktop¥scan_folder                               |  |  |  |  |
| Share                                                                                       |  |  |  |  |
| Advanced Sharing                                                                            |  |  |  |  |
| Set custom permissions, create multiple shares, and set other<br>advanced sharing options.  |  |  |  |  |
| Advanced Sharing                                                                            |  |  |  |  |
| Password Protection                                                                         |  |  |  |  |
| People must have a user account and password for this<br>computer to access shared folders. |  |  |  |  |
| To change this setting, use the <u>Network and Sharing Center</u> .                         |  |  |  |  |
|                                                                                             |  |  |  |  |
| OK Cancel Apply                                                                             |  |  |  |  |

6. Vælg **Del denne mappe**, og klik derefter på **Tilladelser**.

| Advanced Sharing                              |
|-----------------------------------------------|
| ✓ Share this folder                           |
| Settings                                      |
| Share name:                                   |
| scan_folder                                   |
| Add Remove                                    |
| Limit the number of simultaneous users to: 20 |
| Company                                       |
| comens.                                       |
|                                               |
|                                               |
| Permissions Caching                           |
|                                               |
| OK Cancel Apply                               |
|                                               |

7. Vælg gruppen Alle i Gruppe- eller brugernavne, vælg Tillad i Ændring, og klik derefter på OK.

| Permissions for          | scan_folder | ×              |
|--------------------------|-------------|----------------|
| Share Permissions        |             |                |
| Group or user names:     |             |                |
| Sterveryone              |             |                |
|                          |             |                |
|                          |             |                |
|                          |             |                |
| ſ                        |             |                |
|                          | Add         | <u>R</u> emove |
| Permissions for Everyone | Allow       | Deny           |
| Full Control             |             |                |
| Change                   | ~           |                |
| Head                     | •           |                |
|                          |             |                |
|                          |             |                |
|                          |             |                |
|                          |             |                |
| ОК                       | Cancel      | Apply          |

- 8. Klik på **OK**.
- 9. Vælg fanen Sikkerhed.
- 10. Kontroller gruppen eller brugeren i Gruppe- eller brugernavne.

Gruppen eller brugeren, der vises her, kan få adgang til den delte mappe.

I dette tilfælde kan brugeren, der logger ind på denne computer, og administratoren få adgang til den delte mappe.

Tilføj adgangsadgang, hvis det er nødvendigt. Du kan tilføje det ved at klikke på **Rediger**. Se Relaterede oplysninger for nærmere information.

| Group or user com                                               | 40.          |              |          |      |
|-----------------------------------------------------------------|--------------|--------------|----------|------|
| SYSTEM                                                          |              |              |          |      |
| & EPSPUB 31                                                     | 3 (          | (Maria)      | )        |      |
| Administrator                                                   | s (EPSPUB    | 313¥Administ | trators) |      |
|                                                                 |              |              |          |      |
| Ta abasas acercia                                               | alama all de | Eda          | -        |      |
| to change permis                                                | sions, ciick | cot.         |          | Edt  |
| Permissions for Ad                                              | ministrators | ŧ            | Allow    | Deny |
| Full control                                                    |              |              | 1        | ^    |
|                                                                 |              |              | 1        |      |
| Modify                                                          |              |              | 1        |      |
| Modify<br>Read & execute                                        | 0            |              |          |      |
| Modify<br>Read & execute<br>List folder conte                   | e<br>ents    |              | ~        |      |
| Modify<br>Read & execute<br>List folder conte<br>Read           | ents         |              | 1        |      |
| Modify<br>Read & execute<br>List folder conte<br>Read<br>Write  | e<br>ents    |              | 111      | ~    |
| Modify<br>Read & executiv<br>List folder conte<br>Read<br>Write | e<br>ents    |              | 111      | ~    |

#### 11. Vælg fanen **Deling**.

Netværksstien til den delte mappe vises. Denne skal bruges ved registrering til printerens kontaktpersoner. Noter den.

| scan_folder Properties                                                                      | × |  |  |  |
|---------------------------------------------------------------------------------------------|---|--|--|--|
| Genera Sharing iecurity Customize                                                           |   |  |  |  |
| Network File and Folder Sharing                                                             |   |  |  |  |
| scan_folder<br>Shared                                                                       |   |  |  |  |
| Network Path:<br>¥¥EPSPUB313¥scan_folder                                                    |   |  |  |  |
| Share                                                                                       |   |  |  |  |
| Advanced Sharing<br>Set custom permissions, create multiple shares, and set other           |   |  |  |  |
| Agvanced Sharing                                                                            |   |  |  |  |
| Password Protection                                                                         |   |  |  |  |
| People must have a user account and password for this<br>computer to access shared folders. |   |  |  |  |
| To change this setting, use the <u>Network and Sharing Center</u> .                         |   |  |  |  |
|                                                                                             | - |  |  |  |
| OK Cancel Apply                                                                             |   |  |  |  |

12. Klik på **OK** eller **Luk** for at lukke skærmen.

Kontroller, om filen kan skrives eller læses i den delte mappe fra computere tilhørende brugere eller grupper med adgangstilladelse.

## **Relaterede oplysninger**

➡ "Tilføjelse af gruppe eller bruger, der tillader adgang" på side 57

## Tilføjelse af gruppe eller bruger, der tillader adgang

Du kan tilføje en gruppe eller bruger, der tillader adgang.

- 1. Højreklik på mappen, og vælg **Egenskaber**.
- 2. Vælg fanen Sikkerhed.

3. Klik på **Rediger**.

| scan_folder Properties                                     |
|------------------------------------------------------------|
| General Sharing Security Previous Versions Customize       |
| Object name: C:¥Users¥Administrator.PUBS.000¥Desktop¥scan_ |
| Group or user names:                                       |
| & Authenticated Users                                      |
| & SYSTEM                                                   |
| 👗 Administrator                                            |
| & Administrators (WIN2012R2¥Administrators)                |
| To change permissions, click Edit.                         |
| Permissions for Authenticated                              |
| Users Allow Deny                                           |
| Full control                                               |
| Modify 🗸                                                   |
| Read & execute 🗸 🗉                                         |
| List folder contents 🗸                                     |
| Read 🗸                                                     |
| Write 🗸 🗠                                                  |
| For special permissions or advanced settings. Advanced     |
|                                                            |
| OK Cancel Apply                                            |

4. Klik på **Tilføj** under **Gruppe- eller brugernavne**.

| Permissions f                          | for scan_folder             | ×        |
|----------------------------------------|-----------------------------|----------|
| Security                               |                             |          |
| Object name: C:¥Users¥Admir            | nistrator.PUBS.000¥Desktop¥ | scan,    |
| Group or user names:                   |                             |          |
| Authenticated Users                    |                             |          |
| & Administrator                        |                             |          |
| & Administrators (WIN2012R2            | ¥Administrators)            |          |
|                                        |                             |          |
|                                        | Add <u>R</u> emov           | e        |
| Permissions for Authenticated<br>Users | Allow Deny                  |          |
| Full control                           |                             | <u>^</u> |
| Modify                                 |                             | =        |
| Read & execute                         |                             | -        |
| List folder contents                   |                             |          |
| Read                                   |                             | $\sim$   |
|                                        |                             |          |
| ОК                                     | Cancel Ao                   | ply      |
|                                        |                             |          |

 Indtast gruppen eller brugernavnet, som du vil tillade adgang til, og klik derefter på Kontroller navne. Navnet bliver understreget. Bemærk:

Hvis du ikke kender det fulde navn på gruppen eller brugeren, skal du indtaste en del af navnet og derefter klikke på **Kontroller navne**. Gruppenavne eller brugernavne, der svarer til en del af navnet, vises, og herefter kan du vælge det fulde navn fra listen.

Hvis kun et navn svarer til det indtastede, vises det fulde navn med understregning i **Indtast objektnavnet for at vælge**.

| Select Users, Computers, Service Ad                   | ccounts, or Groups |
|-------------------------------------------------------|--------------------|
| Select this object type:                              | Object Trace       |
| From this location:                                   | Opect Types        |
| pubs.net                                              | Locations          |
| Enter the object names to select ( <u>examples</u> ): | Qheck Names        |
|                                                       |                    |
| Advanced                                              | OK Cancel          |

6. Klik på **OK**.

7. På skærmen Tilladelser skal du vælge det brugernavn, der er angivet i **Gruppe- eller brugernavne**, vælge adgangstilladelsen i Ændring, og så klikke på **OK**.

| Permissions f               | or scan_folder                 | x |
|-----------------------------|--------------------------------|---|
| Security                    |                                |   |
| Object name: C:¥Users¥Admin | istrator.PUBS.000¥Desktop¥scan |   |
| Group or user names:        |                                |   |
| Authenticated Users         |                                |   |
| 👗 user2 ( )                 |                                |   |
| Administrators (WIN2012R2   | Administrators)                |   |
|                             |                                |   |
|                             | Add <u>R</u> emove             |   |
| Permissions for user2       | Allow Deny                     |   |
| E il control                |                                |   |
| Modify                      |                                |   |
| neau o execute              |                                |   |
| List folder contents        |                                |   |
| Read                        |                                |   |
|                             |                                |   |
| ОК                          | Cancel Apply                   |   |

8. Klik på **OK** eller **Luk** for at lukke skærmen.

Kontroller, om filen kan skrives eller læses i den delte mappe fra computere tilhørende brugere eller grupper med adgangstilladelse.

#### **Relaterede oplysninger**

➡ "Brug af kontakter" på side 62

## Brug af Microsoft Netværksdeling

Når du aktiverer det, er følgende muligt.

- Deler USB-lageret over det netværk, der er tilsluttet printeren.
- Videresender scanningsresultatet til den delte mappe på computeren.
- 1. Gå til Web Config, og vælg fanen **Netværk** > **MS-netværk**.
- 2. Vælg Brug Microsoft netværksdeling.
- 3. Indstil hvert element.
- 4. Klik på Næste.

- 5. Bekræft indstillingerne, og klik derefter på **OK**.
- 6. Indtast følgende i computerens stifinder, og tryk derefter på Enter-tasten. Kontroller, om der er en netværksmappe, og at du har adgang til den. \\Printerens IP-adresse
   Eksempel: \\192.0.2.111

## **Relaterede oplysninger**

➡ "Tilgå Web Config" på side 31

## Indstillingselementer for MS-netværk

| Punkter                       | Forklaring                                                                                                    |
|-------------------------------|----------------------------------------------------------------------------------------------------|
| Brug Microsoft netværksdeling | Vælg, når du aktiverer MS-netværksdeling.                                                                                                    |
| Fildeling                     | Vælg om fildeling skal aktiveres eller ej.                                                                                                    |
|                               | Aktiver det i følgende situationer.                                                                                                    |
|                               | Deler USB-lageret over det netværk, der er tilsluttet printeren.                                                                                                    |
|                               | Videresender scanningsresultatet til den delte mappe på computeren.                                                                                                    |
| Brugergodkendelse             | Vælg, om du vil udføre brugergodkendelse eller ej, når du får adgang til USB-<br>lagring på netværket, der er tilsluttet printeren.                                                                      |
| Brugernavn                    | Indstil brugernavnet til brugergodkendelse. Indtast mellem 1 og 127 tegn i ASCII<br>undtaget "/\[]:; =,+*?<>@%. Du kan dog ikke indtaste et enkelt punktum eller<br>punktum "." og mellemrum kombineret. |
| Adgangskode                   | Indstil adgangskoden til brugergodkendelse. Indtast mellem 1 og 64 tegn i ASCII.<br>Du kan dog ikke bare bruge 10 stjerner "*".                                                                          |
| Krypteret kommunikation       | Indstil, om krypteret kommunikation skal aktiveres eller ej. Du kan vælge det, når<br><b>Aktiver</b> er valgt på <b>Brugergodkendelse</b> .                                                              |
| Værtsnavn                     | Vis printerens værtsnavn for MS-netværket. For at ændre det, skal du vælge fanen<br>Netværk > Grundlæggende, og derefter ændre Enhedsnavn.                                                               |
| Navn på arbejdsgruppe         | Indtast arbejdsgruppens navn på MS-netværket. Indtast mellem 0 og 15 tegn i<br>ASCII.                                                                                                    |
| Adgangsattribut               | Indstil Adgangsattribut for fildeling.                                                                                                    |
| Delt navn (USB-vært)          | Vis som det delte navn, når filen deles.                                                                                                    |

# Brug af kontakter

## Destinationsindstillingsfunktioner

Du kan bruge printerens kontaktliste som destination for scanningsfunktionerne. Og du kan også bruge LDAP-serveroplysninger.

#### Bemærk:

- Du kan skifte mellem printerens liste over kontaktpersoner og LDAP vha. printerens kontrolpanel.
- □ *For at bruge e-mailfunktioner, skal du konfigurere en mailserver.*

#### **Relaterede oplysninger**

- ➡ "Konfiguration af kontaktpersoner" på side 63
- ➡ "Samarbejde mellem LDAP-server og brugere" på side 67
- ➡ "Konfiguration af en mailserver" på side 41

## Konfiguration af kontaktpersoner

Listen over kontaktpersoner kan omfatte følgende typer destinationer:

- □ E-mail: Destination for e-mail
- □ Netværksmappe (SMB)/FTP: Destination for scanningsdata

## Konfiguration af kontaktpersoner, sammenligning

Der er tre værktøjer til konfiguration af printerens kontaktpersoner: Web Config, Epson Device Admin og printerens betjeningspanel.Forskellene mellem de tre værktøjer er vist i tabellen herunder.

| Funktioner                                                       | Web Config | Epson Device Admin | Printerens kontrol |
|------------------------------------------------------------------|------------|--------------------|--------------------|
| Registrering af en<br>destination                                | 1          | 1                  | 1                  |
| Redigering af en destination                                     | 1          | 1                  | 1                  |
| Tilføjelse af en gruppe                                          | 1          | 1                  | 1                  |
| Redigering af en gruppe                                          | 1          | 1                  | 1                  |
| Sletning af en destination<br>eller grupper                      | 1          | 1                  | 1                  |
| Sletning af destinationer                                        | 1          | 1                  | -                  |
| Import af en fil                                                 | 1          | 1                  | -                  |
| Eksport til en fil                                               | 1          | 1                  | -                  |
| Tildeling af destinationer for hyppig brug                       | 1          | 1                  | 1                  |
| Sortering af destinationer,<br>som er tildelt for hyppig<br>brug | _          | -                  | 1                  |

## Registrering af en destination til kontaktpersoner ved brug af Web Config

*Bemærk: Du kan også registrere kontaktpersoner på printerens kontrolpanel.* 

- 1. Gå til Web Config, og vælg fanen **Scan/Kopier** > **Kontakter**.
- 2. Vælg det nummer, du vil registrere, og klik derefter på **Rediger**.
- 3. Indtast Navn og Opslagsord.
- 4. Vælg destinationstype som indstillingen for **Type**.

#### Bemærk:

Du kan ikke ændre indstillingen for **Type**, efter registreringen er færdig. Hvis du ønsker at ændre typen, skal du slette destinationen og derefter registrere igen.

5. Indtast en værdi for hvert element, og klik derefter på Anvend.

#### **Relaterede oplysninger**

- ➡ "Tilgå Web Config" på side 31
- ➡ "Indstillingselementer for destination" på side 64
- ➡ "Sikkerhedskopiering af indstillingerne" på side 99

## Indstillingselementer for destination

| EPSON                       |                          |                  |                   |                     |
|-----------------------------|--------------------------|------------------|-------------------|---------------------|
| Status Print Scan/Copy      | Network Network Security | Product Security | Device Management | Epson Open Platform |
| Basic<br>Network Scan       | Contacts                 |                  |                   |                     |
| Document Capture Pro        | Number :                 |                  | 2                 |                     |
| Presets                     | Name :                   |                  |                   |                     |
| User Default Settings       | Index Word :             |                  |                   |                     |
| »Scan to Network Folder/FTP | Type :                   |                  | Erral             | S                   |
| »Scan to Email              | Assign to Frequent Use : |                  | ON OFF            |                     |
| »Scan to Memory Device      | Email Address :          |                  |                   |                     |
| »Scan to Cloud              |                          |                  |                   |                     |
| »Copy                       |                          |                  |                   |                     |
|                             |                          |                  |                   |                     |
|                             | Apply Back               | I                |                   |                     |

| Punkter                   | Indstillinger og forklaring |
|---------------------------|-----------------------------|
| Almindelige indstillinger |                             |

| Punkter                | Indstillinger og forklaring                                                                                                    |
|------------------------|----------------------------------------------------------------------------------------------------|
| Navn                   | Indtast det navn, der vises i kontakterne, med op til 30 tegn i Unicode (UTF-8).<br>Hvis du ikke angiver dette, skal du lade det stå tomt.                                                                                                    |
| Opslagsord             | Indtast søgeord op til 30 tegn i Unicode (UTF-8). Hvis du ikke angiver dette, skal<br>du lade det stå tomt.                                                                                                    |
| Туре                   | Vælg den type adresse, du vil registrere.                                                                                                    |
| Tildel til Hyppig brug | Vælg for at indstille den registrerede adresse som en hyppigt anvendt adresse.                                                                                                    |
|                        | Når den indstilles som en hyppigt anvendt adresse, vises den øverst på<br>skærmbilledet for scanning, og du kan angive destinationen uden at vise<br>kontakterne.                                                                                                    |
| E-mail                 |                                                                                                    |
| E-mail-adresse         | Indtast mellem 1 og 255 tegn bestående af A–Z a–z 0–9 ! # \$ % & ' * + / = ? ^ _ { }~@.                                                                                                    |
| Netværksmappe (SMB)    |                                                                                                    |
| Gem til                | \\"mappesti"                                                                                                    |
|                        | Indtast den placering, hvor målmappen ligger, med mellem 1 og 253 tegn i<br>Unicode (UTF-8), udelad "\\".                                                                                                    |
| Brugernavn             | Indtast et brugernavn for at få adgang til en netværksmappe op til 30 tegn i<br>Unicode (UTF-8). Men undgå at bruge kontroltegn (0x00 til 0x1F, 0x7F).                                                                                                    |
| Adgangskode            | Indtast en adgangskode for at få adgang til en netværksmappe op til 20 tegn i<br>Unicode (UTF-8). Men undgå at bruge kontroltegn (0x00 til 0x1F, 0x7F).                                                                                                    |
| FTP                    |                                                                                                    |
| Gem til                | Indtast servernavnet mellem med 1 og 253 tegn i ASCII (0x20 til 0x7E), udelad<br>"ftp://".                                                                                                    |
| Brugernavn             | Indtast et brugernavn for at få adgang til en FTP-server op til 30 tegn i Unicode<br>(UTF-8). Men undgå at bruge kontroltegn (0x00 til 0x1F, 0x7F). Hvis serveren<br>tillader anonyme forbindelser skal du indtaste et brugernavn som f.eks. Anonym<br>eller FTP. Hvis du ikke angiver dette, skal du lade det stå tomt. |
| Adgangskode            | Indtast en adgangskode for at få adgang til en FTP-server op til 20 tegn i Unicode<br>(UTF-8). Men undgå at bruge kontroltegn (0x00 til 0x1F, 0x7F). Hvis du ikke<br>angiver dette, skal du lade det stå tomt.                                                                                                    |
| Forbindelsestilstand   | Vælg forbindelsestilstand fra menuen. Hvis der er indstillet en firewall mellem printeren og FTP-serveren, skal du vælge <b>Passiv tilstand</b> .                                                                                                    |
| Portnummer             | Indtast FTP-serverportnummeret mellem 1 og 65535.                                                                                                    |

## **Relaterede oplysninger**

➡ "Registrering af en destination til kontaktpersoner ved brug af Web Config" på side 63

## Registrering af destinationer som en gruppe

Hvis destinationstypen er indstillet til E-mail, kan du registrere destinationerne som en gruppe.

- 1. Gå til Web Config, og vælg fanen **Scan/Kopier** > **Kontakter**.
- 2. Vælg det nummer, du vil registrere, og klik derefter på **Rediger**.
- 3. Vælg en gruppe fra **Type**.
- 4. Klik på Vælg for Kontakter for Gruppe.

De tilgængelige destinationer vises.

5. Vælg den destination, du vil registrere til gruppen, og klik derefter på **Vælg**.

| EPSON                                                                                         |                                                                |                                                                                       |                                                  |                     |               |
|-----------------------------------------------------------------------------------------------|----------------------------------------------------------------|---------------------------------------------------------------------------------------|--------------------------------------------------|---------------------|---------------|
| Status Print Scan/Copy                                                                        | Network Network Securit                                        | y Product Security                                                                    | Device Management                                | Epson Open Platform |               |
| Basic<br>Network Scan<br>Document Capture Pro<br>Contacts<br>Presets<br>User Default Settings | Check the entries you want<br>dynamic from the settings, pres- | to register for group.<br>s, back to the Edit a Conta<br>s "Apply" button on the Edit | d Page by pressing "Select" b<br>a Contact Page. | ution.              |               |
| »Scan to Network Folder/FTP                                                                   | Number                                                         | Name                                                                                  | Index Word                                       | Type                | Destination   |
| »Scan to Email                                                                                | 3                                                              | AAAA Corp.                                                                            | AAAA                                             | Email               | aaa@)0000.com |
| »Scan to Memory Device                                                                        |                                                                |                                                                                       |                                                  |                     |               |
| »Scan to Cloud                                                                                |                                                                |                                                                                       |                                                  |                     |               |
| *Copy                                                                                         |                                                                |                                                                                       |                                                  |                     |               |
|                                                                                               |                                                                |                                                                                       |                                                  |                     |               |
|                                                                                               |                                                                |                                                                                       |                                                  |                     |               |
|                                                                                               |                                                                |                                                                                       |                                                  |                     |               |
|                                                                                               | Select Ca                                                      | ncel                                                                                  |                                                  |                     |               |

- 6. Indtast navn Navn og Opslagsord.
- 7. Vælg, om du vil tildele den registrerede gruppe til den hyppigt anvendte gruppe.

*Bemærk:* Destinationer kan registreres til flere grupper.

8. Klik på **Anvend**.

## Relaterede oplysninger

- ➡ "Tilgå Web Config" på side 31
- ➡ "Sikkerhedskopiering af indstillingerne" på side 99

## Sikkerhedskopiering og import af kontakter

Du kan bruge Web Config eller andre værktøjer til at sikkerhedskopiere og importere kontakter.

Med Web Config kan du sikkerhedskopiere kontakter ved at eksportere printerindstillinger, der indeholder kontakter.Den eksporterede fil kan ikke redigeres, fordi den eksporteres som en binær fil.

Når printerindstillingerne importeres til printeren, overskrives kontakterne.

Med Epson Device Admin kan kontakter kun eksporteres fra enhedens egenskabsskærm.Hvis du ikke eksporterer de sikkerhedsrelaterede elementer, kan du også redigere de eksporterede kontakter og importere dem, fordi disse kan gemmes som en SYLK-fil eller CSV-fil.

## Samarbejde mellem LDAP-server og brugere

Når du samarbejder med LDAP-serveren, kan du bruge de adressedata, der er registreret til LDAP-serveren, som destination for en e-mail.

## **Relaterede oplysninger**

➡ "Konfiguration af LDAP-serveren" på side 67

## Konfiguration af LDAP-serveren

Hvis du vil bruge LDAP-serveroplysningerne, skal du registrere dem på printeren.

- 1. Gå til Web Config, og vælg fanen **Netværk** > **LDAP-server** > **Grundlæggende**.
- 2. Indtast en værdi for hvert element.
- 3. Vælg OK.

De indstillinger, du har valgt, vises.

### **Relaterede oplysninger**

- ➡ "Tilgå Web Config" på side 31
- ➡ "Punkter under indstillingerne for LDAP-serveren" på side 68

## Punkter under indstillingerne for LDAP-serveren

| Basic<br>WH-Fi       Wird LAN         Wird LAN       Wi-Fi Direct         Email Senser       >Sasic         >Basic       >CA Centificate is required to use a secure function of the LDAP server.<br>Make setings pape.         >Connection Test       Use LDAP Server > Basic (Primary Server)         >Connection Test (Primary Server)       Sasic (Secondary Server)         >Sconnection Test (Secondary<br>Server)       Sconnection Test (Secondary<br>Server)       Secure Connection :       SSL/TLS         Sconnection Test (Secondary<br>Server)       Centificate Validation :       Secure Connection :       SSL/TLS         Sconnection Test (Secondary<br>Server)       Centificate Validation :       Secure Connection :       SSL/TLS         Secure Connection :       SSL/TLS       Centificate Validation :       Secure Connection :         Sconnection Test (Secondary<br>Server)       Secure Connection :       SSL/TLS       Centificate Validation :       Secure Connection :         Sconnection Test (Secondary<br>Server)       Secure Connection :       SSL/TLS       Centificate Validation :       Secure Connection :       SSL/TLS         Sconnection Test (Secondary<br>Server)       Secure Connection :       SSL/TLS       Anterification Method :       Anonymous Authentication         Sconnection Test (Secondary<br>Server)       Secure Connection :       SSL/TLS       Centificate Validation :                                                                                                    | Baic       Wi-Fi         Wi-Fi Dired       Enail Secord         aBasic       Connection Test         aBasic       Sconnection Test         aBasic (Secondary Sever)       Sconnection Test (Primary Sever)         aConnection Test (Primary Sever)       Sconnection Test (Secondary Sever)         aBasic (Secondary Sever)       Sconnection Test (Secondary Sever)         aSasch Settings       Secondary Sever)         aSasch Settings       Ministration Nethod:         Mathematication Method:       Anonymous Authentication         Athentication Nethod:       Kerberos Realm 01         Administration DN / User Name :       Bassende:         Passender       Reasender:         Google Cloud Print Services       Configure Kerberos settings before using Kerberos authentication.                                                                                                    | Basic Urifi<br>Wired LAN The Maximum<br>Wi-Fi Direct Maximum<br>Email Server - CA<br>*Basic Use<br>*Connection Test LDAP<br>LDAP Server LDAP | DAP Server > Basic (Proceeding of the following page.<br>Settings on the following page.<br>Centricate<br>LDAP Server : | rimary Server)           |   |
|----------------------------------------------------------------------------------------------------|----------------------------------------------------------------------------------------------------|----------------------------------------------------------------------------------------------------|----------------------------------------------------------------------------------------------------|--------------------------|---|
| Basic     Use LDAP Server :     © Use O Do Not Use       Basic     LDAP Server :     © Use O Do Not Use       IDAP Server     LDAP Server Address :     190.0.2.088       IDAP Server     LDAP Server Port Number :     389       Basic (Primary Server)     Secure Connection :     SSL/TLS       a Connection Test (Primary Server)     Secure Connection :     SLATE       a Connection Test (Secondary Server)     Search Timeout (sec) :     10       a Connection Test (Secondary Server)     Search Timeout (sec) :     10       a Search Settings (Contacts)     Kerberos Realm to be Used :     Kerberos Realm 01       Kerberos Settings     Administrator DN / User Name :     32333333       Baskork     Password :     seassasa       Epson Connect Services     Contigure Kerberos Settings before using Kerberos authentication.       Google Cloud Print Services     Contigure Kerberos Settings before using Kerberos authentication.                                                                                                    | Basic       Use LDAP Server :       Image: Use Connection Test         LDAP Server       LDAP Server Address :       190.0.2.088         LDAP Server       LDAP Server Port Number :       389         sBasic (Primary Server)       Secure Connection :       SSL/TLS         sConnection Test (Primary Server)       Secure Connection :       Image: Secure Connection :         sConnection Test (Secondary Server)       Secure Connection :       Image: Secure Connection :         sConnection Test (Secondary Server)       Search Timeout (sec) :       Image: Connection :         sConnection Test (Secondary Server)       Search Settings (Contacts)       Kerberos Realm to be Used :         Kerberos Settings       Administrator DN / User Name :       Seaaaaaaa         SS Network       Password :       Seaaaaaaa         Epson Connect Services       Configure Kerberos Settings before using Kerberos authentication.         Google Cloud Print Services       Configure Kerberos Settings before using Kerberos authentication.                                                                                                    | *Basic Use<br>*Connection Test LDA/<br>LDAP Server LDA/                                                                                      | LDAP Server :                                                                                                    |                          |   |
| sConnection Test     LDAP Server Address :     190.0.2.088       LDAP Server     LDAP server Port Number :     369       sBasic (Primary Server)     Secure Connection :     [SSL/TLS       aConnection Test (Primary Server)     Secure Connection :     SSL/TLS       aConnection Test (Secondary Server)     Search Timeout (sec) :     10       aConnection Test (Secondary Server)     Search Timeout (sec) :     10       sConnection Test (Secondary Server)     Search Timeout (sec) :     10       scence Settings (Contacts)     Kerberos Realm to be Used :     Kerberos Realm 01       Kerberos Settings     Administrator DN / User Name :     323333333       Basic Onnect Services     Configure Kerberos Settings before using Kerberos authentication.     Searces       Google Cloud Print Services     Configure Kerberos Settings before using Kerberos authentication.                                                                                                    | a Connection Test     LDAP Server Address :     190.0.2.088       LDAP Server     LDAP Server Address :     190.0.2.088       a Connection Test (Primary Server)     Secure Connection :     SSL/TLS       a Connection Test (Secondary Server)     Search Timeout (sec) :     10       a Connection Test (Secondary Server)     Search Settings     Gearch Timeout (sec) :     10       a Search Settings     Administrator DN / User Name :     Basseard       B Sewerd :     Search Settings (Contacts)     Kerberos Settings before using Kerberos authentication.       Google Cloud Print Services     Configure Kerberos Settings before using Kerberos authentication.                                                                                                    | Connection Test     LDA     LDA     LDA     LDA                                                                                              |                                                                                                    | Use O Do Not Use         |   |
| LDAP Server     LDAP Server Port Number :     389       sBasic (Primary Server)     Secure Connection :     SSL/TLS       sConnection Test (Primary Server)     Secure Connection :     SEcure Connection :       sBasic (Secondary Server)     Secure Connection :     SEnable       sConnection Test (Primary Server)     Search Timeout (sec):     10       sConnection Test (Secondary Server)     Search Timeout (sec):     10       sConnection Test (Secondary Server)     Authentication Method :     Anonymous Authentication       sSearch Settings (Contacts)     Kerberos Realm to be Used :     Kerberos Realm 01       Kerberos Settings     Administrator DN / User Name :     Seasaaaaaa       MS Network     Password :     seasaaaaa       Epson Connect Services     Configure Kerberos Settings before using Kerberos authentication.       Google Cloud Print Services     Configure Kerberos Settings before using Kerberos authentication.                                                                                                    | LDAP Server         LDAP Server Port Number :         B89           sBasic (Primary Server)         Secure Connection :         SSL/TLS           sConnection Test (Primary Server)         Secure Connection :         SSL/TLS           sConnection Test (Secondary Server)         Search Timeout (sec) :         To           sConnection Test (Secondary Server)         Search Timeout (sec) :         To           sConnection Test (Secondary Server)         Search Timeout (sec) :         To           scenre Settings (Contacts)         Kerberos Realm to be Used :         Kerberos Realm 01           Kerberos Settings         Administrator DN / User Name :         Seaaaaaaa           Spon Connect Services         Configure Kerberos Settings before using Kerberos authentication.           Google Cloud Print Services         Configure Kerberos Settings before using Kerberos authentication.                                                                                                    | LDAP Server LDAV                                                                                                    | P Server Address :                                                                                                    | 190.0.2.088              |   |
| sBasic (Primary Server)     Secure Connection 1:     SSL/TLS       aConnection Test (Primary Server)     Secure Connection 1:     Image: Contact Connection 1:       aBasic (Secondary Server)     Secure Connection 1:     Image: Contact Connection 1:       aConnection Test (Primary Server)     Secure Connection 1:     Image: Contact Connection 1:       aConnection Test (Secondary Server)     Secure Connection 1:     Image: Contact Connection 1:       aConnection Test (Secondary Server)     Search Timeout (sec):     Image: Contact Connection 1:       aConnection Test (Secondary Server)     Authentication Method 1:     Anonymous Authentication       aSearch Settings (Contacts)     Kerberos Realm to be Used 1:     Kerberos Realm 0:       Kerberos Settings     Administrator DN / User Name 1:     Seasaaaaaa       MS Network     Password 1:     seasaaaaaa       Epson Connect Services     Configure Kerberos Settings before using Kerberos authentication.       Google Cloud Print Services     Configure Kerberos Settings before using Kerberos authentication.                                                                                                    | sBasic (Primary Server)         Secure Connection 1: [SSL/TLS           aConnection Test (Primary Server)         Secure Connection 1: [SSL/TLS           aConnection Test (Secondary Server)         Centrificate Validation : [SSL/TLS]           aConnection Test (Secondary Server)         Search Timeout (sec) : [10]           aConnection Test (Secondary Server)         Authentication Method : [Secondary Server]           aSearch Settings (Contacts)         Kerberos Realm to be Used : [Kerberos Realm 01]           Kerberos Settings         Administrator DN / User Name : [Secondary Server]           password : [Password : [Password :                                                                                                    |                                                                                                    | P server Port Number :                                                                                                  | 389                      |   |
| »Connection Test (Primary Server)       »Basic (Secondary Server)       «Connection Test (Primary Server)       «Connection Test (Secondary       »Connection Test (Secondary       »Search Timeout (sec):       10       «Connection Test (Secondary       search Timeout (sec):       10       «Authentication Method:       Anonymous Authentication       «Search Settings (Contacts)       Kerberos Realm to be Used:       Kerberos Realm to be Used:       Kerberos Realm to be Used:       MS Network       Password:       Password:       Configure Kerberos Settings before using Kerberos authentication.       Google Cloud Print Services       Configure Kerberos Settings before using Kerberos authentication.                                                                                                    | sConnection Test (Primary Server)       sConnection Test (Secondary Server)       sConnection Test (Secondary Server)       sConnection Test (Secondary Server)       sconnection Test (Secondary Server)       sconnection Test (Secondary Server)       Secondary Server)       sconnection Test (Secondary Server)       sconnection Test (Secondary Server)       sconnection Test (Secondary Server)       sconnection Test (Secondary Server)       Sconnection Test (Secondary Server)       Sconnection Test (Secondary Server)       Sconnection Test (Secondary Server)       Sconnection Test (Secondary Server)       Sconnection Test (Secondary Server)       Sconnection Test (Secondary Server)       Sconnection Test (Secondary Server)       Sconnection Test (Secondar | *Basic (Primary Server) Secu                                                                                                    | re Connection :                                                                                                    | SSL/TLS                  | 3 |
| sBasic (Secondary Server)       sConnection Test (Secondary       secondary       seco | *Basic (Secondary Server)     Search Timeout (sec):     10       *Connection Test (Secondary<br>Server)     Authentication Method:     Anonymous Authentication       *Search Settings (Contacts)     Kerberos Realm to be Used:     Kerberos Realm 01       *Search Xerverk     Password:     Search Timeout (sec):     Search 2000       Boogle Cloud Print Services     Configure Kerberos Settings before using Kerberos authentication.                                                                                                    | »Connection Test (Primary Server) Certi                                                                                                    | ficate Validation :                                                                                                    | Enable Obisable          |   |
| aConnection Test (Secondary<br>Server)     Authentication Method :     Anonymous Authentication       sever)     search Settings (Contacts)     Kerberos Realm to be Used :     Kerberos Realm 01       kerberos Settings     Administrator DN / User Name :     bacacacaa       MS Network     Password :     bacacacaa       Epson Connect Services     Configure Kerberos Settings before using Kerberos authentication.                                                                                                    | aConnection Test (Secondary<br>Server)     Authentication Method:     Anonymous Authentication       aSearch Settings (Contacts)     Kerberos Realm to be Used:     Kerberos Realm 01       Kerberos Settings     Administrator DN / User Name :     babababa       Password:     Image: Configure Kerberos Settings before using Kerberos authentication.                                                                                                    | »Basic (Secondary Server) Sear                                                                                                    | ch Timeout (sec) :                                                                                                    | 10                       |   |
| Search Settings (Contacts)         Kerberos Realm to be Used :         Kerberos Realm 01           Kerberos Settings         Administrator DN / User Name :         axxxxxxxxxxxxxxxxxxxxxxxxxxxxxxxxxxxx                                                                                                    | sSearch Settings (Contacts)<br>Kerberos Realm to be Used:           Kerberos Settings       MS Network       Epson Connect Services       Google Cloud Print Services           Google Cloud Print Services                                                                                                    | »Connection Test (Secondary Auth                                                                                                    | entication Method :                                                                                                    | Anonymous Authentication | p |
| Kerberos Settings     Administrator DN // User Name :     accossasa       MS Network     Password :     errererererererererererererererererere                                                                                                    | Kerberos Settings     Administrator DN / User Name : pazazaa       MS Network     Pasword : memory       Epson Connect Services     Configure Kerberos Settings before using Kerberos authentication.                                                                                                    | »Search Settings (Contacts) Kerb                                                                                                    | eros Realm to be Used :                                                                                                 | Kerberos Realm 01        |   |
| MS Network Password: ********* Epson Connect Services Google Cloud Print Services                                                                                                    | MS Network  Epson Connect Services Google Cloud Print Services Configure Kerberos Settings before using Kerberos authentication.                                                                                                    | Kerberos Settings Adm                                                                                                    | inistrator DN / User Name :                                                                                             | 22222222                 |   |
| Epson Connect Services Google Cloud Print Services Configure Kerberos Settings before using Kerberos authentication.                                                                                                    | Epson Connect Services<br>Google Cloud Print Services                                                                                                    | MS Network Pass                                                                                                    | sword :                                                                                                    |                          |   |
| Google Cloud Print Services                                                                                                    | Google Cloud Print Services                                                                                                    | Epson Connect Services Cont                                                                                                    | Igure Kerberos Settinos before using Kerb                                                                               | eros authentication      |   |
|                                                                                                    |                                                                                                    |                                                                                                    |                                                                                                    |                          |   |
|                                                                                                    |                                                                                                    |                                                                                                    |                                                                                                    |                          |   |
|                                                                                                    |                                                                                                    |                                                                                                    |                                                                                                    |                          |   |

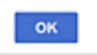

| Punkter                           | Indstillinger og forklaring                                                                                                    |
|-----------------------------------|----------------------------------------------------------------------------------------------------|
| Brug LDAP-server                  | Vælg <b>Brug</b> eller <b>Må ikke bruges</b> .                                                                                                    |
| LDAP-serveradresse                | Indtast adressen på LDAP-serveren. Indtast mellem 1 og 255 tegn i enten IPv4-,<br>IPv6- eller FQDN-format. Ved FQDN-formatet kan du bruge alfanumeriske tegn i<br>ASCII (0x20–0x7E) og »-« undtagen i starten og slutningen af adressen. |
| Portnummer til LDAP-server        | Indtast LDAP-serverportnummeret mellem 1 og 65535.                                                                                                    |
| Sikker forbindelse                | Angiv godkendelsesmetoden, når printeren får adgang til LDAP-serveren.                                                                                                    |
| Validering af certifikat          | Når dette er aktiveret, bekræftes certifikatet for LDAP-serveren. Vi anbefaler, at det indstilles til <b>Aktiver</b> .                                                                                                    |
|                                   | For at konfigurere dette, skal <b>CA-certifikat</b> importeres til printeren.                                                                                                    |
| Tidsbegrænsning på søgning (sek.) | Indstil længden af tid til at søge, før timeout opstår, til mellem 5 og 300.                                                                                                    |

| Punkter                          | Indstillinger og forklaring                                                                                                    |
|----------------------------------|----------------------------------------------------------------------------------------------------|
| Godkendelsesmetode               | Vælg en af metoderne.                                                                                                    |
|                                  | Hvis du vælger <b>Kerberos-godkendelse</b> , skal du vælge <b>Kerberos-indstillinger</b> for at foretage indstillinger for Kerberos.                                                                                                    |
|                                  | For at udføre Kerberos-godkendelse er følgende miljø påkrævet.                                                                                                    |
|                                  | Printeren og DNS-serveren kan kommunikere.                                                                                                    |
|                                  | Tiden for printeren, KDC-serveren og den server, der kræves til godkendelse<br>(LDAP-server, SMTP-server, filserver), synkroniseres.                                                                                                    |
|                                  | Når serviceserveren er tildelt som IP-adressen, registreres serviceserverens<br>FQDN på DNS-serverens zone til omvendt opslag.                                                                                                    |
| Kerberos-domæne, der skal bruges | Hvis du vælger <b>Kerberos-godkendelse</b> for <b>Godkendelsesmetode</b> , skal du vælge<br>den Kerberos-realm, som du vil bruge.                                                                                                    |
| Administrator-DN / Brugernavn    | Indtast brugernavnet for LDAP-serveren med op til 128 tegn i Unicode (UTF-8). Du<br>kan ikke bruge kontroltegn som f.eks. 0x00–0x1F og 0x7F. Denne indstilling<br>bruges ikke, når <b>Anonym godkendelse</b> er valgt som <b>Godkendelsesmetode</b> . Hvis<br>du ikke angiver dette, skal du lade det stå tomt.          |
| Adgangskode                      | Indtast adgangskoden til LDAP-servergodkendelse med op til 128 tegn i Unicode<br>(UTF-8). Du kan ikke bruge kontroltegn som f.eks. 0x00–0x1F og 0x7F. Denne<br>indstilling bruges ikke, når <b>Anonym godkendelse</b> er valgt som<br><b>Godkendelsesmetode</b> . Hvis du ikke angiver dette, skal du lade det stå tomt. |

#### **Relaterede oplysninger**

- ➡ "Konfiguration af LDAP-serveren" på side 67
- ➡ "Kerberos-indstillinger" på side 69

### Kerberos-indstillinger

Hvis du vælger **Kerberos-godkendelse** for **Godkendelsesmetode** på **LDAP-server** > **Grundlæggende**, skal du foretage følgende Kerberos-indstillinger fra fanen **Netværk** > **Kerberos-indstillinger**.Du kan registrere op til 10 indstillinger for Kerberos-indstillinger.

| Punkter               | Indstillinger og forklaring                                                                                                    |
|-----------------------|----------------------------------------------------------------------------------------------------|
| Domæne                | Indtast rige af Kerberos-godkendelse på op til 255 i ASCII (0x20–0x7E).Hvis du ikke<br>registrerer dette, skal du lade det stå tomt.                                            |
| KDC-adresse           | Indtast adressen på Kerberos-godkendelsesserveren.Indtast op til 255 tegn i<br>enten IPv4, IPv6 eller FQDN-format.Hvis du ikke registrerer dette, skal du lade det<br>stå tomt. |
| Portnummer (Kerberos) | Indtast Kerberos-serverens portnummer mellem 1 og 65535.                                                                                                    |

## Konfiguration af LDAP-serversøgeindstillinger

Når du opsætter søgeindstillingerne, kan du bruge den e-mailadresse, der er registreret på LDAP-serveren.

- 1. Gå til Web Config, og vælg fanen Netværk > LDAP-server > Søgeindstillinger.
- 2. Indtast en værdi for hvert element.

3. Klik på **OK** for at vise resultatet af indstillingen.

De indstillinger, du har valgt, vises.

## Relaterede oplysninger

- ➡ "Tilgå Web Config" på side 31
- ➡ "Indstillingselementer for LDAP-serversøgning" på side 70

## Indstillingselementer for LDAP-serversøgning

| tatus Print Scan/Copy              | Network Network Security       | Product Security | Device Management | Epson Open Platform |
|------------------------------------|--------------------------------|------------------|-------------------|---------------------|
| Resir                              |                                |                  |                   |                     |
| WI-FI                              | LDAP Server > S                | search Settin    | gs (Contacts)     |                     |
| Wired LAN                          |                                |                  |                   |                     |
| WI-Fi Direct                       | Search Base (Distinguished Nam | we):             |                   |                     |
| Email Server                       | Number of search entries :     |                  | 60                |                     |
| »Basic                             | User name Attribute :          |                  |                   |                     |
| »Connection Test                   | User name Display Athibute :   |                  |                   |                     |
| LDAP Server                        | Email Address Attribute :      |                  |                   |                     |
| »Basic (Primary Server)            | Arbitrary Attribute 1 :        |                  |                   |                     |
| »Connection Test (Primary Server)  | Arbitrary Attribute 2 :        |                  |                   |                     |
| »Basic (Secondary Server)          | Arbitrary Attribute 3 :        |                  |                   |                     |
| Connection Test (Secondary Server) | Arbitrary Attribute 4 :        |                  |                   |                     |
| »Search Settings (Contacts)        |                                |                  |                   |                     |
| Kerberos Settings                  |                                |                  |                   |                     |
| MS Network                         |                                |                  |                   |                     |
| Epson Connect Services             |                                |                  |                   |                     |
| Google Cloud Print Services        |                                |                  |                   |                     |
|                                    |                                |                  |                   |                     |
|                                    |                                |                  |                   |                     |
|                                    |                                |                  |                   |                     |
|                                    |                                |                  |                   |                     |
|                                    |                                |                  |                   |                     |
|                                    |                                |                  |                   |                     |
|                                    |                                |                  |                   |                     |
|                                    |                                |                  |                   |                     |
|                                    |                                |                  |                   |                     |
|                                    |                                |                  |                   |                     |
|                                    |                                |                  |                   |                     |
|                                    |                                |                  |                   |                     |
|                                    |                                |                  |                   |                     |
|                                    |                                |                  |                   |                     |

| Punkter                | Indstillinger og forklaring                                                                                                    |
|------------------------|----------------------------------------------------------------------------------------------------|
| Søgerod (bestemt navn) | Hvis du ønsker at søge efter et vilkårligt domæne, skal du angive domænenavnet<br>på LDAP-serveren. Indtast mellem 0 og 128 tegn i Unicode (UTF-8). Hvis du ikke<br>søger efter en vilkårlig attribut, skal du lade dette være tomt.<br>Eksempel for den lokale servermappe: dc=server,dc=local |
| Antal søgninger        | Angiv antallet af søgeposter til mellem 5 og 500. Det angivne antal søgeposter<br>gemmes og vises midlertidigt. Selv om antallet af søgeposter overskrider det<br>angivne antal, og der vises en fejlmeddelelse, kan søgningen være afsluttet.                                                  |
| Brugernavnets attribut | Angiv det attributnavn, der skal vises, når du søger efter brugernavne. Indtast<br>mellem 1 og 255 tegn i Unicode (UTF-8). Det første tegn skal være a–z eller A–Z.<br>Eksempel: cn, uid                                                                                                    |

| Punkter                                     | Indstillinger og forklaring                                                                                                    |
|---------------------------------------------|----------------------------------------------------------------------------------------------------|
| Brugernavnets visningsattribut              | Angiv det attributnavn, som skal vises som brugernavn. Indtast mellem 0 og 255<br>tegn i Unicode (UTF-8). Det første tegn skal være a–z eller A–Z.<br>Eksempel: cn, sn                                                                           |
| E-mailadressens attribut                    | Angiv det attributnavn, der skal vises, når du søger efter mailadresser. Indtast en<br>kombination af mellem 1 og 255 tegn ved hjælp af A–Z, a–z, 0–9 og Det første<br>tegn skal være a–z eller A–Z.<br>Eksempel: mail                           |
| Vilkårlig attribut 1 - Vilkårlig attribut 4 | Du kan angive andre vilkårlige attributter at søge efter. Indtast mellem 0 og 255<br>tegn i Unicode (UTF-8). Det første tegn skal være a–z eller A–Z. Hvis du ikke ønsker<br>at søge efter vilkårlige attributter, skal du lade dette være tomt. |
|                                             | Eksempel: o, ou                                                                                                    |

### **Relaterede oplysninger**

➡ "Konfiguration af LDAP-serversøgeindstillinger" på side 69

## Kontrol af LDAP-serverforbindelsen

Udfører forbindelsestesten til LDAP-serveren ved hjælp af parameterindstillingen **LDAP-server** > **Søgeindstillinger**.

- 1. Gå til Web Config, og vælg fanen **Netværk** > **LDAP-server** > **Forbindelsestest**.
- 2. Vælg Start.

Forbindelsestesten startes. Efter testen vises kontrolrapporten.

## **Relaterede oplysninger**

- ➡ "Tilgå Web Config" på side 31
- ➡ "Testreferencer for LDAP-serverforbindelse" på side 71

## Testreferencer for LDAP-serverforbindelse

| Meddelelser                    | Forklaring                                                                                                    |
|--------------------------------|----------------------------------------------------------------------------------------------------|
| Forbindelsestesten er udført.  | Denne meddelelse vises, når forbindelsen til serveren er oprettet.                                                                                  |
| Forbindelsesteste mislykkedes. | Denne meddelelse vises af følgende årsager:                                                                                                    |
| Tjek indstillingerne.          | LDAP-serveradressen eller portnummeret er forkert.                                                                                                  |
|                                | Der er opstået timeout.                                                                                                    |
|                                | Må ikke bruges er valgt som Brug LDAP-server.                                                                                                    |
|                                | Hvis Kerberos-godkendelse er valgt som Godkendelsesmetode, er<br>indstillinger såsom Domæne, KDC-adresse og Portnummer (Kerberos) ikke<br>korrekte. |

| Meddelelser                                                                                                    | Forklaring                                                                                                    |
|----------------------------------------------------------------------------------------------------|----------------------------------------------------------------------------------------------------|
| Forbindelsesteste mislykkedes.<br>Sørg for at dato og klokkeslæt på dit<br>produkt eller server er indstillet<br>korrekt. | Denne meddelelse vises, når forbindelsen mislykkes, fordi tidsindstillingerne for<br>printeren og LDAP-serveren ikke stemmer overens. |
| Godkendelsen mislykkedes.<br>Tjek indstillingerne.                                                                        | Denne meddelelse vises af følgende årsager:           Brugernavn og/eller Adgangskode er ikke korrekt.                                |
|                                                                                                    | Hvis Kerberos-godkendelse er valgt som Godkendelsesmetode, kan tid/<br>dato muligvis ikke konfigureres.                               |
| Kan ikke få adgang til printeren før<br>behandling er afsluttet.                                                          | Denne meddelelse vises, når printeren er optaget.                                                                                     |

### **Relaterede oplysninger**

➡ "Kontrol af LDAP-serverforbindelsen" på side 71

# Brug af scanningsfunktioner

Du kan bruge scanningsfunktionerne fra computeren eller ved hjælp af printerens kontrolpanel.

## Scanning fra en computer

Installer softwaren, og kontroller, at netværksscanningstjeneste er aktiveret for at scanne via et netværk fra computeren.

#### **Relaterede oplysninger**

- ➡ "Software, som skal installeres" på side 72
- "Bekræfte, at netværksscanning er aktiveret" på side 73

## Software, som skal installeres

Epson Scan 2

Dette er en scannerdriver. Hvis du bruger enheden fra en computer, skal du installere driveren på hver klientcomputer. Hvis Document Capture Pro/Document Capture er installeret, du kan udføre de handlinger, som er tildelt knapperne på enheden.

Hvis EpsonNet SetupManager anvendes, distribueres printerdriveren også som en pakke.

Document Capture Pro (Windows)/Document Capture (Mac OS)

Det er installeret på klientcomputeren. De job, som er registreret på en netværkscomputer, hvor Document Capture Pro/Document Capture er installeret, kan hentes og køres fra enhedens kontrolpanel.

Du kan scanne over netværket fra en computer. Epson Scan 2 er på krævet for at scanne.

#### **Relaterede oplysninger**

➡ "EpsonNet SetupManager" på side 122
## Bekræfte, at netværksscanning er aktiveret

Du kan indstille netværksscanningstjenesten, når du scanner fra en klientcomputer via netværket. Standardindstillingen er aktiveret.

- 1. Gå til Web Config og vælg fanen Scan/Kopier > Netværksscanning.
- 2. Sørg for, at Aktiver scanning på EPSON Scaner valgt.

Hvis den er valgt, er denne opgave afsluttet. Luk Web Config.

Hvis det er ryddet, skal du markere det og gå til næste trin.

- 3. Klik på Næste.
- 4. Klik på **OK**.

Netværket er forbundet igen, og indstillingerne er derefter aktiveret.

## **Relaterede oplysninger**

➡ "Tilgå Web Config" på side 31

# Scanning vha. kontrolpanelet

Scan til mappe-funktionen og scan til mail-funktionen ved hjælp af printerens kontrolpanel samt overførsel af scanningsresultater til mail, mapper mv. foretages ved at udføre et job fra computeren.

## **Relaterede oplysninger**

➡ "Indstillinger for servere og mapper" på side 73

## Indstillinger for servere og mapper

| Navn                            | Indstillinger                                         | Placering                                         | Krav                                                                                                    |
|---------------------------------|-------------------------------------------------------|---------------------------------------------------|----------------------------------------------------------------------------------------------------|
| Scan til netværksmappe<br>(SMB) | Oprettelse og opsætning af<br>deling af lagringsmappe | En computer, der har en<br>lagringsmappeplacering | Den administrative<br>brugerkonto til<br>computeren, der opretter<br>lagringsmapper.                                                    |
|                                 | Destination for Scan til<br>netværksmappe (SMB)       | Kontakter på enheden                              | Brugernavn og<br>adgangskode for at logge<br>på den computer, der har<br>lagringsmappe og<br>rettigheder at opdatere<br>lagringsmappen. |
| Scan til netværksmappe<br>(FTP) | Opsætning til at logge på FTP-<br>server              | Kontakter på enheden                              | Logonoplysninger til FTP-<br>server og rettigheder til<br>at opdatere<br>lagringsmappe.                                                 |
| Scan til e-mail                 | Opsætning til e-mailserver                            | Enhed                                             | Konfigurationsoplysning<br>er for e-mailserver                                                                                          |

| Navn                                                                                | Indstillinger                                           | Placering              | Krav                                                                                                    |  |  |
|-------------------------------------------------------------------------------------|---------------------------------------------------------|------------------------|----------------------------------------------------------------------------------------------------|--|--|
| Scan til cloud                                                                      | Printerregistrering til Epson<br>Connect                | Enhed                  | Internetforbindelsesmiljø                                                                                        |  |  |
|                                                                                     | Kontaktregistrering til Epson<br>Connect                | Epson Connect-tjeneste | Bruger- og<br>printerregistrering til<br>Epson Connect-tjenesten                                                 |  |  |
| Scan til Document<br>Castere Pro (når der<br>bruges Document<br>Capture Pro Server) | Opsætning af servertilstand<br>for Document Capture Pro | Enhed                  | IP-adresse, værtsnavn<br>eller FQDN for den<br>computer, som<br>Document Capture Pro<br>Server er installeret på |  |  |

### **Relaterede oplysninger**

- ➡ "Konfiguration af en mailserver" på side 41
- ➡ "Brug af Document Capture Pro Server" på side 74

## **Brug af Document Capture Pro Server**

Ved at bruge Document Capture Pro Server kan du administrere sorteringsmetode, lagringsformat og videresendelsesdestination på et scannet resultat fra printerens kontrolpanel. Du kan kalde og udføre et job, som tidligere er registreret på serveren, fra printerens betjeningspanel.

Installer det på servercomputeren.

For nærmere information om Document Capture Pro Server bedes du kontakte din lokale Epson-forhandler.

### **Relaterede oplysninger**

➡ "Indstilling af servertilstand" på side 74

## Indstilling af servertilstand

For at bruge Document Capture Pro Server skal du indstille som følger.

- 1. Gå til Web Config, og vælg fanen Scan/Kopier > Document Capture Pro.
- 2. Vælg Servertilstand ved punktet Funktion.
- 3. Indtast adressen på serveren med Document Capture Pro Server installeret på den for Serveradresse.

Indtast mellem 2 og 255 tegn i enten IPv4, IPv6, værtsnavn eller FQDN-format.Ved FQDN-format kan du bruge alfanumeriske tegn i ASCII (0x20–0x7E) og »-« undtagen i starten og slutningen af adressen.

4. Klik på **OK**.

Netværket er forbundet igen, og indstillingerne er derefter aktiveret.

## **Relaterede oplysninger**

➡ "Tilgå Web Config" på side 31

# Overføre systemindstillinger

# Indstilling af betjeningspanelet

Konfiguration af printerens betjeningspanel.Du kan konfigurere som følger.

- 1. Gå til Web Config, og vælg fanen Enhedsstyring > Betjeningspanel.
- 2. Indstil følgende elementer efter behov.
  - □ Sprog

Vælg det viste sprog på betjeningspanelet.

🖵 Panellås

Hvis du vælger **Til**, kan du ikke vælge elementer, der kræver godkendelse fra administratoren.For at vælge dem skal du logge ind på printeren som administrator.Hvis administratoradgangskoden ikke er indstillet, er panellåsen deaktiveret.

Tidsbegrænsning på driften

Hvis du vælger **Til**, når du logger på som adgangskontrolbruger eller administrator, bliver du automatisk logget ud og sendt til startskærmbilledet, hvis der ikke er aktivitet i en bestemt periode.

Du kan angive mellem 10 sekunder og 240 minutter ved sekundinterval.

### Bemærk:

Du kan også konfigurere fra printerens betjeningspanel.

- □ Sprog: Indstillinger > Generelle indstillinger > Grundindstillinger > Sprog/Language
- Panellås: Indstillinger > Generelle indstillinger > Systemadministration > Sikkerhedsindst. > Administratorindstillinger > Låseindstilling
- □ Tiden gået for handling: Indstillinger > Generelle indstillinger > Grundindstillinger > Tiden gået for handling (Du kan angive Til eller Fra.)
- 3. Klik på **OK**.

### **Relaterede oplysninger**

➡ "Tilgå Web Config" på side 31

## Indstillinger for strømbesparelse under inaktivitet

Du kan indstille tiden til at skifte til strømbesparelsestilstand eller slukke for strømmen, når printerens kontrolpanel ikke betjenes i en bestemt periode. Indstil tiden afhængigt af dit brugsmiljø.

- 1. Gå til Web Config, og vælg fanen Enhedsstyring > Energibesparing.
- 2. Indtast den tid, hvor Dvale-timer skal skifte til strømbesparelsestilstand ved inaktivitet.

Du kan indstille op til 120 minutter ved minutinterval.

**Bemærk:** Du kan også konfigurere fra printerens kontrolpanel. **Indstillinger > Generelle indstillinger > Grundindstillinger > Sleep-timer**  3. Vælg slukketid for **Sluk-timer**.

**Bemærk:** Du kan også konfigurere fra printerens kontrolpanel. **Indstillinger > Generelle indstillinger > Grundindstillinger > Sluk-timer** 

4. Klik på OK.

## **Relaterede oplysninger**

➡ "Tilgå Web Config" på side 31

# Indstilling af lyd

Foretag lydindstillingerne ved betjening af kontrolpanelet, udskrivning og så videre.

Bemærk: Du kan også konfigurere fra printerens kontrolpanel. Indstillinger > Generelle indstillinger > Grundindstillinger > Lyd

- 1. Gå til Web Config, og vælg fanen **Enhedsstyring** > **Lyd**.
- 2. Indstil følgende elementer efter behov.
  - Normal indstilling
     Indstil lyden, når printeren er indstillet til Normal indstilling.
  - 🖵 Lydløs

Indstil lyden, når printeren er indstillet til **Lydsvag tilst.**. Dette er aktiveret, når den et af følgende elementer er aktiveret. Printerens kontrolpanel: **Indstillinger** > **Generelle indstillinger** > **Printerindstillinger** > **Lydsvag tilst.** 

3. Klik på **OK**.

## **Relaterede oplysninger**

➡ "Tilgå Web Config" på side 31

# Synkronisering af dato og klokkeslæt med tidsserver

Når du synkroniserer med tidsserveren (NTP-server), kan du synkronisere printerens og computerens tid på netværket. Tidsserveren kan drives i organisationen eller offentliggøres på internettet.

Når du bruger CA-certifikatet eller Kerberos-godkendelsen, kan tidsrelaterede problemer forhindres ved at synkronisere med tidsserveren.

- 1. Gå til Web Config, og vælg fanen Enhedsstyring > Dato og klokkeslæt > Tidsserver.
- 2. Vælg Brug ved punktet Brug Tidsserver.

3. Indtast serveradressens tid til Tidsserver-adresse.

Du kan bruge IPv4, IPv6 eller FQDN-format.Indtast op til 252 tegn.Hvis du ikke angiver dette, skal du lade det stå tomt.

4. Indtast **Opdateringsinterval (min.)**.

Du kan indstille op til 10.800 minutter ved minutinterval.

5. Klik på OK.

```
Bemærk:
```

Du kan bekræfte forbindelsesstatussen med tidsserveren på Tidsserver-status.

## **Relaterede oplysninger**

➡ "Tilgå Web Config" på side 31

# Indstilling af standardværdien for scanning og kopiering (standardindstillinger)

Du kan indstille en standardværdi for funktionerne.

Du kan indstille følgende funktioner.

- □ Scan til netværksmappe/FTP
- Scan til e-mail
- Scan til hukommelsesenhed
- □ Scan til sky
- □ Kopier
- 1. Gå til Web Config, og vælg de funktioner, som du ønsker at indstille standardværdi for i fanen **Scan/Kopier** > **Standardindst. bruger**.
- 2. Indstil hvert element.
- 3. Klik på **OK**.

Hvis kombinationen af værdien er ugyldig, ændres den automatisk, og derefter angives en gyldig værdi.

## **Relaterede oplysninger**

➡ "Tilgå Web Config" på side 31

# **Brug af Epson Connect-tjenesten**

Med Epson Connect-tjenesten, der er tilgængelig på internettet, kan du udskrive fra din smartphone, tablet eller bærbare computer — når som helst og stort set hvor som helst.

Følgende funktioner er tilgængelige på internettet.

| Email Print | Epson iPrint-fjernudskriv-<br>ning | Scan to Cloud | Remote Print Driver |  |
|-------------|------------------------------------|---------------|---------------------|--|
| 1           | 1                                  | 1             | 1                   |  |

Der er yderligere oplysninger på webstedet med Epson Connect-portalen.

https://www.epsonconnect.com/

http://www.epsonconnect.eu (kun Europa)

# **Brug af Epson Open Platform**

# **Epson Open Platform Overblik**

Epson Open Platform er en platform til at bruge Epson-printere med den funktion, der leveres af serveren i godkendelsessystemet.

Du kan erhverve disse logs fra hver enhed og bruger i samarbejde med serveren og konfigurere restriktioner på enheden og funktioner, som kan bruges til hver enkelt bruger og gruppe.Det kan bruges med Epson Print Admin (Epsons godkendelsessystem) eller et godkendelsessystem fra tredjepart.

Hvis du tilslutter en godkendelsesenhed, kan du også foretage brugergodkendelse ved hjælp af id-kort.

# **Konfiguration af Epson Open Platform**

Aktiver Epson Open Platform, så du kan bruge enheden fra godkendelsessystem.

- 1. Gå til Web Config, og vælg herefter fanen Epson Open Platform > Produktnøgle.
- 2. Indtast en værdi for hvert element.
  - □ Serienummer

Enhedens serienummer vises.

□ Epson Open Platform-version

Vælg versionen af Epson Open Platform. Den tilsvarende version varierer afhængigt af godkendelsessystemet.

□ Indtast produktnøgle

Indtast produktnøglen, som kan hentes fra det relevante websted. Se manualen til Epson Open Platform for nærmere oplysninger, f.eks. hvordan man henter produktnøglen.

3. Klik på Næste.

Der vises en bekræftelsesmeddelelse.

4. Klik på **OK**.

Printeren opdateres.

# Konfiguration af godkendelsesenhed

Du kan konfigurere den godkendelsesenhed, der bruges i godkendelsessystemet, fra fanen **Enhedsstyring** > **Kortlæser**.

For mere information, se manualen til godkendelsessystemet.

Dette kapitel forklarer sikkerhedsindstillingerne for enheden.

# Introduktion til funktioner til produktsikkerhed

Dette afsnit introducerer dig for sikkerhedsfunktionen i enheder fra Epson.

| Funktionsnavn                                  | Funktionstype                                                                                                    | Hvad skal indstilles                                                                                                    | Hvad skal forebygges                                                                                                    |  |
|------------------------------------------------|----------------------------------------------------------------------------------------------------|----------------------------------------------------------------------------------------------------|----------------------------------------------------------------------------------------------------|--|
| Opsætning for<br>administratoradgangsk<br>oden | Låser systemindstillingerne,<br>såsom opsætning af<br>forbindelse for netværk eller<br>USB og<br>standardbrugerindstillingern<br>e.                                                                                                    | En administrator indstiller en<br>adgangskode til enheden.<br>Du kan indstille eller ændre<br>fra både Web Config og<br>printerens kontrolpanel.<br>Du kan også foretage<br>indstillinger for<br>adgangskodepolitikken for at<br>indstille adgangskoderegler. | Undgå ulovlig læsning og<br>ændring af oplysninger, som<br>er gemt på enheden, såsom<br>id, adgangskode,<br>netværksindstillinger og<br>kontakter. Reducer også en<br>bred vifte af sikkerhedsrisici<br>såsom lækage af information<br>om netværksmiljøet eller<br>sikkerhedspolitikken.                                                                                                    |  |
| Opsætning til<br>adgangskontrol                | Begrænser de funktioner, der<br>kan bruges på enheder,<br>såsom udskrivning, scanning<br>og kopiering for hver bruger.<br>Hvis du logger på med en<br>brugerkonto, der er<br>registreret på forhånd, har du<br>lov til at bruge bestemte<br>funktioner.<br>Hertil kommer, at du, efter at<br>have logget på fra<br>kontrolpanelet, vil blive<br>logget af automatisk, hvis der<br>har været aktivitet i en<br>bestemt periode. | Registrer en brugerkonto, og<br>vælg derefter den funktion,<br>du vil tillade, såsom at kopiere<br>og scanne.<br>Du kan registrere op til 10<br>brugerkonti.                                                                                                  | Risikoen for lækage og<br>uautoriseret visning af data<br>kan reduceres ved at<br>minimere antallet af<br>funktioner i henhold til<br>forretningsindholdet og<br>brugerens rolle.                                                                                                    |  |
| Opsætning til ekstern<br>interface             | Styrer grænsefladen, såsom<br>USB-port og NFC-port, som<br>forbinder til enheden.                                                                                                    | Aktiver eller deaktiver USB-<br>port til tilslutning af eksterne<br>enheder såsom USB-<br>hukommelse, NFC og USB-<br>forbindelse med computeren.                                                                                                    | <ul> <li>USB-portstyring:<br/>Reducerer muligheden<br/>for, at data hentes<br/>gennem uautoriseret<br/>scanning af fortrolige<br/>dokumenter.</li> <li>NFC: Forhindrer ulovlig<br/>udskrivning med NFC.</li> <li>Tilslutning af en USB til<br/>computeren: Forhindrer<br/>uautoriseret brug af<br/>enheden ved at forbyde<br/>udskrivning eller scanning<br/>uden at gå gennem<br/>netværket.</li> </ul> |  |

| Funktionsnavn                                | Funktionstype                                                                                                    | Hvad skal indstilles                                                                                                    | Hvad skal forebygges                                                                                                    |
|----------------------------------------------|----------------------------------------------------------------------------------------------------|----------------------------------------------------------------------------------------------------|----------------------------------------------------------------------------------------------------|
| Opsætning til<br>behandling af gemte<br>data | Sletter automatisk jobdata,<br>som er midlertidigt lagret i<br>den indbyggede harddisk på<br>enheden. Du kan også trygt<br>slette alle data, der er lagret i<br>harddisken. | Angiv, om der automatisk skal<br>slettes, når jobbet er afsluttet.<br>Du kan også slette alle data,<br>hvis du ønsker at kassere<br>enheden. | Ved at overskrive med et<br>bestemt mønster, kan du<br>forhindre en person i at<br>genoprette og bruge data,<br>selv om harddisken fjernes. |

## **Relaterede oplysninger**

- ➡ "Om Web Config" på side 30
- ➡ "EpsonNet Config" på side 121
- \*Konfiguration af administratoradgangskode" på side 81
- \*Begrænsning af tilgængelige funktioner" på side 88
- ➡ "Deaktivering af det eksterne grænseflade" på side 90

# Konfiguration af administratoradgangskode

Når du indstiller administratoradgangskoden, kan du forhindre, at brugerne ændrer systemstyringsindstillingerne.Du kan indstille og ændre administratoradgangskoden ved hjælp af enten Web Config, printerens betjeningspanel eller software (Epson Device Admin).Når du bruger softwaren, skal du læse dokumentationen for hver software.

## **Relaterede oplysninger**

- ➡ "Konfiguration af administratoradgangskoden fra kontrolpanelet" på side 81
- ➡ "Konfiguration af administratoradgangskode ved hjælp af Web Config" på side 82
- ➡ "Epson Device Admin" på side 121

# Konfiguration af administratoradgangskoden fra kontrolpanelet

Du kan indstille administratoradgangskoden fra printerens kontrolpanel.

## Bemærk:

Når adgangskodepolitikken er tilgængelig, skal du indtaste en adgangskode, der opfylder kravet.

*Du kan foretage indstillinger for adgangskodepolitikken ved at vælge* **Indstillinger** > **Generelle indstillinger** > **Systemadministration** > **Sikkerhedsindst.** > **Adgangskodepolitik**.

- 1. Tryk på **Indstillinger** på printerens kontrolpanel.
- 2. Tryk på Generelle indstillinger > Systemadministration > Sikkerhedsindst..
- 3. Tryk på Administratorindstillinger.
- 4. Tryk på Administratoradgangskode > Register.
- 5. Indtast den nye adgangskode, og tryk derefter på OK.
- 6. Indtast adgangskoden igen, og tryk derefter på **OK**.

7. Tryk på OK på bekræftelsesskærmbilledet.

Skærmbilledet med administratorindstillinger vises.

8. Tryk på Låseindstilling, og tryk derefter på OK på bekræftelsesskærmbilledet.

### Bemærk:

Du kan ændre eller slette administratoradgangskoden ved at vælge **Skift** eller **Nulstil** på skærmbilledet **Administratoradgangskode** og indtaste administratoradgangskoden.

# Konfiguration af administratoradgangskode ved hjælp af Web Config

Du kan indstille administratoradgangskoden ved hjælp af Web Config.

## Bemærk:

Når adgangskodepolitikken er tilgængelig, skal du indtaste en adgangskode, der opfylder kravet.

*Du kan foretage indstillinger for adgangskodepolitikken ved at vælge fanen* **Produktsikkerhed** > **Adgangskodepolitik**.

- 1. Gå til Web Config, og vælg fanen Produktsikkerhed > Skift Administratoradgangskode.
- 2. Indtast en adgangskode i **Ny adgangskode** og **Bekræft ny adgangskode**. Indtast brugernavnet, hvis det er nødvendigt.

Hvis du vil ændre adgangskoden til en ny, skal du indtaste den nuværende adgangskode.

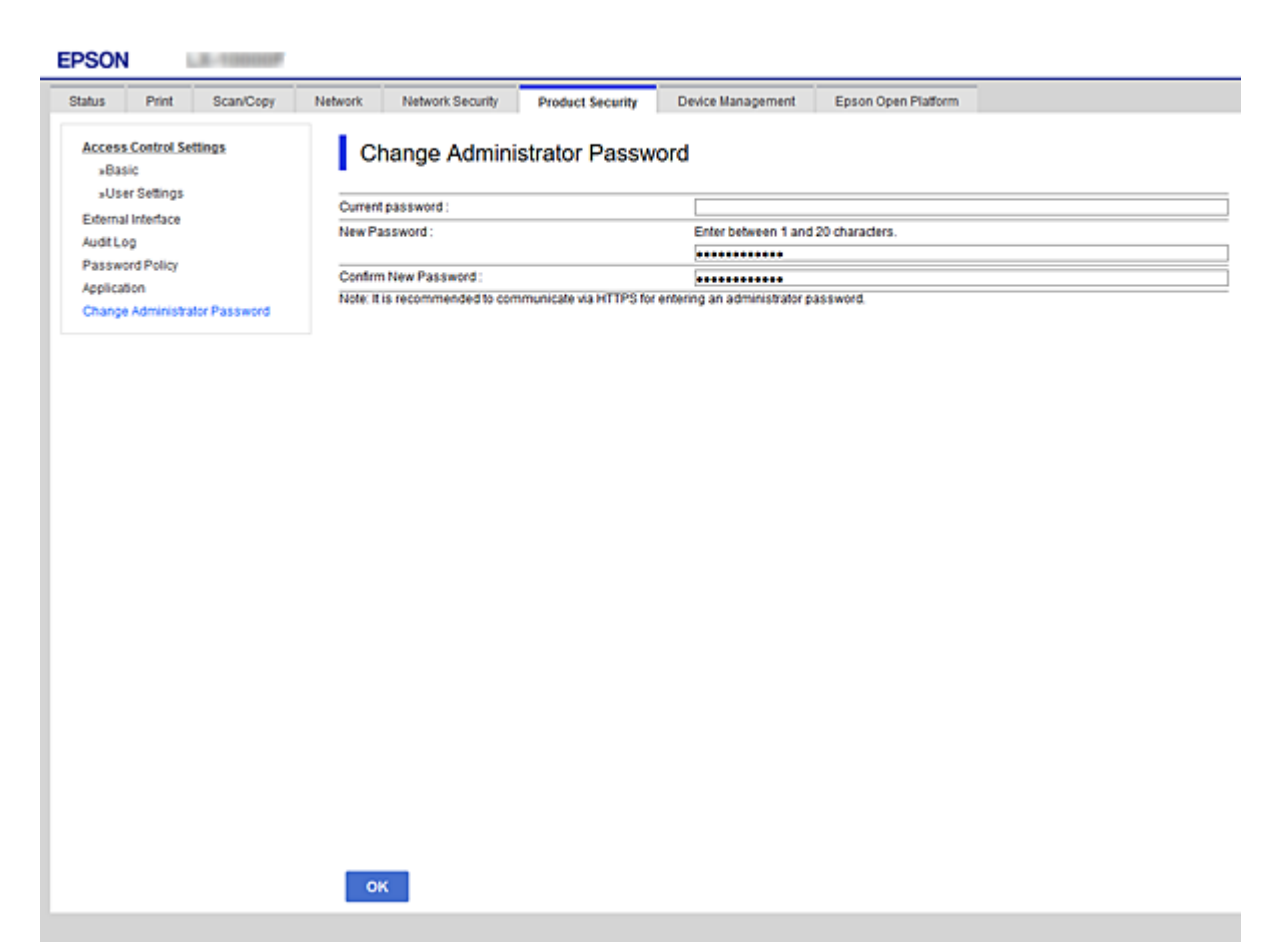

3. Vælg OK.

#### Bemærk:

- □ For at indstille eller ændre låste menupunkter skal du klikke på Log administrator på og indtaste administratoradgangskoden.
- □ For at slette administratoradgangskoden skal du klikke på fanen **Produktsikkerhed** > **Slet Administratoradgangskode** og derefter indtaste administratoradgangskoden.

### **Relaterede oplysninger**

➡ "Tilgå Web Config" på side 31

# Kontrol af panelbetjeningen

Hvis du indstiller administratoradgangskoden og aktiverer Låseindstilling, kan du låse de elementer, der er relateret til printerens systemindstillinger, så brugerne ikke kan ændre dem.

## Låseindstilling Elementer for menuen Generelle indstillinger

Dette er en liste med elementerne Låseindstilling i Indstillinger > Generelle indstillinger på kontrolpanelet.

Nogle funktioner kan indstilles eller deaktiveres individuelt.

| Generelle indstilling | Panellås                    |             |
|-----------------------|-----------------------------|-------------|
| Grundindstillinger    |                             | -           |
|                       | LCD-lysstyrke               | -           |
|                       | Lyd                         | -           |
|                       | Registrer dobbelt indføring | <b>✓</b> *1 |
|                       | Sleep-timer                 | 1           |
|                       | Sluk-timer                  | 1           |
|                       | Dato/tid-indstillinger      | 1           |
|                       | Land/Region                 | 1           |
|                       | Sprog/Language              | <b>✓</b> *1 |
|                       | Opstartsskærm               | 1           |
|                       | Rediger startskærm          | 1           |
|                       | Baggrundsbillede            | 1           |
|                       | Tiden gået for handling     | 1           |
|                       | Tastatur                    | -           |
|                       | Standardskærm(Job/status)   | 1           |
| Printerindstillinger  |                             | -           |

| Generelle indstilling | er-menu                            | Panellås    |
|-----------------------|------------------------------------|-------------|
|                       | Indstill. for papirkilde           | -           |
|                       | Udgang: Kopier                     | 1           |
|                       | Udgang: Andet                      | 1           |
|                       | Udskrivningssprog                  | J           |
|                       | Universelle udsk.indst.            | 1           |
|                       | Konfiguration af PDL Print         | 1           |
|                       | Auto fejlløsning                   | 1           |
|                       | Interface til hukommelsesenhed     | 1           |
|                       | Kraftigt papir                     | <b>✓</b> *1 |
|                       | Lydsvag tilst.                     | <b>√</b> *1 |
|                       | Prioritering af udskri.hastigheden | <b>√</b> *1 |
|                       | PC-forbindelse via USB             | 1           |
|                       | USB I/F timeout-indstil.           | 1           |
| Netværksindstillinger |                                    | 1           |

| Generelle indstillinger-menu |                                 |                              | Panellås    |
|------------------------------|---------------------------------|------------------------------|-------------|
|                              | Wi-Fi opsætning                 |                              | 1           |
|                              | Opsætning af kabelforbundet LAN |                              | 1           |
|                              | Netværksstatus                  |                              | 1           |
|                              |                                 | Kabelforb. LAN/Wi-Fi status  | <b>√</b> *2 |
|                              |                                 | Wi-Fi Direct Status          | <b>√</b> *2 |
|                              |                                 | Status for e-mailserver      | <b>√</b> *2 |
|                              |                                 | statusark                    | <b>√</b> *2 |
|                              | Test af netværksforbin          | delse.                       | <b>√</b> *3 |
|                              | Avanceret                       |                              | 1           |
|                              |                                 | Enhedsnavn                   | 1           |
|                              |                                 | TCP/IP                       | 1           |
|                              |                                 | Proxy-server                 | 1           |
|                              |                                 | E-mail-server                | 1           |
|                              |                                 | IPv6-adresse                 | 1           |
|                              |                                 | MS netværksdeling            | 1           |
|                              |                                 | NFC                          | 1           |
|                              |                                 | Linkhastig. og duplex        | 1           |
|                              |                                 | Omdiriger HTTP til HTTPS     | 1           |
|                              |                                 | Deaktiver IPsec/IP Filtering | 1           |
|                              |                                 | Deaktiver IEEE802.1X         | 1           |
| Webtjeneste-indstillin       | ger                             |                              | 1           |
|                              | Epson Connect-tjenest           | te                           | 1           |
|                              | Google Cloud Print-tje          | neste                        | 1           |
| scanningsindstill.           | scanningsindstill.              |                              | 1           |
|                              | Initialiseringsfane             |                              | 1           |
|                              | Hurtig betjening knap           |                              | 1           |
|                              | Bekræft modtager                |                              | 1           |
|                              | Document Capture Pro            | )                            | 1           |
| E-mail-server                |                                 | 1                            |             |
| Systemadministration         |                                 | 1                            |             |

| Generelle indstillinger-menu |                                 |                         | Panellås                      |                 |
|------------------------------|---------------------------------|-------------------------|-------------------------------|-----------------|
|                              | Kontaktpersstyring              |                         |                               | 1               |
|                              |                                 | Tilføj/Rediger/Slet     |                               | <b>√</b> *1, *4 |
|                              |                                 | Нуррід                  |                               | ✓*4             |
|                              |                                 | Udskriv kontakter       |                               | 1               |
|                              |                                 | Vis indstillinger       |                               | ✓*4             |
|                              |                                 | Søgeindstillinger       |                               | ✓*4             |
|                              | Indstillinger til rengøri       | ng af printhoved        |                               | 1               |
|                              | Ryd data fra intern huk         | kom.                    |                               | 1               |
|                              | Indstillinger for slettels      | se af harddisk          |                               | 1               |
|                              | Sikkerhedsindst.                |                         | 1                             |                 |
|                              |                                 | Begrænsninger           |                               | 1               |
|                              |                                 | Adgangskontrol          |                               | 1               |
|                              |                                 | Administratorindstillin | ger                           | 1               |
|                              |                                 |                         | Administratoradgangsko-<br>de | J               |
|                              |                                 |                         | Låseindstilling               | 1               |
|                              |                                 | Adgangskodepolitik      |                               | 1               |
|                              |                                 | Registreringslogfil     |                               | 1               |
|                              |                                 | Programbekræftelse u    | nder opstart                  | 1               |
|                              | Gendan standardindstillinger    |                         |                               | 1               |
|                              | Firmwareopdatering              |                         |                               | 1               |
|                              | Vedligeholdelse/Servicefunktion |                         | 1                             |                 |

### ✓ = Skal låses.

- = Skal ikke låses.

- \*1 : Du kan aktivere eller deaktivere låsen fra Generelle indstillinger > Systemadministration > Sikkerhedsindst. > Begrænsninger.
- \*2 : Selv om elementer på det øverste niveau kan låses med administratorlås, kan du stadig få adgang til dem fra samme navnemenu på **Indstillinger > Printerstatus/Udskriv**.
- \*3 : Selv om elementer på det øverste niveau kan låses med administratorlås, kan du stadig få adgang til dem fra Hjem >
   im i interværket.
- \*4 : Selv om elementer på det øverste niveau kan låses med administratorlås, kan du stadig få adgang til dem fra samme navnemenu på **Indstillinger** > **Kontaktpers.-styring**.

## **Relaterede oplysninger**

- \*Menuindstillinger for Systemadministration i Generelle indstillinger" på side 139
- "Elementer, der kan indstilles individuelt" på side 87

## Andre elementer for Låseindstilling

Foruden menuen Generelle indstillinger, aktiveres Låseindstilling til nedenstående elementer.

- □ Forindst.
  - 🖵 Tilføj ny
  - □ Slet
  - 🖵 Omdøb
  - 🗅 Tilføj eller fjern til startskærmen
  - □ Ændring af brugerindstillinger

□ Indstillinger > Brugerindstillinger.

### **Relaterede oplysninger**

- "Registrering af indstillinger som en fast indstilling" på side 99
- \*Menuindstillinger for Brugerindstillinger" på side 144

## Individuel betjeningsvisning og funktionsindstilling

Du kan individuelt indstille, om de enkelte målelementer i Låseindstilling skal være aktiverede eller deaktiverede. Du kan indstille hver brugers tilgængelighed efter behov, f.eks. registrering eller ændring af kontakter, visning af jobhistorik mv.

- 1. Vælg Indstillinger på printerens betjeningspanel.
- 2. Vælg Generelle indstillinger > Systemadministration > Sikkerhedsindst..
- 3. Vælg Begrænsninger.
- 4. Vælg elementet for den funktion, som du ønsker at ændre indstillingen for, og indstil derefter til Til eller Fra.

## Elementer, der kan indstilles individuelt

Administratoren kan tillade at vise nedenstående punkter og ændre indstillingerne individuelt.

□ Joblog-adgang: Job-status > Log

Administrer visningen af statusmonitorens jobhistorik. Vælg Til for at tillade visning af jobhistorik.

□ Åbn for at registrere/slette Kontaktpers.: Indstillinger > Kontaktpers.-styring > Tilføj/Rediger/Slet Administrer registrering og ændring af kontakter. Vælg Til at registrere eller ændre kontakterne. □ Adg. til Udsk. lag. hist Scan til netværksmappe/FTP: Scan > Netværksmappe/FTP > Menu > Udskriv gemhistorik

Administrer udskrivning af lagringshistorik for funktionen Scan til netværksmappe. Vælg **Til** for at tillade udskrivning.

- □ Adg. til Seneste Scan til e-mail: Scan > E-mail > Modtager > Historik Administrer visningen af historik for funktionen Scan til mail. Vælg Til for at få vist historikken.
- Adg. til Vis sendt hist. i Scan til e-mail: Scan > E-mail > Menu > Vis sendt-historik
   Administrer visningen af e-mailafsendelseshistorik for funktionen Scan til mail. Vælg Til for at få vist e-mailafsendelseshistorik.
- Adg. til udsk sendt hist i Scan til e-mail: Scan > E-mail > Menu > Udskriv afsendelseshist.
   Administrer udskrivning af e-mailafsendelseshistorik for funktionen Scan til mail. Vælg Til for at tillade udskrivning.
- □ Adgang til sprog: Indstillinger > Sprog/Language

Administrer ændringen af det sprog, der vises på kontrolpanelet. Vælg Til for at ændre sprogene.

- □ Adgang til Kraftigt papir: Indstillinger > Generelle indstillinger > Printerindstillinger > Kraftigt papir Administrer ændringen af indstillingerne for funktionen Kraftigt papir. Vælg Til for at ændre indstillingerne.
- □ Adgang til Lydsvag tilst.: Indstillinger > Generelle indstillinger > Printerindstillinger > Lydsvag tilst. Administrer ændringen af indstillingerne for funktionen Lydsvag tilst.. Vælg Til for at ændre indstillingerne.
- □ Adgang til Udskriv hur.-prioritet: Indstillinger > Generelle indstillinger > Printerindstillinger > Prioritering af udskri.hastigheden

Administrer ændringen af indstillingerne for funktionen Prioritering af udskri.hastigheden. Vælg **Til** for at ændre indstillingerne.

□ Adgang til Udskriv hur.-prioritet: Indstillinger > Generelle indstillinger > Grundindstillinger > Registrer dobbelt indføring

Administrer ændringen af indstillingerne for funktionen Registrer dobbelt indføring. Vælg **Til** for at ændre indstillingerne.

□ Beskyttelse af Personlige data:

Administrer visningen af destinationsoplysningerne om registrering af hurtigopkald. Vælg **Til** for at få vist destinationen som (\*\*\*).

□ Adgang til Kopi Udbakke: Indstillinger > Generelle indstillinger > Printerindstillinger > Udgang: Kopier Kontroller ændringen af, hvor udskriften skal føres ud, når du kopierer. Vælg Til for at ændre indstillingerne.

□ Acceptér Sluk:

Kontroller tilladelse til at slukke for printeren. Vælg Til for at tillade, at den slukker.

## **Relaterede oplysninger**

➡ "Andre elementer for Låseindstilling" på side 87

# Begrænsning af tilgængelige funktioner

Du kan registrere brugerkonti på printeren, sammenkoble dem med funktioner og administrere funktioner, som brugerne kan bruge.

Når adgangskontrollen aktiveres, kan brugeren bruge funktioner som kopi osv. ved at indtaste adgangskoden på printerens kontrolpanel og logge ind på printeren.

De utilgængelige funktioner bliver gråtonede og kan ikke vælges.

Fra computeren kan du udskrive eller scanne, når du registrerer godkendelsesoplysningerne til printerdriveren eller scannerdriveren. For detaljer om driverindstillingerne skal du se hjælpen eller manualen for driveren.

## Konfiguration af adgangskontrol

For at bruge adgangskontrol skal du oprette brugerkontoen og aktivere adgangskontrolfunktionen.

## **Oprettelse af brugerkontoen**

Opret brugerkontoen for adgangskontrol.

- 1. Gå til Web Config, og vælg fanen **Produktsikkerhed** > **Indstillinger for adgangskontrol** > **Brugerindstillinger**.
- 2. Klik på Tilføj for det nummer, du vil registrere.

## Vigtigt:

Når du bruger printeren med godkendelsessystemet fra Epson eller andre virksomheder, skal du registrere brugernavnet for begrænsningsindstillingen i nummer 2 til nummer 10.

Applikationssoftwaren som f.eks. godkendelsessystemet anvender nummer et, så brugernavnet ikke vises på printerens kontrolpanel.

### 3. Indstil hvert element.

□ Brugernavn:

Indtast navnet på listen over brugernavne med mellem 1 og 14 tegn ved hjælp af alfanumeriske tegn.

□ Adgangskode:

Indtast en adgangskode mellem 0 og 20 tegn i ASCII (0x20 til 0x7E). Når du initialiserer adgangskoden, skal du lade den være tom.

□ Marker afkrydsningsfeltet for at aktivere eller deaktivere hver funktion.

Vælg den funktion, du giver tilladelse til at bruge.

#### Bemærk:

Når adgangskodepolitikken er tilgængelig, skal du indtaste en adgangskode, der opfylder kravet. Du kan foretage indstillinger for adgangskodepolitikken ved at vælge fanen **Produktsikkerhed** > **Adgangskodepolitik**.

### 4. Klik på **Anvend**.

Gå tilbage til listen med brugerindstillinger efter en angiven tid.

Kontroller, at det brugernavn, du har registreret på Brugernavn, er vist og ændret Tilføj til Rediger.

## Redigering af brugerkontoen

Rediger den konto, der er registreret for adgangskontrol.

- 1. Gå til Web Config, og vælg fanen **Produktsikkerhed** > **Indstillinger for adgangskontrol** > **Brugerindstillinger**.
- 2. Klik på Rediger for det nummer, du vil redigere.
- 3. Skift hvert element.
- 4. Klik på Anvend.

Gå tilbage til listen med brugerindstillinger efter en angiven tid.

## Sletning af brugerkontoen

Slet den konto, der er registreret for adgangskontrol.

- 1. Gå til Web Config, og vælg fanen **Produktsikkerhed** > **Indstillinger for adgangskontrol** > **Brugerindstillinger**.
- 2. Klik på **Rediger** for det nummer, du vil slette.
- 3. Klik på **Slet**.

## Vigtigt:

Når du klikker på **Slet**, slettes brugerkontoen uden en bekræftelsesmeddelelse. Vær ekstra opmærksom, når du sletter kontoen.

Gå tilbage til listen med brugerindstillinger efter en angiven tid.

## Aktivering af adgangskontrol

Når adgangskontrollen aktiveres, vil kun den registrerede bruger kunne bruge printeren.

- 1. Gå til Web Config og vælg fanen Produktsikkerhed > Indstillinger for adgangskontrol > Grundlæggende.
- 2. Vælg Aktiver adgangsstyring.

Hvis du vælger **Tillad udskrivning og scanning uden godkendelsesoplysninger**, kan du udskrive eller scanne fra de drivere, der ikke er angivet med godkendelsesoplysningerne.Indstil det, når du kun vil styre operationen fra printerens betjeningspanel og tillade udskrivning og scanning fra computere.

3. Klik på **OK**.

Meddelelsen om gennemførelse vises efter et vist tidsrum.

Bekræft, at ikonerne som kopiering og scanning er gråtonet på printerens betjeningspanel.

# Deaktivering af det eksterne grænseflade

Du kan deaktivere den grænseflade, der bruges til at forbinde enheden til printeren. Foretag begrænsningsindstillingerne til at begrænse udskrivning og scanning via andet end netværk.

#### Bemærk:

Du kan også foretage indstillinger for begrænsning på printerens kontrolpanel.

- Let Hukommel.enhed: Indstillinger > Generelle indstillinger > Printerindstillinger > Hukommelsesenhed
- □ NFC: Indstillinger > Generelle indstillinger > Netværksindstillinger > Avanceret > NFC
- Dec-forbindelse via USB: Indstillinger > Generelle indstillinger > Printerindstillinger > PC-forbindelse via USB
- 1. Gå til Web Config, og vælg fanen Produktsikkerhed > Ekstern grænseflade.
- 2. Vælg Deaktiver for den funktion, du vil indstille.

Vælg **Aktiver**, når du vil annullere kontrol.

□ Hukommel.enhed

Forbud mod at gemme dataene til ekstern hukommelse via USB-port til ekstern enhedstilslutning.

□ NFC

Deaktiver NFC-grænsefladen, der er indbygget i kontrolpanelet.

□ PC-forbindelse via USB

Du kan begrænse brugen af USB-forbindelse fra computeren. Hvis du ønsker at begrænse det, skal du vælge **Deaktiver**.

- 3. Klik på OK.
- 4. Kontroller, at deaktiverede port ikke kan bruges.
  - ☐ Hukommel.enhed

Bekræft, at der ikke er noget svar, når du tilslutter en lagerenhed, som f.eks. en USB-hukommelse, til den eksterne USB-port.

□ NFC

Bekræft, at der ikke er noget svar, når du holder den enhed, der understøtter NFC-funktionen, som f.eks. en smart telefon, over printeren.

□ PC-forbindelse via USB

Hvis driveren er installeret på computeren

Slut printeren til computeren vha. et USB-kabel, og bekræft derefter, at printeren ikke udskriver og scanner.

Hvis driveren ikke er installeret på computeren

Windows:

Åbn Enhedshåndtering, og hold den åbn, tilslut printeren til computeren ved hjælp af et USB-kabel, og bekræft derefter, at skærmindholdet på Enhedshåndtering forbliver uændret.

Mac OS:

Tilslut printeren til computeren ved hjælp af et USB-kabel, og bekræft derefter, at printeren ikke er på listen, hvis du vil tilføje printeren fra **Printere og scannere**.

## **Relaterede oplysninger**

➡ "Tilgå Web Config" på side 31

# Foretag indstillinger for behandling af gemte data

Du kan foretage indstillinger for behandling af data, der er lagret i den interne harddisk.

Job til udskrivning, kopiering og scanning gemmes midlertidigt på harddisken for at kunne håndtere dataene for godkendt udskrivning og den store mængde af kopiering, scanning, udskrivning osv. Foretag indstillinger til sikkert slette disse data.

### Sekventiel slettelse fra harddisk

Når det er aktiveret, slettes måldataene sekventielt, efterhånden som de bliver overflødige, såsom når udskrivning eller scanning er fuldført. De data, der skal slettes, er data, som er skrevet, mens denne funktion er aktiveret.

Fordi adgang til harddisken er nødvendig, vil tidsrummet til at indtaste strømbesparende tilstand vil blive forsinket.

### Slet hele hukommelsen

Sletter alle data på harddisken. Du kan ikke udføre andre handlinger eller slukke for enheden under formatering.

- □ Høj hastighed: Sletter alle data med en dedikeret slettekommando.
- Overskriv: Sletter alle data med en dedikeret slettekommando og overskriver andre data på alle områder for at slette alle data.

## Foretage indstillinger for sekventiel sletning

#### Bemærk:

Du kan også foretage indstillinger fra enhedens kontrolpanel.

- 1. Gå til Web Config, og vælg **Enhedsstyring** > **Gemt data**.
- 2. Vælg Til ved punktet Sekventiel slettelse fra harddisk.
- 3. Klik på OK.

## Formatering af den interne harddisk

- 1. Tryk på Indstillinger på startskærmen på printerens betjeningspanel.
- 2. Tryk på Generelle indstillinger > Systemadministration > Indstillinger for slettelse af harddisk.
- 3. Tryk på Slet hele hukommelsen.
- 4. Tryk på **Høj hastighed** eller **Overskriv** i henhold til formålet.
- 5. Tryk på Ja på bekræftelsesskærmen.
- 6. Tryk på **OK** på skærmen med gennemførsel.

Dette kapitel forklarer de elementer, som er relateret til den daglige betjening og administration af enheden.

# Logge på printeren som administrator

Hvis administratoradgangskoden er indstillet til printeren, skal du logge på som administrator for at betjene de låste menupunkter.

# Logge på printeren ved hjælp af betjeningspanelet

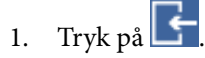

- 2. Tryk på Administrator.
- 3. Indtast administratoradgangskoden.
- 4. Tryk på OK.

📑 vises under godkendelsesprocessen, og herefter kan du betjene de låste menupunkter.

Klik på 📑 for at logge af.

### Bemærk:

Når du vælger **Til** for **Indstillinger** > **Generelle indstillinger** > **Grundindstillinger** > **Tiden gået for handling**, logger du automatisk af efter en bestemt tidsperiode, hvis der ikke er aktivitet på kontrolpanelet.

# Logge på printeren ved hjælp af Web Config

Når du logger ind på Web Config som administrator, kan du betjene de elementer, der er angivet i Låseindstilling.

- 1. Indtast printerens IP-adresse i en browser for at køre Web Config.
- 2. Klik på Log administrator på.
- 3. Indtast brugernavn og adgangskode i Brugernavn og Nuværende adgangskode.
- 4. Klik på OK.

De låste elementer og Log administrator af vises under godkendelsen.

Klik på Log administrator af for at logge af.

#### Bemærk:

Når du vælger **Til** for fanen **Enhedsstyring** > **Betjeningspanel** > **Tidsbegrænsning på driften**, logger du automatisk af efter en bestemt tidsperiode, hvis der ikke er aktivitet på betjeningspanelet.

# Bekræft oplysninger om printeren

# Kontrol af oplysninger fra betjeningspanelet

Du kan kontrollere og udskrive følgende oplysninger fra betjeningspanelet.

- Antal udskrevne sider
  - Indstillinger > Udskriftstal

Du kan kontrollere det samlede antal udskrevne sider.

□ Forsyning

### Indstillinger > Forsyningsstatus

Du kan kontrollere oplysningerne for blæk og vedligeholdelsesboksen.

□ Statusark for produktet

### Indstillinger > Printerstatus/Udskriv > Udskrift at statusark

Du kan udskrive et statusark, f.eks. oplysninger om printeroplysninger og forbrugsvarer.

Netværksinformation

## Indstillinger > Generelle indstillinger > Netværksindstillinger > Netværksstatus Indstillinger > Printerstatus/Udskriv > Netværk

Du kan kontrollere de netværksrelaterede oplysninger, som f.eks. netværksforbindelsesstatus, mailserverindstillinger osv. samt udskrive et netværksstatusark.

Netværksforbindelsesrapport

Indstillinger > Generelle indstillinger > Netværksindstillinger > Test af netværksforbindelse.

Hjem > **k** | **k** > **Beskrivelse** > **Hvis du ikke kan oprette forbindelse til netværket**.

Du kan diagnosticere printerens netværkstilslutningsstatus og udskrive rapporten.

□ Status på netværksforbindelse

## Hjem > IP | > Router

Du kan kontrollere forbindelsesstatus for kablet/trådløs LAN.

## Kontrol af oplysninger fra Web Config

Du kan kontrollere følgende oplysninger på den aktive printer fra Status ved hjælp af Web Config.

Produktstatus

Kontroller sprog, status, cloud-tjeneste, produktnummer, MAC-adresse osv.

Netværksstatus

Kontroller oplysninger om status for netværksforbindelsen, IP-adresse, DNS-server osv.

Vedligeholdelse

Kontroller den første dag for udskrivning, antal blækudskiftninger, udskrevne sider, udskriftstæller for hvert sprog, scanningstæller osv.

Hardwarestatus

Kontroller status for hvert Wi-Fi osv.

### Jobhistorik

Kontroller jobloggen for et udskriftsjob, modtagelsesjob og transmissionsjob.

Øjebliksbillede af skærm

Få vist et øjebliksbillede af det skærmbillede, der vises på enhedens betjeningspanel.

# Modtagelse af meddelelser med e-mail, når hændelser opstår

## Om e-mail-meddelelser

Dette er meddelelsesfunktion om, at når der opstår hændelser som udskrivningsstop og printerfejl, skal e-mailen sendes til den angivne adresse.

Du kan registrere op til fem destinationer og indstille meddelelsesindstillingerne for hver destination.

For at bruge denne funktion skal du konfigurere mailserveren, før du opretter meddelelser.

### **Relaterede oplysninger**

➡ "Konfiguration af en mailserver" på side 41

## Konfigurere e-mailmeddelelser

Konfigurer e-mailmeddelelse ved at bruge Web Config.

- 1. Gå til Web Config, og vælg fanen **Enhedsstyring** > **E-mailmeddelelse**.
- Indtast e-mailadressen for at sende meddelelses-e-mailen.
  Brug A-Z a-z 0-9 ! # \$ % & '\* + . / = ? ^ { | } ~ @, og indtast mellem 1 og 255 tegn.
- 3. Vælg sproget til e-mail-meddelelserne.
- Marker afkrydsningsfeltet for den hændelse, som du vil modtage en meddelelsen om.
   Antallet af Meddelelsesindstillinger er knyttet til destinationsnummeret på Indstillinger for e-mailadresse.
   Eksempel:

Hvis du vil have en meddelelse sendt til den e-mailadresse, der er angivet for nummer 1 i **Indstillinger for e-mailadresse**, når printeren mangler papir, skal du vælge afkrydsningsfeltet ud for kolonne **1** i linje **Papir-udgang**.

| atus Print Scan/C                         | py Network M | letwork Security                      | Product Security          | Device Management            | Epson Open Platform          |   |      |    |   |   |
|-------------------------------------------|--------------|---------------------------------------|---------------------------|------------------------------|------------------------------|---|------|----|---|---|
| Email Notification<br>Control Panel       | Ema          | il Notificatio                        | on                        |                              |                              |   |      |    |   |   |
| Power Saving<br>Card Reader<br>Sound      | Set up the E | mail Server to enab<br>tress Settings | le the email notification | L                            |                              |   |      |    |   |   |
| Stored Data                               | Email in s   | elected language v                    | vill be sent to each add  | ress.                        |                              |   |      |    |   |   |
| Export and Import Setting Value           | e 1:         | Admin@AAA.com                         | 1                         |                              |                              | _ | Engl | sh |   | ~ |
| »Export                                   | 2:           | General@AAA.cor                       | m                         |                              |                              | - | Engl | sh |   | ~ |
| simport                                   | 3:           | [                                     |                           |                              |                              | _ | Engl | sh |   | ~ |
| Firmware Update                           | 4:           | 1                                     |                           |                              |                              | _ | Engl | sh |   | ~ |
| Administrator Name/Contact<br>Information | 5:           | 5: English v                          |                           |                              |                              |   | ~    |    |   |   |
| Date and Time                             | Notificatio  | n Settings                            |                           |                              |                              |   |      |    |   |   |
| »Display Format                           | Email will   | be sent when prod                     | luct status is as checke  | d.                           |                              |   |      |    |   |   |
| »Date and Time                            |              |                                       |                           |                              |                              | 1 | 2    | 3  | 4 | 5 |
| »Time Difference                          | Ink cart     | Ink cartridge(s) to be replaced       |                           |                              |                              |   | Ø    |    |   |   |
| »Time Server                              | Inklow       |                                       |                           |                              |                              |   |      |    |   |   |
|                                           | Mainter      | Maintenance box end of service life   |                           |                              |                              |   |      |    |   |   |
|                                           | Mainter      | Maintenance box nearing end           |                           |                              |                              | Ø | Ø    |    |   |   |
|                                           | Adminis      | Administrator password changed        |                           |                              |                              |   |      |    |   |   |
|                                           | Paper o      | Paper out                             |                           | R                            | R                            |   |      |    |   |   |
|                                           | Paper        | .ow                                   |                           |                              |                              | Ø | Ø    |    |   |   |
|                                           | Printing     | slopped"                              |                           |                              |                              | R | П    |    | П |   |
|                                           | Printer      | error                                 |                           |                              |                              | Ø |      |    |   |   |
|                                           | Scanne       | r entor                               |                           |                              |                              | M |      |    |   |   |
|                                           | Wi-Fi fa     | iture                                 |                           |                              |                              | M |      |    | 0 |   |
|                                           | HOD to       | HOD Shitra                            |                           |                              |                              | R |      |    |   |   |
|                                           | NECTO        | NEC failure                           |                           |                              |                              | Ø |      |    |   |   |
|                                           | This field   | when an error occur                   | re such as papariam       | nanar case alla uncat or mis | match of exercising or here  | - | -    | -  | - |   |
|                                           | received     | and an error occu                     | is, soon as paper jain,   | paper case are unset, or may | maker of paper size of tipe. |   |      |    |   |   |
|                                           |              |                                       |                           |                              |                              |   |      |    |   |   |
|                                           | 011          | Bestered                              | Default Callings          |                              |                              |   |      |    |   |   |
|                                           | OK           | Restore                               | behault settings          |                              |                              |   |      |    |   |   |

5. Klik på **OK**.

Bekræft, at en e-mailmeddelelse vil blive sendt, når en hændelse indtræffer.

Eksempel: Udskriv ved at angive Papirkilde, hvor papir ikke er angivet.

## Relaterede oplysninger

- ➡ "Tilgå Web Config" på side 31
- ➡ "Konfiguration af en mailserver" på side 41

## Elementer til e-mailmeddelelse

| Punkter                                          | Indstillinger og forklaring                 |
|--------------------------------------------------|---------------------------------------------|
| Blækforsyningsenhed(erne), der skal<br>udskiftes | Bemærk, når blækket er brugt.               |
| Lavt blækniveau                                  | Bemærk, når blækket er næsten brugt.        |
| Vedligeholdelsesboksen: Slutning af<br>levetiden | Bemærk, når vedligeholdelseskassen er fuld. |

| Punkter                                                         | Indstillinger og forklaring                                                                                   |
|-----------------------------------------------------------------|----------------------------------------------------------------------------------------------------|
| Vedligeholdelsesboksen: Nærmer sig<br>slutningen på sin levetid | Bemærk, når vedligeholdelseskassen næsten er fuld.                                                            |
| Administratoradgangskoden er blevet<br>ændret                   | Bemærk, når administratoradgangskoden er blevet ændret.                                                       |
| Papir-udgang                                                    | Bemærk, når der er papirfejl om manglende papir i den angivne papirkilde.                                     |
| Papirmængen er lav                                              | Bemærk, når der er papirfejl om lav papirbeholdning i den angivne papirkilde.                                 |
| Udskrivning stoppet*                                            | Bemærk, når udskrivningen er stoppet på grund af papirstop, eller fordi<br>papirkassetten ikke er indstillet. |
| Udskrivningsfejl                                                | Bemærk, når der er opstået printerfejl.                                                                       |
| Scannerfejl                                                     | Bemærk, når der er opstået scannerfejl.                                                                       |
| Wi-Fi-funktionssvigt                                            | Bemærk, når der er opstået fejl i den trådløse LAN-grænseflade.                                               |
| HDD-funktionssvigt                                              | Bemærk, når der er opstået fejl på den interne harddisk.                                                      |
| NFC-funktionssvigt                                              | Bemærk, når der er opstået fejl på NFC-substratet.                                                            |

# **Opdatering af firmware**

Når ny firmware er tilgængelig, forbedrer opdateringen af printerens firmware funktionen eller løser problemet.

## Opdatering af printerens firmware vha. betjeningspanelet

Hvis printeren kan forbindes til internettet, kan du opdatere printerens firmware vha. betjeningspanelet.Du kan også indstille printeren til regelmæssigt at se efter firmwareopdateringer og give dig besked, hvis sådanne er tilgængelige.

1. Vælg Indstillinger på startskærmen.

### 2. Vælg Generelle indstillinger > Systemadministration > Firmwareopdatering > Opdatering.

### Bemærk:

*Vælg* **Bemærkning** > **Til** for at indstille printeren til regelmæssigt at se efter tilgængelige firmwareopdateringer.

### 3. Vælg Start kontrol.

Printeren begynder at søge efter tilgængelige opdateringer.

4. Hvis der vises en meddelelse på LCD-skærmen om, at en firmwareopdatering er tilgængelige, skal du følge vejledningen på skærmen for at starte opdateringen.

## Vigtigt:

- □ Sluk ikke printeren, og træk ikke stikket ud, før opdateringen er gennemført; ellers kan printeren fungere forkert.
- Hvis firmwareopdateringen ikke er gennemført eller ikke lykkedes, starter printeren ikke normalt op, og »Recovery Mode« vises på LCD-skærmen, næste gang printeren tændes.I en sådan situation skal du opdatere softwaren igen vha. en computer.Opret forbindelse mellem printeren og computeren vha. et USBkabel.Når »Recovery Mode« vises på printeren, kan du ikke opdatere firmwaren via en netværksforbindelse.På computeren skal du gå ind på dit lokale Epson-websted og hente den seneste printerfirmware.Se vejledningen på webstedet vedrørende de næste trin.

# Opdatering af firmware ved hjælp af Web Config

Når printeren kan oprette forbindelse til internettet, kan du opdatere firmwaren fra Web Config.

- 1. Gå til Web Config, og vælg fanen Enhedsstyring > Firmwareopdatering.
- 2. Klik på Start.

Bekræftelsen af firmwaren starter, og firmwarens oplysninger vises, hvis den opdaterede firmware eksisterer.

3. Klik på **Start**, og følg vejledningen på skærmen.

### Bemærk:

Du kan også opdatere firmwaren ved hjælp af Epson Device Admin.Du kan bekræfte firmwareoplysningerne visuelt på enhedslisten.Det er nyttigt, når du vil opdatere flere enheders firmware.Se i vejledningen eller hjælpen til Epson Device Admin for at få flere oplysninger.

## **Relaterede oplysninger**

- ➡ "Tilgå Web Config" på side 31
- ➡ "Epson Device Admin" på side 121

## Opdatering af firmware uden forbindelse til internettet

Du kan downloade enhedens firmware fra Epsons hjemmeside til computeren og derefter tilslutte enheden og computeren med et USB-kabel for at opdatere firmwaren. Hvis du ikke kan opdatere via netværket, kan du prøve denne metode.

- 1. Gå til Epsons hjemmeside, og download firmwaren.
- 2. Tilslut den computer, der indeholder den downloadede firmware, til printeren via USB-kabel.
- 3. Dobbeltklik på den downloadede .exe-fil.

Epson Firmware Updater starter.

4. Følg vejledningen på skærmen.

# Registrering af indstillinger som en fast indstilling

Du kan gemme indstillinger som scanning og kopiering med et navn. Indstillingerne, der er registreret her, vises i **Forindst.** på printerens kontrolpanel. Registrer dem efter at have udført indstillingerne for hver funktion.

Du kan oprette følgende funktioner.

- □ Scan til netværksmappe/FTP
- 🖵 Scan til e-mail
- □ Scan til hukommelsesenhed
- Scan til sky
- Kopier
- 1. Gå til Web Config, og vælg fanen Scan/Kopier > Forindst.
- 2. Vælg det registrerede nummer, og klik på Rediger.
- 3. Vælg Type.

*Bemærk: Hvis du ønsker at ændre Type* efter registrering, skal du slette den faste indstilling og registrere igen.

- 4. Klik på Næste.
- 5. Konfigurer hvert element.

Indtast et Navn mellem 1 og 30 tegn i Unicode (UTF-8).

6. Klik på **OK**.

Hvis kombinationen af værdien er ugyldig, anvendes en gyldig værdi, der automatisk er ændret.

## **Relaterede oplysninger**

➡ "Tilgå Web Config" på side 31

# Sikkerhedskopiering af indstillingerne

Du kan eksportere indstillingsværdien, som er indstillet fra Web Config, til filen.Du kan bruge den til at sikkerhedskopiere kontakter, indstille værdier, udskifte printeren osv.

Den eksporterede fil kan ikke redigeres, fordi den eksporteres som en binær fil.

## **Eksport af indstillingerne**

Eksporter indstillingen for printeren.

1. Gå til Web Config, og vælg herefter fanen **Enhedsstyring** > **Eksporter og Importer indstillingsværdi** > **Eksporter**.

2. Vælg indstillingerne, som du vil eksportere.

Vælg indstillingerne, du vil eksportere.Hvis du vælger den overordnede kategori vælges underkategorierne også.Underkategorier, der kan medføre fejl ved at blive duplikeret inden i det samme netværk (som f.eks. IP-adresser osv.), kan ikke vælges.

3. Indtast en adgangskode for at kryptere den eksporterede fil.

Du skal bruge adgangskoden for at importere filen.Lad dette være tomt, hvis du ikke ønsker at kryptere filen.

### 4. Klik på **Eksporter**.

## Vigtigt:

Hvis du vil eksportere printerens netværksindstillinger som f.eks. enhedens navn og IPv6-adresse skal du vælge **Aktiver, for at vælge de individuelle indstillinger for enheden** og vælge yderligere elementer.Brug kun de valgte værdier til erstatningsprinteren.

## **Relaterede oplysninger**

➡ "Tilgå Web Config" på side 31

## Import af indstillingerne

Import den eksporterede Web Config fil til printeren.

## Vigtigt:

Når du importerer værdier, der inkluderer individuelle oplysninger som f.eks. printernavn eller IP-adresse skal du sørge for, at den samme IP-adresse ikke findes allerede på det samme netværk. Hvis IP-adressen overlapper, reflekterer printeren ikke værdien.

- 1. Gå til Web Config, og vælg herefter fanen **Enhedsstyring** > **Eksporter og Importer indstillingsværdi** > **Importer**.
- 2. Væld den eksporterede fil og indtast adgangskoden for krypteringen.
- 3. Klik på Næste.
- 4. Vælg den indstilling, du vil importere, og klik derefter på Næste.
- 5. Klik på OK.

Indstillingerne anvendes på printeren.

# Problemløsning

# Hjælp til problemløsning

□ Kontrol af fejlmeddelelsen

Når der er problemer, skal du først kontrollere, om der findes meddelelser på printerens betjeningspanel eller på driverens skærm.Hvis du har konfigureret e-mailmeddelelser på det tidspunkt, hvor hændelsen indtræffer, kan du straks se status.

Netværksforbindelsesrapport

Diagnosticer netværket og printerstatus, og udskriv resultatet.

Du kan finde den diagnosticerede fejl fra printeren.

General Control af kommunikationsstatus

Kontroller kommunikationsstatus for servercomputer eller klientcomputer ved hjælp af f.eks. kommandoen ping og ipconfig.

□ Forbindelsestest

For at kontrollere forbindelsen mellem printeren og mailserveren skal du udføre en forbindelsestest fra printeren.Kontroller også forbindelsen mellem klientcomputeren og serveren for at se kommunikationsstatus.

□ Initialisering af indstillingerne

Hvis indstillinger og kommunikationsstatus ikke viser noget problem, kan problemerne løses ved at deaktivere eller initialisere printerens netværksindstillinger og derefter foretage opsætning igen.

# Kontrol af status for printeren

For at identificere årsagen til problemer skal du kontrollere printerens og netværkets status.

## Kontrol af fejlmeddelelsen

## Kontrol af fejlmeddelelsen fra e-mailmeddelelse

Når du indstiller e-mailmeddelelsen, skal du kontrollere, at fejlmeddelelsen bliver sendt fra printeren.

Hvis der findes instruktioner til håndtering af problemet, vises de i e-mailmeddelelsen, og så skal du følge dem.

### **Relaterede oplysninger**

➡ "Modtagelse af meddelelser med e-mail, når hændelser opstår" på side 95

## Kontrol af meddelelser på LCD-skærmen

Hvis der vises en fejlmeddelelse på LCD-skærmen, skal du følge vejledningen på skærmen eller løsningerne nedenfor for at løse problemet.

| Fejlmeddelelser                                                                                             | Årsager og løsninger                                                                                                    |
|----------------------------------------------------------------------------------------------------|----------------------------------------------------------------------------------------------------|
| Du er nødt til at erstatte de(n) følgende<br>blækpatron(er). Bekræft proceduren, og erstat<br>dem derefter. | <ul> <li>Årsager:<br/>Blækket er brugt op.</li> <li>Løsninger:<br/>For at sikre dig en førsteklasses udskriftskvalitet og for at beskytte<br/>printhovedet er der stadig en variabel blækreserve i patronen, når<br/>printeren angiver, at patronen skal udskiftes. Udskift patronen, når<br/>du bliver bedt om det.</li> </ul>                                                                                                    |
| Vedligeholdelseskasse genkendes ikke. Installer<br>den korrekt.                                             | <ul> <li>Årsager:<br/>Vedligeholdelseskassen er ikke installeret korrekt.</li> <li>Løsninger:<br/>Kontroller vedligeholdelseskassens installationstilstand, og installer<br/>den korrekt.</li> </ul>                                                                                                    |
| Vedligeholdelsesboksen er brugt op. Den skal<br>skiftes.                                                    | <ul> <li>Årsager:<br/>Vedligeholdelseskassen er ved afslutningen på sin levetid.</li> <li>Løsninger:<br/>Udskift vedligeholdelseskassen i henhold til vejledningen.</li> </ul>                                                                                                    |
| Fjern og installer vedligeholdelseskasse.                                                                   | <ul> <li>Årsager:<br/>Vedligeholdelseskassen genkendes ikke korrekt.</li> <li>Løsninger:<br/>Fjern vedligeholdelseskassen, og installer den igen. Hvis den ikke<br/>genkendes efter disse handlinger, skal den erstattes med en ny<br/>vedligeholdelseskasse.</li> </ul>                                                                                                    |
| Kombinationen af IP-adressen og<br>undernetmasken er ugyldig. Se din<br>dokumentation for oplysninger.      | <ul> <li>Arsager:<br/>Kombinationen med IP-adressen, som du har indstillet, er ugyldig.</li> <li>Løsninger:<br/>Indtast den korrekte IP-adresse eller standardgateway.</li> </ul>                                                                                                    |
| Opdater rodcertifikattet for at bruge cloud-<br>tjenester.                                                  | <ul> <li>Årsager:<br/>Det rodcertifikat, der anvendes til cloud-tjenester, er udløbet.</li> <li>Løsninger:<br/>Kør Web Config, og opdater derefter rodcertifikatet.</li> <li>Netværkssikkerhed — Opdatering af rodcertifikat</li> </ul>                                                                                                    |
| Recovery Mode                                                                                               | <ul> <li>Årsager:<br/>Kunne ikke opdatere firmware og kan ikke vende tilbage til normal tilstand.</li> <li>Løsninger:<br/>Printeren er startet i gendannelsestilstand, fordi firmwareopdateringen mislykkedes. Følg trinene nedenfor for at forsøge at opdatere firmwaren igen.</li> <li>Opret forbindelse mellem computeren og printeren vha. et USB-kabel. (Firmwaren kan ikke opdateres via en netværksforbindelse i gendannelsestilstand.)</li> </ul> |
|                                                                                                    | 2. Der er flere instruktioner på det lokale Epson-websted.                                                                                                    |

## Fejlkode i statusmenuen

Hvis et job ikke gennemføres, skal du kontrollere den fejlkode, som vises i oversigten for hvert job. Du kan kontrollere fejlkoden ved at vælge **Job-status** og derefter vælge **Job-status**. Følgende tabel indeholder en oversigt over problemer og deres løsninger.

| Kode | Problem                                                                                                    | Løsning                                                                                                    |
|------|----------------------------------------------------------------------------------------------------|----------------------------------------------------------------------------------------------------|
| 001  | Produktet blev slukket pga. en strømafbrydelse.                                                             | -                                                                                                    |
| 110  | Jobbet blev kun udskrevet på en side, fordi det ilagte<br>papir ikke understøtter dobbeltsidet udskrivning. | Hvis du vil foretage 2-sidet udskrivning, skal du<br>lægge papir i, som understøtter 2-sidet udskrivning.                                                                                                    |
| 301  | Der er ikke nok ledig lagerplads til at gemme dataene<br>på hukommelsesenheden.                             | <ul> <li>Øg lagerpladsen på hukommelsesenheden.</li> <li>Reducer antallet af dokumenter.</li> <li>Reducer scanningsopløsningen, eller øg<br/>komprimeringsforholdet for at reducere<br/>størrelsen af det scannede billede.</li> </ul>                           |
| 302  | Hukommelsesenheden er skrivebeskyttet.                                                                      | Deaktiver skrivebeskyttelsen på<br>hukommelsesenheden.                                                                                                    |
| 303  | Der er ikke oprettet en mappe til at gemme det<br>scannede billede.                                         | lsæt en anden hukommelsesenhed.                                                                                                    |
| 304  | Hukommelsesenheden er blevet fjernet.                                                                       | Sæt hukommelsesenheden i igen.                                                                                                    |
| 305  | Der opstod en fejl, da dataene blev gemt på<br>hukommelsesenheden.                                          | Hvis der søges adgang til den eksterne enhed fra en<br>computer, skal du vente lidt og derefter prøve igen.                                                                                                    |
| 306  | Hukommelsen er fuld.                                                                                        | Vent til andre igangværende job er færdige.                                                                                                    |
| 307  | Den scannede billedstørrelse overskrider den øvre<br>grænse. (Scanning til en hukommelsesenhed)             | Reducer scanningsopløsningen, eller øg<br>komprimeringsforholdet for at reducere størrelsen af<br>det scannede billede.                                                                                                    |
| 311  | Der opstod en DNS-fejl.                                                                                     | <ul> <li>Tryk på Indstillinger &gt; Generelle indstillinger &gt; Netværksindstillinger &gt; Avanceret &gt; TCP/IP, og kontroller derefter DNS-indstillingerne.</li> <li>Kontroller DNS-indstillingerne for serveren, computeren eller adgangspunktet.</li> </ul> |
| 312  | Der opstod en godkendelsesfejl.                                                                             | Tryk på Indstillinger > Generelle indstillinger ><br>Netværksindstillinger > Avanceret > E-mail-server<br>> Serverindstillinger, og kontroller derefter<br>serverindstillingerne.                                                                                |

| Kode | Problem                                                                                                    | Løsning                                                                                                    |
|------|----------------------------------------------------------------------------------------------------|----------------------------------------------------------------------------------------------------|
| 313  | Der opstod en kommunikationsfejl.                                                                                 | Udskriv en rapport om netværksforbindelse for at<br>kontrollere, om printeren er forbundet til<br>netværket.                                                                                                    |
|      |                                                                                                    | Tryk på Indstillinger > Generelle indstillinger ><br>Netværksindstillinger > Avanceret > E-mail-<br>server > Serverindstillinger for at se, om e-<br>mailserverindstillingerne er korrekte. Du kan<br>kontrollere årsagen til fejlen ved at køre kontrol af<br>forbindelser. |
|      |                                                                                                    | <ul> <li>Godkendelsesmetoden til indstillingerne og e-<br/>mailserveren er ikke den samme. Hvis du vælger</li> <li>Fra som godkendelsesmetode, skal du sørge for<br/>at e-mailserverens godkendelsesmetoden ikke er<br/>indstillet til "Ingen".</li> </ul>                   |
| 314  | Dataenes størrelse overskrider den maksimale<br>størrelse for vedhæftede filer.                                   | Øg indstillingen for Maks.str. på vedhæft. under scanningsindstillingerne.                                                                                                    |
|      |                                                                                                    | Reducer scanningsopløsningen, eller øg<br>komprimeringsforholdet for at reducere<br>størrelsen af det scannede billede.                                                                                                    |
| 315  | Hukommelsen er fuld.                                                                                              | Prøv igen, når de igangværende job er færdige.                                                                                                    |
| 321  | Der opstod en DNS-fejl.                                                                                           | Tryk på Indstillinger > Generelle indstillinger ><br>Netværksindstillinger > Avanceret > TCP/IP, og<br>kontroller derefter DNS-indstillingerne.                                                                                                    |
|      |                                                                                                    | Kontroller DNS-indstillingerne for serveren,<br>computeren eller adgangspunktet.                                                                                                    |
| 322  | Der opstod en godkendelsesfejl.                                                                                   | Kontroller indstillingerne for <b>Placering</b> .                                                                                                    |
| 323  | Der opstod en kommunikationsfejl.                                                                                 | General Kontroller indstillingerne for <b>Placering</b> .                                                                                                    |
|      |                                                                                                    | Udskriv en rapport om netværksforbindelse for at<br>kontrollere, om printeren er forbundet til<br>netværket.                                                                                                    |
| 324  | Der findes allerede en fil med det samme navn i den                                                               | Slet filen med det samme navn.                                                                                                    |
|      | angivne mappe.                                                                                                    | General Skift præfikset for filnavnet i <b>Filindstillinger</b> .                                                                                                    |
| 325  | Der er ikke nok ledig lagerplads i den angivne                                                                    | Øg lagerpladsen i den angivne mappe.                                                                                                    |
| 326  | mappe.                                                                                                    | Reducer antallet af dokumenter.                                                                                                    |
|      |                                                                                                    | Reducer scanningsopløsningen, eller øg<br>komprimeringsforholdet for at reducere<br>størrelsen af det scannede billede.                                                                                                    |
| 327  | Hukommelsen er fuld.                                                                                              | Vent til andre igangværende job er færdige.                                                                                                    |
| 328  | Destinationen var forkert, eller også findes den ikke.                                                            | Kontroller indstillingerne for <b>Placering</b> .                                                                                                    |
| 329  | Den scannede billedstørrelse overskrider den øvre<br>grænse. (Scanning til en netværksmappe eller FTP-<br>server) | Reducer scanningsopløsningen, eller øg<br>komprimeringsforholdet for at reducere størrelsen af<br>det scannede billede.                                                                                                    |
| 331  | Der opstod en kommunikationsfejl.                                                                                 | Udskriv en rapport om netværksforbindelse for at<br>kontrollere, om printeren er forbundet til netværket.                                                                                                    |

| Kode | Problem                                                                                                    | Løsning                                                                                                    |
|------|----------------------------------------------------------------------------------------------------|----------------------------------------------------------------------------------------------------|
| 332  | Der er ikke nok ledig lagerplads til at gemme det<br>scannede billede på destinationen.                                                   | Reducer antallet af dokumenter.                                                                                                    |
| 333  | Destinationen kunne ikke findes, fordi<br>destinationsoplysningerne blev overført til serveren,<br>inden det scannede billede blev sendt. | Vælg destinationen igen.                                                                                                    |
| 334  | Der opstod en fejl under afsendelse af det scannede billede.                                                                              | _                                                                                                    |
| 341  | Der opstod en kommunikationsfejl.                                                                                                    | <ul> <li>Kontroller forbindelserne for printeren og<br/>computeren. Hvis forbindelsen oprettes over et<br/>netværk, skal du udskrive en rapport om<br/>netværksforbindelsen for at kontrollere, om<br/>printeren er forbundet til netværket.</li> <li>Sørg for, at Document Capture Pro er installeret<br/>nå computeren</li> </ul> |

## Kontrol af panelvisning på ekstern printer

Du kan kontrollere panelvisningen på den eksterne printer vha. Web Config.

- Kør Web Config på den printer, du ønsker at kontrollere.
   Når du modtager e-mailmeddelelsen, kan du køre Web Config fra webadressen, som findes i e-mailen.
- Vælg fanen Status > Øjebliksbillede af skærm.
   Printerens aktuelle panel vises på Web Config.
   For at opdatere skal du klikke på Opdater.

# Udskrivning af en netværksforbindelsesrapport

Du kan udskrive en netværksforbindelsesrapport for at kontrollere status mellem printeren og den trådløse router.

- 1. Ilæg papir.
- 2. Vælg **Indstillinger** på startskærmen.
- Vælg Generelle indstillinger > Netværksindstillinger > Test af netværksforbindelse.. Kontrol af forbindelsen starter.
- 4. Vælg Udskr. ktrl.rapport.
- 5. Udskriv netværksforbindelsesrapporten.Se netværksforbindelsesrapporten, hvis der er opstået en fejl, og følg derefter de udskrevne løsninger.
- 6. Luk skærmen.

### **Relaterede oplysninger**

➡ "Meddelelser og løsninger på netværksforbindelsesrapporten" på side 106

## Meddelelser og løsninger på netværksforbindelsesrapporten

Kontroller meddelelser og fejlkoder på netværksforbindelsesrapporten, og følg derefter løsningerne.

| Check Network Connection                                                                                                    |                                                                                                    |   |
|----------------------------------------------------------------------------------------------------|----------------------------------------------------------------------------------------------------|---|
| Charle Bogult                                                                                                    | FAUL                                                                                                    |   |
| Check Result                                                                                                    |                                                                                                    |   |
| Error code                                                                                                    | (E-7)                                                                                                    |   |
| See the Network Status and check if the Ne<br>the SSID you want to connect.<br>If the SSID is correct, make sure to enter<br>and try again.                                                                                                    | etwork Name (SSID) is<br>r the correct password                                                                                                    | k |
| If your problems persist, see your documentation for help and netwo                                                                                                    | orking tips.                                                                                                    |   |
| Checked Items                                                                                                    |                                                                                                    |   |
|                                                                                                    |                                                                                                    |   |
| Wireless Network Name (SSID) Check                                                                                                    | PASS                                                                                                    |   |
| Wireless Network Name (SSID) Check<br>Communication Mode Check                                                                                                    | PASS<br>PASS                                                                                                    |   |
| Wireless Network Name (SSID) Check<br>Communication Mode Check<br>Security Mode Check                                                                                                    | PASS<br>PASS<br>PASS                                                                                                    |   |
| Wireless Network Name (SSID) Check<br>Communication Mode Check<br>Security Mode Check<br>MAC Address Filtering Check                                                                                                    | PASS<br>PASS<br>PASS<br>PASS                                                                                                    |   |
| Wireless Network Name (SSID) Check<br>Communication Mode Check<br>Security Mode Check<br>MAC Address Filtering Check<br>Security Key/Password Check                                                                                                    | PASS<br>PASS<br>PASS<br>PASS<br>FAIL                                                                                                    |   |
| Wireless Network Name (SSID) Check<br>Communication Mode Check<br>Security Mode Check<br>MAC Address Filtering Check<br>Security Key/Password Check<br>IP Address Check<br>Datailed IP. Setup Check                                                                                                    | PASS<br>PASS<br>PASS<br>PASS<br>FAIL<br>Unchecked<br>Unchecked                                                                                          |   |
| Wireless Network Name (SSID) Check<br>Communication Mode Check<br>Security Mode Check<br>MAC Address Filtering Check<br>Security Key/Password Check<br>IP Address Check<br>Detailed IP Setup Check                                                                                                    | PASS<br>PASS<br>PASS<br>FASS<br>FAIL<br>Unchecked<br>Unchecked                                                                                          |   |
| Wireless Network Name (SSID) Check<br>Communication Mode Check<br>Security Mode Check<br>MAC Address Filtering Check<br>Security Key/Password Check<br>IP Address Check<br>Detailed IP Setup Check<br>Network Status                                                                                                    | PASS<br>PASS<br>PASS<br>FAIL<br>Unchecked<br>Unchecked                                                                                                  |   |
| Wireless Network Name (SSID) Check<br>Communication Mode Check<br>Security Mode Check<br>MAC Address Filtering Check<br>Security Key/Password Check<br>IP Address Check<br>Detailed IP Setup Check<br>Network Status                                                                                                    | PASS<br>PASS<br>PASS<br>FAIL<br>Unchecked<br>Unchecked<br>XX-XXX XXX Series                                                                             |   |
| Wireless Network Name (SSID) Check<br>Communication Mode Check<br>Security Mode Check<br>MAC Address Filtering Check<br>Security Key/Password Check<br>IP Address Check<br>Detailed IP Setup Check<br>Network Status<br>Printer Model<br>IP Address                                                                                                   | PASS<br>PASS<br>PASS<br>FAIL<br>Unchecked<br>Unchecked<br>XX-XXX XXX Series<br>0.0.0.0                                                                  |   |
| Wireless Network Name (SSID) Check<br>Communication Mode Check<br>Security Mode Check<br>MAC Address Filtering Check<br>Security Key/Password Check<br>IP Address Check<br>Detailed IP Setup Check<br>Network Status<br>Printer Model<br>IP Address<br>Subnet Mask<br>Default Category                                                                | PASS<br>PASS<br>PASS<br>FAIL<br>Unchecked<br>Unchecked<br>XX-XXX XXX Series<br>0.0.0.0<br>255.255.255.0                                                 |   |
| Wireless Network Name (SSID) Check<br>Communication Mode Check<br>Security Mode Check<br>MAC Address Filtering Check<br>Security Key/Password Check<br>IP Address Check<br>Detailed IP Setup Check<br>Network Status<br>Printer Model<br>IP Address<br>Subnet Mask<br>Default Gateway<br>Network Name (SSID)                                          | PASS<br>PASS<br>PASS<br>FAIL<br>Unchecked<br>Unchecked<br>XX-XXX XXX Series<br>0.0.0.0<br>255.255.255.0                                                 |   |
| Wireless Network Name (SSID) Check<br>Communication Mode Check<br>Security Mode Check<br>MAC Address Filtering Check<br>Security Key/Password Check<br>IP Address Check<br>Detailed IP Setup Check<br>Network Status<br>Printer Model<br>IP Address<br>Subnet Mask<br>Default Gateway<br>Network Name (SSID)<br>Communication Mode                    | PASS<br>PASS<br>PASS<br>FAIL<br>Unchecked<br>Unchecked<br>XX-XXX XXX Series<br>0.0.0.0<br>255.255.255.0<br>XXXXXXXXXX<br>WPA2-PSK (AES)                 |   |
| Wireless Network Name (SSID) Check<br>Communication Mode Check<br>Security Mode Check<br>MAC Address Filtering Check<br>Security Key/Password Check<br>IP Address Check<br>Detailed IP Setup Check<br>Network Status<br>Printer Model<br>IP Address<br>Subnet Mask<br>Default Gateway<br>Network Name (SSID)<br>Communication Mode<br>Signal Strength | PASS<br>PASS<br>PASS<br>PASS<br>FAIL<br>Unchecked<br>Unchecked<br>XX-XXX XXX Series<br>0.0.0.0<br>255.255.255.0<br>XXXXXXXXXX<br>WPA2-PSK (AES)<br>Poor |   |

a: Fejlkode

b: Meddelelser på netværksmiljøet

## E-1

### Løsninger:

- □ Sørg for, at Ethernet-kablet er sluttet ordentligt til din printer og din hub eller andre netværksenheder.
- □ Sørg for, at din hub eller andre netværksenheder er tændt.
- □ Hvis du ønsker, at forbinde printeren via Wi-Fi, skal du konfigurere Wi-Fi-indstillingerne til printeren igen, da den har været afbrudt.

## E-2, E-3, E-7

### Løsninger:

- □ Sørg for, at din trådløse router er tændt.
- □ Sørg for, at din computer eller enhed er ordentligt forbundet til din trådløse router.
- □ Sluk din trådløse router. Vent i 10 sekunder, og tænd den igen.
- Placer printeren tæt på din trådløse router, og fjern eventuelle genstande mellem dem.
- □ Hvis du har indtastet SSID manuelt, skal du kontrollere, om det er korrekt. Kontroller dit SSID under Netværksstatus i netværksforbindelsesrapporten.
- □ Hvis en trådløs router har flere SSID'er, skal du vælge det SSID, der vises. Hvis SSID'et bruger en frekvens, der ikke er kompatibel, viser printeren det ikke.
- □ Hvis du opretter netværksforbindelsen med trykknappen, skal du sørge for, at din trådløse router understøtter WPS. Det er ikke muligt, at oprette netværksforbindelsen med trykknappen, hvis din trådløse router ikke understøtter WPS.
- □ Sørg for, at dit SSID kun bruger ASCII-tegn (alfanumeriske tegn og symboler). Printeren kan ikke vise et SSID, der indeholder ikke-ASCII-tegn.
- □ Sørg for, at du kender dit SSID og adgangskode, inden du opretter en forbindelse til din trådløse router. Hvis du bruger en trådløs router med dets standardindstillinger, er SSID'et og adgangskoden skrevet på mærkatet på den trådløse router. Hvis du ikke kender dit SSID eller adgangskode, skal du kontakte personen, der har konfigureret den trådløse router, eller se vejledningerne, der fulgte med den trådløse router.
- □ Hvis du opretter forbindelse til et SSID, der er genereret af en netværksforbundet smartenhed, kan du finde SSID'et og adgangskoden i dokumentationen, der fulgte med smartenheden.
- □ Hvis din Wi-Fi-forbindelse pludselig afbrydes, bedes du se oplysningerne nedenfor. Hvis nogen af disse forhold er gældende, bedes du nulstille netværksindstillingerne, ved at downloade og køre softwaren fra følgende hjemmeside.

### http://epson.sn > **Opsætning**

- Der er tilføjet en anden smartenhed til netværket med trykknappen.
- □ Wi-Fi-netværket blev oprettet på en anden måde end med trykknappen.

## E-5

## Løsninger:

Sørg for, at den trådløse routers sikkerhedstyper er sat til en af følgende. Hvis den ikke er det, skal du skifte sikkerhedstypen på den trådløse router, og derefter nulstille netværksindstillingerne på printeren.

- □ WEP-64 bit (40 bit)
- □ WEP-128 bit (104 bit)
- □ WPA PSK (TKIP/AES)\*
- □ WPA2 PSK (TKIP/AES)<sup>\*</sup>
- □ WPA (TKIP/AES)
- □ WPA2 (TKIP/AES)
- \* WPA PSK også kendt som WPA Personal. WPA2 PSK er også kendt som WPA2 Personal.

## E-6

## Løsninger:

- □ Sørg for, at MAC adressefiltreringen er slået fra. Hvis den er slået til, skal du registrere printerens MAC-adresse, så den ikke filtreres fra. Du kan læse mere om din trådløse router i den medfølgende dokumentation. Du kan se printerens MAC adresse under **Netværksstatus** på netværksforbindelsesrapporten.
- □ Hvis din trådløse router bruger delt godkendelse med WEP-sikkerhed, skal du sørge for, at godkendelsesnøglen og indekset er korrekt.
- Hvis antallet af enheder, der kan forbindes, på den trådløse router er mindre end antallet af netværksenheder, du ønsker at forbinde, skal du indstille din trådløse router, for at forøge antallet af enheder, der kan forbindes. Du kan læse, hvordan du konfigurerer disse indstillinger i dokumentationen, der fulgte med din trådløse router.

## E-8

## Løsninger:

- □ Slå DHCP til på din trådløse router, når printerens Hent IP-adresse er sat til Auto.
- □ Hvis printerens Hent IP-adresse er sat til Manuel, er den IP-adresse, du manuelt har indstillet, uden for området (f.eks.: 0.0.0.). Angiv en gyldig IP-adresse på printerens kontrolpanel eller i Web Config.

## E-9

### Løsninger:

Kontrollér følgende.

- □ Enhederne er tændt.
- □ Du har adgang til internettet og andre computere eller netværksenheder på samme netværk fra de enheder, du vil forbinde til printeren.

Hvis du stadig ikke kan forbinde din printer og netværksenhederne, når du har prøvet ovenstående muligheder, skal du slukke din trådløse router. Vent i 10 sekunder, og tænd den igen. Nulstil derefter dine netværksindstillinger, ved at downloade og køre installationsprogrammet på følgende hjemmeside.

### http://epson.sn > **Opsætning**

## E-10

## Løsninger:

Kontrollér følgende.

- □ Andre enheder på netværket er tændt.
- □ Netværksadresser (IP-adresse, undernetmaske og standard-gateway) er korrekte, hvis du har indstillet printerens Hent IP-adresse til Manuel.

Nulstil netværksadressen, hvis de er forkerte. Du kan se printerens IP adresse, undernetmaske og standardgateway under **Netværksstatus** på netværksforbindelsesrapporten.
### Problemløsning

Hvis DHCP er aktiveret, skal du ændre printerens Hent IP-adressen til **Auto**. Hvis du ønsker, at indstille IPadressen manuelt, skal du finde printerens IP-adresse under **Netværksstatus** på netværksforbindelsesrapporten, og vælg derefter Manuel på netværksindstillingsskærmen. Sæt undernetmasken til [255.255.255.0].

Hvis du stadig ikke kan forbinde din printer og netværksenhederne, skal du slukke din trådløse router. Vent i 10 sekunder, og tænd den igen.

### E-11

### Løsninger:

Kontrollér følgende.

□ Standard-gatewayadressen er korrekt, når du sætter printerens konfiguration af TCP/IP til Manuel.

□ Enheden, der er sat som standard-gateway, er tændt.

Indstil den korrekte standard-gatewayadresse. Du kan se standard gateway-adressen under **Netværksstatus** på netværksforbindelsesrapporten.

### E-12

### Løsninger:

Kontrollér følgende.

- □ Andre enheder på netværket er tændt.
- □ Netværksadresser (IP-adresse, undernetmaske og standard-gateway) er korrekte, hvis du indtaster dem manuelt.
- □ Netværksadresserne til andre enheder (undernetmaske og standard-gateway) er de samme.
- □ IP-adressen konflikter ikke med andre enheder.

Hvis du stadig ikke kan forbinde din printer og netværksenhederne, når du har prøvet ovenstående muligheder, skal du prøve følgende.

- □ Sluk din trådløse router. Vent i 10 sekunder, og tænd den igen.
- □ Konfigurer netværksindstillingerne igen med installationsprogrammet. Dette program kan køre fra følgende hjemmeside.

http://epson.sn > **Opsætning** 

□ Du kan registrere adskillige adgangskoder på en trådløs router, der bruger WEP-sikkerhed. Hvis der er registreret mange adgangskoder, skal du kontrollere, om den først registrerede adgangskode er indstillet på printeren.

### E-13

### Løsninger:

Kontrollér følgende.

□ Netværksenheder, som f.eks. en trådløs router, hub og router er tændt.

□ TCP/IP-opsætningen til netværksenheder er ikke indstillet manuelt. (Hvis printerens TCP/IP-opsætning indstilles automatisk, og TCP/IP-opsætningen på andre netværksenheder indstilles manuelt, er printerens netværk muligvis anderledes end netværket på andre enheder.)

Hvis den stadig ikke virker, efter du har kontrolleret ovenstående, skal du prøve følgende.

- □ Sluk din trådløse router. Vent i 10 sekunder, og tænd den igen.
- □ Indstil netværksindstillingerne på computeren, som er på det samme netværk som printeren med installationsprogrammet. Dette program kan køre fra følgende hjemmeside.

http://epson.sn > **Opsætning** 

□ Du kan registrere adskillige adgangskoder på en trådløs router, der bruger WEP-sikkerhed. Hvis der er registreret mange adgangskoder, skal du kontrollere, om den først registrerede adgangskode er indstillet på printeren.

### Meddelelse på netværksmiljøet

| Meddelelse                                                                                                    | Løsning                                                                                                    |
|----------------------------------------------------------------------------------------------------|----------------------------------------------------------------------------------------------------|
| *Der er fundet flere netværksnavne (SSID),<br>som passer til det indtastede<br>netværksnavn (SSID). Kontroller<br>netværksnavn (SSID).                              | Det samme SSID kan indstilles på mange adgangspunkter. Kontroller<br>indstillingerne på adgangspunkterne, og skift SSID.                                                                                                    |
| Wi-Fi-miljøet skal forbedres. Sluk og tænd<br>for din trådløse router. Hvis forbindelsen<br>ikke forbedres, bedes du se<br>dokumentationen til din trådløse router. | Efter flytning af printeren tættere på adgangspunktet og fjernelse af<br>eventuelle forhindringer mellem dem, skal du slukke for adgangspunktet.<br>Vent i ca. 10 sekunder, og tænd derefter igen. Hvis det stadig ikke tilslutter, se<br>dokumentationen til adgangspunktet.                                                                                                    |
| *Der kan ikke tilkobles flere enheder.<br>Afbryd forbindelsen til én af de tilsluttede<br>enheder, hvis du vil tilføje én mere.                                     | Computer og smartenheder, som kan tilsluttes samtidigt, er forbundet fuldt<br>ud i Wi-Fi Direct-forbindelsen (simpel AP). Hvis du vil tilføje en anden<br>computer eller smart-enhed, skal du først afbryde en af de forbundne<br>enheder. Du kan bekræfte antallet af trådløse enheder, der kan tilsluttes<br>samtidigt, og antallet af tilsluttede enheder ved at tjekke netværksstatusarket<br>eller printerens betjeningspanel. |

## Kontrol af kommunikationsstatus

Kontroller, om kommunikationen mellem printeren og computeren er korrekt og fører til en løsning af problemerne.

### Kontrol af log for server og netværksenhed

Hvis der er opstået problemer med netværksforbindelsen, kan du identificere årsagen ved at kontrollere loggen for mailserveren eller LDAP-serveren eller deres status ved at bruge netværksenhedens systemlog, såsom en router eller kommandoer.

### Udskrivning af et netværksstatusark

Du kan kontrollere de detaljerede netværksoplysninger ved at udskrive det.

1. Ilæg papir.

- 2. Vælg Indstillinger på startskærmen.
- 3. Vælg Generelle indstillinger > Netværksindstillinger > Netværksstatus.
- 4. Vælg statusark.
- 5. Kontroller meddelelsen, og udskriv derefter netværksstatusarket.
- 6. Luk skærmen.

Skærmen slukker automatisk efter en angiven tid.

### Kontrol af kommunikation mellem enheder og computere

### Kontrol af kommunikationsforbindelse vha. en ping-kommando — Windows

Du kan bruge en Ping-kommando for at sikre, at computeren er sluttet til printeren.Følg nedenstående trin for at kontrollere kommunikationsforbindelsen ved hjælp af en Ping-kommando.

1. Kontroller printerens IP-adresse for den kommunikationsforbindelse, du vil kontrollere.

Du kan kontrollere dette på netværksstatusskærmen på printerens betjeningspanel, i en forbindelsesrapport eller i kolonnen **IP Address** på et netværksstatusark.

2. Åbn computerens kommandopromptskærm.

Åbn programskærmen, og vælg derefter Kommandoprompt.

3. Indtast »ping xxx.xxx.xxx«, og tryk derefter på tasten Enter.

Indtast printerens IP-adresse i stedet for xxx.xxx.xxx.

4. Kontroller kommunikationsstatus.

Følgende meddelelse vises, hvis printeren og computeren kommunikerer.

Command Prompt

```
Microsoft Windows [Version 10.0.10586]
(c) 2015 Microsoft Corporation. All rights reserved.
C:¥>ping XXX.XXX.XXXX
Pinging XXX.XXX.XXXX with 32 bytes of data:
Reply from XXX.XXX.XXX : bytes=32 time=87ms TTL=64
Reply from XXX.XXX.XXX : bytes=32 time=86ms TTL=64
Reply from XXX.XXX.XXX : bytes=32 time=311ms TTL=64
Reply from XXX.XXX.XXX : bytes=32 time=117ms TTL=64
Ping statistics forXXX.XXX.XX : bytes=32 time=117ms TTL=64
Ping statistics forXXX.XXX.XX : bytes=32 time=117ms TTL=64
Ping statistics forXXX.XXX.XXX.XX : bytes=32 time=117ms TTL=64
C:¥>
```

### Problemløsning

Følgende meddelelse vises, hvis printeren og computeren ikke kommunikerer.

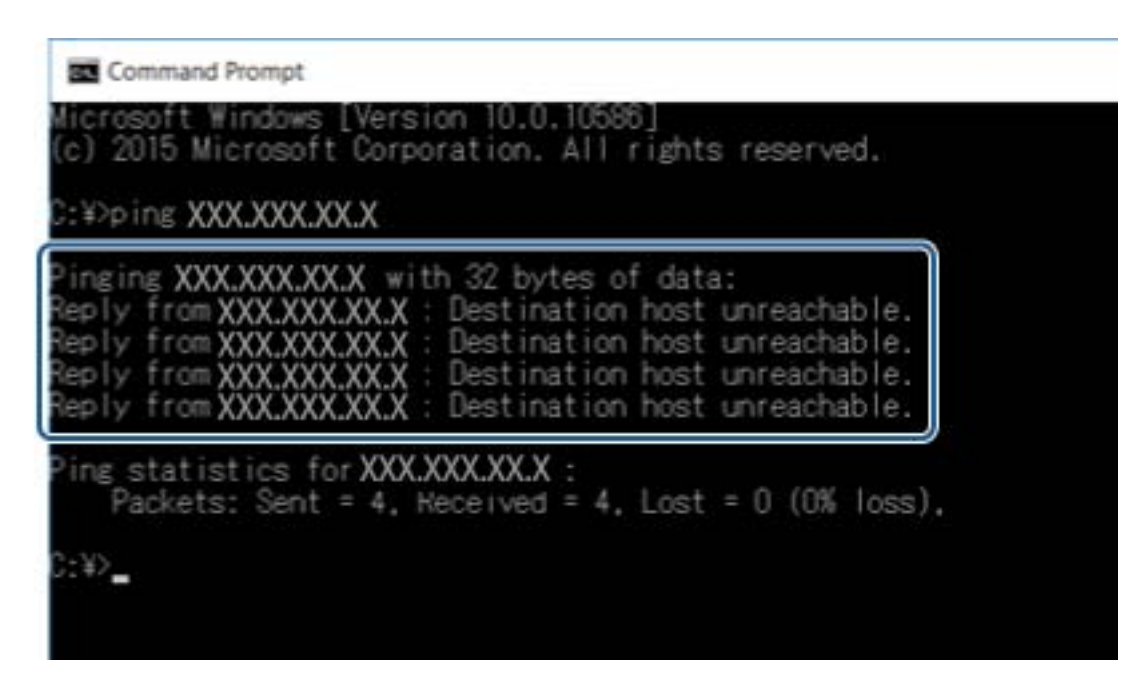

### Kontrol af kommunikationsforbindelse vha. en ping-kommando — Mac OS

Du kan bruge en Ping-kommando for at sikre, at computeren er sluttet til printeren.Følg nedenstående trin for at kontrollere kommunikationsforbindelsen ved hjælp af en Ping-kommando.

1. Kontroller printerens IP-adresse for den kommunikationsforbindelse, du vil kontrollere.

Du kan kontrollere dette på netværksstatusskærmen på printerens betjeningspanel, i en forbindelsesrapport eller i kolonnen **IP Address** på et netværksstatusark.

2. Kør Network Utility.

Skift til »Network Utility« i Spotlight.

3. Klik på fanen **Ping**, indtast den IP-adresse, du kontrollerede i trin 1, og klik derefter på **Ping**.

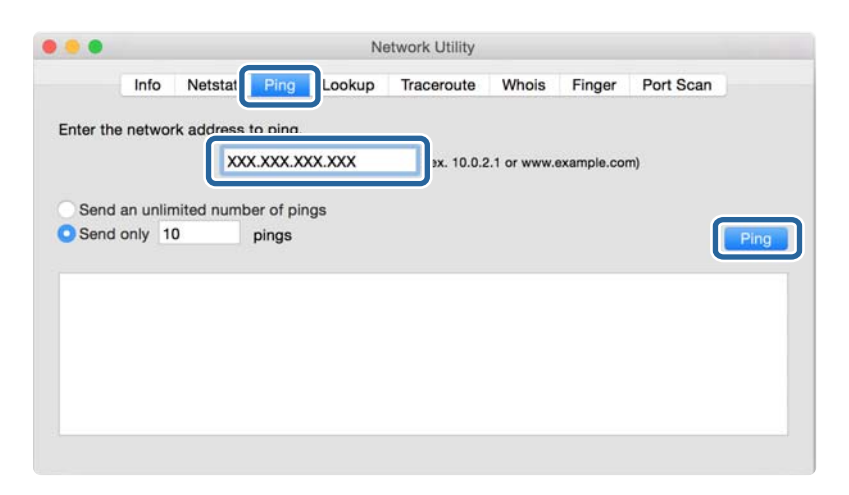

4. Kontroller kommunikationsstatus.

Følgende meddelelse vises, hvis printeren og computeren kommunikerer.

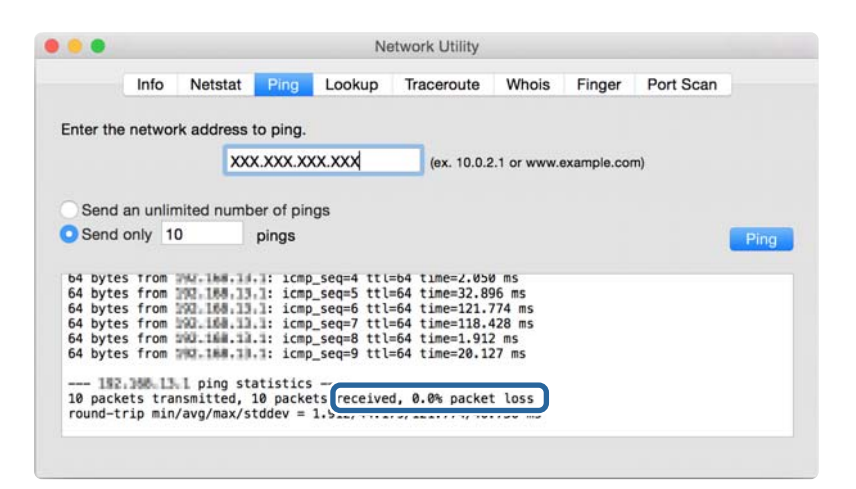

Følgende meddelelse vises, hvis printeren og computeren ikke kommunikerer.

|                                                                           | Info                                                               | Netstat                                                                                        | Ping                                                                           | Lookup | Traceroute  | Whois       | Finger      | Port Scan                    |
|---------------------------------------------------------------------------|--------------------------------------------------------------------|------------------------------------------------------------------------------------------------|--------------------------------------------------------------------------------|--------|-------------|-------------|-------------|------------------------------|
|                                                                           |                                                                    |                                                                                                |                                                                                |        |             |             |             | and the second second second |
| nter th                                                                   | e networ                                                           | k address                                                                                      | to ping                                                                        |        |             |             |             |                              |
| inter un                                                                  | 0 11011101                                                         | n address                                                                                      | to ping.                                                                       |        |             |             |             |                              |
|                                                                           |                                                                    | XX                                                                                             | X.XXX.XX                                                                       | XXXXX  | (ex. 10.0.2 | 2.1 or www. | example.com | m)                           |
|                                                                           |                                                                    | -                                                                                              |                                                                                | 1      |             |             |             |                              |
|                                                                           |                                                                    |                                                                                                |                                                                                |        |             |             |             |                              |
| Send                                                                      | an unlin                                                           | nited numb                                                                                     | er of pin                                                                      | igs    |             |             |             |                              |
| Sond                                                                      | only 1                                                             | 0                                                                                              | ningo                                                                          |        |             |             |             |                              |
| J Senu                                                                    | OTHY II                                                            |                                                                                                | DIDDS                                                                          |        |             |             |             |                              |
|                                                                           |                                                                    |                                                                                                | builde                                                                         |        |             |             |             |                              |
|                                                                           |                                                                    |                                                                                                | pingo                                                                          |        |             |             |             | _                            |
| Request                                                                   | t timeou                                                           | t for icmp                                                                                     | _seq 2                                                                         |        |             |             |             | _                            |
| Request                                                                   | t timeou<br>t timeou                                               | t for icmp<br>t for icmp                                                                       | _seq 2<br>_seq 3                                                               |        |             |             |             | _                            |
| Request<br>Request<br>Request                                             | t timeou<br>t timeou                                               | t for icmp<br>t for icmp<br>t for icmp                                                         | _seq 2<br>_seq 3<br>_seq 4                                                     |        |             |             |             |                              |
| Request<br>Request<br>Request<br>Request                                  | timeou<br>timeou<br>timeou<br>timeou                               | t for icmp<br>t for icmp<br>t for icmp<br>t for icmp                                           | _seq 2<br>_seq 3<br>_seq 4<br>_seq 5                                           |        |             |             |             |                              |
| Request<br>Request<br>Request<br>Request<br>Request                       | timeou<br>timeou<br>timeou<br>timeou<br>timeou<br>timeou           | t for icmp<br>t for icmp<br>t for icmp<br>t for icmp<br>t for icmp<br>t for icmp               | _seq 2<br>_seq 3<br>_seq 4<br>_seq 5<br>_seq 6                                 |        |             |             |             |                              |
| Request<br>Request<br>Request<br>Request<br>Request<br>Request            | timeou<br>timeou<br>timeou<br>timeou<br>timeou<br>timeou<br>timeou | t for icmp<br>t for icmp<br>t for icmp<br>t for icmp<br>t for icmp<br>t for icmp               | _seq 2<br>_seq 3<br>_seq 4<br>_seq 5<br>_seq 6<br>_seq 7                       |        |             |             |             | -                            |
| Request<br>Request<br>Request<br>Request<br>Request<br>Request<br>Request | timeou<br>timeou<br>timeou<br>timeou<br>timeou<br>timeou<br>timeou | t for icmp<br>t for icmp<br>t for icmp<br>t for icmp<br>t for icmp<br>t for icmp<br>t for icmp | _seq 2<br>_seq 3<br>_seq 4<br>_seq 5<br>_seq 6<br>_seq 7<br>_seq 8             |        |             |             |             | -                            |
| Request<br>Request<br>Request<br>Request<br>Request<br>Request            | timeou<br>timeou<br>timeou<br>timeou<br>timeou<br>timeou<br>timeou | t for lcmp<br>t for icmp<br>t for icmp<br>t for icmp<br>t for icmp<br>t for icmp<br>t for icmp | _seq 2<br>_seq 3<br>_seq 4<br>_seq 5<br>_seq 6<br>_seq 7<br>_seq 8             |        |             |             |             | -                            |
| Request<br>Request<br>Request<br>Request<br>Request<br>Request            | timeou<br>timeou<br>timeou<br>timeou<br>timeou<br>timeou<br>timeou | t for icmp<br>t for icmp<br>t for icmp<br>t for icmp<br>t for icmp<br>t for icmp<br>t for icmp | _seq 2<br>_seq 3<br>_seq 4<br>_seq 5<br>_seq 6<br>_seq 7<br>_seq 8<br>tatistic | 5      |             |             |             |                              |

### Kontrol af computerens netværk — Windows

Kontroller computerens forbindelsesstatus og forbindelsesstien til printeren ved at bruge kommandoprompten ved hjælp af kommandoprompten.Dette vil hjælpe dig til at løse problemerne.

□ ipconfig-kommando

Vis forbindelsesstatus for den netværksgrænseflade, som i øjeblikket bruges af computeren.

Ved at sammenligne indstillingsoplysningerne med den faktiske kommunikation kan du kontrollere, om forbindelsen er korrekt.Hvis der findes flere DHCP-servere på samme netværk, kan du finde den faktiske adresse, der er tildelt computeren, den refererede DNS-server osv.

□ Format: ipconfig /all

**L** Eksempler:

| Administrator: Command Prompt                                                                                                    | x |
|----------------------------------------------------------------------------------------------------|---|
| c:\>ipconfig ∕all                                                                                                    | ^ |
| Windows IP Configuration                                                                                                    | ≡ |
| Host Name : WIN2012R2<br>Primary Dns Suffix : pubs.net<br>Node Type : Hybrid<br>IP Routing Enabled : No<br>WINS Proxy Enabled : No<br>DNS Suffix Search List : pubs.net                                                                                                    |   |
| Ethernet adapter Ethernet:                                                                                                    |   |
| Connection-specific DNS Suffix       :         Description       :       :         Description       :       :         Physical Address       :       :         Watch       :       :         DHCP Enabled       :       :         Link-local IPv6 Address       :       :         Subnet Mask       :       :         Default Gateway       :       :         DHCPv6 IAID       :       :         DHCPv6 IAID       :       :         DHCPv6 IAID       :       :         DHCPv6 IAID       :       :         DHCPv6 IAID       :       :         DHCPv6 IAID       :       :         DHCPv6 IAID       :       :         DHCPv6 IAID       :       :         DHCPv6 Client DUID       :       :         DHCPv6 Sover Topip       :       :         DHS       :       :         DHCPv6 Sover Topip       :       :         DHCPv6 Sover Topip       :       :         DHCPv6 Sover Topip       :       :         DHCPv6 Sover Topip       :       :         :       :       : |   |
| Tunnel adapter isatap.<00000000-ABCD-EFGH-HIJK-LMNOPQRSTUVV>:                                                                                                    |   |
| Media State Media disconnected<br>Connection-specific DNS Suffix . :<br>Description Microsoft ISATAP Adapter #2<br>Physical Address 00-00-00-00-00-00-00<br>DHCP Enabled No<br>Autoconfiguration Enabled : Yes                                                                                                    |   |
| c:\>_                                                                                                    | ~ |

□ pathping-kommando

Du kan bekræfte listen over routere, der passerer gennem destinationsværten og routing af kommunikation.

- □ Format: pathping xxx.xxx.xxx
- □ Eksempler: pathping 192.0.2.222

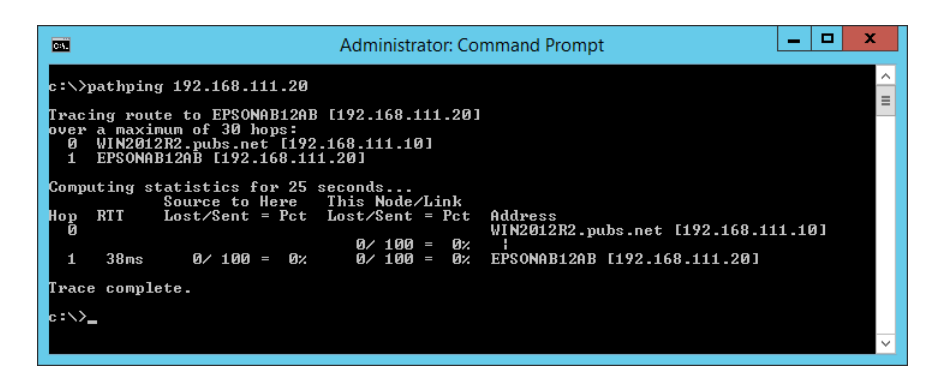

# Udførelse af forbindelsestest

Fra printeren eller en computer, der er tilsluttet samme segment som printeren, skal du kontrollere, om forbindelsen til serveren og mappen er korrekt.Dette vil hjælpe dig til at løse problemerne.

### Problemløsning

### Mailserver

Kontroller forbindelsen mellem printeren og mailserveren ved hjælp af printerens funktionstestfunktion.

### **Relaterede oplysninger**

➡ "Kontrol af en mailserverforbindelse" på side 43

### LDAP-server

Kontroller forbindelsen mellem printeren og LDAP-serveren ved hjælp af printerens funktionstestfunktion.

### **Relaterede oplysninger**

➡ "Kontrol af LDAP-serverforbindelsen" på side 71

### **FTP-server**

Kontroller forbindelsen mellem FTP-serveren fra computeren i det samme segment.Kontroller, om du har adgang til den FTP-server, der er registreret i kontakterne fra computerens stifinder på netværket for samme segment som printeren.

□ Eksempel på angivelse af stien:

- □ FTP-servernavn: epsonftp
- □ Mappenavn: manual
- □ ftp://epsonftp/manual/

I dette tilfælde skal du logge på som anonym.Når du har angivet brugernavn og kodeord, skal du indtaste det i den dialogboks, der vises, når godkendelsen mislykkedes, eller medtage dem som vist nedenfor.

ftp://username:password@epsonftp (Når brugernavnet er »ftpusername«, er adgangskoden »ftppassword«.)

□ Et eksempel på det samme netværkssegment.

- □ Printerens IP-adresse: 192.168.111.12, subnetmaske: 255.255.255.0
- □ Bekræft fra computeren, at IP-adressen er fra 192.168.111.2 til 192.168.111.255.

### **Relaterede oplysninger**

➡ "Registrering af en destination til kontaktpersoner ved brug af Web Config" på side 63

### Delt mappe

Kontroller forbindelsen mellem den delte mappe fra computeren i det samme segment.Kontroller, om du har adgang til den delte mappe, der er registreret i kontakterne fra computerens stifinder på netværket for samme segment som printeren.

### **Relaterede oplysninger**

➡ "Registrering af en destination til kontaktpersoner ved brug af Web Config" på side 63

### **DNS-server**

Kontroller den DNS-server, der henvises til af computeren.Bekræft status for netværksadapteren på computeren på samme netværkssegment som printeren, og bekræft, at det er de samme indstillinger som DNS-indstillingerne for printeren.

Du kan kontrollere computerens DNS-indstilling som følger.

- Windows: Betjeningspanel > Netværk og internet > Netværks- og delingscenter > Skift adapterindstillinger Når der er flere netværksgrænseflader, kan du kontrollere ved at indtaste »ipconfig/all« på kommandoprompten.
- □ Mac OS: Systemindstillinger > Netværk > Avanceret...> DNS

### **Relaterede oplysninger**

➡ "Registrering af en destination til kontaktpersoner ved brug af Web Config" på side 63

## Initialisering af netværksindstillingerne

### Deaktivering af Wi-Fi fra Web Config

Deaktiver Wi-Fi fra Web Config.Hvis du deaktiverer Wi-Fi, mens enheder er tilsluttet via Wi-Fi, bliver disse afbrudt.

- 1. Gå til Web Config, og vælg fanen Netværk > Wi-Fi, og vælg herefter Deaktiver Wi-Fi.
- 2. Læs meddelelsen, og vælg derefter OK.

### Afbryde Wi-Fi Direct (simpel AP) fra Web Config

Afbryd Wi-Fi Direct (simpel AP) fra Web Config.

- 1. Gå til Web Config, og vælg fanen **Netværk** > **Wi-Fi Direct**.
- 2. Vælg Deaktiver ved punktet Wi-Fi Direct.
- 3. Klik på Næste
- 4. Læs meddelelsen, og vælg derefter OK.

### Deaktivering af Wi-Fi fra betjeningspanelet

Når Wi-Fi deaktiveres, afbrydes Wi-Fi-forbindelsen.

- 1. Tryk på in Ima på startskærmen.
- 2. Tryk på **Router**.

Netværksstatussen vises.

- 3. Tryk på Start Opsætning.
- 4. Tryk på **Wi-Fi opsætning**.
- 5. Tryk på Andre > Deaktiver Wi-Fi.
- 6. Læs meddelelsen, og tryk derefter på Start opsætning.
- 7. Når der vises en fuldført-meddelelse, skal du trykke på **Luk**.

Skærmen slukker automatisk efter en angiven tid, hvis du ikke trykker på Luk.

### Afbrydelse af Wi-Fi Direct-forbindelse (Simpel AP) fra betjeningspanelet

### Bemærk:

Når Wi-Fi Direct-forbindelsen (Simpel AP) er afbrudt, afbrydes alle computere og smart-enheder, der er tilsluttet printeren i Wi-Fi Direct-forbindelsen (Simpel AP). Hvis du vil afbryde en specifik enhed, skal du afbryde fra enheden i stedet for printeren.

- 1. Tryk på fr Cr på startskærmen.
- 2. Tryk på **Wi-Fi Direct**.

Wi-Fi Direct-oplysningerne er vist.

- 3. Tryk på **Start Opsætning**.
- 4. Tryk på Deaktiver Wi-Fi Direct.
- 5. Læs meddelelsen, og tryk derefter på **Deaktiver indstillingerne**.
- 6. Når der vises en fuldført-meddelelse, skal du trykke på Luk.

Skærmen slukker automatisk efter en angiven tid, hvis du ikke trykker på Luk.

### Gendannelse af netværksindstillingerne fra betjeningspanelet

Du kan gendanne alle netværksindstillinger til deres standardindstillinger.

- 1. Vælg Indstillinger på startskærmen.
- 2. Vælg Generelle indstillinger > Systemadministration > Gendan standardindstillinger > Netværksindstillinger.
- 3. Læs meddelelsen, og vælg derefter Ja.
- Når en meddelelse om færdiggørelse vises, skal du lukke skærmen. Skærmen lukker automatisk efter en angiven tid.

# Problemcase

# Kan ikke tilgå Web Config

### IP-adressen er ikke tildelt printeren.

En IP-adresse er muligvis ikke tildelt printeren.Konfigurer IP-adressen vha. printerens betjeningspanel.Du kan kontrollere de aktuelle indstillinger vha. et netværksstatusark eller printerens betjeningspanel.

### Webbrowseren understøtter ikke Krypteringsstyrke for SSL/TLS.

SSL/TLS har Krypteringsstyrke.Web Config kan åbnes af en webbrowser, der understøtter bulkkrypteringer som følger.Kontroller den kryptering, din browser understøtter.

- □ 80 bit: AES256/AES128/3DES
- □ 112 bit: AES256/AES128/3DES
- □ 128 bit: AES256/AES128
- □ 192 bit: AES256
- □ 256 bit: AES256

### CA-signeret Certifikat er udløbet.

Hvis der er et problem med certifikatets udløbsdato, vises »Certifikatet er udløbet«, når der tilsluttes til Web Config med SSL/TLS-kommunikation (https).Hvis meddelelsen vises før udløbsdatoen, skal du kontrollere, at printerens dato er konfigureret korrekt.

### Det fælles navn på certifikatet og printeren stemmer ikke overens.

Hvis det fælles navn på certifikatet og printeren ikke stemmer overens, vises meddelelsen »Sikkerhedscertifikatets navn stemmer ikke overens…«, når du tilgår Web Config ved hjælp af SSL/TLS-kommunikation (https).Dette sker, fordi følgende IP-adresser ikke stemmer overens.

- Derinterens IP-adresse, som er indtastet som fælles navn for at oprette en Selvsigneret certifikat eller CSR
- 🖵 IP-adressen, som er indtastet i webbrowseren, når den kører Web Config

For Selvsigneret certifikat skal du skifte printernavnet.Certifikatet er opdateret, og printeren kan tilsluttes.

For CA-signeret Certifikat skal du tage certifikatet igen for printeren.

### Proxyserverindstillingen for den lokale adresse er ikke indstillet til webbrowseren.

Når printeren er indstillet til at bruge en proxyserver, skal du konfigurere webbrowseren til ikke at oprette forbindelse til den lokale adresse via proxyserveren.

□ Windows:

Vælg **Betjeningspanel** > **Netværk og internet** > **Internetindstillinger** > **Forbindelse** > **LAN-indstillinger** > **Proxyserver**, og konfigurer derefter ikke at bruge proxyserveren til lokale adresser.

□ Mac OS:

Vælg Systemindstillinger > Netværk > Avanceret > Proxyservere, og registrer derefter den lokale adresse for Omgå proxy-indstillinger for disse værter og domæner.

Eksempel:

192.168.1.\*: Lokal adresse 192.168.1.XXX, undernetmaske 255.255.255.0

192.168.\*.\*: Lokal adresse 192.168.XXX.XXX, undernetmaske 255.255.0.0

### **Relaterede oplysninger**

- ➡ "Tilgå Web Config" på side 31
- ➡ "Tildeling af IP-adressen" på side 21

# Kan ikke gemme scannede billeder i den delte mappe

### Kontrol af meddelelser på printeren

Fejlmeddelelser vises på printerens kontrolpanel, når der opstår en fejl.

| Meddelelser                                                   | Løsninger                                                                                                    |
|---------------------------------------------------------------|----------------------------------------------------------------------------------------------------|
| DNS-fejl. Tjek DNS-indstillinger.                             | Sørg for, at adressen i kontaktlisten på printeren og adressen til den delte<br>mappe er den samme.                                                                             |
|                                                               | Hvis computerens IP-adresse er statisk og indstilles manuelt, skal du ændre<br>computernavnet i netværksstien til IP-adressen.                                                  |
|                                                               | Eksempel: \\EPSON02\SCAN til \\192.168.xxx.xxx\SCAN                                                                                                    |
|                                                               | Sørg for, at computeren er tændt og ikke er i dvale. Hvis computeren er i dvale,<br>kan du ikke gemme scannede billeder i den delte mappe.                                      |
|                                                               | Deaktiver midlertidigt computerens Firewall- og sikkerhedssoftware. Hvis<br>dette fjerner fejlen, skal du kontrollere indstillingerne i sikkerhedssoftwaren.                    |
|                                                               | Hvis du bruger en bærbar computer, og IP-adressen er indstillet som DHCP,<br>kan IP-adressen ændre sig, når du genopretter forbindelse til netværket. Hent<br>IP-adressen igen. |
|                                                               | Vælg Indstillinger > Generelle indstillinger > Netværksindstillinger ><br>Avanceret > TCP/IP, og kontroller derefter DNS-indstillingerne.                                       |
|                                                               | General Kontroller DNS-indstillingerne for serveren, computeren eller adgangspunktet.                                                                                           |
|                                                               | Computernavnet og IP-adressen kan variere, når styringstabellen på DNS-<br>serveren ikke opdateres. Kontroller computernavnet og IP-adressen.                                   |
| Fejl ved godkendelse. Tjek e-<br>mailserverens indstillinger. | Sørg for, at brugernavnet og adgangskoden er korrekte på computeren og<br>kontakterne på printeren. Sørg også for, at adgangskoden ikke er udløbet.                             |
|                                                               | General Kontroller indstillingerne for <b>Placering</b> .                                                                                                    |

| Meddelelser                                                      | Løsninger                                                                                                    |  |
|------------------------------------------------------------------|----------------------------------------------------------------------------------------------------|--|
| Kommunikationsfejl. Kontroller Wi-Fi/                            | Generat MS-netværket er aktiveret.                                                                                                    |  |
| netværksforbindelsen.                                            | Sørg for, at adressen i kontaktlisten på printeren og adressen til den delte<br>mappe er den samme.                                                                                                 |  |
|                                                                  | Adgangsrettigheder for brugeren i kontaktlisten skal tilføjes på fanen Deling<br>og fanen Sikkehed i den delte mappes egenskaber. Også tilladelserne til<br>brugeren skal indstilles til »tilladt«. |  |
|                                                                  | G Kontroller indstillingerne for <b>Placering</b> .                                                                                                    |  |
|                                                                  | Udskriv en rapport om netværksforbindelse for at kontrollere, om printeren er<br>forbundet til netværket.                                                                                           |  |
| Filnavnet er allerede i brug. Omdøb                              | Slet filen med det samme navn.                                                                                                    |  |
| filen og scan igen.                                              | Skift præfikset for filnavnet i <b>Filindstillinger</b> .                                                                                                    |  |
| Scannede filer er for store. Kun XX sider                        | Øg lagerpladsen i den angivne mappe.                                                                                                    |  |
| er sendt. Tjek om destinationsmappen<br>har tilstrækkelig plads. | Reducer antallet af dokumenter.                                                                                                    |  |
|                                                                  | Reducer scanningsopløsningen, eller øg komprimeringsforholdet for at<br>reducere størrelsen af det scannede billede.                                                                                |  |

### Kontrollerer punktet, hvor fejlen opstod

Når du gemmer scannede billeder til den delte mappe, fortsætter gemme-processen som følger.Du kan derefter kontrollere det punkt, hvor fejlen opstod.

| Punkter                          | Drift                                                                              | Fejlmeddelelser                                                                                               |  |
|----------------------------------|------------------------------------------------------------------------------------|----------------------------------------------------------------------------------------------------|--|
| Forbinde                         | Tilslut til computeren fra printeren.                                              | DNS-fejl. Tjek DNS-indstillinger.                                                                             |  |
| Logge på computeren              | Log på computeren med brugernavnet og<br>adgangskoden.                             | Fejl ved godkendelse. Tjek e-<br>mailserverens indstillinger.                                                 |  |
| Kontrollerer mappen for at gemme | Kontroller netværksstien til den delte mappe.                                      | Kommunikationsfejl. Kontroller Wi-Fi/<br>netværksforbindelsen.                                                |  |
| Kontrollerer filnavnet           | Kontroller, om der er en fil med samme navn som<br>den fil, du vil gemme i mappen. | Filnavnet er allerede i brug. Omdøb filen<br>og scan igen.                                                    |  |
| Skrivning af filen               | Skriv en ny fil.                                                                   | Scannede filer er for store. Kun XX sider<br>er sendt. Tjek om destinationsmappen<br>har tilstrækkelig plads. |  |

### Lagring af de scannede billeder tager lang tid

Kontroller følgende punkter.

- □ Vælg Indstillinger > Generelle indstillinger > Netværksindstillinger > Avanceret > TCP/IP, og kontroller derefter DNS-indstillingerne.
- □ Kontroller DNS-indstillingerne for serveren, computeren eller adgangspunktet.

# Introduktion til netværkssoftware

I det følgende beskrives den software, der konfigurerer og administrerer enheder.

# **Epson Device Admin**

Epson Device Admin er en multifunktionel applikationssoftware, der styrer enheden på netværket.

Der kan vælges mellem følgende funktioner.

- □ Overvåg eller administrer op til 2000 printere eller scannere på tværs af segmentet
- Lav en detaljeret rapport, f.eks. for forbrugsvarer eller produktstatus
- Opdater produktets firmware
- □ Præsenter enheden for netværket
- □ Anvend de ensartede indstillinger til flere enheder.

Du kan downloade Epson Device Admin fra Epson-support-webstedet.Se dokumentationen eller hjælpen i Epson Device Admin for at få flere oplysninger.

### Kørsel af Epson Device Admin (kun Windows)

Vælg Alle programmer > EPSON > Epson Device Admin > Epson Device Admin.

*Bemærk:* Tillad adgang for Epson Device Admin, hvis firewall-alarmen vises.

# **EpsonNet Config**

EpsonNet Config er en applikationssoftware, der kan foretage indstillinger til enheden på netværket.Når enhederne er tilsluttet til netværket via Ethernet, kan du foretage indstillinger, f.eks. indstilling af IP-adressen, ændring af forbindelsesmetode og så videre, selv for enheder, der ikke er tildelt IP-adressen.Dette kan også bruges til at foretage netværksindstillinger til enheder uden betjeningspanelet. Se dokumentationen eller hjælpen i EpsonNet Config for at få flere oplysninger.

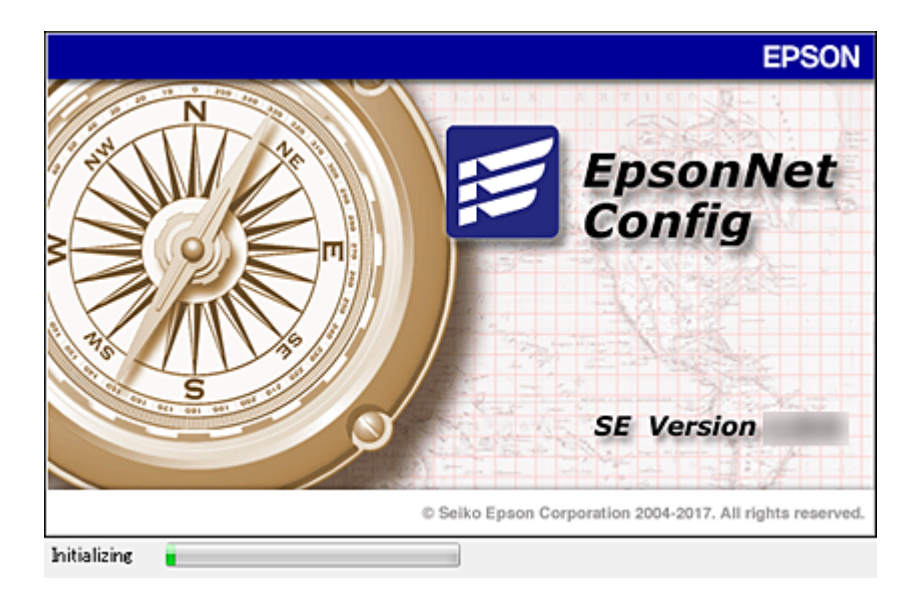

### Kørsel af EpsonNet Config — Windows

Vælg Alle programmer > EpsonNet > EpsonNet Config SE > EpsonNet Config.

*Bemærk: Tillad adgang for EpsonNet Config, hvis firewall-alarmen vises.* 

### Kørsel af EpsonNet Config — Mac OS

Vælg Gå > Programmer > Epson Software > EpsonNet > EpsonNet Config SE > EpsonNet Config.

## **EpsonNet Print (kun Windows)**

EpsonNet Print er en software til udskrivning på TCP/IP-netværket.Dette installeres med installationsprogrammet sammen med printerdriveren.For at udføre netværksudskrivning skal du oprette en EpsonNet Print-port.Herunder følger funktioner og begrænsninger.

- □ Printerens status vises på spooler-skærmen.
- □ Hvis printerens IP-adresse ændres af DHCP, registreres printeren stadig.
- Du kan bruge en printer, der er placeret på et andet netværkssegment.
- Du kan udskrive ved hjælp af en af de forskellige protokoller.
- □ IPv6-adresse understøttes ikke.

# EpsonNet SetupManager

EpsonNet SetupManager er en software til oprettelse af en pakke til en enkel printerinstallation som f.eks. installation af printerdriveren, installation af EPSON Status Monitor og oprettelse af en printerport. Med denne software kan administratoren oprette unikke softwarepakker og distribuere dem blandt grupper.

For mere information, besøg dit regionale Epson websted.

# Eksport og bulk-registrering af kontakter ved hjælp af værktøj

Hvis du bruger Epson Device Admin, kan du sikkerhedskopiere kun kontakterne og redigere de eksporterede filer, og derefter registrere dem alle på én gang.

Det er nyttigt, hvis du kun vil sikkerhedskopiere kontakterne, eller når du udskifter printeren, og du vil overføre kontakterne fra den gamle til den nye.

### **Eksport af kontakter**

Gem kontaktoplysningerne til filen.

Du kan redigere filer, som er gemt i sylk-format eller csv-format, ved hjælp af et regnearkprogram eller en teksteditor.Du kan registrere alle på en gang, efter du har slettet eller tilføjet oplysninger.

Oplysninger, der indeholder sikkerhedselementer som adgangskode og personlige oplysninger, kan gemmes i binært format med et kodeord.Du kan ikke redigere filen.Dette kan bruges som en sikkerhedskopieringsfil med oplysningerne inklusive sikkerhedselementerne.

- 1. Start Epson Device Admin.
- 2. Vælg Devices på opgavemenuen i sidemargenen.
- 3. Vælg den enhed, du vil konfigurere, fra listen med enheder.
- 4. Klik på **Device Configuration** på fanen **Home** på båndet.

Når administratoradgangskoden er indstillet, skal du indtaste adgangskoden og klikke på **OK**.

- 5. Klik på **Common** > **Contacts**.
- 6. Vælg eksportformatet fra **Export** >**Export items**.
  - □ All Items

Eksporter den krypterede binære fil.Vælg, hvornår du vil inkludere sikkerhedselementer som f.eks. adgangskode og personlige oplysninger.Du kan ikke redigere filen.Hvis du vælger det, skal du angive adgangskode.Klik på **Configuration**, og angiv en adgangskode på mellem 8 og 63 tegn i ASCII.Denne adgangskode er nødvendig, når du importerer den binære fil.

□ Items except Security Information

Eksporter filerne i sylk-format eller csv-format.Vælg, hvornår du vil redigere oplysningerne i den eksporterede fil.

- 7. Klik på **Export**.
- 8. Angiv placering til lagring af filen, vælg filtype, og klik derefter på **Save**.

Meddelelsen om gennemførelse vises.

9. Klik på **OK**.

Kontroller, at filen er gemt på det angivne sted.

### Import af kontakter

Importer kontaktoplysningerne fra filen.

Du kan importere de filer, der er gemt i SYLK-format eller csv-format, eller den sikkerhedskopierede binære fil, der indeholder sikkerhedselementerne.

- 1. Start Epson Device Admin.
- 2. Vælg Devices på opgavemenuen i sidemargenen.
- 3. Vælg den enhed, du vil konfigurere, fra listen med enheder.
- 4. Klik på **Device Configuration** på fanen **Home** på båndet.

Når administratoradgangskoden er indstillet, skal du indtaste adgangskoden og klikke på **OK**.

- 5. Klik på **Common** > **Contacts**.
- 6. Klik på **Browse** på **Import**.
- 7. Vælg den fil, du vil importere, og klik derefter på **Open**.

Når du vælger den binære fil, skal du indtaste den adgangskode, du angiv, da du eksporterede filen, i **Password**.

8. Klik på **Import**.

Der vises et bekræftelsesskærmbillede.

9. Klik på OK.

Valideringsresultatet vises.

**□** Edit the information read

Klik, hvis du vil redigere oplysningerne individuelt.

- Read more file Klik, hvis du vil importere flere filer.
- 10. Klik på Import, og klik derefter på OK på skærmen for færdiggørelse af import.

Gå tilbage til enhedens egenskabsskærm.

- 11. Klik på Transmit.
- Klik på **OK** på bekræftelsesmeddelelsen.
   Indstillingerne sendes til printeren.
- 13. Klik på **OK** på skærmen for færdiggørelse af afsendelse.

Printerens oplysninger er opdateret.

Åbn kontakterne fra Web Config eller printerens betjeningspanel, og kontroller derefter, at kontakten er opdateret.

# Foretage Wi-Fi-indstillinger fra kontrolpanelet (WPS)

Du kan oprette forbindelse til Wi-Fi fra printerens kontrolpanel ved brug af WPS-funktionen.

### **Relaterede oplysninger**

- ➡ "Lave Wi-Fi-indstillinger ved hjælp af trykknapopsætning (WPS)" på side 125
- ➡ "Lave Wi-Fi-indstillinger ved hjælp af PIN-kodeopsætning (WPS)" på side 126

# Lave Wi-Fi-indstillinger ved hjælp af trykknapopsætning (WPS)

Du kan konfigurere et Wi-Fi-netværk automatisk ved at trykke på en knap på adgangspunktet. Hvis følgende betingelser er opfyldt, kan du konfigurere vha. denne metode.

- □ Adgangspunktet er kompatibelt med WPS (Wi-Fi Protected Setup).
- Den aktuelle Wi-Fi-forbindelse blev etableret ved at trykke på en knap på adgangspunktet.

### Bemærk:

Se dokumentationen, der følger med adgangspunktet, hvis du ikke kan finde knappen, eller hvis du konfigurerer vha. af softwaren.

- 1. Tryk på 🌆 🕼 rå startskærmen.
- 2. Tryk på Router.
- 3. Tryk på Start Opsætning.
- 4. Tryk på **Wi-Fi opsætning**.

Hvis du har foretaget Ethernet-indstillinger, skal du kontrollere meddelelsen og derefter trykke på Ja.

- 5. Tryk på Trykknap opsætning (WPS).
- 6. Hold [WPS]-knappen på adgangspunktet nede, til sikkerhedslampen blinker.

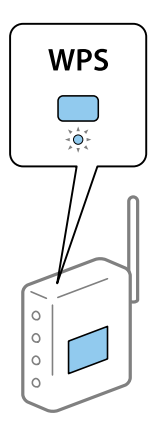

Se dokumentationen, der følger med adgangspunktet, hvis du ikke ved, hvor [WPS]-knappen er, eller hvis der ikke er knapper på adgangspunktet.

### 7. Tryk på **Start opsætning**.

### 8. Tryk på Luk.

Skærmen slukker automatisk efter en angiven tid, hvis du ikke trykker på **Luk**.

#### Bemærk:

Hvis forbindelsen mislykkes, skal du genstarte adgangspunktet, flytte det tættere på printeren og prøve igen. Udskriv en netværksforbindelsesrapport og se løsningen, hvis det stadig ikke virker.

9. Tryk på Luk på skærmen for netværksforbindelsesindstillinger.

# Lave Wi-Fi-indstillinger ved hjælp af PIN-kodeopsætning (WPS)

Du kan automatisk oprette forbindelse til et adgangspunkt vha. en PIN-kode. Du kan bruge denne konfigurationsmetode, hvis et adgangspunkt kan anvende WPS (Wi-Fi Protected Setup). Brug en computer til indtastning af PIN-koden i adgangspunktet.

- 1. Tryk på 🌆 🕼 rå startskærmen.
- 2. Tryk på **Router**.
- 3. Tryk på Start Opsætning.
- 4. Tryk på Wi-Fi opsætning.

Hvis du har foretaget Ethernet-indstillinger, skal du kontrollere meddelelsen og derefter trykke på Ja.

- 5. Tryk på Andre > PIN-kode opsætning (WPS)
- 6. Brug computeren til indtastning af den PIN-kode (et tal på otte cifre), der vises på printerens kontrolpanel, i adgangspunktet inden for to minutter.

#### Bemærk:

Se dokumentationen, der følger med adgangspunktet, for at få oplysninger om indtastning af en PIN-kode.

- 7. Tryk på Start opsætning.
- 8. Tryk på Luk.

Skærmen slukker automatisk efter en angiven tid, hvis du ikke trykker på Luk.

### Bemærk:

Hvis forbindelsen mislykkes, skal du genstarte adgangspunktet, flytte det tættere på printeren og prøve igen. Udskriv en forbindelsesrapport og se løsningen, hvis det stadig ikke virker.

9. Tryk på Luk på skærmen for netværksforbindelsesindstillinger.

# Brug af Wi-Fi Direct-forbindelse (simpel AP)

Wi-Fi Direct-forbindelse (simpel AP) forbinder printeren og enhederne direkte.

Da printeren kan tilsluttes direkte uden at gå gennem det tilsluttede netværk, kan den bruges som midlertidig tilslutning af enheden til printeren, der er tilsluttet netværket uden adgangsmyndighed.

Også printerens NFC-funktion kan bruges, når Wi-Fi Direct (simpel AP) er aktiveret.

# Aktivering af Wi-Fi Direct (simpel AP) fra betjeningspanelet

1. Vælg 師 | 🕼 på printerens betjeningspanel.

### 2. Vælg Wi-Fi Direct.

Når Wi-Fi Direct-forbindelsen (simpel AP) er aktiveret, vises oplysningerne om Wi-Fi-forbindelsen.

3. Vælg Start Opsætning.

### 4. Vælg Start opsætning.

Når Wi-Fi Direct-forbindelsen (simpel AP) er deaktiveret, vises netværket (SSID) og adgangskoden.

5. Luk skærmen.

### Bemærk:

Fra smartenheder skal du oprette forbindelse til printeren ved hjælp af det netværk (SSID) og den adgangskode, der vises på printerens betjeningspanel.

# Skift af Wi-Fi Direct-indstillinger (Simpel AP)

Når Wi-Fi Direct-forbindelse (Simpel AP) er aktiveret, kan du ændre indstillingerne fra 🍺 | 🎼 > Wi-Fi Direct > Start Opsætning, og derefter vises følgende menupunkter.

### Skift af adgangskode

Skift Wi-Fi Direct-adgangskoden (Simpel AP) for tilslutning til printeren til en vilkårlig værdi. Du kan indstille adgangskoden i ASCII-tegn, der vises på softwaretastaturet på kontrolpanelet.

Når du ændrer adgangskoden, afbrydes alle tilsluttede enheder. Brug den nye adgangskode, hvis du vil tilslutte enhederne igen.

### Deaktivering af Wi-Fi Direct (Simpel AP)

Deaktiver printerens Wi-Fi Direct-indstillinger (Simpel AP). Når de deaktiveres, afbrydes alle enheder, der er tilsluttet printeren i forbindelse med Wi-Fi Direct-forbindelsen (Simpel AP).

### Sletning af oplysningerne fra smartenheden

Slet de (registrerede) oplysninger om smartenheden, der er gemt på printeren, når du forbinder med Wi-Fi Direct (Simpel AP).

Hvis du har en Android-enhed, der understøtter Wi-Fi Direct-funktion, kan du tilslutte den til printeren ved at bruge funktionen. Printeren gemmer enhedsoplysningerne, hvis du registrerer enheden som en tilladt enhed eller en afvist enhed, når du forbinder med Wi-Fi Direct-funktionen. Registreret enhed er tilladt eller afvist ved tilslutning med Wi-Fi Direct-funktionen næste gang afhængigt af printerens registrerede oplysninger.

### Bemærk:

Hvis du vil aktivere/deaktivere Wi-Fi Direct (Simpel AP) eller slette oplysningerne fra den registrerede enhed, kan du også konfigurere fra fanen **Netværk** > **Wi-Fi Direct** på Web Config.

# Skift af tilslutningsmetode

Skift tilslutningsmetoden. Gør denne indstilling på netværket til en aktiverende betingelse.

Hvis indstillingen til tildeling af IP-adresse er manuel, skal du bekræfte med netværksadministratoren at den samme IP-adresse kan bruges på det nye netværk.

Bemærk:

Når Wi-Fi forbindelsen er aktiveret, er Ethernet-forbindelsen deaktiveret.

### **Relaterede oplysninger**

- ➡ "Skift fra Ethernet-forbindelse til Wi-Fi-forbindelse" på side 128
- ➡ "Skift fra Wi-Fi-forbindelse til Ethernet-forbindelse" på side 129

# Skift fra Ethernet-forbindelse til Wi-Fi-forbindelse

### Skift til Wi-Fi-forbindelse fra kontrolpanelet

Skift fra Ethernet-forbindelse til Wi-Fi-forbindelse fra printerens kontrolpanel. Metoden til skift af forbindelse er grundlæggende den samme som indstillingerne for Wi-Fi-forbindelse. Se emnet i denne vejledning om Wi-Fi-forbindelsesindstillinger fra printerens kontrolpanel.

### **Relaterede oplysninger**

➡ "Foretage Wi-Fi-indstillinger manuelt fra kontrolpanelet" på side 27

### Skift til Wi-Fi-forbindelse bed hjælp af Web Config

Skift fra Ethernet-forbindelse til Wi-Fi-forbindelse ved hjælp af Web Config.

1. Gå til Web Config, og vælg fanen Netværk > Wi-Fi.

Når administratoradgangskoden er indstillet, skal du logge på som administrator ved at indtaste brugernavn og adgangskode.

- 2. Klik på Indstil.
- 3. Vælg SSID for adgangspunktet, og indtast adgangskoden.

Hvis det SSID, du vil oprette forbindelse til, ikke vises, skal du vælge Indtast SSID og indtaste SSID'et.

- 4. Klik på Næste.
- 5. Bekræft den viste meddelelse, og klik på OK.
- 6. Tag Ethernet-kablet ud af printeren.

### Bemærk:

Du kan også ændre forbindelsesmetode ved hjælp af Epson Device Admin.For flere oplysninger bedes du se manualen eller hjælpen til Epson Device Admin.

### **Relaterede oplysninger**

- ➡ "Tilgå Web Config" på side 31
- ➡ "Epson Device Admin" på side 121

## Skift fra Wi-Fi-forbindelse til Ethernet-forbindelse

### Ændring af netværksforbindelse til Ethernet fra betjeningspanelet

Følg trinene nedenfor for at ændre netværksforbindelsen til Ethernet fra Wi-Fi på betjeningspanelet.

- 1. Vælg Indstillinger på startskærmen.
- 2. Vælg Generelle indstillinger > Netværksindstillinger > Opsætning af kabelforbundet LAN.
- 3. Tryk Start opsætning.
- Kontrollér meddelelsen, og luk derefter skærmen.
   Skærmen lukker automatisk efter en angiven tid.
- 5. Forbind printeren til en router vha. et Ethernet-kabel.

### **Relaterede oplysninger**

➡ "Tilslutning til Ethernet" på side 26

### Skifte til Ethernet-forbindelse ved hjælp af Web Config

Skift fra Wi-Fi forbindelse til Ethernet-forbindelse ved hjælp af Web Config.

1. Gå til Web Config, og vælg fanen **Netværk** > **Wi-Fi**.

Når administratoradgangskoden er indstillet, skal du logge på som administrator ved at indtaste brugernavn og adgangskode.

- 2. Klik på Deaktiver Wi-Fi.
- 3. Læs meddelelsen, og vælg derefter OK.
- 4. Tilslut printeren og hub (LAN switch) via Ethernet-kabel.

#### Bemærk:

Du kan også ændre forbindelsesmetode ved hjælp af Epson Device Admin.For flere oplysninger bedes du se vejledningen eller hjælpen til Epson Device Admin.

### **Relaterede oplysninger**

- ➡ "Tilgå Web Config" på side 31
- ➡ "Epson Device Admin" på side 121

# Brug af port til printeren

Printeren bruger følgende port. Disse porte skal stilles til rådighed af netværksadministratoren, som nødvendigt.

| Afsender<br>(klient) | Brug                                                                                               | Destination<br>(server) | Protokol                                | Portnummer |
|----------------------|----------------------------------------------------------------------------------------------------|-------------------------|-----------------------------------------|------------|
| Printer              | Filafsendelse (Når Scan til mappe                                                                  | FTP-server              | FTP (TCP)                               | 20         |
|                      | bruges fra printeren)                                                                              |                         |                                         | 21         |
|                      |                                                                                                    | Filserver               | SMB (TCP)                               | 445        |
|                      |                                                                                                    |                         | NetBIOS (UDP)                           | 137        |
|                      |                                                                                                    |                         |                                         | 138        |
|                      |                                                                                                    |                         | NetBIOS (TCP)                           | 139        |
|                      | E-mailafsendelse (Når Scan til e-mail                                                              | SMTP-server             | SMTP (TCP)                              | 25         |
|                      | bruges na princeren)                                                                               |                         | SMTP SSL/TLS<br>(TCP)                   | 465        |
|                      |                                                                                                    |                         | SMTP STARTTLS<br>(TCP)                  | 587        |
|                      | POP før SMTP-forbindelse (Når Scan til<br>e-mail bruges fra printeren)                             | POP-server              | POP3 (TCP)                              | 110        |
|                      | Når Epson Connect bruges                                                                           | Epson Connect<br>Server | HTTPS                                   | 443        |
|                      |                                                                                                    |                         | ХМРР                                    | 5222       |
|                      | Når der udskrives fra Google Cloud                                                                 | Google Cloud            | HTTPS                                   | 443        |
|                      |                                                                                                    | Print-server            | ХМРР                                    | 5222       |
|                      | Indsamling af brugeroplysninger (Brug                                                              | LDAP-server             | LDAP (TCP)                              | 389        |
|                      | Kontakter na printereny                                                                            |                         | LDAP SSL/TLS<br>(TCP)                   | 636        |
|                      |                                                                                                    |                         | LDAP STARTTLS<br>(TCP)                  | 389        |
|                      | Brugergodkendelse ved afsendelse af<br>e-mail                                                      | KDC-server              | Kerberos                                | 88         |
|                      | Brugergodkendelse ved indhentning<br>af brugeroplysninger (Ved brug af<br>kontakter fra printeren) |                         |                                         |            |
|                      | WSD-kontrol                                                                                        | Klientcomputer          | WSD (TCP)                               | 5357       |
|                      | Søg computeren med Push-scanning<br>fra Document Capture Pro                                       | Klientcomputer          | Push-<br>scanningsmappe<br>på netværket | 2968       |

| Afsender<br>(klient) | Brug                                                                                                    | Destination<br>(server) | Protokol                      | Portnummer |
|----------------------|----------------------------------------------------------------------------------------------------|-------------------------|-------------------------------|------------|
| Klientcomputer       | Find printeren fra et program som<br>f.eks. EpsonNet Config, printerdriver<br>og scannerdriver.                   | Printer                 | ENPC (UDP)                    | 3289       |
|                      | Indsaml og opret MIB-information fra<br>et program som f.eks. EpsonNet<br>Config, printerdriver og scannerdriver. | Printer                 | SNMP (UDP)                    | 161        |
|                      | Videresendelse af LPR-data                                                                                        | Printer                 | LPR (TCP)                     | 515        |
|                      | Videresendelse af RAW-data                                                                                        | Printer                 | RAW (Port9100)<br>(TCP)       | 9100       |
|                      | Søg i WSD-printeren                                                                                               | Printer                 | WS-Discovery<br>(UDP)         | 3702       |
|                      | Videresendelse scanningsdata fra<br>Document Capture Pro                                                          | Printer                 | Netværksscannin<br>g (TCP)    | 1865       |
|                      | Indsamling af joboplysninger ved<br>Push-scanning fra Document Capture<br>Pro                                     | Printer                 | Push-scanning<br>på netværket | 2968       |

# **Menuindstillinger for Indstillinger**

Vælg Indstillinger på printerens startskærm for at foretage forskellige indstillinger.

## Menuindstillinger for Generelle indstillinger

Vælg menuerne på betjeningspanelet som beskrevet herunder.

### Indstillinger > Generelle indstillinger

### Menuindstillinger for Grundindstillinger i Generelle indstillinger

LCD-lysstyrke:

Juster lysstyrken for LCD-skærmen.

Lyd:

Juster lydstyrken, og vælg lydtype.

### Registrer dobbelt indføring:

Vælg Til for at registrere en fejl ved dobbeltindfødning af papir med ADF'en.

Sleep-timer:

Tilpas tidsrummet frem til dvaletilstand (energisparetilstand), når printeren ikke har foretaget handlinger. LCD-skærmen slukkes, når det angivne tidsrum er gået.

### Indst. for slukn.:

Dit produkt har muligvis denne funktion eller funktionen **Sluk-timer**, afhængig af hvor det er købt.

Sluk hvis inaktiv

Vælg denne indstilling for at slukke printeren automatisk, hvis den ikke skal bruges i en bestemt periode. Enhver øgning vil påvirke produktets energieffektivitet. Tag hensyn til miljøet, inden du foretager eventuelle ændringer.

□ Sluk hvis afbrudt

Hvis du vælger denne indstilling, slukker printeren efter 30 minutter, hvis alle portene, herunder USB-porten, er afbrudt. Denne funktion er muligvis ikke tilgængelig afhængigt af dit område.

### Dato/tid-indstillinger:

Dato/tid

Angiv den nuværende dato og det nuværende klokkeslæt.

□ Sommertid

Vælg den indstilling for sommertid, som gælder for dit område.

Tidsforskel

Angiv tidsforskellen mellem den lokale tidszone og UTC-tidszonen (Coordinated Universal Time).

### Land/Region:

Vælg det land eller område, hvor du bruger din printer.

### Sprog/Language:

Vælg sprog for LCD-skærmen.

### Opstartsskærm:

Angiv den indledende menu, der vises på LCD-skærmen, når printeren tændes, og **Tiden gået for** handling er aktiveret.

### Rediger startskærm:

Skift tastaturikoner på LCD-skærmen. Du kan også tilføje, fjerne og flytte ikoner.

### Baggrundsbillede:

Skift baggrundsfarven på LCD-skærmen.

Du kan også vælge et baggrundsbillede fra en hukommelsesenhed. Kun JPEG-format understøttes.

### Tiden gået for handling:

Vælg **Til** at vende tilbage til den første skærm, når der ikke udføres handlinger i det angivne tidsrum. Når der er anvendt brugerrestriktioner, og der ikke udføres handlinger i det angivne tidsrum, er du logget ud og vender tilbage til den første skærm. Når udskrivningen er sat på pause med statusmonitoren eller annulleringsknappen, og der ikke er udført nogen handlinger for det angivne tidsrum, genoptages udskrivningen automatisk. Hvis du vælger **Fra** for denne funktion, genoptages den ikke automatisk, når udskrivningen er standset.

### Tastatur:

Skift tastaturlayout på LCD-skærmen.

### Standardskærm(Job/status)

Vælg de standardoplysninger, du ønsker at få vist, når du trykker på knappen **Standardskærm(Job/status)**.

### Skærmeffekt:

Vælg **Til** for at aktivere animationseffekter, når der skiftes skærme. Hvis du vælger **Fra**, skifter skærmen hurtigere.

### Administratorlåselementer

Dette er de elementer, der er låst, når Indstillinger > Generelle indstillinger > Systemadministration > Sikkerhedsindst. > Administratorindstillinger > Låseindstilling er aktiveret.

| Element            |                             | Panellås    |
|--------------------|-----------------------------|-------------|
| Grundindstillinger |                             | -           |
|                    | LCD-lysstyrke               | -           |
|                    | Lyd                         | -           |
|                    | Registrer dobbelt indføring | <b>√</b> *1 |
|                    | Sleep-timer                 | 1           |
|                    | Indst. for slukn.           | 1           |
|                    | Dato/tid-indstillinger      | 1           |
|                    | Land/Region                 | 1           |
|                    | Sprog/Language              | <b>√</b> *1 |
|                    | Opstartsskærm               | 1           |
|                    | Rediger startskærm          | 1           |
|                    | Baggrundsbillede            | 1           |
|                    | Tiden gået for handling     | J           |
|                    | Tastatur                    | -           |
|                    | Standardskærm(Job/status)   | 1           |

✓ = Skal låses.

- = Skal ikke låses.

\*1 Du kan aktivere eller deaktivere låsen fra **Generelle indstillinger** > **Systemadministration** > **Sikkerhedsindst.** > **Begrænsninger**.

### Menuindstillinger for Printerindstillinger i Generelle indstillinger

### Indstill. for papirkilde:

### Papirindstilling:

Vælg papirkilde for at angive det papirformat og den papirtype, du har indført. Når **Autom. reg. af papirstr.** er aktiveret, registrerer printeren det papirformat, du har indført.

### Prioritet MP-bakke:

Vælg Til for at indstille udskrivningsprioritet til papir, som er lagt i MP-bakke.

### A4/Letter autom. skift:

Vælg **Til** for at indføre papir fra den papirkilde, der er indstillet som A4-format, når der ikke er en papirkilde, der er indstillet som Letter, eller indfører papir fra den papirkilde, der er indstillet som Letter-format, når der ikke er en papirkilde, der er indstillet som A4.

### Indstill. for auto valg:

Vælg **Til** for indstillinger til automatisk at udskrive på papir fra enhver kilde, der indeholder papir, som passer til dine papirindstillinger.

### Fejlmeddelelse:

Vælg **Til** at få vist en fejlmeddelelse, når det valgte papirformat eller typen ikke passer til det indførte papir.

### Automatisk visning af papiropsætning:

Vælg Til for at få vist skærmen for Papirindstilling, når du lægger papir i papirkilden.

### Liste over Brugerdef. Papirstørrelse:

Du kan ændre den brugerdefinerede størrelsesindstilling. Dette er nyttigt, hvis du ofte udskriver på uregelmæssigt stort papir.

### Udgang: Kopier:

Vælg udbakke til kopiering.

### Udgang: Andet:

Vælg udbakke, når der udskrives alt andet end kopier.

### Udskrivningssprog:

Vælg udskrivningssproget til USB-grænsefladen eller netværksgrænsefladen.

### Universelle udsk.indst.:

Disse udskrivningsindstillinger anvendes, når du udskriver med en ekstern enhed uden at bruge printerdriveren.

### Top forskydn.:

Juster papirets øverste margen.

### Venstre forskydn.:

Juster papirets venstre margen.

### Top forskydn. i sort:

Juster den øverste margen for bagsiden af siden, når du foretager 2-sidet udskrivning.

### Venstre forskydn. i sort:

Juster den venstre margen for bageste margen på siden, når du foretager 2-sidet udskrivning.

### Spring blank side over:

Springer automatisk tomme sider i udskriftsdataene over.

### Job adskillelse

Vælg Til for at udskubbe kopier delt i jobs.

### Drej Sorter

Vælg Til for at rotere hver kopi med 90 grader, når der udskrives flere kopier.

### Indsæt ark pr. bruger

Vælg **Til** at indsætte et ark mellem job pr. afsender, når du udskriver fra en computer. Ark indsættes fra den angivne papirkilde.

### Konfiguration af PDL Print:

Vælg de indstillinger for Konfiguration af PDL Print som du vil anvende til PCL eller PostScriptudskrivning.

### Almindelige indstil.:

Depirstørrelse

Vælg standardpapirformat for PCL eller PostScript-udskrivning.

□ Papirtype

Vælg standardpapirtype for PCL eller PostScript-udskrivning.

□ Retning

Vælg standardretning for PCL eller PostScript-udskrivning.

Kvalitet

Vælg udskriftskvalitet for PCL eller PostScript-udskrivning.

□ Blækbesparestilst.

Vælg Til for at spare blæk ved at reducere udskrivningstætheden.

- □ Udskr.rækkefølge
  - Sidste side øverst:

Begynder udskrivning fra den første side af en fil.

Første side øverst:

Begynder udskrivning fra den sidste side af en fil.

- Antal eksemplarer
   Indstil antallet af kopier, der skal udskrives.
- Bindende margin Indstil indbindingspositionen.

Auto papirudskub

Vælg **Til** for automatisk at skubbe papir ud, når udskrivningen stoppes under et udskriftsjob.

2-sidet udskrift

Vælg Til for at udføre 2-sidet udskrivning.

### PCL-menu:

Skrifttypekilde

Blivende

Vælg for at bruge en forudinstalleret skrifttype på printeren.

Download

Vælg denne indstilling for at bruge en skrifttype, du har downloadet.

□ Skrifttypenr.

Vælg standardskrifttypenummeret for standardskrifttypekilden. De mulige numre varierer afhængigt af de indstillinger, du har foretaget.

□ Tegnbredde

Angiv standardantallet af tegn pr. tomme for skrifttypen, hvis den er skalerbar og har fast afstand. Du kan vælge mellem 0,44 til 99,99 cpi (tegn pr. tomme) med intervaller på 0,01.

Dette punkt vises muligvis ikke afhængigt af indstillingerne for skrifttypekilde eller skrifttypenummer.

🖵 Punktstr.

Angiv standardhøjden for skrifttypen, hvis den er skalerbar og proportional. Du kan vælge mellem 4,00 til 999,75 punkter med intervaller på 0,25.

Dette punkt vises muligvis ikke afhængigt af indstillingerne for skrifttypekilde eller skrifttypenummer.

🖵 Tegnsæt

Vælg standardsættet af symboler. Hvis den skrifttype, du valgte under indstillingen for skrifttypekilde og skrifttypenummer, ikke er tilgængelig med den nye indstilling for symbolsættet, erstattes indstillingen for skrifttypekilde og skrifttypenummer automatisk med standardværdien, IBM-US.

🖵 Linjer

Indstil antallet af linjer for den valgte papirstørrelse og -retning. Dette resulterer også i en ændring af linjeafstanden (VMI), og den nye VMI-værdi gemmes på printeren. Det betyder, at senere ændringer af indstillingerne for sidestørrelsen eller -retningen resulterer i ændringer af værdien for Form baseret på den gemte VMI-værdi.

□ CR-funktion

Vælg kommandoen for ny linje, når der udskrives vha. en driver fra et bestemt operativsystem.

LF-funktion

Vælg kommandoen for ny linje, når der udskrives vha. en driver fra et bestemt operativsystem.

Tildel papirkilde

Indstil tildelingen for kommandoen for valg af papirkilde. Når **4** er valgt, indstilles kommandoerne som kompatible med HP LaserJet 4. Når **4K** er valgt, indstilles kommandoerne som kompatible med HP LaserJet 4000, 5000 og 8000. Når **5S** er valgt, indstilles kommandoerne som kompatible med HP LaserJet 5S.

### PS3-menu:

🖵 Fejlark

Vælg **Til** for at udskrive et ark, der viser status, når der opstår en fejl under PostScript eller PDF-udskrivning.

🖵 Binær

Vælg **Til**, når der udskrives data, som indeholder binære billeder. Programmet sender muligvis de binære data, selvom indstillingen for printerdriveren er sat til ASCII, men du kan udskrive dataene, når denne funktion er aktiveret.

DF papirstr.

Vælg papirstørrelsen, når der udskrives en PDF-fil. Hvis **Auto** er valgt, afgøres papirstørrelsen baseret på størrelsen af den første side.

### Auto fejlløsning:

Vælg den handling, der skal udføres, når der opstår en fejl for 2-sidet udskrivning, eller fordi hukommelsen er fuld.

#### 🖵 Til

Viser en advarsel og udskriver i enkeltsidet tilstand, når der opstår en fejl ved 2-sidet udskrivning, eller udskriver kun, hvad printeren kan behandle, når der opstår en fejl ved fuld hukommelse.

### 🖵 Fra

Viser en fejlmeddelelse og annullerer udskrivningen.

### Interface til hukommelsesenhed:

Vælg **Aktiver** for at give printeren adgang til en indsat hukommelsesenhed. Hvis **Deaktiver** er valgt, kan du ikke gemme data til hukommelsesenheden via printeren. Dette forhindrer, at fortrolige dokumenter kan fjernes illegalt.

### Kraftigt papir:

Vælg **Til** at forhindre, at udtværing af blæk på udskrifter. Dette kan dog sænke udskrivningshastigheden. Hvis du ikke kan forhindre blæk i at tvære ud ved hjælp af denne funktion, skal du prøve at reducere udskrivningstætheden og kopieringstætheden.

### Lydsvag tilst.:

Vælg **Til** at reducere støj under udskrivning, men dette kan muligvis sænke udskrivningshastigheden. Der er muligvis ingen forskel i printerens støjniveau afhængig af de valgte indstillinger for papirtype og udskriftskvalitet.

### Optimer afslutning:

Vælg **Til** for at reducere fejljustering af papiret og forbedre printerens evne til at hæfte og stable papir. Når du bruger denne funktion, mindskes udskrivningshastigheden.

### Prioritering af udskri.hastigheden

Vælg **Fra** for at lade printeren tilpasse udskriftshastigheden med papirtypen og betingelserne for udskriftsdata. Dette gør det muligt for dig at forhindre tab af udskriftskvalitet og papirstop.

### PC-forbindelse via USB

Når du aktiverer det, kan du tillade adgang til den computer, der er tilsluttet via USB.

Når du deaktiverer det, kan du forbyde udskrivning, der ikke sker via netværket.

### USB I/F timeout-indstil.:

Angiv den tid i sekunder, der skal gå, før USB-kommunikationen med en computer afbrydes, efter printeren modtager et udskriftsjob fra en PostScript-printerdriver eller PCL-printerdriver. Hvis jobbets afslutning ikke er klart defineret af PostScript- eller PCL-printerdriveren, kan det resultere i uafbrudt USB-kommunikation. Når dette sker, afslutter printeren kommunikationen efter det angivne tidsrum. Indtast 0 (nul), hvis du ikke vil afslutte kommunikationen.

### Menuindstillinger for Netværksindstillinger i Generelle indstillinger

### Wi-Fi opsætning:

Konfigurer eller skift indstillinger for trådløst netværk. Vælg forbindelsesmetoden fra det følgende, og følg derefter vejledningen på LCD-panelet.

□ Router

🖵 Wi-Fi Direct

### Opsætning af kabelforbundet LAN:

Konfigurer eller skift en netværksforbindelse, der bruger et LAN-kabel og en router. Når dette anvendes, er Wi-Fi-forbindelser deaktiveret.

### Netværksstatus:

Viser eller udskriver de aktuelle netværksindstillinger.

#### Test af netværksforbindelse.:

Kontrollerer den aktuelle netværksforbindelse og udskriver en rapport. Hvis der er problemer med forbindelsen, skal du se rapporten for at løse problemet.

### Avanceret:

Foretag følgende detaljerede indstillinger.

- 🖵 Enhedsnavn
- □ TCP/IP
- □ Proxy-server
- □ E-mail-server
- □ IPv6-adresse
- □ MS netværksdeling
- □ NFC
- □ Linkhastig. og duplex
- □ Omdiriger HTTP til HTTPS
- □ Deaktiver IPsec/IP Filtering
- □ Deaktiver IEEE802.1X

### Menuindstillinger for Webtjeneste-indstillinger i Generelle indstillinger

Epson Connect-tjeneste:

Viser, om printeren er registreret og forbundet til Epson Connect.

Du kan tilmelde dig denne service ved at trykke på **Registrer** og følge vejledningen.

Når du har registreret, kan du ændre følgende indstillinger.

□ Afbryd/Genoptag

□ Fjern registrering

Se følgende websted for flere oplysninger.

https://www.epsonconnect.com/

http://www.epsonconnect.eu (kun Europa)

### Google Cloud Print-tjeneste:

Viser, om printeren er registreret og forbundet til Google Cloud Print-tjenesterne.

Når du har registreret, kan du ændre følgende indstillinger.

□ Aktiver/Deaktiver

□ Fjern registrering

Se følgende websted for oplysninger om registrering til Google Cloud Print-tjenester.

https://www.epsonconnect.com/

http://www.epsonconnect.eu (kun Europa)

### Menuindstillinger for Systemadministration i Generelle indstillinger

Ved at bruge denne menu kan du vedligeholde produktet som systemadministrator. Det giver dig også mulighed for at begrænse produktegenskaber for de enkelte brugere til tilpasning af dit arbejds- eller kontor-stil.

### Kontaktpers.-styring:

Du kan foretage følgende indstillinger for kontakter.

Tilføj/Rediger/Slet:

Registrer og/eller slet kontakter for menuerne Scan til comp. (e-mail) og Scan til netværksmappe/FTP.

Hyppig:

Registrer hyppigt anvendte kontakter for at få adgang til dem hurtigt. Du kan også ændre rækkefølgen på listen.

### Udskriv kontakter:

Udskriv din kontaktliste.

### Vis indstillinger:

Skift visning for kontaktlisten.

Søgeindstillinger:

Skift metode til at søge kontakter.

### Indstillinger til rengøring af printhoved:

Du kan foretage følgende indstillinger for rengøringsmiddel til printhoved.

### Auto-rengøring:

Kontroller, om printhovedets dyser er tilstoppet, før udskrivning eller efter udskrivning.

Rengøring af printhovedet udføres automatisk, hvis det er nødvendigt som følge af kontrol.

### Periodisk rengøring:

Vælg Til for at udføre rengøring af printhoved, når et bestemt antal sider udskrives.

### Ryd data fra intern hukom.:

Dette element vises på en PCL- eller PostScript-kompatibel printer.

Slet printerens interne hukommelsesdata, såsom en hentet skrifttype og en makro til PCL-udskrivning eller et job med udskrivning af kodeord.

### Indstillinger for slettelse af harddisk:

Foretag indstillinger for behandling af data, der er lagret i den interne harddisk.

Job til udskrivning, kopiering og scanning gemmes midlertidigt på harddisken for at kunne håndtere dataene for godkendt udskrivning og den store mængde af kopiering, scanning, udskrivning osv. Foretag indstillinger til sikkert slette disse data.

### Indstillinger for automatisk slettelse af hukommelsen:

Når det er aktiveret, slettes måldataene sekventielt, efterhånden som de bliver overflødige, såsom når udskrivning eller scanning er fuldført. De data, der skal slettes, er data, som er skrevet, mens denne funktion er aktiveret.

Fordi adgang til harddisken er nødvendig, vil tidsrummet til at indtaste strømbesparende tilstand vil blive forsinket.

### Slet hele hukommelsen:

Sletter alle data på harddisken. Du kan ikke udføre andre handlinger eller slukke for enheden under formatering.

Høj hastighed: Sletter alle data med en dedikeret slettekommando.

Overskriv: Sletter alle data med en dedikeret slettekommando og overskriver andre data på alle områder for at slette alle data.

### Sikkerhedsindst.:

Du kan udføre følgende sikkerhedsindstillinger.

### Begrænsninger:

Tillad at ændre indstillingerne for følgende elementer, når panellåsen er aktiveret.

- □ Joblog-adgang
- □ Åbn for at registrere/slette Kontaktpers.
- Adg. til Udsk. lag. hist Scan til netværksmappe/FTP
- □ Adg. til Seneste Scan til e-mail
- □ Adg. til Vis sendt hist. i Scan til e-mail
- Adg. til udsk sendt hist i Scan til e-mail
- □ Adgang til sprog
- □ Adgang til Kraftigt papir
- □ Adgang til Lydsvag tilst.
- □ Adgang til Udskriv hur.-prioritet
- □ Adgang til Detekteret dobbelt indfør.
- Beskyttelse af Personlige data
- Adgang til Kopi Udbakke
- Acceptér Sluk

### Adgangskontrol:

Vælg **Til** for at begrænse produktfunktioner. Dette kræver, at brugerne logger ind på produktets kontrolpanel med deres brugernavn og adgangskode, før de kan bruge kontrolpanelets funktioner.

□ Accepter ukendte brugerjobs

Vælg, om job, der ikke har de nødvendige godkendelsesoplysninger, skal tillades.

□ Accepter kun fortrolige job

Vælg, om der skal udskrives fortrolige job.

Begræns adgang til jobstatus

Vælg, om brugere skal have adgang til andre brugeres job eller ej.

### Administratorindstillinger:

□ Administratoradgangskode

Indstil, skift, og ryd en administratoradgangskode.

Låseindstilling

Vælg om kontrolpanelet skal låses med adgangskoden, der er registreret i **Administratoradgangskode** eller ej.

### Adgangskodepolitik:

Vælg Til for at foretage indstillinger for følgende adgangskoderegler.

- □ Minimumslængde på Adgangskode
- Omfatter alfabetet i store bogstaver
- Omfatter alfabetet i små bogstaver
- Omfatter numre
- Omfatter punktummer

### Registreringslogfil

Vælg Til for at optage en revisionsjournal.

### Programbekræftelse under opstart

Vælg Til for at kontrollere printerens program ved opstart.

### Gendan standardindstillinger:

Nulstil indstillingerne i følgende menuer til deres standardindstillinger.

- □ Netværksindstillinger
- □ Kopiindstill.
- □ scanningsindstill.
- □ Ryd alle data og indstillinger.

### Firmwareopdatering:

Du kan få firmware-information, såsom din nuværende version, og information om tilgængelige opdateringer.

### Bemærkning:

Vælg Til for at modtage en meddelelse, hvis en firmwareopdatering er tilgængelig.

## **Menuindstilling for Udskriftstal**

Viser det samlede antal udskrifter fra det tidspunkt, du har købt printeren. Tryk på **Udskriv ark**, hvis du vil udskrive resultatet.

### **Menuindstilling for Forsyningsstatus**

Viser det omtrentlige niveau af blæk samt vedligeholdelsesboksens levetid.

Når !-tegnet vises, er blækket næsten opbrugt eller vedligeholdelsesboksen næsten fuld. Når et X-mærke vises, skal du udskifte elementet, fordi blækket er brugt op, eller vedligeholdelsesboksen er fuld.

## Menuindstillinger for Vedligehold.

For at opretholde udskriftskvaliteten, skal du anvende de følgende funktioner til at rense skrivehovedet.

### Skrivehoved dysetjek:

Vælg denne funktion for at kontrollere, om skrivehovedets dyser er tilstoppede. Printeren udskriver et dysekontrolmønster.

### Skrivehovedrensning:

Vælg denne funktion for at rense tilstoppede dyser i skrivehovedet.

## Menuindstilling for Sprog/Language

Vælg sprog for LCD-skærmen.

### Menuindstillinger for Printerstatus/Udskriv

### Udskrift at statusark:

### Statusark for konfiguration:

Udskriv informationsark med den nuværende printerstatus og indstillinger.

### Statusark for forsyning:

Udskriv informationsark med statussen for forbrugsvarer.

### Statusark for brugshistorik:

Udskriv informationsark med en brugsoversigt for printeren.

### PS3 skrifttypeliste:

Udskriv en liste over skrifttyper, som kan bruges til en PostScript-printer.

### PCL skrifttypeliste:

Udskriv en liste med skrifttyper, der er understøttet til PCL-udskrivning.

### Netværk:

### Kabelforb. LAN/Wi-Fi status:

Viser den nuværende status på netværksforbindelsen.

### Wi-Fi Direct Status:

Viser den nuværende status på netværksforbindelsen.

### Status for e-mailserver:

Viser de aktuelle indstillinger.

### statusark:

Udskriver de aktuelle netværksindstillinger.

### Menuindstillinger for Kontaktpers.-styring

### Tilføj/Rediger/Slet:

Registrer og/eller slet kontakter for menuerne Scan til comp. (e-mail) og Scan til netværksmappe/FTP.

Hyppig:

Registrer hyppigt anvendte kontakter for at få adgang til dem hurtigt. Du kan også ændre rækkefølgen på listen.

### Udskriv kontakter:

Udskriv din kontaktliste.

### Vis indstillinger:

Skift visning for kontaktlisten.

### Søgeindstillinger:

Skift metode til at søge kontakter.

# Menuindstillinger for Brugerindstillinger

Vælg menuerne på kontrolpanelet som beskrevet herunder.

### Indstillinger > Brugerindstillinger

Du kan ikke ændre indstillinger, som er blevet låst af din administrator.

Du kan ændre standardindstillingerne for de følgende menuer.

- □ Scan til netværksmappe/FTP
- □ Scan til comp. (e-mail)
- Scan til hukommelsesenhed
- Scan til Cloud
- □ Kopiindstill.

# Menuindstilling for Godkendelsessystem

Du kan kontrollere status for godkendelsessystemet og Epson Open-platformen.

Autentificering enhedsstatus

Viser status på godkendelsessystemet.

Epson Open Platform-oplysninger

Viser status for Epson Open Platform.
I dette kapitel beskriver vi de avancerede sikkerhedsfunktioner.

# Sikkerhedsindstillinger og forebyggelse af fare

Når en printer er tilsluttet et netværk, kan du få adgang til den fra en ekstern placering.Desuden kan mange mennesker dele printeren, hvilket er nyttigt i forhold til at forbedre driftseffektivitet og brugervenlighed.Dog er risici, såsom ulovlig adgang, ulovlig brug og manipulation med data, steget.Hvis du bruger printeren i et miljø, hvor du kan få adgang til internettet, er risiciene endnu højere.

For printere, der ikke har adgangsbeskyttelse udefra, vil det være muligt at læse logs over udskriftsjob, der er gemt i printeren, fra internettet.

For at undgå denne risiko har Epson-printere en række forskellige sikkerhedsteknologier.

Indstil printeren efter behov i henhold til de miljøforhold, der er blevet skabt ud fra kundens miljøoplysninger.

| Navn                      | Funktionstype                                                                                                    | Hvad skal indstilles                                                                                                    | Hvad skal forebygges                                                                                                    |
|---------------------------|----------------------------------------------------------------------------------------------------|----------------------------------------------------------------------------------------------------|----------------------------------------------------------------------------------------------------|
| SSL/TLS-<br>kommunikation | Kommunikationens indhold<br>er krypteret med SSL/TLS-<br>kommunikation, når der<br>opnås adgang til Epson-<br>serveren via internettet fra<br>printeren, dvs. f.eks. at<br>kommunikere til computeren<br>via webbrowser, bruge Epson<br>Connect og opdatere<br>firmware.                 | Indhent et CA-signeret<br>certifikat, og importer det<br>derefter til printeren.                                                                    | Når du fjerner identifikation<br>af printeren ved hjælp af CA-<br>underskrevne certifikater,<br>forhindres personefterligning<br>og uautoriseret<br>adgang.Herudover beskyttes<br>kommunikations SSL/TLS-<br>indhold, og lækage af<br>indhold for udskrivnings- og<br>installationsdata forhindres. |
| Kontrol af protokoller    | Kontrollerer protokoller og<br>tjenester, der skal bruges til<br>kommunikation mellem<br>printere og computere, og<br>det aktiverer og deaktiverer<br>funktioner.                                                                                                    | En protokol eller tjeneste, der<br>anvendes til funktioner, som<br>er tilladt eller forbudt separat.                                                | Reducerer sikkerhedsrisici,<br>der kan opstå gennem<br>utilsigtet brug, ved at<br>forhindre brugere i at<br>anvende unødvendige<br>funktioner.                                                                                                    |
| IPsec/IP-filtrering       | Du kan indstille til at tillade<br>adskillelse og afskæring af<br>data, der kommer fra en<br>bestemt klient eller er en<br>bestemt type.Da IPsec<br>beskytter data ved hjælp af<br>en IP-pakkeenhed (kryptering<br>og godkendelse), kan du<br>trygt kommunikere usikrede<br>protokoller. | Opret en basispolitik og en<br>individuel politik for at<br>indstille, hvilke kunder eller<br>hvilke datatyper, der kan få<br>adgang til printeren. | Beskyt uautoriseret adgang<br>og manipulation og aflytning<br>af kommunikationsdata på<br>printeren.                                                                                                    |
| IEEE802.1X                | Giver kun en bruger, der er<br>godkendt til Wi-Fi og<br>Ethernet, lov for at oprette<br>forbindelse.Giver kun en<br>tilladt bruger lov til at bruge<br>printeren.                                                                                                    | Godkendelsesindstilling til<br>RADIUS-serveren<br>(godkendelsesserver).                                                                             | Beskyt uautoriseret adgang til<br>og brug af printeren.                                                                                                    |

#### **Relaterede oplysninger**

- ➡ "SSL/TLS-kommunikation med printeren" på side 147
- ➡ "Styring ved hjælp af protokoller" på side 155
- ➡ "Krypteret kommunikation ved hjælp af IPsec/IP-filtrering" på side 160
- ➡ "Tilslutning af printeren til et IEEE802.1X-netværk" på side 173

# Indstillinger for sikkerhedsfunktioner

Ved indstilling af IPsec/IP-filtrering eller IEEE802.1X anbefales det, at du tilgår Web Config ved hjælp af SSL/TLS for at kommunikere indstillingsoplysninger for at reducere sikkerhedsrisici såsom manipulation eller aflytning.

Du kan også bruge Web Config ved at tilslutte printeren direkte til computeren med et Ethernet-kabel og derefter indtaste IP-adressen i en webbrowser. Printeren kan tilsluttes i et sikkert miljø, efter sikkerhedsindstillingerne er afsluttet.

# SSL/TLS-kommunikation med printeren

Når servercertifikatet indstilles ved hjælp af SSL/TLS-kommunikation (Secure Sockets Layer/Transport Layer Security) til printeren, kan du kryptere kommunikationsstien mellem computere. Gør dette, hvis du vil undgå fjernadgang og uautoriseret adgang.

# Om digitalt certifikat

CA-signeret Certifikat

Dette er et certifikat underskrevet af CA (Certificate Authority.)Du kan erhverve det ved at ansøge hos certifikatmyndigheden.Dette certifikat bekræfter eksistensen af printeren og bruges til SSL/TLS-kommunikation, så du kan sikre sikkerheden under datakommunikation.

Når det bruges til SSL/TLS-kommunikation, bruges den som et servercertifikat.

Når det er indstillet til IPsec/IP-filtering eller IEEE802.1x-kommunikation, bruges det som et klientcertifikat.

CA-certifikat

Dette er et certifikat, der er inden for kæden af CA-signeret Certifikat, også kaldet et mellemliggende CAcertifikat.Det bruges af webbrowseren til at validere stien til printerens certifikat, når den anden parts server eller Web Config kaldes op.

For CA-certifikatet skal du angive, hvornår du vil validere stien til det servercertifikat, der hentes fra printeren.For printeren skal du indstille til at certificere stien til CA-signeret Certifikat for SSL/TLS-forbindelse.

Du kan få CA-certifikatet fra printeren fra den certificeringsmyndighed, hvor CA-certifikatet udstedes.

Du kan også få det CA-certifikat, der bruges til at validere den anden parts server fra den certificeringsmyndighed, der udstedte CA-signeret Certifikat for den anden server.

□ Selvsigneret certifikat

Dette er et certifikat, som printeren selv underskriver og udsteder.Det kaldes også for rodcertifikatet.Da udstederen certificerer sig selv, er det ikke troværdigt, og efterligning kan ikke forhindres.

Brug det, når du foretager sikkerhedsindstillinger og udfører simpel SSL/TLS-kommunikation uden CA-signeret Certifikat.

Hvis du bruger dette certifikat til SSL/TLS-kommunikation, kan der blive vist en sikkerhedsalarm i en webbrowser, fordi certifikatet ikke er registreret i en webbrowser.Du kan kun bruge Selvsigneret certifikat til en SSL/TLS-kommunikation.

#### **Relaterede oplysninger**

- ➡ "Hentning og import af et CA-signeret certifikat" på side 148
- ➡ "Sletning af et CA-signeret certifikat" på side 152
- "Opdatering af et selvsigneret certifikat" på side 154

# Hentning og import af et CA-signeret certifikat

# Hentning af et CA-signeret certifikat

For at hente et CA-signeret certifikat skal du oprette en CSR (Certificate Signing Request, anmodning om certifikatsignering) og ansøge om det hos et nøglecenter.Du kan oprette en CSR vha. Web Config og en computer.

Følg trinnene for at oprette en CSR og hente et CA-signeret certifikat vha. Web Config.Når du opretter en CSR vha. Web Config, er certifikatet i formatet PEM/DER.

1. Gå til Web Config, og vælg derefter fanen Netværkssikkerhed. Vælg derefter SSL/TLS > Certifikat eller IPsec/IP Filtering > Klientcertifikat eller IEEE802.1X > Klientcertifikat.

Uanset hvad du vælger, kan du få det samme certifikat og bruge det som fælles certifikat.

2. Klik på Generer i CSR.

En side til oprettelse af en CSR åbnes.

3. Indtast en værdi for hvert element.

#### Bemærk:

Den tilgængelige nøglelængde og forkortelser varierer afhængig af nøglecenteret.Opret en anmodning i henhold til det enkelte nøglecenters regler.

4. Klik på **OK**.

Der vises en meddelelse om gennemførelse.

- 5. Vælg fanen Netværkssikkerhed.Vælg derefter SSL/TLS > Certifikat eller IPsec/IP Filtering > Klientcertifikat eller IEEE802.1X > Klientcertifikat.
- 6. Klik på en af downloadknapperne i **CSR** i henhold til et format, der er angivet af hvert nøglecenter, for at downloade en CSR til en computer.

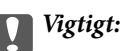

Opret ikke en CSR igen. Hvis du gør det, kan du muligvis ikke importere et udstedt CA-signeret Certifikat.

7. Send CSR'en til et nøglecenter, og hent et CA-signeret Certifikat.

Følg de enkelte nøglecentres regler vedrørende sendemetode og form.

8. Gem det udstedte CA-signeret Certifikat på en computer, der er forbundet til printeren.

Hentningen af et CA-signeret Certifikat er gennemført, når du gemmer certifikatet på en destination.

#### CSR-indstillingselementer

|                            | Network Network Security Product Security | Device Management Epson Open Platform |  |
|----------------------------|-------------------------------------------|---------------------------------------|--|
| Protocol<br>CA Certificate | SSL/TLS > Certificate                     |                                       |  |
| Root Certificate Update    | Key Length :                              | RSA 2048bit - SHA-256                 |  |
| Basic                      | Common Name :                             | EPSON                                 |  |
| Configurate                | Organization :                            |                                       |  |
| Press ID Filtering         | Organizational Unit :                     |                                       |  |
| -Rasic                     | Locality :                                |                                       |  |
| *Client Certificate        | State/Province :                          |                                       |  |
| IEEE003 4V                 | Country :                                 |                                       |  |
| -Danie                     | evening.                                  |                                       |  |
|                            |                                           |                                       |  |
|                            |                                           |                                       |  |

| Punkter                                                         | Indstillinger og forklaring                                                                                                    |
|-----------------------------------------------------------------|----------------------------------------------------------------------------------------------------|
| Længde på nøgle                                                 | Vælg en nøglelængde for en CSR.                                                                                                    |
| Fællesnavn                                                      | Du kan indtaste mellem 1 og 128 tegn.Hvis dette er en IP-adresse, bør det være en<br>statisk IP-adresse.Du kan indtaste 1 til 5 IPv4-adresser, IPv6-adresser, værtsnavne,<br>FQDN'er ved at adskille dem med kommaer. |
|                                                                 | Det første element gemmes til det fælles navn, og andre elementer gemmes i<br>aliasfeltet i certifikatets emne.                                                                                                    |
|                                                                 | Eksempel:                                                                                                    |
|                                                                 | Printerens IP-adresse: 192.0.2.123, printernavn: EPSONA1B2C3                                                                                                    |
|                                                                 | Fællesnavn: EPSONA1B2C3,EPSONA1B2C3.local,192.0.2.123                                                                                                    |
| Organisation/ Organisatorisk enhed/<br>Placering/ State/provins | Du kan indtaste mellem 0 og 64 tegn (Organisatorisk enhed må ikke overskride 55<br>tegn) i ASCII (0x20 til 0x7E).Du kan dele adskilte navne med kommaer.                                                              |
| Land                                                            | Indtast en landekode på to cifre som angivet af ISO-3166.                                                                                                    |

#### Relaterede oplysninger

➡ "Hentning af et CA-signeret certifikat" på side 148

# Import af et CA-signeret certifikat

Importer det erhvervede CA-signeret Certifikat til printeren.

# Vigtigt:

- □ *Kontroller, at printerens dato og klokkeslæt er indstillet korrekt.Certifikatet kan være ugyldigt.*
- Hvis du henter et certifikat vha. en CSR, der er oprettet i Web Config, kan du importere et certifikat én gang.
- 1. Gå til Web Config, og vælg herefter fanen **Netværkssikkerhed**.Vælg derefter **SSL/TLS** > **Certifikat** eller **IPsec/IP Filtering** > **Klientcertifikat** eller **IEEE802.1X** > **Klientcertifikat**.
- 2. Klik på Importer

En side til import af et certifikat åbnes.

3. Indtast en værdi for hvert element.Indstil **CA-certifikat 1** og **CA-certifikat 2**, under verifikationen af certifikatstien i webbrowseren, der tilgår printeren.

Afhængig af hvor du opretter en CSR og filformatet for et certifikat, kan de nødvendige indstillinger variere.Indtast værdierne for de nødvendige elementer i henhold til nedenstående.

- □ Der hentes et certifikat i PEM/DER-formatet fra Web Config
  - Derivatnøgle: Konfigurer ikke, da printeren indeholder en privat nøgle.
  - □ Adgangskode: Konfigurer ikke.
  - CA-certifikat 1/CA-certifikat 2: Valgfrit
- Let certifikat i PEM/DER-format hentet fra en computer
  - □ **Privatnøgle**: Du skal indstille.
  - □ Adgangskode: Konfigurer ikke.
  - □ CA-certifikat 1/CA-certifikat 2: Valgfrit
- □ Et certifikat i PKCS#12-format hentet fra en computer
  - □ **Privatnøgle**: Konfigurer ikke.
  - □ Adgangskode: Valgfrit
  - □ CA-certifikat 1/CA-certifikat 2: Konfigurer ikke.
- 4. Klik på **OK**.

Der vises en meddelelse om gennemførelse.

#### Bemærk:

Klik på **Bekræft** for at verificere certifikatoplysningerne.

#### **Relaterede oplysninger**

- ➡ "Tilgå Web Config" på side 31
- ➡ "CA-signeret certifikat, importindstillingselementer" på side 151

#### CA-signeret certifikat, importindstillingselementer

|                                                     | Network Network Security Proc          | duct Security Device Management Epson Open Platform |  |
|-----------------------------------------------------|----------------------------------------|-----------------------------------------------------|--|
| Protocol<br>CA Certificate                          | SSL/TLS > Certificat                   | e                                                   |  |
| Root Certificate Update<br><u>SSL/TLS</u><br>»Basic | Server Certificate :                   | Certificate (PEM/DER)<br>Browse                     |  |
| »Certificate                                        | Private Key :                          | Browse                                              |  |
| IPsec/IP Filtering                                  | Password :                             |                                                     |  |
| »Basic                                              | CA Certificate 1 :                     | Browse                                              |  |
| »Client Certificate                                 | CA Certificate 2 :                     | Browse                                              |  |
| REEDUZ.1A                                           | Note: It is recommended to communicate | e via HTTPS for importing a certificate.            |  |
|                                                     |                                        |                                                     |  |
|                                                     |                                        |                                                     |  |
|                                                     |                                        |                                                     |  |
|                                                     |                                        |                                                     |  |

| Punkter                                 | Indstillinger og forklaring                                                                                                    |
|-----------------------------------------|----------------------------------------------------------------------------------------------------|
| Servercertifikat eller Klientcertifikat | Vælg et certifikatformat.                                                                                                    |
|                                         | Servercertifikat vises for SSL/TLS-forbindelsen.                                                                                                    |
|                                         | Klientcertifikat vises for IPsec/IP Filtering eller IEEE802.1x.                                                                                                    |
| Privatnøgle                             | Hvis du henter et certifikat i PEM/DER-format by vha. en CSR, der er oprettet fra en computer, skal du angive en privat nøglefil, der matcher et certifikat.                                                                        |
| Adgangskode                             | Hvis filformatet er <b>Certifikat med privatnøgle (PKCS#12)</b> , skal du indtaste<br>adgangskoden til kryptering af den private nøgle, der angives, når du får<br>certifikatet.                                                    |
| CA-certifikat 1                         | Hvis certifikatets format er <b>Certifikat (PEM/DER)</b> , skal du importere et certifikat fra et nøglecenter, som udsteder et servercertifikat CA-signeret Certifikat, som bruges som servercertifikat.Angiv om nødvendigt en fil. |
| CA-certifikat 2                         | Hvis certifikatets format er <b>Certifikat (PEM/DER)</b> , skal du importere et certifikat fra et nøglecenter, der udsteder CA-certifikat 1.Angiv om nødvendigt en fil.                                                             |

#### Relaterede oplysninger

➡ "Import af et CA-signeret certifikat" på side 150

# Sletning af et CA-signeret certifikat

Du kan slette en importeret, når certifikatet er udløbet, eller når en krypteret forbindelse er ikke længere er nødvendig.

#### Vigtigt:

Hvis du henter et certifikat vha. en CSR, der er oprettet i Web Config, kan du ikke importere et slettet certifikat igen. I så fald skal du oprette en CSR og hente et certifikat igen.

- 1. Gå til Web Config, og vælg herefter fanen **Netværkssikkerhed**. Vælg derefter **SSL/TLS** > **Certifikat** eller **IPsec/IP Filtering** > **Klientcertifikat** eller **IEEE802.1X** > **Klientcertifikat**.
- 2. Klik på Slet.
- 3. Bekræft, at du vil slette certifikatet, i den viste meddelelse.

# Konfiguration af CA-certifikat

Når du indstiller CA-certifikat, Du kan validere stien til CA-certifikatet for den server, som printeren har adgang til.Dette kan forhindre efterligning.

Du kan få CA-certifikat fra certificeringsmyndigheden, hvor CA-signeret Certifikat er udstedt.

#### **Relaterede oplysninger**

- ➡ "Tilgå Web Config" på side 31
- ➡ "CSR-indstillingselementer" på side 149
- ➡ "Import af et CA-signeret certifikat" på side 150

# Import af et CA-certifikat

Importer CA-certifikat til printeren.

- 1. Gå til Web Config, og vælg herefter fanen Netværkssikkerhed > CA-certifikat.
- 2. Klik på Importer.

3. Specificer det CA-certifikat, du vil importere.

|                               | Network Network Security Product Security Device Management Epson Open Platform |
|-------------------------------|---------------------------------------------------------------------------------|
| Protocol<br>CA Certificate    | CA Certificate                                                                  |
| Root Certificate Update       | CA Certificate : Browse                                                         |
| »Basic                        | Note: It is recommended to communicate via HTTPS for importing a certificate.   |
| »Certificate                  |                                                                                 |
| IPsec/IP Filtering            |                                                                                 |
| »Basic<br>»Client Certificate |                                                                                 |
| IEEE802.1X                    |                                                                                 |
| »Basic                        |                                                                                 |
| »Client Certificate           |                                                                                 |
|                               |                                                                                 |
|                               |                                                                                 |

4. Klik på **OK**.

Når importen er fuldført, vender du tilbage til skærmbilledet **CA-certifikat**, hvor det importerede CA-certifikat vises.

# Sletning af et CA-certifikat

Du kan slette det importerede CA-certifikat.

1. Gå til Web Config, og vælg herefter fanen Netværkssikkerhed > CA-certifikat.

2. Klik på **Slet** ved siden af det CA-certifikat, du vil slette.

| atus Print Scan/Copy                                  | Network    | Network Security                                    | Product Security         | Device Management           | Epson Open Platform      |        |
|-------------------------------------------------------|------------|-----------------------------------------------------|--------------------------|-----------------------------|--------------------------|--------|
| Protocol<br>CA Certificate<br>Root Certificate Update | CIICK [Rel | Certificate                                         | nporting or deleting the | certificate to the communic | ation immediately.       |        |
| »Basic<br>»Certificate<br>Psec/IP Filtering<br>»Basic | 1          | Certificates<br>Deter<br>Vession: 1<br>Person field | I (field)                | erer senangs are changes o  | e me device is restance. | Delete |
| »Client Certificate<br>EEE802.1X                      | 2          |                                                     |                          |                             |                          | Import |
| »Client Certificate                                   | 3          |                                                     |                          |                             |                          | Import |
|                                                       | 4          |                                                     |                          |                             |                          | Import |
|                                                       | 5          |                                                     |                          |                             |                          | Import |
|                                                       | 6          |                                                     |                          |                             |                          | Import |
|                                                       | 7          |                                                     |                          |                             |                          | Import |
|                                                       | 8          |                                                     |                          |                             |                          | Import |
|                                                       | 9          |                                                     |                          |                             |                          | Import |
|                                                       | 10         |                                                     |                          |                             |                          | Import |

- 3. Bekræft, at du vil slette certifikatet, i den viste meddelelse.
- 4. Klik på **Genstart netværk**, og kontroller, at det slettede CA-certifikat ikke vises på den opdaterede skærm.

#### **Relaterede oplysninger**

➡ "Tilgå Web Config" på side 31

# Opdatering af et selvsigneret certifikat

Da Selvsigneret certifikat udstedes af printeren, kan du opdatere det, når det er udløbet, eller når det beskrevne indhold ændres.

- 1. Gå til Web Config, og vælg fanen Netværkssikkerhed tab > SSL/TLS > Certifikat.
- 2. Klik på **Opdater**.
- 3. Indtast Fællesnavn.

Du kan indtaste op til 5 IPv4-adresser, IPv6-adresser, værtsnavne, FQDN'er mellem 1 og 128 tegn og adskille dem med kommaer.Den første parameter gemmes til det almindelige navn, og de andre gemmes i aliasfeltet for certifikatets emne.

Eksempel:

Printerens IP-adresse: 192.0.2.123, printernavn: EPSONA1B2C3 Fælles navn: EPSONA1B2C3,EPSONA1B2C3.local,192.0.2.123

4. Angiv en gyldighedsperiode for certifikatet.

| atus Print Scan/Copy       | Network Network Security      | Product Security | Device Management   | Epson Open Platform                                                                                             |  |
|----------------------------|-------------------------------|------------------|---------------------|----------------------------------------------------------------------------------------------------|--|
| Protocol<br>CA Certificate | SSL/TLS > Cert                | ificate          |                     |                                                                                                    |  |
| Root Certificate Update    | Key Length :                  |                  | RSA 2048bit - SHA-  | 256                                                                                                    |  |
| SSUILS                     | Common Name :                 |                  | EPSON               | The second second second second second second second second second second second second second second second se |  |
| *Cetticate                 | Organization :                |                  | SEIKO EPSON COR     | 2                                                                                                    |  |
| IDaac 10 Eillaring         | Valid Date (UTC) :            |                  | 2019-01-23 08:39:10 | UTC                                                                                                    |  |
| »Basic                     | Certificate Validity (year) : |                  | 10                  |                                                                                                    |  |
| »Client Certificate        |                               |                  |                     |                                                                                                    |  |
| EEE802.1X                  |                               |                  |                     |                                                                                                    |  |
| *Basic                     |                               |                  |                     |                                                                                                    |  |
| »Client Certificate        |                               |                  |                     |                                                                                                    |  |
|                            |                               |                  |                     |                                                                                                    |  |
|                            |                               |                  |                     |                                                                                                    |  |
|                            |                               |                  |                     |                                                                                                    |  |
|                            |                               |                  |                     |                                                                                                    |  |
|                            |                               |                  |                     |                                                                                                    |  |
|                            |                               |                  |                     |                                                                                                    |  |
|                            |                               |                  |                     |                                                                                                    |  |
|                            |                               |                  |                     |                                                                                                    |  |
|                            |                               |                  |                     |                                                                                                    |  |
|                            |                               |                  |                     |                                                                                                    |  |
|                            |                               |                  |                     |                                                                                                    |  |
|                            |                               |                  |                     |                                                                                                    |  |
|                            |                               |                  |                     |                                                                                                    |  |
|                            |                               |                  |                     |                                                                                                    |  |
|                            |                               |                  |                     |                                                                                                    |  |
|                            |                               |                  |                     |                                                                                                    |  |
|                            |                               |                  |                     |                                                                                                    |  |
|                            |                               |                  |                     |                                                                                                    |  |
|                            |                               |                  |                     |                                                                                                    |  |
|                            |                               |                  |                     |                                                                                                    |  |
|                            |                               |                  |                     |                                                                                                    |  |
|                            |                               |                  |                     |                                                                                                    |  |

5. Klik på Næste.

Der vises en bekræftelsesmeddelelse.

6. Klik på **OK**.

Printeren opdateres.

Bemærk:

*Du kan kontrollere certifikatoplysningerne på fanen* **Netværks-sikkerhedsindstillinger** > **SSL/TLS** > **Certifikat** > **Selvsigneret certifikat** og klikke på **Bekræft**.

#### **Relaterede oplysninger**

➡ "Tilgå Web Config" på side 31

# Styring ved hjælp af protokoller

Du kan udskrive ved hjælp af forskellige stier og protokoller.

Hvis du bruger en multifunktionsprinter kan du bruge netværksscanning fra et uspecificeret antal netværkscomputere.

Du kan reducere utilsigtede risici ved at begrænse udskrivningen til specifikke stier eller ved at styre de tilgængelige funktioner.

# Styring af protokoller

Konfiguration af protokolindstillingerne.

- 1. Gå til Web Config, og vælg herefter fanen **Netværkssikkerhed** > **Protokol**.
- 2. Konfigurer hvert element.
- 3. Klik på Næste.
- 4. Klik på **OK**.

Indstillingerne anvendes på printeren.

# Protokoller, du kan aktivere eller deaktivere

| Protokol                        | Beskrivelse                                                                                                    |
|---------------------------------|----------------------------------------------------------------------------------------------------|
| Bonjour-indstillinger           | Du kan specificere, om du vil bruge Bonjour.Bonjour bruges til at søge efter enheder, udskrive osv.                                                         |
| SLP-indstillinger               | Du kan aktivere eller deaktivere funktionen SLP.SLP bruges til at skubbe scannings- og netværkssøgning i EpsonNet Config.                                   |
| WSD-indstillinger               | Du kan aktivere eller deaktivere funktionen WSD.Når den er aktiveret, kan du tilføje WSD-<br>enheder og udskrive fra WSD-porten.                            |
| LLTD-indstillinger              | Du kan aktivere eller deaktivere funktionen LLTD.Når den er aktiveret, vises den på Windows<br>netværkskort.                                                |
| LLMNR-indstillinger             | Du kan aktivere eller deaktivere funktionen LLMNR.Når den er aktiveret, kan du bruge<br>navneoversættelse uden NetBIOS, også selv om du ikke kan bruge DNS. |
| LPR-indstillinger               | Du kan specificere, om du vil tillade LPR udskrivning.Når den er aktiveret, kan du udskrive fra<br>LPR porten.                                              |
| RAW-indstillinger<br>(Port9100) | Du kan specificere, om du vil tillade udskrivning fra RAW-porten (Port 9100).Når den er<br>aktiveret, kan du udskrive fra RAW porten (Port 9100).           |
| IPP-indstillinger               | Du kan specificere, om du vil tillade udskrivning fra IPP.Når den er aktiveret, kan du udskrive over internettet.                                           |
| FTP-indstillinger               | Du kan specificere, om du vil tillade FTP udskrivning.Når den er aktiveret, kan du udskrive<br>over en FTP server.                                          |
| SNMPv1/v2c-indstillinger        | Du kan specificere, om du vil aktivere SNMPv1/v2c.Dette bruges til at opsætte enheder, monitorere osv.                                                      |
| SNMPv3-indstillinger            | Du kan specificere, om du vil aktivere SNMPv3.Dette bruges til at oprette krypterede enheder, overvågning osv.                                              |

# Protokolindstillingselementer

| Status Print Scan/Copy                                                                                                    | Network Network Security                                                                                                    | Product Security                                 | Device Management                                                                                     | Epson Open Platform                                                         |  |
|----------------------------------------------------------------------------------------------------|----------------------------------------------------------------------------------------------------|--------------------------------------------------|----------------------------------------------------------------------------------------------------|-----------------------------------------------------------------------------|--|
| Protocol<br>CA Certificate<br>Root Certificate Update<br>SSL/TLS<br>»Basic<br>»Certificate<br>PSectiP Fiftering<br>»Basic<br>»Client Certificate<br>PEEE802.1X<br>»Basic<br>»Client Certificate | Protocol Note: If you need to change the D If you need to change the Locado Bonjour Settings Use Bonjour Bonjour Name : Bonjour Service Name : Locadion : Top Priority Protocol : SLP Settings | evice Name used on ea<br>n used on each protocol | ch protocol and the Bonjou<br>I, change it in the Network S<br>EPSON<br>127.0.0.1/PRESENT<br>Port9100 | r Name, change the Device Name in the Network Settings.<br>etings.<br>ATTON |  |
|                                                                                                    | Carbon SLP  WSD Settings  Enable WSD  Printing Timeout (sec) :  Scanning Timeout (sec) :  Device Name :  Location :                                                                            |                                                  | 200<br>200<br>EPSON                                                                                   |                                                                             |  |
|                                                                                                    | LLTD Settings                                                                                                    |                                                  | EPSON                                                                                                 |                                                                             |  |
|                                                                                                    | CIPR Settings  IPR Settings  Allow LPR Port Printing  Printing Timeout (sec):                                                                                                    |                                                  | 300                                                                                                   |                                                                             |  |

#### Bonjour-indstillinger

| Punkter               | Indstillingsværdi og beskrivelse                                          |
|-----------------------|---------------------------------------------------------------------------|
| Brug Bonjour          | Vælg denne funktion til at søge efter eller bruge enheder via<br>Bonjour. |
| Bonjour-navn          | Viser navnet Bonjour.                                                     |
| Bonjour-servicenavn   | Viser Bonjour tjenestenavnet.                                             |
| Placering             | Viser Bonjour-placeringsnavnet.                                           |
| Topprioritetsprotokol | Vælg protokollen med højeste prioritet til Bonjour-udskriv-<br>ning.      |
| Wide-Area Bonjour     | Indstil, om du vil bruge Wide-Area Bonjour.                               |

#### SLP-indstillinger

| Punkter     | Indstillingsværdi og beskrivelse                           |
|-------------|------------------------------------------------------------|
| Aktiver SLP | Vælg denne for at aktivere funktionen SLP.                 |
|             | Dette bruges til f.eks. netværkssøgning i EpsonNet Config. |

WSD-indstillinger

| Punkter                               | Indstillingsværdi og beskrivelse                                                                               |
|---------------------------------------|----------------------------------------------------------------------------------------------------|
| Aktiver WSD                           | Vælg denne for at aktivere tilføjelse af enheder med WSD og<br>for at kunne udskrive og scanne fra WSD-porten. |
| Tidsbegrænsning på udskrivning (sek.) | Indtast timeout-værdien for kommunikation for WSD ud-<br>skrivning. Skal være mellem 3 til 3600 sekunder.      |
| Tidsbegrænsning på scanning (sek.)    | Indtast timeout-værdien for kommunikation for WSD scan-<br>ning. Skal være mellem 3 til 3600 sekunder.         |
| Enhedsnavn                            | Viser WSD enhedsnavnet.                                                                                        |
| Placering                             | Viser WSD-placeringsnavnet.                                                                                    |

#### LLTD-indstillinger

| Punkter      | Indstillingsværdi og beskrivelse                                            |
|--------------|-----------------------------------------------------------------------------|
| Aktiver LLTD | Vælg denne for at aktivere LLTD. Printeren vises i Windows<br>netværkskort. |
| Enhedsnavn   | Viser LLTD enhedsnavnet.                                                    |

#### LLMNR-indstillinger

| Punkter       | Indstillingsværdi og beskrivelse                                                                                           |
|---------------|----------------------------------------------------------------------------------------------------|
| Aktiver LLMNR | Vælg denne for at aktivere LLMNR. Du kan bruge navneover-<br>sættelse uden NetBIOS, også selv om du ikke kan bruge<br>DNS. |

#### LPR-indstillinger

| Punkter                               | Indstillingsværdi og beskrivelse                                                                                                    |
|---------------------------------------|----------------------------------------------------------------------------------------------------|
| Tillad udskrivning fra LPR-port       | Vælg for at tillade udskrivning fra LPR porten.                                                                                               |
| Tidsbegrænsning på udskrivning (sek.) | Indtast timeout-værdien for LPR udskrivning. Skal være mel-<br>lem 0 til 3600 sekunder. Hvis du ikke ønsker en timeout skal<br>du indtaste 0. |

#### RAW-indstillinger (Port9100)

| Punkter                               | Indstillingsværdi og beskrivelse                                                                                                    |
|---------------------------------------|----------------------------------------------------------------------------------------------------|
| Tillad udskrivning fra RAW (Port9100) | Vælg for at tillade udskrivning fra RAW-porten (Port 9100).                                                                                             |
| Tidsbegrænsning på udskrivning (sek.) | Indtast timeout-værdien for RAW (Port 9100) udskrivning.<br>Skal være mellem 0 til 3600 sekunder. Hvis du ikke ønsker en<br>timeout skal du indtaste 0. |

IPP-indstillinger

| Punkter                                 | Indstillingsværdi og beskrivelse                                                                                                    |
|-----------------------------------------|----------------------------------------------------------------------------------------------------|
| Aktiver IPP                             | Vælg for at aktivere IPP kommunikation. Der vises kun prin-<br>tere, der understøtter IPP.                                                                                                    |
| Tillad usikker kommunikation            | Vælg for at tillade, at printeren kommunikerer uden sikker-<br>hedsforanstaltninger (IPP).                                                                                                    |
| Tidsbegrænsning på kommunikation (sek.) | Indtast timeout-værdien for IPP udskrivning. Skal være mel-<br>lem 0 til 3600 sekunder.                                                                                                    |
| URL (netværk)                           | Viser IPP URL'er (http og https), når printeren er tilsluttet<br>med ledning til LAN eller Wi-Fi. URL'en er en kombineret<br>værdi af printerens IP-adresse, portnummer og IPP printer-<br>navn. |
| URL (Wi-Fi Direct)                      | Viser IPP-URL'er (http og https), når printeren er forbundet<br>med Wi-Fi Direct. URL'en er en kombineret værdi af printe-<br>rens IP-adresse, portnummer og IPP printernavn.                    |
| Printernavn                             | Viser IPP-printernavnet.                                                                                                    |
| Placering                               | Viser IPP-placering.                                                                                                    |

# FTP-indstillinger

| Punkter                                 | Indstillingsværdi og beskrivelse                                                                                                    |
|-----------------------------------------|----------------------------------------------------------------------------------------------------|
| Aktiver FTP-server                      | Vælg for at aktivere FTP udskrivning. Der vises kun printere, der understøtter udskrivning via FTP.                                           |
| Tidsbegrænsning på kommunikation (sek.) | Indtast timeout-værdien for FTP kommunikation. Skal være<br>mellem 0 til 3600 sekunder. Hvis du ikke ønsker en timeout<br>skal du indtaste 0. |

#### SNMPv1/v2c-indstillinger

| Punkter                      | Indstillingsværdi og beskrivelse                                                                                    |
|------------------------------|----------------------------------------------------------------------------------------------------|
| Aktiver SNMPv1/v2c           | Vælg for at aktivere SNMPv1/v2c.                                                                                    |
| Adgangsgodkendelse           | Indstil godkendelse af afgang, når SNMPv1/v2c er aktiveret.<br>Vælg <b>Skrivebeskyttet</b> eller <b>Læs/Skriv</b> . |
| Gruppenavn (skrivebeskyttet) | Indtast 0 til 32 ASCII (0x20 til 0x7E) tegn.                                                                        |
| Gruppenavn (læs/skriv)       | Indtast 0 til 32 ASCII (0x20 til 0x7E) tegn.                                                                        |

#### SNMPv3-indstillinger

| Punkter                   | Indstillingsværdi og beskrivelse                      |
|---------------------------|-------------------------------------------------------|
| Aktiver SNMPv3            | SNMPv3 er aktiveret, når feltet er markeret.          |
| Brugernavn                | Indtast mellem 1 og 32 tegn ved hjælp af 1 byte-tegn. |
| Godkendelsesindstillinger |                                                       |

| Punkter                  |                     | Indstillingsværdi og beskrivelse                                                                                                    |
|--------------------------|---------------------|----------------------------------------------------------------------------------------------------|
|                          | Algoritme           | Vælg en godkendelsesalgoritme til SNMPv3.                                                                                                    |
|                          | Adgangskode         | Indtast adgangskoden til godkendelse for SNMPv3.<br>Indtast mellem 8 og 32 tegn i ASCII (0x20–0x7E). Hvis du ikke<br>angiver dette, skal du lade det stå tomt.             |
|                          | Bekræft adgangskode | Indtast den konfigurerede adgangskode for at bekræfte.                                                                                                    |
| Krypteringsindstillinger |                     |                                                                                                    |
|                          | Algoritme           | Vælg en krypteringsalgoritme for SNMPv3.                                                                                                    |
|                          | Adgangskode         | Indtast adgangskoden til kryptering for SNMPv3.<br>Indtast mellem 8 og 32 tegn i ASCII (0x20–0x7E). Hvis du ikke<br>angiver dette, skal du lade det stå tomt.              |
|                          | Bekræft adgangskode | Indtast den konfigurerede adgangskode for at bekræfte.                                                                                                    |
| Kontekstnavn             |                     | Indtast op til 32 tegn i Unicode (UTF-8). Hvis du ikke angiver<br>dette, skal du lade det stå tomt. Antallet af tegn, der kan<br>indtastes, varierer afhængigt af sproget. |

# Krypteret kommunikation ved hjælp af IPsec/IPfiltrering

# **Om IPsec/IP Filtering**

Du kan filtrere trafik baseret på IP-adresser, tjenester og port ved hjælp af IPsec/IP-filtreringsfunktionen.Ved at kombinere filtreringen kan du konfigurere printeren til at acceptere eller blokere angivne klienter og angivne data.Desuden kan du forbedre sikkerhedsniveauet ved hjælp af en IPsec.

#### Bemærk:

Computere, der kører Windows Vista eller senere, eller Windows Server 2008 eller senere understøtter IPsec.

# Konfiguration af standardpolitik

Konfigurer standardpolitikken for at filtrere trafik.Standardpolitikken anvendes på hver bruger eller gruppe, der opretter forbindelse til printeren.Konfigurer gruppepolitikker for at få en mere finmasket kontrol over brugere eller grupper af brugere.

- 1. Gå til Web Config, og vælg herefter fanen **Netværkssikkerhed** > **IPsec/IP Filtering** > **Grundlæggende**.
- 2. Indtast en værdi for hvert element.
- 3. Klik på Næste.

Der vises en bekræftelsesmeddelelse.

4. Klik på **OK**.

Printeren opdateres.

#### **Relaterede oplysninger**

- ➡ "Tilgå Web Config" på side 31
- ➡ "Indstillingselementer for Standardpolitik" på side 161

# Indstillingselementer for Standardpolitik

| tatus Print Scan/Copy   | Network Network Security Pro                                         | duct Security Device Management Epson Open Platform |  |
|-------------------------|----------------------------------------------------------------------|-----------------------------------------------------|--|
| Protocol                | IPsoc/IP Eiltoring >                                                 | lasic                                               |  |
| A Certificate           | IF secirif I intering >                                              | 0000                                                |  |
| Root Certificate Update |                                                                      |                                                     |  |
| SSL/TLS                 | Each policy is applied with following priorities:                    |                                                     |  |
| *Basic                  | Group Policy 1 > Group Policy 2 > > Group Policy 10 > Default Policy |                                                     |  |
| »Certificate            | Default Policy 1 2 3 4 5 6 7 8 9 10                                  |                                                     |  |
| IPsec/IP Filtering      |                                                                      | 0                                                   |  |
| »Basic                  | PsecIP Filtering :                                                   | O'Enable ® Disable                                  |  |
| »Client Certificate     | Default Policy                                                       |                                                     |  |
| IEEE802.1X              | Access Control :                                                     | Permit Access                                       |  |
| »Basic                  | IKE Version :                                                        | I KEV1 C KEV2                                       |  |
| »Client Certificate     | Authentication Method :                                              | Pre-Shared Key                                      |  |
|                         | Pre-Shared Key :                                                     |                                                     |  |
|                         | Confirm Pre-Shared Key :                                             |                                                     |  |
|                         | Encapsulation :                                                      | Transport Mode                                      |  |
|                         | Remote Gateway(Tunnel Mode)                                          |                                                     |  |
|                         | Security Protocol :                                                  | ESP V                                               |  |
|                         | Algorithm Settings                                                   |                                                     |  |
|                         | -KE                                                                  |                                                     |  |
|                         | Encryption :                                                         | Any                                                 |  |
|                         | Authentication :                                                     | Any                                                 |  |
|                         | Key Exchange :                                                       | Any                                                 |  |
|                         |                                                                      |                                                     |  |
|                         | Execution                                                            |                                                     |  |
|                         | Entrypoort.                                                          | Any                                                 |  |
|                         | Autoremecasion :                                                     | Any                                                 |  |
|                         |                                                                      |                                                     |  |
|                         | Authentication :                                                     | Any 🗸                                               |  |

# Standardpolitik

| Punkter            | Indstillinger og forklaring                                       |
|--------------------|-------------------------------------------------------------------|
| IPsec/IP Filtering | Du kan aktivere eller deaktivere en IPsec/IP filtreringsfunktion. |

#### □ Adgangsstyring

Konfigurer en kontrolmetode for IP-pakketrafik.

| Punkter       | Indstillinger og forklaring                                      |
|---------------|------------------------------------------------------------------|
| Tillad adgang | Vælg dette for at tillade konfigurerede IP-pakker at passere.    |
| Afvis adgang  | Vælg dette for at nægte konfigurerede IP-pakker at passere.      |
| IPsec         | Vælg dette for at tillade konfigurerede IPsec-pakker at passere. |

#### □ IKE-version

Vælg IKEv1 eller IKEv2 til IKE-version. Vælg en af dem i henhold til den enhed, som printeren er tilsluttet.

#### □ IKEv1

Følgende elementer vises, når du vælger IKEv1 for IKE-version.

| Punkter                 | Indstillinger og forklaring                                                                                                    |
|-------------------------|----------------------------------------------------------------------------------------------------|
| Godkendelsesmetode      | For at vælge <b>Certifikat</b> , skal du på forhånd hente og importere et CA-signeret certifikat.                                        |
| Foruddelt nøgle         | Hvis du vælger <b>Foruddelt nøgle</b> som <b>Godkendelsesmetode</b> , skal du indtaste en<br>forhåndsdelt nøgle på mellem 1 og 127 tegn. |
| Bekræft Foruddelt nøgle | Indtast den konfigurerede nøgle for at bekræfte.                                                                                         |

#### □ IKEv2

| Punkter |                            | Indstillinger og forklaring                                                                                                    |
|---------|----------------------------|----------------------------------------------------------------------------------------------------|
| Lokal   | Godkendelsesmetode         | For at vælge <b>Certifikat</b> , skal du på forhånd hente og importere et CA-signeret certifikat.                                        |
|         | ID-type                    | Hvis du vælger <b>Foruddelt nøgle</b> for <b>Godkendelsesmetode</b> , skal du vælge id-<br>type for printeren.                           |
|         | ID                         | Indtast den id-type for printeren, som stemmer overens med id-typen.                                                                     |
|         |                            | Du kan ikke bruge »@«, »#« og »=« som første tegn.                                                                                       |
|         |                            | <b>Entydigt navn</b> : Indtast 1 til 128 1-byte ASCII-tegn (0x20 til 0x7E). Du kan medtage »=«.                                          |
|         |                            | IP-adresse: Indtast IPv4 eller IPv6-format.                                                                                              |
|         |                            | <b>FQDN</b> : Indtast en kombination af mellem 1 og 255 tegn ved hjælp af A–Z, a–z, 0–9, »-« og punktum (.).                             |
|         |                            | <b>E-mail-adresse</b> : Indtast 1 til 128 1-byte ASCII-tegn (0x20 til 0x7E). Du skal medtage »@«.                                        |
|         |                            | Nøgle-ID: Indtast 1 til 128 1-byte ASCII-tegn (0x20 til 0x7E).                                                                           |
|         | Foruddelt nøgle            | Hvis du vælger <b>Foruddelt nøgle</b> som <b>Godkendelsesmetode</b> , skal du indtaste<br>en forhåndsdelt nøgle på mellem 1 og 127 tegn. |
|         | Bekræft Foruddelt<br>nøgle | Indtast den konfigurerede nøgle for at bekræfte.                                                                                         |

| Punkter |                            | Indstillinger og forklaring                                                                                                    |
|---------|----------------------------|----------------------------------------------------------------------------------------------------|
| Fjern   | Godkendelsesmetode         | For at vælge <b>Certifikat</b> , skal du på forhånd hente og importere et CA-signeret certifikat.                                        |
|         | ID-type                    | Hvis du vælger <b>Foruddelt nøgle</b> for <b>Godkendelsesmetode</b> , skal du vælge id-<br>type for den enhed, du vil godkende.          |
|         | ID                         | Indtast den id-type for printeren, som stemmer overens med id-typen.                                                                     |
|         |                            | Du kan ikke bruge »@«, »#« og »=« som første tegn.                                                                                       |
|         |                            | <b>Entydigt navn</b> : Indtast 1 til 128 1-byte ASCII-tegn (0x20 til 0x7E). Du kan medtage »=«.                                          |
|         |                            | IP-adresse: Indtast IPv4 eller IPv6-format.                                                                                              |
|         |                            | <b>FQDN</b> : Indtast en kombination af mellem 1 og 255 tegn ved hjælp af A–Z, a–z, 0–9, »-« og punktum (.).                             |
|         |                            | <b>E-mail-adresse</b> : Indtast 1 til 128 1-byte ASCII-tegn (0x20 til 0x7E). Du skal medtage »@«.                                        |
|         |                            | Nøgle-ID: Indtast 1 til 128 1-byte ASCII-tegn (0x20 til 0x7E).                                                                           |
|         | Foruddelt nøgle            | Hvis du vælger <b>Foruddelt nøgle</b> som <b>Godkendelsesmetode</b> , skal du indtaste<br>en forhåndsdelt nøgle på mellem 1 og 127 tegn. |
|         | Bekræft Foruddelt<br>nøgle | Indtast den konfigurerede nøgle for at bekræfte.                                                                                         |

#### □ Indkapsling

Hvis du vælger IPsec som Adgangsstyring, skal du konfigurere en indkapslingstilstand.

| Punkter           | Indstillinger og forklaring                                                                                                    |
|-------------------|----------------------------------------------------------------------------------------------------|
| Transporttilstand | Vælg denne, hvis du kun bruger printeren på samme LAN. IP-pakker af lag 4 eller senere<br>krypteres.                                                                 |
| Tunneltilstand    | Hvis du bruger printeren på det internet-kompatible netværk såsom IPsec-VPN, skal du<br>vælge denne mulighed. IP-pakkernes overskrift og data krypteres.             |
|                   | <b>Fjern-gateway (Tunneltilstand)</b> : Hvis du vælger <b>Tunneltilstand</b> som <b>Indkapsling</b> , skal<br>du indtaste en gateway-adresse på mellem 1 og 39 tegn. |

#### Sikkerhedsprotokol

Hvis du vælger IPsec som Adgangsstyring, skal du vælge en indstilling.

| Punkter | Indstillinger og forklaring                                                                                                   |
|---------|----------------------------------------------------------------------------------------------------|
| ESP     | Vælg dette for at sikre integriteten af en godkendelse og data og kryptere data.                                              |
| АН      | Vælg dette for at sikre integriteten af en godkendelse og data. Du kan brug IPsec, selvom kryptering af data ikke er tilladt. |

#### □ Algoritme-indstillinger

Det anbefales, at du vælger **Enhver** for alle indstillinger eller vælger et andet element end **Enhver** for hver indstilling. Hvis du vælger **Enhver** for nogle af indstillingerne og vælger et andet element end **Enhver** for de andre indstillinger, kan enheden muligvis ikke kommunikere, afhængigt af den anden enhed, som du vil godkende.

| Punkter |                 | Indstillinger og forklaring                                                 |
|---------|-----------------|-----------------------------------------------------------------------------|
| IKE     | Kryptering      | Vælg krypteringsalgoritmen for IKE.                                         |
|         |                 | Elementerne varierer afhængigt af IKE-versionen.                            |
|         | Godkendelse     | Vælg godkendelsesalgoritmen for IKE.                                        |
|         | Nøgleudveksling | Vælg nøgleudvekslingsalgoritmen for IKE.                                    |
|         |                 | Elementerne varierer afhængigt af IKE-versionen.                            |
| ESP     | Kryptering      | Vælg krypteringsalgoritmen for ESP.                                         |
|         |                 | Den er tilgængelig, når <b>ESP</b> er valgt for <b>Sikkerhedsprotokol</b> . |
|         | Godkendelse     | Vælg godkendelsesalgoritmen for ESP.                                        |
|         |                 | Den er tilgængelig, når <b>ESP</b> er valgt for <b>Sikkerhedsprotokol</b> . |
| АН      | Godkendelse     | Vælg krypteringsalgoritmen for AH.                                          |
|         |                 | Den er tilgængelig, når <b>AH</b> er valgt for <b>Sikkerhedsprotokol</b> .  |

#### **Relaterede oplysninger**

➡ "Konfiguration af standardpolitik" på side 160

# Konfiguration af gruppepolitik

En gruppepolitik er en eller flere regler, der anvendes på en bruger eller brugergruppe.Printeren styrer IP-pakker, der matcher konfigurerede politikker.IP-pakker godkendes i rækkefølgen af en gruppepolitik 1 til 10 og derefter en standardpolitik.

- 1. Gå til Web Config, og vælg herefter fanen **Netværkssikkerhed** > **IPsec/IP Filtering** > **Grundlæggende**.
- 2. Klik på en nummereret fane, du vil konfigurere.
- 3. Indtast en værdi for hvert element.
- 4. Klik på Næste.

Der vises en bekræftelsesmeddelelse.

5. Klik på **OK**.

Printeren opdateres.

#### **Relaterede oplysninger**

- ➡ "Tilgå Web Config" på side 31
- ➡ "Indstillingselementer for Gruppepolitik" på side 166

### Indstillingselementer for Gruppepolitik

| Status Print Scan/Copy                                                                                                    | Network Network Security                                                                                                    | Product Security Device Management                                                                                                    | Epson Open Platform                                                                                               |   |
|----------------------------------------------------------------------------------------------------|----------------------------------------------------------------------------------------------------|----------------------------------------------------------------------------------------------------|----------------------------------------------------------------------------------------------------|---|
| Itatus         Print         Scan/Copy           Protocol         CA Certificate         Root Certificate Update           SSL/TLS         >Basic         >Certificate           >Basic         >Certificate         Basic           >Client Certificate         Basic           >Client Certificate         EEE802.1X           >Basic         >Client Certificate | Network Security  IPsec/IP Filtering Each policy is applied with follo<br>Group Policy 1 > Group Policy 2  Default Policy 1 2  Cenable this Group Policy Access Control: Local Address(Host): Method of Choosing Port: Service Name: | Product Security Device Management                                                                                                    | an<br>an Discovery<br>ai)<br>evice (Local)<br>Service (Local)                                                     | v |
|                                                                                                    |                                                                                                    | C CFS (Remote)<br>CFS (Remote)<br>NVESIOS Name 5<br>NVESIOS Sassio<br>NVESIOS Sassio<br>NVESIOS Sassio<br>NVESIOS Sassio<br>NVESIOS Sassio<br>HTTP (Local) | enice (Local)<br>m Service (Local)<br>Service (Local)<br>enice (Remote)<br>m Service (Remote)<br>Service (Remote) |   |

| Punkter                     | Indstillinger og forklaring                        |
|-----------------------------|----------------------------------------------------|
| Aktiver denne Gruppepolitik | Du kan aktivere eller deaktivere en gruppepolitik. |

#### Adgangsstyring

Konfigurer en kontrolmetode for IP-pakketrafik.

| Punkter       | Indstillinger og forklaring                                      |
|---------------|------------------------------------------------------------------|
| Tillad adgang | Vælg dette for at tillade konfigurerede IP-pakker at passere.    |
| Afvis adgang  | Vælg dette for at nægte konfigurerede IP-pakker at passere.      |
| IPsec         | Vælg dette for at tillade konfigurerede IPsec-pakker at passere. |

#### Lokaladresse(Printer)

Vælg en IPv4-adresse eller IPv6-adresse, der matcher dit netværksmiljø. Hvis en IP-adresse tildeles automatisk, kan du vælge **Brug automatisk indhentelse af IPv4- adressen**.

#### Bemærk:

Hvis en IPv6-adresse tildeles automatisk, kan forbindelsen være utilgængelig. Konfigurerer en statisk IPv6-adresse.

#### Fjern-adresse (vært)

Indtast en enheds IP-adresse for at styre adgangen. IP-adressen skal være op til 43 tegn. Hvis du ikke indtaster en IP-adresse, styres alle adresser.

#### Bemærk:

Hvis en IP-adresse tildeles automatisk (f. eks. tildeles af DHCP), kan forbindelsen være utilgængelig. Konfigurerer en statisk IP-adresse.

#### Metode til at vælge port

Vælg en metode til at specificere porte.

🖵 Tjenestenavn

Hvis du vælger Tjenestenavn som Metode til at vælge port, skal du vælge en indstilling.

□ Transportprotokol

Hvis du vælger Portnummer som Metode til at vælge port, skal du konfigurere en indkapslingstilstand.

| Punkter         | Indstillinger og forklaring                               |
|-----------------|-----------------------------------------------------------|
| Enhver protokol | Vælg dette for at styre alle protokoltyper.               |
| ТСР             | Vælg dette for at styre data til unicast.                 |
| UDP             | Vælg dette for at styre data til udsendelse og multicast. |
| ICMPv4          | Vælg dette for at styre ping-kommandoen.                  |

#### □ Lokal-port

Hvis du vælger **Portnummer** som **Metode til at vælge port**, og hvis du vælger **TCP** eller **UDP** som **Transportprotokol**, skal du indtaste portnumre for at styre modtagelse af pakker, ved at adskille dem med kommaer. Du kan højst indtaste 10 portnumre.

Eksempel: 20,80,119,5220

Hvis du ikke indtaster et portnummer, styres alle porte.

Hvis du vælger **Portnummer** som **Metode til at vælge port**, og hvis du vælger **TCP** eller **UDP** som **Transportprotokol**, skal du indtaste portnumre for at styre afsendelse af pakker, ved at adskille dem med kommaer. Du kan højst indtaste 10 portnumre.

#### Eksempel: 25,80,143,5220

Hvis du ikke indtaster et portnummer, styres alle porte.

#### **IKE-version**

Vælg IKEv1 eller IKEv2 til IKE-version. Vælg en af dem i henhold til den enhed, som printeren er tilsluttet.

#### □ IKEv1

Følgende elementer vises, når du vælger IKEv1 for IKE-version.

| Punkter                 | Indstillinger og forklaring                                                                                                    |
|-------------------------|----------------------------------------------------------------------------------------------------|
| Godkendelsesmetode      | Hvis du vælger <b>IPsec</b> som <b>Adgangsstyring</b> , skal du vælge en indstilling. Det anvendte<br>certifikat er det samme som en standardpolitik. |
| Foruddelt nøgle         | Hvis du vælger <b>Foruddelt nøgle</b> som <b>Godkendelsesmetode</b> , skal du indtaste en<br>forhåndsdelt nøgle på mellem 1 og 127 tegn.              |
| Bekræft Foruddelt nøgle | Indtast den konfigurerede nøgle for at bekræfte.                                                                                                    |

Fjern-port

#### □ IKEv2

| Punkter |                            | Indstillinger og forklaring                                                                                                    |
|---------|----------------------------|----------------------------------------------------------------------------------------------------|
| Lokal   | Godkendelsesmetode         | Hvis du vælger <b>IPsec</b> som <b>Adgangsstyring</b> , skal du vælge en indstilling. Det<br>anvendte certifikat er det samme som en standardpolitik. |
|         | ID-type                    | Hvis du vælger <b>Foruddelt nøgle</b> for <b>Godkendelsesmetode</b> , skal du vælge id-<br>type for printeren.                                        |
|         | ID                         | Indtast den id-type for printeren, som stemmer overens med id-typen.                                                                                  |
|         |                            | Du kan ikke bruge »@«, »#« og »=« som første tegn.                                                                                                    |
|         |                            | <b>Entydigt navn</b> : Indtast 1 til 128 1-byte ASCII-tegn (0x20 til 0x7E). Du kan medtage »=«.                                                       |
|         |                            | IP-adresse: Indtast IPv4 eller IPv6-format.                                                                                                    |
|         |                            | <b>FQDN</b> : Indtast en kombination af mellem 1 og 255 tegn ved hjælp af A–Z, a–z, 0–9, »-« og punktum (.).                                          |
|         |                            | <b>E-mail-adresse</b> : Indtast 1 til 128 1-byte ASCII-tegn (0x20 til 0x7E). Du skal medtage »@«.                                                     |
|         |                            | <b>Nøgle-ID</b> : Indtast 1 til 128 1-byte ASCII-tegn (0x20 til 0x7E).                                                                                |
|         | Foruddelt nøgle            | Hvis du vælger <b>Foruddelt nøgle</b> som <b>Godkendelsesmetode</b> , skal du indtaste<br>en forhåndsdelt nøgle på mellem 1 og 127 tegn.              |
|         | Bekræft Foruddelt<br>nøgle | Indtast den konfigurerede nøgle for at bekræfte.                                                                                                    |
| Fjern   | Godkendelsesmetode         | Hvis du vælger <b>IPsec</b> som <b>Adgangsstyring</b> , skal du vælge en indstilling. Det<br>anvendte certifikat er det samme som en standardpolitik. |
|         | ID-type                    | Hvis du vælger <b>Foruddelt nøgle</b> for <b>Godkendelsesmetode</b> , skal du vælge id-<br>type for den enhed, du vil godkende.                       |
|         | ID                         | Indtast den id-type for printeren, som stemmer overens med id-typen.                                                                                  |
|         |                            | Du kan ikke bruge »@«, »#« og »=« som første tegn.                                                                                                    |
|         |                            | <b>Entydigt navn</b> : Indtast 1 til 128 1-byte ASCII-tegn (0x20 til 0x7E). Du kan medtage »=«.                                                       |
|         |                            | IP-adresse: Indtast IPv4 eller IPv6-format.                                                                                                    |
|         |                            | <b>FQDN</b> : Indtast en kombination af mellem 1 og 255 tegn ved hjælp af A–Z, a–z, 0–9, »-« og punktum (.).                                          |
|         |                            | <b>E-mail-adresse</b> : Indtast 1 til 128 1-byte ASCII-tegn (0x20 til 0x7E). Du skal medtage »@«.                                                     |
|         |                            | <b>Nøgle-ID</b> : Indtast 1 til 128 1-byte ASCII-tegn (0x20 til 0x7E).                                                                                |
|         | Foruddelt nøgle            | Hvis du vælger <b>Foruddelt nøgle</b> som <b>Godkendelsesmetode</b> , skal du indtaste<br>en forhåndsdelt nøgle på mellem 1 og 127 tegn.              |
|         | Bekræft Foruddelt<br>nøgle | Indtast den konfigurerede nøgle for at bekræfte.                                                                                                    |

#### Indkapsling

Hvis du vælger IPsec som Adgangsstyring, skal du konfigurere en indkapslingstilstand.

| Punkter           | Indstillinger og forklaring                                                                                                    |
|-------------------|----------------------------------------------------------------------------------------------------|
| Transporttilstand | Vælg denne, hvis du kun bruger printeren på samme LAN. IP-pakker af lag 4 eller senere<br>krypteres.                                                                 |
| Tunneltilstand    | Hvis du bruger printeren på det internet-kompatible netværk såsom IPsec-VPN, skal du<br>vælge denne mulighed. IP-pakkernes overskrift og data krypteres.             |
|                   | <b>Fjern-gateway (Tunneltilstand)</b> : Hvis du vælger <b>Tunneltilstand</b> som <b>Indkapsling</b> , skal<br>du indtaste en gateway-adresse på mellem 1 og 39 tegn. |

#### Sikkerhedsprotokol

Hvis du vælger IPsec som Adgangsstyring, skal du vælge en indstilling.

| Punkter | Indstillinger og forklaring                                                                                                    |
|---------|----------------------------------------------------------------------------------------------------|
| ESP     | Vælg dette for at sikre integriteten af en godkendelse og data og kryptere data.                                                 |
| АН      | Vælg dette for at sikre integriteten af en godkendelse og data. Du kan brug IPsec, selvom<br>kryptering af data ikke er tilladt. |

#### Algoritme-indstillinger

Det anbefales, at du vælger **Enhver** for alle indstillinger eller vælger et andet element end **Enhver** for hver indstilling. Hvis du vælger **Enhver** for nogle af indstillingerne og vælger et andet element end **Enhver** for de andre indstillinger, kan enheden muligvis ikke kommunikere, afhængigt af den anden enhed, som du vil godkende.

| Punkter |                 | Indstillinger og forklaring                                                |
|---------|-----------------|----------------------------------------------------------------------------|
| IKE     | Kryptering      | Vælg krypteringsalgoritmen for IKE.                                        |
|         |                 | Elementerne varierer afhængigt af IKE-versionen.                           |
|         | Godkendelse     | Vælg godkendelsesalgoritmen for IKE.                                       |
|         | Nøgleudveksling | Vælg nøgleudvekslingsalgoritmen for IKE.                                   |
|         |                 | Elementerne varierer afhængigt af IKE-versionen.                           |
| ESP     | Kryptering      | Vælg krypteringsalgoritmen for ESP.                                        |
|         |                 | Den er tilgængelig, når ESP er valgt for Sikkerhedsprotokol.               |
|         | Godkendelse     | Vælg godkendelsesalgoritmen for ESP.                                       |
|         |                 | Den er tilgængelig, når ESP er valgt for Sikkerhedsprotokol.               |
| АН      | Godkendelse     | Vælg krypteringsalgoritmen for AH.                                         |
|         |                 | Den er tilgængelig, når <b>AH</b> er valgt for <b>Sikkerhedsprotokol</b> . |

#### **Relaterede oplysninger**

- ➡ "Konfiguration af gruppepolitik" på side 165
- ➡ "Kombination af Lokaladresse(Printer) og Fjern-adresse (vært) på Gruppepolitik" på side 170
- ➡ "Referencer for tjenestenavn på gruppepolitik" på side 170

# Kombination af Lokaladresse(Printer) og Fjern-adresse (vært) på Gruppepolitik

|                       |                      | Indstilling af Lokaladresse(Printer) |                    |                             |
|-----------------------|----------------------|--------------------------------------|--------------------|-----------------------------|
|                       |                      | IPv4                                 | IPv6 <sup>*2</sup> | Alle adresser <sup>*3</sup> |
| Indstilling af Fjern- | IPv4 <sup>*1</sup>   | 1                                    | _                  | 1                           |
| adresse (vært)        | IPv6 <sup>*1*2</sup> | _                                    | 1                  | 1                           |
|                       | Blank                | 1                                    | 1                  | 1                           |

\*1Hvis IPsec er valgt for Adgangsstyring, kan du ikke angive en præfikslængde.

\*2Hvis IPsec er valgt for Adgangsstyring, kan du vælge en adresse til lokalt link (fe80::), men gruppepolitik deaktiveres.

\*3Undtagen IPv6 adresser til lokalt link.

# Referencer for tjenestenavn på gruppepolitik

#### Bemærk:

Ikke tilgængelige tjenester vises, men kan ikke vælges.

| Tjenestenavn                   | Protokoltype | Lokalt<br>portnummer | Fjernportnum<br>mer | Kontrollerede funktioner                                                                                                    |
|--------------------------------|--------------|----------------------|---------------------|----------------------------------------------------------------------------------------------------|
| Enhver                         | -            | -                    | -                   | Alle tjenester                                                                                                    |
| ENPC                           | UDP          | 3289                 | Enhver port         | Søgning efter en printer fra<br>programmer såsom Epson Device<br>Admin, en printerdriver og en<br>scannerdriver                      |
| SNMP                           | UDP          | 161                  | Enhver port         | Anskaffelse og konfiguration af MIB fra<br>programmer såsom Epson Device<br>Admin, Epson-printerdriveren og<br>Epson-scannerdriveren |
| LPR                            | тср          | 515                  | Enhver port         | Videresendelse af LPR-data                                                                                                    |
| RAW (Port9100)                 | тср          | 9100                 | Enhver port         | Videresendelse af RAW-data                                                                                                    |
| WSD                            | ТСР          | Enhver port          | 5357                | Styring af WSD                                                                                                    |
| WS-Discovery                   | UDP          | 3702                 | Enhver port         | Søger efter en printer fra WSD                                                                                                    |
| Network Scan                   | ТСР          | 1865                 | Enhver port         | Videresendelse af scannerdata fra<br>Document Capture Pro                                                                            |
| Network Push<br>Scan           | ТСР          | Enhver port          | 2968                | Anskaffelse af jobinformation fra push-<br>scanning fra Document Capture Pro                                                         |
| Network Push<br>Scan Discovery | UDP          | 2968                 | Enhver port         | Søgning efter en computer, når der<br>udføres push-scanning fra Document<br>Capture Pro                                              |
| FTP-data (lokalt)              | ТСР          | 20                   | Enhver port         | FTP-server (videresendelse af data fra<br>FTP-udskrivning)                                                                           |

| Tjenestenavn                            | Protokoltype | Lokalt<br>portnummer | Fjernportnum<br>mer | Kontrollerede funktioner                                                                         |
|-----------------------------------------|--------------|----------------------|---------------------|--------------------------------------------------------------------------------------------------|
| FTP-styring<br>(lokalt)                 | ТСР          | 21                   | Enhver port         | FTP-server (kontrollere FTP-<br>udskrivning)                                                     |
| FTP-data (fjernt)                       | ТСР          | Enhver port          | 20                  | FTP-klient (videresendelse af<br>scanningsdata)<br>Men dette kan kun styre én FTP-server,        |
| FTP-styring                             | ТСР          | Enhver port          | 21                  | der bruger fjernport nummer 20.<br>FTP-klient (administration til                                |
| (fjernt)                                |              |                      |                     | videresendelse af scanningsdata)                                                                 |
| CIFS (lokalt)                           | ТСР          | 445                  | Enhver port         | CIFS-serveren (Deling af en<br>netværksmappe)                                                    |
| CIFS (fjernt)                           | ТСР          | Enhver port          | 445                 | CIFS-klient (videresendelse af<br>scanningsdata til en mappe)                                    |
| NetBIOS Name<br>Service (lokalt)        | UDP          | 137                  | Enhver port         | CIFS-serveren (Deling af en<br>netværksmappe)                                                    |
| NetBIOS<br>Datagram<br>Service (lokalt) | UDP          | 138                  | Enhver port         |                                                                                                  |
| NetBIOS Session<br>Service (lokalt)     | ТСР          | 139                  | Enhver port         |                                                                                                  |
| NetBIOS Name<br>Service (fjernt)        | UDP          | Enhver port          | 137                 | CIFS-klient (videresendelse af scanningsdata til en mappe)                                       |
| NetBIOS<br>Datagram<br>Service (fjernt) | UDP          | Enhver port          | 138                 |                                                                                                  |
| NetBIOS Session<br>Service (fjernt)     | ТСР          | Enhver port          | 139                 |                                                                                                  |
| HTTP (lokalt)                           | ТСР          | 80                   | Enhver port         | HTTP(S)-server (videresendelse af Web                                                            |
| HTTPS (lokalt)                          | ТСР          | 443                  | Enhver port         | Config- og WSD-data)                                                                             |
| HTTP (fjernt)                           | ТСР          | Enhver port          | 80                  | HTTP(S)-klient (kommunikere mellem                                                               |
| HTTPS (fjernt)                          | ТСР          | Enhver port          | 443                 | Epson Connect eller Google Cloud<br>Print, firmwareopdatering og<br>opdatering af rodcertifikat) |

# **Eksempler på konfiguration af IPsec/IP Filtering**

#### Kun modtagelse af IPsec-pakker

Dette eksempel gælder kun konfiguration af en standardpolitik.

#### Standardpolitik:

- □ IPsec/IP Filtering: Aktiver
- □ Adgangsstyring: IPsec

- Godkendelsesmetode: Foruddelt nøgle
- □ Foruddelt nøgle: Indtast op til 127 tegn.

#### Gruppepolitik:

Konfigurer ikke.

#### Modtage udskriftsdata og printerindstillinger

Dette eksempel tillader kommunikation af udskriftsdata og printerkonfiguration fra specificerede tjenester. **Standardpolitik**:

- □ IPsec/IP Filtering: Aktiver
- □ Adgangsstyring: Afvis adgang
- Gruppepolitik:
- **Aktiver denne Gruppepolitik**: Marker afkrydsningsfeltet.
- □ Adgangsstyring: Tillad adgang
- □ Fjern-adresse (vært): IP-adresse på en klient
- □ Metode til at vælge port: Tjenestenavn
- □ Tjenestenavn: Afkryds felterne ENPC, SNMP, HTTP (lokalt), HTTPS (lokalt) og RAW (Port9100).

#### Kun modtagelse af adgang fra en angivet IP-adresse

Dette eksempel tillader en angivet IP-adresse at få adgang til printeren.

Standardpolitik:

- □ IPsec/IP Filtering: Aktiver
- □ Adgangsstyring:Afvis adgang
- Gruppepolitik:
- □ Aktiver denne Gruppepolitik: Marker afkrydsningsfeltet.
- □ Adgangsstyring: Tillad adgang
- □ Fjern-adresse (vært): En administrators klients IP-adresse

#### Bemærk:

*Uanset konfiguration af politik kan klienten få adgang til og konfigurere printeren.* 

# Konfiguration af et klientcertifikat for IPsec/IP-filtrering

Konfigurer klientcertifikatet for IPsec/IP-filtrering. Når du indstiller det, kan du bruge certifikatet som en godkendelsesmetode til IPsec/IP-filtrering. Hvis du vil konfigurere nøglecenteret skal du gå til **CA-certifikat**.

1. Gå til Web Config, og vælg herefter fanen Netværkssikkerhed > IPsec/IP Filtering > Klientcertifikat.

2. Importer certifikatet i Klientcertifikat.

Hvis du allerede har importeret et certifikat, der er udgivet af et nøglecenter i IEEE 802.1X eller SSL/TLS, kan du kopiere certifikatet og bruge det i IPsec/IP-filtrering. Du kopierer ved at vælge certifikatet fra **Kopier fra** og klikke på **Kopier**.

| atus Print Scan/Copy          | Network Network Security Product Security Device Management Epson Open Platform         |
|-------------------------------|-----------------------------------------------------------------------------------------|
| Protocol                      | IPsec/IP Filtering > Client Certificate                                                 |
| CA Certificate                |                                                                                         |
| SSL/TLS                       | On the following page, make settings on the CA certificate to verify peer certificates. |
| »Basic                        | Client Certificate                                                                      |
| »Certificate                  |                                                                                         |
| IPsec/IP Filtering            | Import Contirm Delete                                                                   |
| »Basic                        |                                                                                         |
| »Client Certificate           | Copy From : Certificate for SSL/TLS Copy                                                |
| EEE802.1X                     |                                                                                         |
| »Basic<br>»Client Certificate | Con                                                                                     |
|                               | Generate Download (PEM) Download (DER)                                                  |
|                               |                                                                                         |

#### **Relaterede oplysninger**

- ➡ "Tilgå Web Config" på side 31
- ➡ "Hentning af et CA-signeret certifikat" på side 148

# Tilslutning af printeren til et IEEE802.1X-netværk

# Konfiguration af et IEEE802.1X-netværk

Når du konfigurerer IEEE802.1X for printeren, kan du bruge det på et netværk, der er tilsluttet en RADIUS-server, en LAN-switch med godkendelsesfunktion eller et adgangspunkt.

- 1. Gå til Web Config, og vælg herefter fanen Netværkssikkerhed > IEEE802.1X > Grundlæggende.
- 2. Indtast en værdi for hvert element.

Hvis du vil bruge printeren på et Wi-Fi-netværk, skal du klikke på **Opsætning af Wi-Fi** og vælge eller indtaste et SSID.

#### Bemærk:

Du kan dele indstillingerne mellem Ethernet og Wi-Fi.

3. Klik på Næste.

Der vises en bekræftelsesmeddelelse.

4. Klik på OK.

Printeren opdateres.

#### **Relaterede oplysninger**

- ➡ "Tilgå Web Config" på side 31
- ➡ "Indstillingselementer for IEEE802.1X-netværk" på side 174
- ➡ "Kan ikke få adgang til printeren eller scanneren efter konfiguration af IEEE802.1X" på side 180

# Indstillingselementer for IEEE802.1X-netværk

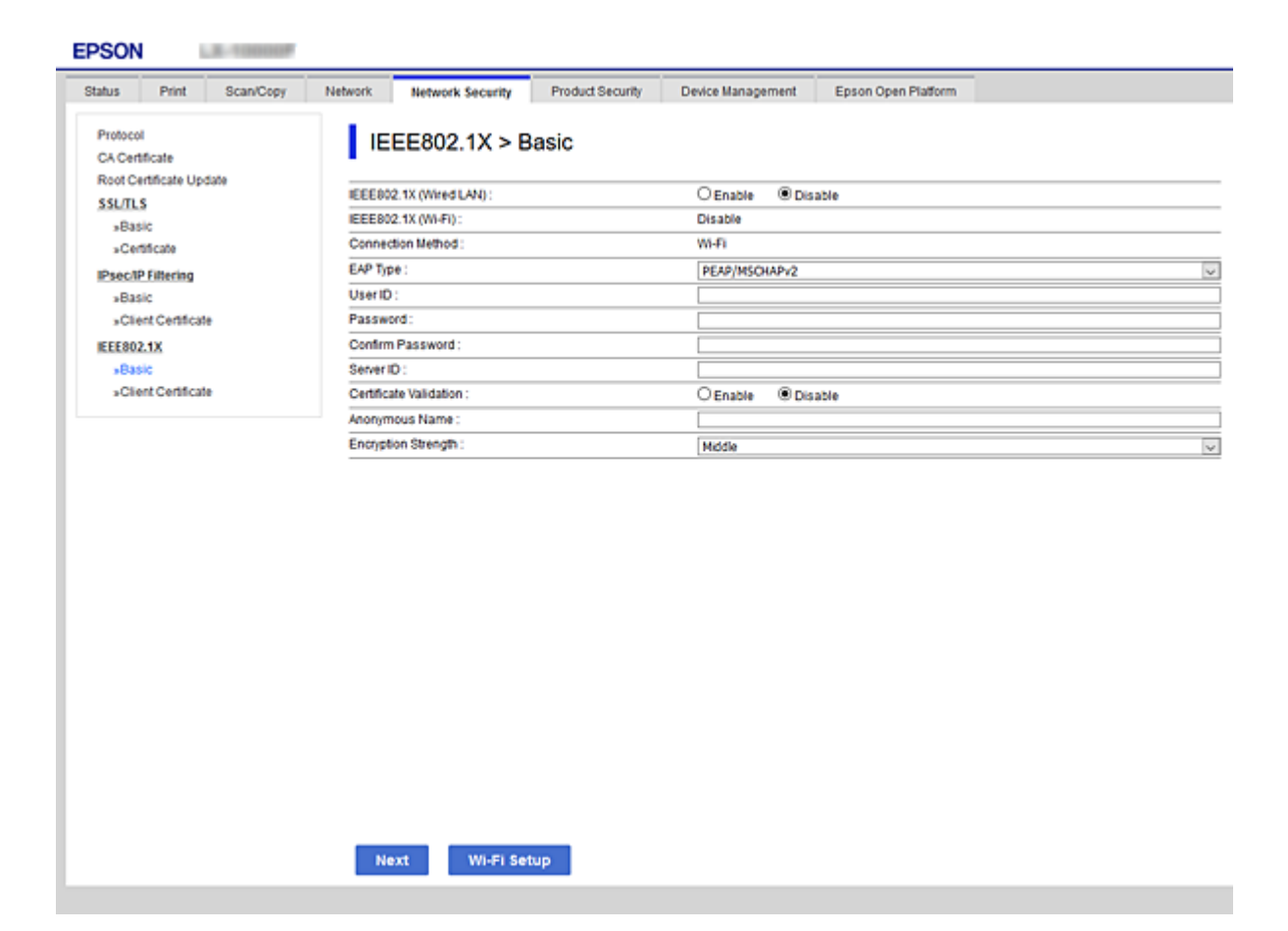

| Punkter                                    | Indstillinger og forklaring                                                                                                    |
|--------------------------------------------|----------------------------------------------------------------------------------------------------|
| IEEE802.1X (kabelforbundet<br>LAN-netværk) | Du kan aktivere eller deaktivere indstillingerne for siden ( <b>IEEE802.1X</b> > <b>Grundlæggende</b> )<br>for IEEE802.1X (kabeltilsluttet LAN). |
| IEEE802.1X (Wi-Fi)                         | Forbindelsesstatussen for IEEE802.1X (Wi-Fi) vises.                                                                                              |

| Punkter                  |                                                                                                    | Indstillinger og forklaring                                   |
|--------------------------|----------------------------------------------------------------------------------------------------|---------------------------------------------------------------|
| Forbindelsesmetode       | Forbindelsesmetoden for et aktuelt netværk vises.                                                                                                    |                                                               |
| EAP-type                 | Vælg en indstilling for en godkendelsesmetode mellem printeren og en RADIUS-server.                                                                                                    |                                                               |
|                          | EAP-TLS                                                                                                    | Du skal hente og importere et nøglecentersigneret certifikat. |
|                          | PEAP-TLS                                                                                                    |                                                               |
|                          | PEAP/MSCHAPv2                                                                                                    | Du skal konfigurere en adgangskode.                           |
| Bruger-ID                | Konfigurer en id, der skal brug                                                                                                    | es til en godkendelse af en RADIUS-server.                    |
|                          | Indtast 1 til 128 1-byte ASCII-te                                                                                                    | egn (0x20 til 0x7E).                                          |
| Adgangskode              | Konfigurer en adgangskode ti                                                                                                    | godkendelse af printeren.                                     |
|                          | Indtast 1 til 128 1-byte ASCII-tegn (0x20 til 0x7E). Hvis du bruger en Windows server som en RADIUS server, kan du indtaste op til 127 tegn.                                                                                         |                                                               |
| Bekræft adgangskode      | Indtast den konfigurerede adgangskode for at bekræfte.                                                                                                    |                                                               |
| Server-ID                | Du kan konfigurere en server-id til godkendelse med en angivet RADIUS-server.<br>Godkenderen verificerer, om en server-id er indeholdt i feltet subject/subjectAltName i et<br>servercertifikat, der er sendt fra en RADIUS -server. |                                                               |
|                          | Indtast 0 til 128 1-byte ASCII-te                                                                                                    | egn (0x20 til 0x7E).                                          |
| Validering af certifikat | Du kan indstille validering af servercertifikat uanset godkendelsesmetode. Importer certifikatet i <b>CA-certifikat</b> .                                                                                                    |                                                               |
| Anonymt navn             | Hvis du vælger <b>PEAP-TLS</b> eller <b>PEAP/MSCHAPv2</b> som <b>Godkendelsesmetode</b> , kan du konfigurere et anonymt navn i stedet for en bruger-id for en fase 1 af en PEAP-godkendelse.                                         |                                                               |
|                          | Indtast 0 til 128 1-byte ASCII-te                                                                                                    | egn (0x20 til 0x7E).                                          |
| Krypteringsstyrke        | Du kan vælge et af følgende.                                                                                                    |                                                               |
|                          | Нøј                                                                                                    | AES256/3DES                                                   |
|                          | Mellem                                                                                                    | AES256/3DES/AES128/RC4                                        |

#### **Relaterede oplysninger**

➡ "Konfiguration af et IEEE802.1X-netværk" på side 173

# Konfiguration af et certifikat til IEEE802.1X

Konfiguration af klientcertifikatet til IEEE802.1X.Nå du indstiller det, kan du bruge **EAP-TLS** og **PEAP-TLS** som en godkendelsesmetode for IEEE802.1x.Hvis du vil konfigurere nøglecentercertifikatet skal du gå til **CA-certifikat**.

1. Gå til Web Config, og vælg herefter fanen Netværkssikkerhed > IEEE802.1X > Klientcertifikat.

2. Indtast et certifikat i Klientcertifikat.

Du kan kopiere certifikatet, hvis der er udgivet af et nøglecenter.Du kopierer ved at vælge certifikatet fra **Kopier fra** og klikke på **Kopier**.

| atus Print Scan/Copy               | Network Network Security Product Security Device Management Epson Open Platform         |
|------------------------------------|-----------------------------------------------------------------------------------------|
| Protocol<br>CA Certificate         | IEEE802.1X > Client Certificate                                                         |
| Root Certificate Update<br>SSL/TLS | On the following page, make settings on the GA certificate to verify peer certificates. |
| »Basic                             | Client Certificate                                                                      |
| »Certificate                       | Import Confirm Delete                                                                   |
| Psec/IP Filtering                  | import Comirm Delete                                                                    |
| »Basic                             |                                                                                         |
| »Client Certificate                | Copy From : Certificate for SSL/TLS Copy                                                |
| EEE802.1X                          |                                                                                         |
| *Basic                             | CSR                                                                                     |
| »Client Certificate                | Generate Download (PEM) Download (DER)                                                  |
|                                    |                                                                                         |
|                                    |                                                                                         |
|                                    |                                                                                         |
|                                    |                                                                                         |
|                                    |                                                                                         |
|                                    |                                                                                         |
|                                    |                                                                                         |
|                                    |                                                                                         |
|                                    |                                                                                         |
|                                    |                                                                                         |
|                                    |                                                                                         |
|                                    |                                                                                         |
|                                    |                                                                                         |
|                                    |                                                                                         |

#### **Relaterede oplysninger**

- ➡ "Tilgå Web Config" på side 31
- ➡ "Hentning og import af et CA-signeret certifikat" på side 148

# Kontrol af status for et IEEE802.1X-netværk

Du kan kontrollere status for IEEE802.1X ved at udskrive et netværksstatusark. Se dokumentationen til printeren for at få flere oplysninger om udskrivning af et netværksstatusark.

| Status-id                | Status for IEEE802.1X                                                         |
|--------------------------|-------------------------------------------------------------------------------|
| Disable                  | IEEE802.1X-funktionen er deaktiveret.                                         |
| EAP Success              | IEEE802.1X-godkendelsen er gennemført, og netværksforbindelse er tilgængelig. |
| Authenticating           | IEEE802.1X-godkendelse er ikke gennemført.                                    |
| Config Error             | Godkendelse mislykkedes, fordi bruger-id'en ikke er indstillet.               |
| Client Certificate Error | Godkendelse mislykkedes, fordi klientcertifikatet er forældet.                |

| Status-id                | Status for IEEE802.1X                                                                                       |
|--------------------------|----------------------------------------------------------------------------------------------------|
| Timeout Error            | Godkendelse mislykkes, fordi der ikke er svar fra RADIUS-serveren og/eller<br>godkenderen.                  |
| User ID Error            | Godkendelse mislykkedes, fordi printerens bruger-id og/eller certifikatprotokol er forkert.                 |
| Server ID Error          | Godkendelse mislykkedes, fordi server-id'et for servercertifikatet og server-id'et<br>ikke stemmer overens. |
| Server Certificate Error | Godkendelse mislykkedes, fordi der er følgende fejl i servercertifikatet.                                   |
|                          | Gervercertifikatet er forældet.                                                                             |
|                          | Servercertifikatets kæde er forkert.                                                                        |
| CA Certificate Error     | Godkendelse mislykkedes, fordi der er følgende fejl i et CA-certifikat.                                     |
|                          | Det angivne CA-certifikat er forkert.                                                                       |
|                          | Det korrekte CA-certifikat er ikke importeret.                                                              |
|                          | CA-certifikat er forældet.                                                                                  |
| EAP Failure              | Godkendelse mislykkedes, fordi der er følgende fejl i printerindstillingerne.                               |
|                          | Hvis EAP-type er EAP-TLS eller PEAP-TLS, er klientcertifikatet forkert eller oplever fejl.                  |
|                          | Hvis EAP-type er PEAP/MSCHAPv2, er bruger-id eller adgangskode forkert.                                     |

# Problemløsning for avanceret sikkerhed

# Gendannelse af sikkerhedsindstillingerne

Når du opretter et meget sikkert miljø som f.eks. IPsec/IP-filtrering eller IEEE802.1X, kan du muligvis ikke kommunikere med enheder på grund af forkerte indstillinger eller problemer med enheden eller serveren. I dette tilfælde skal du gendanne sikkerhedsindstillingerne og foretage indstillinger for enheden igen eller tillade midlertidig brug.

# Deaktivering af sikkerhedsfunktionen ved hjælp af betjeningspanelet

Du kan deaktivere IPsec/IP-filtrering eller IEEE802.1X ved hjælp af printerens betjeningspanel.

- 1. Vælg Indstillinger > Generelle indstillinger > Netværksindstillinger.
- 2. Vælg Avanceret.
- 3. Vælg de elementer, du vil deaktivere, mellem følgende.
  - Deaktiver IPsec/IP Filtering
  - Deaktiver IEEE802.1X
- 4. Vælg Forts. på bekræftelsesskærmen.

5. Når der vises en fuldført-meddelelse, skal du vælge **Luk**.

Skærmen slukker automatisk efter en angiven tid, hvis du ikke vælger Luk.

# Problemer med brug af netværkssikkerhedsfunktioner

### Glemt en forhåndsdelt nøgle

#### Genkonfigurer en foruddelt nøgle.

For at ændre nøglen skal du gå til Web Config og vælge fanen **Netværkssikkerhed** > **IPsec/IP Filtering** > **Grundlæggende** > **Standardpolitik** eller **Gruppepolitik**.

Når du ændrer den forhåndsdelte nøgle, skal du konfigurere den forhåndsdelte nøgle til computere.

#### **Relaterede oplysninger**

➡ "Tilgå Web Config" på side 31

#### Kan ikke kommunikere med IPsec-kommunikation

#### Angiv algoritmen, som printeren eller computeren ikke understøtter.

Printeren understøtter følgende algoritmer.Kontroller indstillingerne på computeren.

| Sikkerhedsmetoder             | Algoritmer                                                                                                    |
|-------------------------------|----------------------------------------------------------------------------------------------------|
| IKE-krypteringsalgoritme      | AES-CBC-128, AES-CBC-192, AES-CBC-256, AES-GCM-128*, AES-GCM-192*, AES-GCM-256*, 3DES                                                                                                    |
| IKE-godkendelsesalgoritme     | SHA-1, SHA-256, SHA-384, SHA-512, MD5                                                                                                    |
| IKE-nøgleudvekslingsalgoritme | DH-gruppe 1, DH-gruppe 2, DH-gruppe 5, DH-gruppe 14, DH-gruppe 15,<br>DH-gruppe 16, DH-gruppe 17, DH-gruppe 18, DH-gruppe 19, DH-gruppe<br>20, DH-gruppe 21, DH-gruppe 22, DH-gruppe 23, DH-gruppe 24, DH-<br>gruppe 25, DH-gruppe 26, DH-gruppe 27*, DH-gruppe 28*, DH-gruppe<br>29*, DH-gruppe 30* |
| ESP-krypteringsalgoritme      | AES-CBC-128, AES-CBC-192, AES-CBC-256, AES-GCM-128, AES-GCM-192, AES-GCM-256, 3DES                                                                                                    |
| ESP-godkendelsesalgoritme     | SHA-1, SHA-256, SHA-384, SHA-512, MD5                                                                                                    |
| AH-godkendelsesalgoritme      | SHA-1, SHA-256, SHA-384, SHA-512, MD5                                                                                                    |

\* Kun tilgængelig for IKEv2

#### **Relaterede oplysninger**

➡ "Krypteret kommunikation ved hjælp af IPsec/IP-filtrering" på side 160

### Kan pludselig ikke kommunikere

#### IP-adressen til printeren er blevet ændret eller kan ikke bruges.

Når IP-adressen er registreret til den lokale adresse på Gruppepolitik, er blevet ændret eller ikke kan bruges, kan IPsec-kommunikation ikke udføres.Deaktiver IPsec vha. printerens betjeningspanel.

Hvis DHCP er forældet eller genstarter, eller hvis IPv6-adressen er forældet eller ikke er hentet, kan IP-adressen, som er registreret for printerens fane Web Config (**Netværkssikkerhed** > **IPsec/IP Filtering** > **Grundlæggende** > **Gruppepolitik** > **Lokaladresse(Printer**)), muligvis ikke findes.

Brug af en statisk IP-adresse.

#### IP-adressen til computeren er blevet ændret eller kan ikke bruges.

Når IP-adressen er registreret til den eksterne adresse på Gruppepolitik, er blevet ændret eller ikke kan bruges, kan IPsec-kommunikation ikke udføres.

Deaktiver IPsec vha. printerens betjeningspanel.

Hvis DHCP er forældet eller genstarter, eller hvis IPv6-adressen er forældet eller ikke er hentet, kan IP-adressen, som er registreret for printerens fane Web Config (**Netværkssikkerhed** > **IPsec/IP Filtering** > **Grundlæggende** > **Gruppepolitik** > **Fjern-adresse (vært)**), muligvis ikke findes.

Brug af en statisk IP-adresse.

#### **Relaterede oplysninger**

- ➡ "Tilgå Web Config" på side 31
- ➡ "Krypteret kommunikation ved hjælp af IPsec/IP-filtrering" på side 160

#### Kan ikke oprette Sikker IPP-udskrivningsport

#### Det korrekte certifikat er ikke angivet som servercertifikat til SSL/TLS-kommunikation.

Hvis det angivne certifikat ikke er korrekt, kan oprettelse af en port mislykkes.Kontroller, at du bruger det korrekte certifikat.

#### CA-certifikatet er ikke importeret til den computer, der har adgang til printeren.

Hvis et CA-certifikat ikke er importeret til computeren, kan oprettelse af en port mislykkes.Kontroller at et CA-certifikat er importeret.

#### **Relaterede oplysninger**

➡ "Krypteret kommunikation ved hjælp af IPsec/IP-filtrering" på side 160

# Kan ikke oprette forbindelse efter konfiguration af IPsec/IP-filtrering

#### Indstillingerne for IPsec/IP-filtrering er ikke korrekt.

Deaktiver IPsec/IP-filtrering på printerens betjeningspanel. Forbind printeren og computeren og juster indstillingerne for IPsec/IP-filtrering igen.

#### **Relaterede oplysninger**

➡ "Krypteret kommunikation ved hjælp af IPsec/IP-filtrering" på side 160

# Kan ikke få adgang til printeren eller scanneren efter konfiguration af IEEE802.1X

#### Indstillingerne for IEEE802.1X er ikke korrekte.

Deaktiver IEEE802.1X og Wi-Fi fra printerens betjeningspanel.Tilslut printeren og en computer, og konfigurer derefter IEEE802.1X igen.

#### **Relaterede oplysninger**

➡ "Konfiguration af et IEEE802.1X-netværk" på side 173

# Problemer med brug af et digitalt certifikat

### Kan ikke importere et CA-signeret Certifikat

#### CA-signeret Certifikat og oplysningerne om CSR stemmer ikke overens.

Hvis CA-signeret Certifikat og CSR'en ikke indeholder samme oplysninger, kan CSR'en ikke importeres.Kontroller følgende:

- Forsøger du at importere certifikatet til en enhed, der ikke indeholder samme oplysninger?
   Kontroller oplysninger i CSR'en, og importer derefter certifikatet til en enhed, der indeholder samme oplysninger.
- □ Har du overskrevet den CSR, der er gemt i printeren, efter at have sendt CSR'en til et nøglecenter? Hent det CA-signerede certifikat igen med CSR'en.

#### CA-signeret Certifikat fylder mere end 5KB.

Du kan ikke importere et CA-signeret Certifikat, der er større end 5 KB.

#### Adgangskoden til import af certifikatet er ikke korrekt.

Indtast den korrekte adgangskode. Hvis du glemmer adgangskoden, kan du ikke importere certifikatet. Generhverv CA-signeret Certifikat.

#### **Relaterede oplysninger**

➡ "Import af et CA-signeret certifikat" på side 150

#### Kan ikke opdatere et selvsigneret certifikat

#### Fællesnavn er ikke indtastet.

Fællesnavn skal indtastes.
#### Avancerede sikkerhedsindstillinger for virksomheder

#### Ikke understøttede tegn er blevet indtastet for Fællesnavn.

Indtast mellem 1 og 128 tegn i enten IPv4-, IPv6-, værtsnavn- eller FQDN-format i ASCII (0x20 til 0x7E).

#### Et komma eller mellemrum findes i det fælles navn.

Hvis et komma indtastes, opdeles **Fællesnavn** på dette sted.Hvis der kun er indtastet et mellemrum før eller efter et komma, opstår der en fejl.

#### **Relaterede oplysninger**

➡ "Opdatering af et selvsigneret certifikat" på side 154

## Kan ikke oprette en CSR

#### Fællesnavn er ikke indtastet.

Fællesnavn skal indtastes.

# Ikke understøttede tegn er blevet indtastet for Fællesnavn, Organisation, Organisatorisk enhed, Placering og State/provins.

Indtast tegn i enten IPv4-, IPv6-, værtsnavn eller FQDN-format i ASCII (0x20 til 0x7E).

#### Et komma eller mellemrum findes i Fællesnavn.

Hvis et komma indtastes, opdeles **Fællesnavn** på dette sted.Hvis der kun er indtastet et mellemrum før eller efter et komma, opstår der en fejl.

#### **Relaterede oplysninger**

➡ "Hentning af et CA-signeret certifikat" på side 148

## Advarsel vedrørende et digitalt certifikats udseende

| Meddelelser                        | Årsag/Afhjælpning                                                       |
|------------------------------------|-------------------------------------------------------------------------|
| Indtast et Servercertifikat.       | Årsag:                                                                  |
|                                    | Du har ikke valgt en fil til import.                                    |
|                                    | Afhjælpning:                                                            |
|                                    | Vælg en fil, og klik på <b>Importer</b> .                               |
| CA-certifikat 1 er ikke indtastet. | Årsag:                                                                  |
|                                    | CA-certifikat 1 er ikke indtastet, og kun CA-certifikat 2 er indtastet. |
|                                    | Afhjælpning:                                                            |
|                                    | Importer CA-certifikat 1 først.                                         |
| Ugyldig værdi herunder.            | Årsag:                                                                  |
|                                    | Der er ikke-understøttede tegn i filstien og/eller adgangskoden.        |
|                                    | Afhjælpning:                                                            |
|                                    | Kontroller, at tegnede er indtastet korrekt for elementet.              |

## Avancerede sikkerhedsindstillinger for virksomheder

| Meddelelser                                                                                                    | Årsag/Afhjælpning                                                                                                    |
|----------------------------------------------------------------------------------------------------|----------------------------------------------------------------------------------------------------|
| Ugyldig dato og klokkeslæt.                                                                                             | Årsag:                                                                                                    |
|                                                                                                    | Data og klokkeslæt er ikke indstillet i printeren.                                                                                                    |
|                                                                                                    | Afhjælpning:                                                                                                    |
|                                                                                                    | Konfigurér dato og klokkeslæt vha. Web Config, EpsonNet Config eller printerens<br>betjeningspanel.                                                                |
| Ugyldig adgangskode.                                                                                                    | Årsag:                                                                                                    |
|                                                                                                    | Den indstillede adgangskode for CA-certifikatet og den indtastede adgangskode stemmer ikke overens.                                                                |
|                                                                                                    | Afhjælpning:                                                                                                    |
|                                                                                                    | Indtast den korrekte adgangskode.                                                                                                    |
| Ugyldig fil.                                                                                                    | Årsag:                                                                                                    |
|                                                                                                    | Du importerer ikke en certifikatfil i X509-format.                                                                                                    |
|                                                                                                    | Afhjælpning:                                                                                                    |
|                                                                                                    | Kontroller, at du vælger det korrekte certifikat sendt af et nøglecenter, der er tillid<br>til.                                                                    |
|                                                                                                    | Årsag:                                                                                                    |
|                                                                                                    | Den fil, du har importeret, er for stor. Den maksimale filstørrelse er 5 KB.                                                                                       |
|                                                                                                    | Afhjælpning:                                                                                                    |
|                                                                                                    | Hvis du vælger den korrekte fil, kan certifikatet være beskadiget eller bearbejdet.                                                                                |
|                                                                                                    | Årsag:                                                                                                    |
|                                                                                                    | Kæden i certifikatet er ugyldig.                                                                                                    |
|                                                                                                    | Afhjælpning:                                                                                                    |
|                                                                                                    | Set nøglecenterets websted for at få flere oplysninger om certifikatet.                                                                                            |
| Kan ikke bruge et Servercertifikat, der<br>indeholder over tre CA-certifikater.                                         | Årsag:                                                                                                    |
|                                                                                                    | Certifikatet i PKCS#12-format indeholder mere end 3 CA-certifikater.                                                                                               |
|                                                                                                    | Afhjælpning:                                                                                                    |
|                                                                                                    | Importer hvert certifikat konverteret fra PKCS#12-format til PEM-format, eller importer certifikatfilen i PKCS#12-format, der indeholder op til 2 CA-certifikater. |
| Certifikatet er udløbet. Kontroller om<br>certifikatet er gyldigt, eller kontroller<br>dato og klokkeslæt på printeren. | Årsag:                                                                                                    |
|                                                                                                    | Certifikatet er forældet.                                                                                                    |
|                                                                                                    | Afhjælpning:                                                                                                    |
|                                                                                                    | Hent og importer det nye certifikat, hvis certifikatet er udløbet.                                                                                                 |
|                                                                                                    | Hvis certifikatet ikke er forældet, skal du kontroller, at datoen og klokkeslættet<br>i printeren er indstillet korrekt.                                           |

#### Avancerede sikkerhedsindstillinger for virksomheder

| Meddelelser              | Årsag/Afhjælpning                                                                                                    |
|--------------------------|----------------------------------------------------------------------------------------------------|
| Privatnøgle er påkrævet. | Årsag:                                                                                                    |
|                          | Der er ingen parret privat nøgle med certifikatet.                                                                                            |
|                          | Afhjælpning:                                                                                                    |
|                          | Hvis certifikatet er i PEM/DER-format og hentes fra en CSR vha. en computer,<br>skal du angive den private nøglefil.                          |
|                          | Hvis certifikatet er i PKCS#12-format og hentes fra en CSR vha. en computer,<br>skal du oprette en fil, der indeholder den private nøgle.     |
|                          | Årsag:                                                                                                    |
|                          | Du har genimporteret det PEM/DER-certifikat, der blev hentet fra en CSR vha. Web<br>Config.                                                   |
|                          | Afhjælpning:                                                                                                    |
|                          | Hvis certifikatet er i PEM/DER-format og er hentet fra en CSR vha. Web Config, kan<br>du kun importere det én gang.                           |
| Opsætning mislykkedes.   | Årsag:                                                                                                    |
|                          | Kan ikke afslutte konfigurationen, fordi kommunikationen mellem printeren og<br>computeren mislykkedes, eller filen kan ikke læses pga. fejl. |
|                          | Afhjælpning:                                                                                                    |
|                          | Importer filen igen, når du har kontrolleret den angivne fil og kommunikationen.                                                              |

#### **Relaterede oplysninger**

➡ "Om digitalt certifikat" på side 147

# Sletning af et CA-signeret certifikat ved en fejl

#### Der er ingen sikkerhedskopieringsfil til det CA-underskrevne certifikat.

Importer certifikatet igen, hvis du har backup-filen.

Hvis du henter et certifikat vha. en CSR, der er oprettet i Web Config, kan du ikke importere et slettet certifikat igen.Opret en CSR, og hent et nyt certifikat.

#### **Relaterede oplysninger**

- ➡ "Sletning af et CA-signeret certifikat" på side 152
- ➡ "Import af et CA-signeret certifikat" på side 150